# **brother** ネットワーク設定ガイド MFC-8870DW

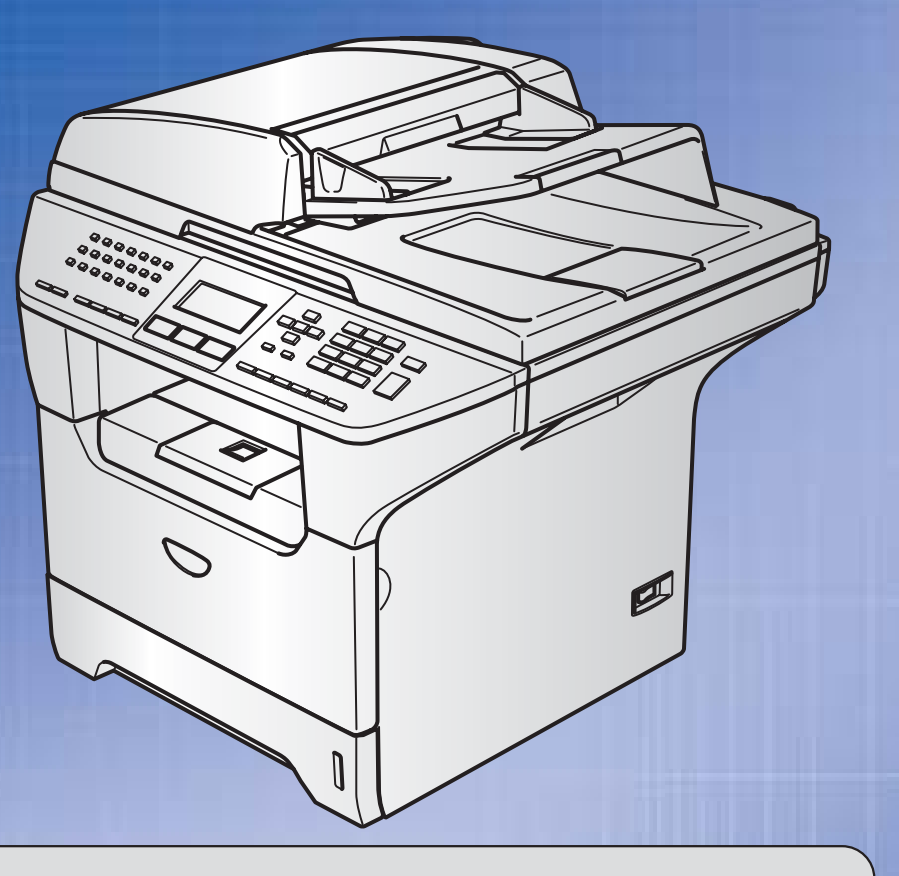

# お客様相談窓口(ブラザーコールセンター)

おかけ間違いのないようにご注意ください。

本製品の取り扱い・操作・障害についてご不明な点がございましたら、上記お客様相談窓口にお気軽に申しつけください。

●受付時間/9:00~20:00 (土曜日のみ17:00まで) ●営業日/月曜日~土曜日(日・祝日および当社休日は休みとさせていただきます。) ブラザーコールセンターは、ブラザー販売株式会社が運営しています。

サポートページ(ブラザーソリューションセンター):

http://solutions.brother.co.jp

添付ソフトウェア (Presto! PageManager<sup>®</sup>) お問い合わせ窓口
 ニューソフトジャパンカスタマーサポートセンター
 TEL/03-5472-7008 FAX/03-5472-7009
 ●受付時間/午前10:00~12:00 · 午後1:00~5:00(±日·祝日を除く)

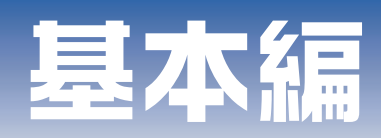

# 特殊設定編

# やりたいことがすぐ探せる! やりたいこと目次 9

# ユーザーズガイドの構成

本製品には、以下のユーザーズガイドが同梱されています。

|   | <b>かんたん設置ガイド</b><br>必ず本書からお読みください。本製品を使用するための準備について記載しています。                                                                                                    |
|---|----------------------------------------------------------------------------------------------------|
|   | <b>ユーザーズガイド(印刷版)</b><br>ファクス、コピーのしかたや本製品のお手入れ、困ったときの対処法などについて記載して<br>います。                                                                                                    |
| Ţ | <ul> <li> <b>画面で見るユーザーズガイド (CD-ROM)</b> </li> <li>         付属のCD-ROMには、パソコン画面で見ることができる次のユーザーズガイドが収録されています。         <ul> <li>ユーザーズガイド (HTML版):各種機能の説明が収録されています。</li> <li>ユーザーズガイド パソコン活用編 (PDF版):パソコンに接続して使う機能の説明が収録されています。</li> <li>ネットワーク設定ガイド (PDF版):ネットワークに接続して使う機能の説明が収録されています。         </li></ul> </li> </ul> |

# 本書の表記

本文中では、マークおよび商標について、以下のように表記しています。

## マークについて

| 題意     | 本製品をお使いになるにあたって、注意していただきたいことがらを説明しています。      |
|--------|----------------------------------------------|
| (補-足)  | 本製品の操作手順に関する補足情報を説明しています。                    |
| P.XXX  | 本書内の参照先を記載しています。(XXXはページ)                    |
| P.XXX  | ユーザーズガイド(印刷版)の参照先を記載しています。(XXXはページ)          |
| P.XX   | かんたん設置ガイドの参照先を記載しています。(XXはページ)               |
| E EXXX | ユーザーズガイド パソコン活用編(PDF版)の参照先を記載しています。(XXXはページ) |

### 商標について

Brotherのロゴはブラザー工業株式会社の登録商標です。

Windows<sup>®</sup> 98の正式名称は、Microsoft<sup>®</sup> Windows<sup>®</sup> 98 operating system です。

Windows<sup>®</sup> 98SEの正式名称は、Microsoft<sup>®</sup> Windows<sup>®</sup> 98 Second Edition operating system です。

Windows<sup>®</sup> 2000 Professionalの正式名称は、Microsoft<sup>®</sup> Windows<sup>®</sup> 2000 Professional operating system です。(本文中 ではWindows<sup>®</sup> 2000と表記しています。)

Windows<sup>®</sup> Meの正式名称は、Microsoft<sup>®</sup> Windows<sup>®</sup> Millennium Edition operating system です。

Windows NT<sup>®</sup> Workstation 4.0の正式名称は、Microsoft<sup>®</sup> Windows NT<sup>®</sup> Workstation operating system Version 4.0 です。(本 文中ではWindows NT<sup>®</sup>と表記しています。)

Windows<sup>®</sup> XPの正式名称は、Microsoft<sup>®</sup> Windows<sup>®</sup> XP operating system です。

本文中では、OS名称を略記しています。

Microsoft、MS-DOS、Windows、Windows NTおよび LAN Managerは、米国Microsoft Corporationの米国およびその他の国における登録商標です。

Apple、Appleのロゴ、Macintosh<sup>®</sup>、Mac OS<sup>®</sup>、iBook<sup>®</sup>は、アップルコンピュータ社の登録商標です。

Adobe、Adobeのロゴ、Acrobat、PhotoshopおよびPostScriptは、Adobe Systems Incorporated(アドビシステムズ 社)の商標です。

Pentiumは、Intel Corporationの登録商標です。

Ethernetは、Xerox Corporationの商標です。

ウイルスバスター™は、トレンドマイクロ株式会社の商標です。

Norton AntiVirus™は、Symantec Corporationの商標です。

本書に記載されているその他の会社名および製品名は、各社の商標または登録商標です。

本書ならびに本製品の仕様は予告なく変更されることがあります。

# 本書の読みかた

参照ページです。 クリックすると、関連する情報が 記載されているページに移動します。 インデックスです。 章を示します。 現在の章を黒色で示します。 第3章 操作パネルでネットワークの設定をする 基本編 LPR (Standard TCP/IP) で印刷する 大見出しです。-使ネ 中見出しです。-概要 ークで TCP/IPプロトコルを使用して、本製品から直接印刷出力することができます。 ネットワークサーバーなどは経由せずに印刷します 設無定線 条件 すLANで ・コンピュータにLANボードが装備され、TCP/F <mark>/</mark>フトコルがインストールされていること。 ・本製品にIPアドレス、サブネットマスクなどが寝定されていること。 ・コンピュータと本製品が、同一のネットワーク」にあること。 ネ操 ● 設定の流れ 1. TCP/IPプロトコルによってコンピュータがネットワーク挑続されていることを確認します。 2. コンピュータに本製品の関連付けをします。 19.96 を考照してください。 の設定をする || (猫-足)| ● Windows<sup>®</sup> 98/Me/2000/XPの場合 標準でTCP/IPプロトコルがインストールされています。 補足項目です。-W-rdo⊮ ビアツービア ビア印刷する ●Windows NT<sup>®</sup> 4.0の場合 Windows NT<sup>®</sup> 4.0にTCP/IPプロトコルがインストールされていない場合は、P100 を参照してインストールしてく ださい。 使用する 小見出しです。-イーサネットの設定 この設定の変更を有効にするためには、本製品を再起動する必要があります。 □環境で 注意項目です。 題意・ 機能を使う 誤った設定をした場合、本製品にアクセスできなくなることがあります。 ノアクス メニュー、6 \*\*\* 、1 、2 \*\*\* の順に押す 1 操作手順です。 インターネット印刷する 6 で選択して の本で決定することも可能です。 61. ユウセンLAN 2. イーサネット ▲ Auto ▼ 100B-FD 2 📫 を押してリンクモードを選択する 選べるモードは以下のとおりです。 操作手順を補足する (お買い上げ時は Auto に設定されています) 管/理) ▼ 100B-FD ▲▼デセンタク&0Kボタン 手順画面やイラスト Auto • 100B-FD です。 • 100B-HD 本製品を • 10B-ED • 10B-HD окを押す 3 イーサネットの設定が登録されます。 95 ページ番号です。

このページは説明のために作成したもので、実際のページとは異なります。

# ユーザーズガイド(HTML版)の表示画面と操作

ユーザーズガイド(HTML版)をお読みになるための表示画面と操作を簡潔に説明します。

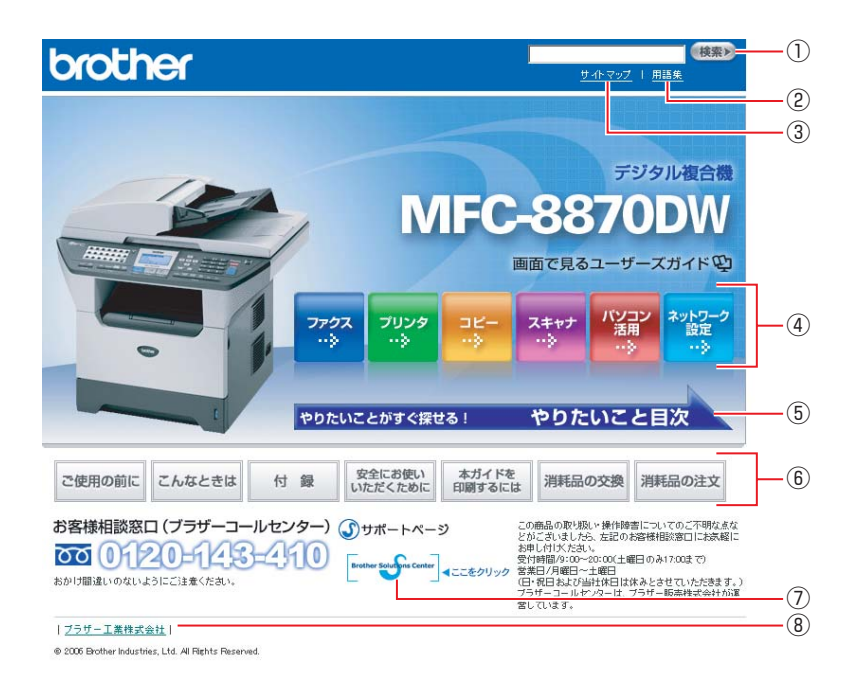

| 1                        | 本ガイドの文書内で単語や単語の一部(文字列)を検索することができます。                        |
|--------------------------|------------------------------------------------------------|
| 2                        | 用語集を表示します。                                                 |
| 3                        | 本ガイドの全体構成図を表示します。                                          |
| 4                        | 各機能のページ(章)に移動します。                                          |
| 5                        | やりたいこと目次に移動します。                                            |
|                          | 「ご使用の前に」:ご使用の前に知っておいていただきたい内容を説明しています。                     |
|                          | 「こんなときは」:日常のお手入れや困ったときの解決方法などを説明しています。                     |
|                          | 「付録」:文字入力/機能一覧/仕様/索引/ご注文シート/アフターサービスのご案内を説明しています。          |
| 6                        | 「安全にお使いいただくために」:本製品を安全にお使いいただくために、守っていただきたい事項を説明           |
|                          | しています。<br>「木ガイドを印刷するにけ」:ユーザーブガイド(HTML版)ガイドを印刷する提合の説明をしています |
|                          | 「半月1~2印刷するには」、ユーサース月1~(ITTMに版)月1~2印刷する場合の読明をしています。         |
|                          | 「月れにのの文換」、月れにの文換力法を説明しています。                                |
|                          | 消耗品の注文」:消耗品の注文方法を説明しています。                                  |
| $\overline{\mathcal{O}}$ | ブラザーソリューションセンターのホームページに移動します。                              |
| 8                        | ブラザー工業株式会社のホームページに移動します。                                   |

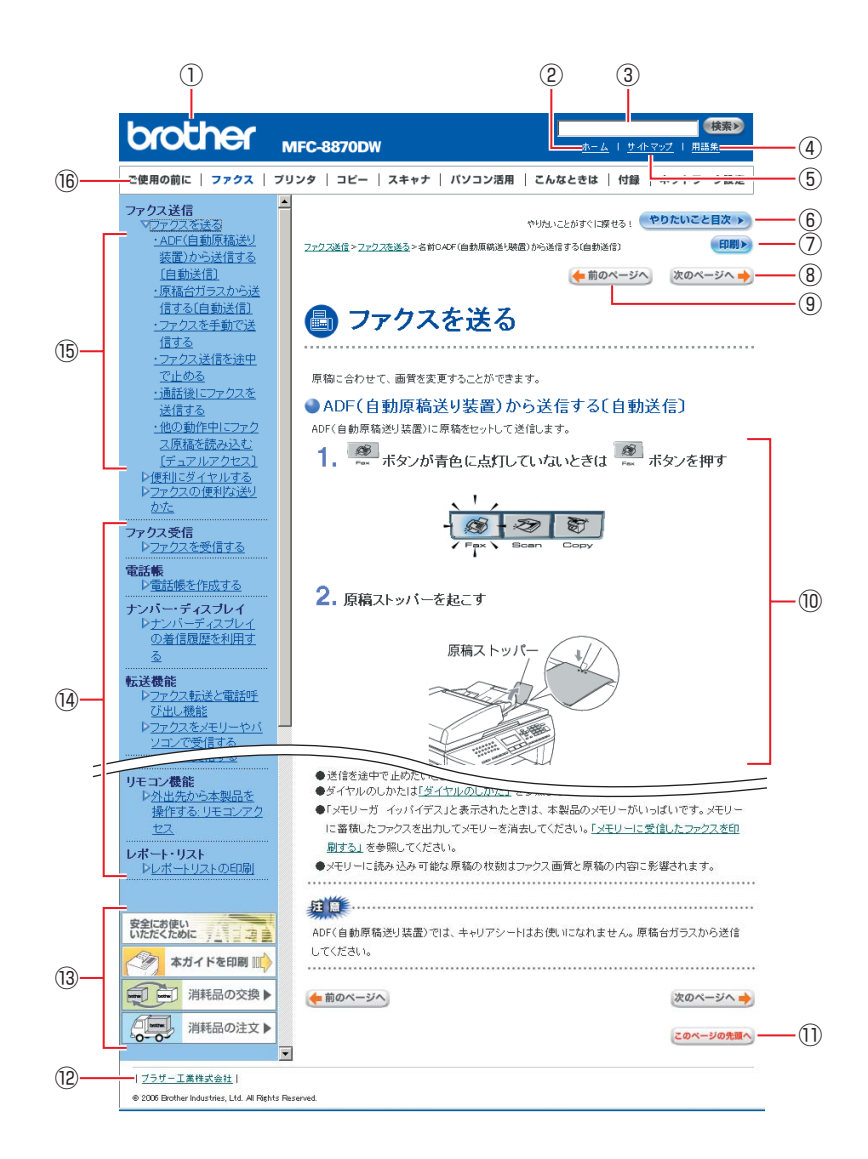

| 12   | トップページに移動します。                                              |
|------|------------------------------------------------------------|
| 3    | 本ガイドの文書内で単語や単語の一部(文字列)を検索することができます。                        |
| 4    | 用語集を表示します。                                                 |
| 5    | 本ガイドの全体構成図を表示します。                                          |
| 6    | やりたいこと目次に移動します。                                            |
| 7    | 現在のページを印刷します。                                              |
| 8    | 次のページに移動します。                                               |
| 9    | 前のページに移動します。                                               |
| 10   | 操作内容を表示します。                                                |
| 1)   | 現在のページの最上部に移動します。                                          |
| 12   | ブラザー工業株式会社のホームページに移動します。                                   |
|      | 「安全にお使いいただくために」:本製品を安全にお使いいただくために、守っていただきたい事項を説明<br>しています。 |
| 13   | 「本ガイドを印刷」:ユーザーズガイド(HTML版)を印刷するときの説明をしています。                 |
|      | 「消耗品の交換」:消耗品の交換方法を説明しています。                                 |
|      | 「消耗品の注文」:消耗品の注文方法を説明しています。                                 |
| 14   | 大見出しです。                                                    |
| (15) | 中見出し・小見出しです。                                               |
| 16   | 各機能のページ(章)に移動します。                                          |

# はじめに

#### 概要

本製品のネットワークインターフェースを利用してLANまたはWANに接続し、ネットワーク上のコンピュータから本製品で原稿のスキャンや印刷ができます。

本書は、本製品をネットワーク上で使用するために必要な設定方法について説明しています。

### 特長と機能

#### インターネットファクス機能

本製品に電子メールアドレスを割り当て、LANやインターネットを通じてコンピュータや他のインターネットファクス機能 搭載機器とメールを送受信または転送できるようになります。 詳しくは、P110 を参照してください。

#### ネットワークプリンタ機能

本製品のネットワークインターフェースはTCP/IPに対応しています。TCP/IPの印刷プロトコルを使用して、ネットワーク 上のコンピュータから直接印刷できます。

#### ネットワークスキャン機能

(Windows<sup>®</sup> 98/98SE/Me/2000/XP Mac OS<sup>®</sup> X 10.2.4以降)

モノクロまたはカラーでスキャンした画像データを、ネットワーク上のコンピュータまたは本製品へ直接保存できます。 詳しくは、シューザーズガイド パソコン活用編 (PDF版) <u>P.68</u> (Windows<sup>®</sup>)、 <u>P.153</u> (Macintosh<sup>®</sup>) を参照してくだ さい。

#### ネットワーク PC-FAX送信機能

アプリケーションで作成したファイルを、ファクスとして送信できます。あらかじめ PC-FAXアドレス帳に相手先を登録しておくと、ファクスの送信時に便利です。

#### ネットワーク PC-FAX受信機能

(Windows<sup>®</sup> 専用) 受信したファクスを、本製品とネットワーク接続しているコンピュータに送ります。コンピュータ上で内容を確認してから 印刷できます。

#### ネットワークリモートセットアップ機能

(Mac OS<sup>®</sup> 9.1~9.2は対応していません。) 本製品にネットワーク経由でアクセスできます。

#### 管理ユーティリティ

BRAdmin Professional (Windows<sup>®</sup> 専用) 付属のソフトウェアBRAdmin Professionalを使用すると、本製品のネットワークインターフェースやPC-FAXなどの設定 を簡単に行えます。 詳しくは、P.139 を参照してください。

BRAdmin Light (Macintosh<sup>®</sup> 専用) BRAdmin Lightを使用すると、本製品のネットワークインターフェースなどの設定を簡単に行えます。 詳しくは、**P140**を参照してください。

#### 無線LAN機器使用の際のご注意

本製品は、情報処理装置等電波障害自主規制協議会(VCCI)の基準に基づくクラスB 情報技術装置です。本製品は、家庭 環境で使用することを目的としていますが、本製品がラジオやテレビジョン受信機に近接して使用されると、受信障害を引 き起こすことがあります。本書に従って正しい取り扱いをしてください。

#### ||御-日||・

本製品の設置場所によって、最大70メートルまで届きます。最大の到達距離や通信速度は、設置する環境と使用する機器の種類により異なります。

#### 電波に関するご注意

本製品の使用周波数帯では、電子レンジなどの産業・科学・医療用機器のほか工場の製造ライン等で使用されている移動体 識別用の構内無線局(免許を要する無線局)および特定小電力無線局(免許を要しない無線局)が運用されています。

- 1. 本製品を使用する前に、近くで移動体識別用の構内無線局および特定小電力無線局が運用されていないことを確認して ください。
- 2. 万一、本製品から移動体識別用の構内無線局に対して電波干渉の事例が発生した場合には、速やかに本製品のチャンネ ルを変更するか、または電波の発射を停止してください。
- 3. その他、電波干渉の事例が発生した場合など何かお困りの場合は、弊社「お客様相談窓口」へお問い合わせください。

#### 電波の種類と干渉距離

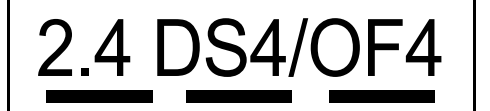

[2.4]: 2.4GHz 帯を使用する無線設備を表す。

「DS」:変調方式がDS-SS 方式であることを表す。(IEEE802.11bのとき)

「OF」: 変調方式がOFDM方式を表す。(IEEE802.11gのとき)

- 「4」 : 想定される与干渉距離が40 m 以下であることを表す。
- 「---」:全帯域を使用し、かつ、移動体識別装置の帯域を回避可能であることを意味する。

## セキュリティに関するご注意

無線LANでは、LANケーブルを使用する代わりに、電波を利用してコンピュータなどと無線LANアクセスポイント間で情報 のやり取りを行うため、電波の届く範囲であれば自由にLAN接続が可能であるという利点があります。 その反面、電波はある範囲内であれば障害物(壁など)を超えてすべての場所に届くため、セキュリティに関する設定を行っ ていない場合、以下のような問題が発生する可能性があります。

#### ● 通信内容を盗み見られる

- 悪意ある第三者が、電波を故意に傍受し、
- IDやパスワードまたはクレジットカード番号などの個人情報
- メールの内容
- などの通信内容を盗み見られる可能性があります。

#### ● 不正に侵入される

- 悪意ある第三者が、無断で個人や会社内のネットワークへアクセスし、
- 個人情報や機密情報を取り出す(情報漏洩)
- 特定の人物になりすまして通信し、不正な情報を流す(なりすまし)
- 傍受した通信内容を書き換えて発信する(改ざん)
- コンピュータウィルスなどを流しデータやシステムを破壊する(破壊)
- などの行為をされてしまう可能性があります。

本来、無線LANカードや無線アクセスポイントは、これらの問題に対応するためのセキュリティの仕組みを持っていますので、無線LAN製品のセキュリティに関する設定を行って本製品を使用することで、その問題が発生する可能性は少なくなります。

セキュリティの設定を行わないで使用した場合の問題を十分理解した上で、お客様自身の判断と責任においてセキュリティ に関する設定を行い、本製品を使用することをおすすめします。

# やりたいこと目次

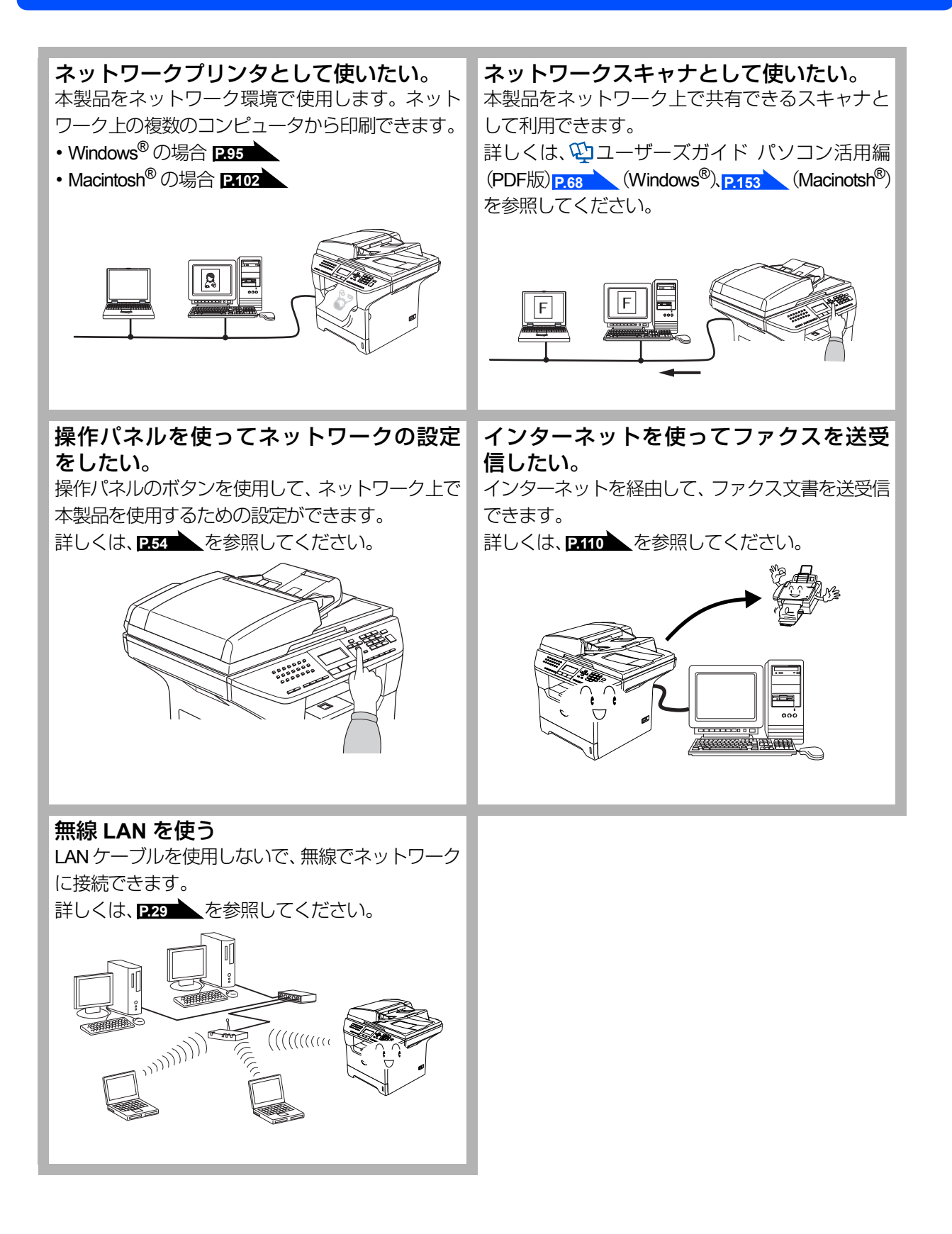

|     | ユーザーズガイドの構成                                                  | 1            |
|-----|--------------------------------------------------------------|--------------|
|     | 本書の表記                                                        | 2            |
|     | マークについて<br>商標について                                            | 2<br>2       |
|     | 本書の読みかた                                                      |              |
|     | - ニッパーズ                                                      | 4            |
|     | はじめに                                                         | 6            |
|     | 概要<br>株長                                                     | 6            |
|     | <sup>村技と機能</sup><br>無線 LAN 機器使用の際のご注意                        | 6<br>7       |
|     | セキュリティに関するご注意                                                | 8            |
|     | やりたいこと日次                                                     | 9            |
| 第1章 | ネットワークで使う前に                                                  | 15           |
|     | ネットワーク導入作業の流れ                                                | 16           |
|     | ネットワークの基礎                                                    | 17           |
|     | 概要の設定に必要な項目                                                  | . 17         |
|     | 無線 LAN について                                                  | . 19         |
|     | ネットワークの接続                                                    | 21           |
|     | 有線 LAN の接続方法<br>接続例                                          | . 21<br>. 22 |
|     | 無線 LAN の接続方法                                                 | . 24         |
|     | ネットワーク接続に必要な環境を整える                                           | 25           |
|     | 平開するもの<br>IPアドレスを決める                                         | . 25<br>26   |
|     |                                                              |              |
| 第2草 | 無線 LAN で設定する                                                 | 28           |
|     | 概要                                                           | 29           |
|     | 設定ワイワート<br>AOSS™                                             | . 29<br>. 31 |
|     | CD から無線 LAN 設定をする                                            | . 31         |
|     | バソコンと無線 LAN アクセスボイントが無線で接続されている場合<br>(Windows <sup>®</sup> ) | 32           |
|     | パソコンと無線 LAN アクセスポイントが有線で接続されている場合                            | 02           |
|     | (Windows <sup>®</sup> )                                      | 40           |
|     | Macintosh <sup>®</sup> と無線 LAN アクセスポイントが無線で接続されている場合         | 42           |
|     | Macintosh <sup>®</sup> と無線 LAN アクセスポイントが有線で接続されている場合         | 49           |
|     | AOSS <sup>™</sup> 機能を使う                                      | 51           |
| 第3章 | 操作パネルでネットワークの設定をする                                           | 53           |
|     | 操作パネルについて                                                    | 54           |
|     | 操作ボタン                                                        | . 54         |
|     | 操作バネル                                                        | . 55         |
|     | I CP/IP の設正<br>IP 取得方法                                       | 56<br>57     |
|     | IPアドレス                                                       | . 58         |
|     | リノネットマスク<br>ゲートウェイ                                           | . 59<br>. 60 |
|     |                                                              |              |

|     | ノード名(NetBIOS 名)                                                                       | 61        |
|-----|---------------------------------------------------------------------------------------|-----------|
|     | WINS 設定<br>WINS サーバ                                                                   | 62<br>63  |
|     | DNS サーバ                                                                               | 64        |
|     | APIPA<br>IPv6                                                                         | 65<br>65  |
|     | イーサネットの設定                                                                             | 66        |
|     | - 有線 LAN 設定の初期化                                                                       | 67        |
|     | 有線 LAN を有効にする                                                                         | 68        |
|     | 無線 LAN の状態                                                                            | 69        |
|     | 接続状態<br>電力状態                                                                          | 69<br>60  |
|     | 电波认恩<br>SSID                                                                          | 69<br>70  |
|     | 通信モード                                                                                 | 70        |
|     | 無線 LAN の初期化                                                                           | 71        |
|     | 無線 LAN を有効にする                                                                         | 72        |
|     | インターネットの設定                                                                            | 73        |
|     | メールアドレス                                                                               | 73        |
|     | SMTP リーバ<br>POP3 サーバ                                                                  | 74<br>75  |
|     |                                                                                       | 76        |
|     |                                                                                       | 70        |
|     | <b>メール文信の設と</b><br>自動受信(自動メールチェック機能)                                                  | 78        |
|     | 岩切文店(台切ス)ルクエック(NRE)<br>ポーリング間隔(自動メールチェックの頻度)                                          | 79        |
|     | ヘッダ印刷<br>エラーメール削除                                                                     | 80<br>81  |
|     | ビジーズ 70日時                                                                             | 82        |
|     | メール送信の設定                                                                              | 83        |
|     | メールタイトル                                                                               | 83        |
|     | リコ 入                                                                                  | 84<br>85  |
|     | リレー配信設定                                                                               | 86        |
|     | リレー配信許可                                                                               | 86        |
|     | 許可トメインリレー配信レポート                                                                       | 87<br>88  |
|     | スキャンEメールの設定                                                                           | 89        |
|     | カラーファイルタイプ                                                                            | 89        |
|     |                                                                                       | 89        |
|     | スイヤノ FTP の設定                                                                          | 90        |
|     | モノクロ                                                                                  | 90        |
|     | タイムゾーンの設定                                                                             | 91        |
|     | LAN 設定の初期化                                                                            | 92        |
|     | LAN 設定内容リストの出力                                                                        | 93        |
| 第⊿音 | Windows <sup>®</sup> 環境で TCP/IP ピアツーピア印刷する                                            | 94        |
|     | LPR (Standard TCP/IP) で印刷する                                                           | 95        |
|     |                                                                                       | 95        |
|     | プリンタドライバのインストール<br>(Windows <sup>®</sup> 09/Ma/2000/XP - Windows NT <sup>®</sup> 4.0) | 00        |
|     | (windows 90/ME/2000/AP、 windows NT-4.0)<br>コンピュータの設定(Windows NT <sup>®</sup> 4.0)     | 96<br>100 |

| 第5章                  | Macintosh <sup>®</sup> 環境で使用する                                                                                                    | 101                                                                                                    |
|----------------------|----------------------------------------------------------------------------------------------------|----------------------------------------------------------------------------------------------------|
|                      | 設定の流れ                                                                                                    | 102                                                                                                    |
|                      | BR-Script3 プリンタドライバの設定をする                                                                                                    | 103                                                                                                    |
|                      | Mac OS <sup>®</sup> X 10.2.4 以降ユーザーの方                                                                                                    | 103                                                                                                    |
|                      | Mac OS <sup>®</sup> 9.1 ~ 9.2 ユーサーの万<br>ネットワーク PC-FAX 機能を使う                                                                                                    | 105<br>107                                                                                                    |
| 第6章                  | ネットワークファクス機能を使う                                                                                                    | 108                                                                                                    |
|                      | ネットワークファクス機能とは                                                                                                    | 109                                                                                                    |
|                      | インターネットファクス機能<br>ネットローク PC FAX 機能                                                                                                    | 109                                                                                                    |
|                      | ネットシップ FG-FAX 機能                                                                                                    | 110                                                                                                    |
|                      | インターネットンゲンス機能を使う概要                                                                                                    | 110                                                                                                    |
|                      | インターネットファクス送信の準備                                                                                                    | 111                                                                                                    |
|                      | インターネットファクスを送るインターネットファクスやFメールを受信する                                                                                                    | 112<br>113                                                                                                    |
|                      | コンピュータでインターネットファクスを受信する                                                                                                    | 114                                                                                                    |
|                      | ファクス転送<br>他のファクスを怒中して送信する(リリー一配信機能)                                                                                                    | 114                                                                                                    |
|                      | 受信確認について                                                                                                    | 117                                                                                                    |
|                      | エラーメール                                                                                                    | 117                                                                                                    |
|                      | ネットワーク PC-FAX 機能を使う                                                                                                    | 118                                                                                                    |
|                      | ネットリーク PC-FAX 機能を使っ準備<br>Windows <sup>®</sup> 環境でネットワーク PC-FAX 機能を使う                                                                                                    | 118<br>119                                                                                                    |
|                      | Macintosh <sup>®</sup> 環境でネットワーク PC-FAX 機能を使う                                                                                                    | 123                                                                                                    |
| 笛7音                  | インターネット印刷する                                                                                                    | 126                                                                                                    |
|                      |                                                                                                    | 120                                                                                                    |
| <b>71</b> • <b>+</b> | 概要                                                                                                    | 127                                                                                                    |
| <b>71</b> • <b>+</b> | <b>概要</b><br>Windows <sup>®</sup> 2000/XP でのインターネット印刷                                                                                                    | 127                                                                                                    |
| <b>₩</b> , ±         | <b>概要</b><br>Windows <sup>®</sup> 2000/XP でのインターネット印刷<br>別の URL を指定する                                                                                                    | 127<br>128<br>131                                                                                                    |
| 第8章                  | 概要<br>Windows <sup>®</sup> 2000/XP でのインターネット印刷<br>別の URL を指定する<br>パソコンから本製品を管理する                                                                                                    | 127<br>127<br>128<br>131<br><b>132</b>                                                                                                    |
| 第8章                  | 概要<br>Windows <sup>®</sup> 2000/XP でのインターネット印刷<br>別の URL を指定する<br>パソコンから本製品を管理する<br>ウェブブラウザで管理する                                                                                                    | 127<br>127<br>128<br>131<br><b>132</b><br>133                                                                                                    |
| 第8章                  | 概要<br>Windows <sup>®</sup> 2000/XP でのインターネット印刷<br>別の URL を指定する<br>パソコンから本製品を管理する<br>ウェブブラウザで管理する<br>概要<br>ロェブブラウザで管理する                                                                                                    | 127<br>128<br>131<br><b>132</b><br>133<br>133                                                                                                    |
| 第8章                  | 概要<br>Windows <sup>®</sup> 2000/XP でのインターネット印刷<br>別の URL を指定する<br>ウェブブラウザで管理する<br>のエブブラウザで管理する<br>のエブブラウザを使用して本製品にアクセスする方法<br>のエブブラウザを使用して本製品にアクセスする方法                                                                                                    | 127<br>128<br>131<br><b>132</b><br>133<br>133<br>134<br>127                                                                                            |
| 第8章                  | 概要         Windows <sup>®</sup> 2000/XP でのインターネット印刷         別の URL を指定する         パソコンから本製品を管理する         ウェブブラウザで管理する         岐要         ウェブブラウザを使用して本製品にアクセスする方法         BRAdmin Professional で管理する         BRAdmin Professional をインストールする                                                                                                    | 127<br>127<br>128<br>131<br><b>132</b><br>133<br>133<br>134<br>137<br>137                                                                              |
| 第8章                  | 概要         Windows <sup>®</sup> 2000/XP でのインターネット印刷         別の URL を指定する         パソコンから本製品を管理する         ウェブブラウザで管理する         概要         ウェブブラウザを使用して本製品にアクセスする方法         BRAdmin Professional で管理する         BRAdmin Professional をインストールする         ネットワークインターフェースを設定する                                                                                                    | 127<br>127<br>128<br>131<br><b>132</b><br>133<br>133<br>134<br>137<br>137<br>138                                                                       |
| 第8章                  | 概要         別の URL を指定する         パソコンから本製品を管理する         ウェブブラウザで管理する         概要         ウェブブラウザを使用して本製品にアクセスする方法         BRAdmin Professional で管理する         BRAdmin Professional をインストールする         ネットワークインターフェースを設定する         ネットワークリモートセットアップで管理する                                                                                                    | 127<br>127<br>128<br>131<br><b>132</b><br><b>133</b><br>133<br>133<br>137<br>137<br>138<br>141                                                         |
| 第8章                  | 概要<br>Windows <sup>®</sup> 2000/XP でのインターネット印刷<br>別の URL を指定する<br>ウェブブラウザで管理する<br>概要<br>ウェブブラウザで管理する<br>概要<br>ウェブブラウザを使用して本製品にアクセスする方法<br>BRAdmin Professional で管理する<br>品<br>BRAdmin Professional をインストールする<br>ネットワークインターフェースを設定する<br>ネットワークリモートセットアップで管理する<br>ネットワークリモートセットアップ機能とは<br>Windows <sup>®</sup> で売完する                                                                                                    | <b>127</b><br>127<br>128<br>131<br><b>132</b><br>133<br>133<br>134<br>137<br>137<br>138<br>141<br>141                                                  |
| 第8章                  | 概要         Windows <sup>®</sup> 2000/XP でのインターネット印刷         別の URL を指定する         パソコンから本製品を管理する         ウェブブラウザで管理する         概要         ウェブブラウザを使用して本製品にアクセスする方法         BRAdmin Professional で管理する         BRAdmin Professional をインストールする         ネットワークリモートセットアップで管理する         ネットワークリモートセットアップ機能とは         Windows <sup>®</sup> で設定する         Macintosh <sup>®</sup> で設定する                                                                                                    | 127<br>127<br>128<br>131<br><b>132</b><br><b>133</b><br>133<br>133<br>134<br>137<br>137<br>138<br>141<br>141<br>142                                    |
| 第8章                  | 概要         別の URL を指定する         パソコンから本製品を管理する         ウェブブラウザで管理する         概要         ウェブブラウザを使用して本製品にアクセスする方法         BRAdmin Professional で管理する         BRAdmin Professional をインストールする         ネットワークリモートセットアップで管理する         ネットワークリモートセットアップで管理する         ホットワークリモートセットアップで管理する         Awaintosh® で設定する         ネットワークの設定                                                                                                    | 127<br>127<br>128<br>131<br><b>132</b><br>133<br>133<br>133<br>134<br>137<br>137<br>138<br>141<br>141<br>142<br><b>144</b>                             |
| 第8章                  | 概要         別の URL を指定する         パソコンから本製品を管理する         ウェブブラウザで管理する         概要         ウェブブラウザを使用して本製品にアクセスする方法         BRAdmin Professional で管理する         BRAdmin Professional をインストールする         ネットワークリモートセットアップで管理する         ネットワークリモートセットアップ機能とは         Windows® で設定する         Aver ワークの設定         概要                                                                                                    | 127<br>127<br>128<br>131<br><b>132</b><br>133<br>133<br>133<br>134<br>137<br>137<br>138<br>141<br>141<br>142<br><b>144</b><br>145                      |
| 第8章                  | 概要         別の URL を指定する         パソコンから本製品を管理する         ウェブブラウザで管理する         概要         ウェブブラウザを使用して本製品にアクセスする方法         BRAdmin Professional で管理する         BRAdmin Professional をインストールする         ネットワークリモートセットアップで管理する         ネットワークリモートセットアップで管理する         ネットワークリモートセットアップで管理する         スットワークの設定         アドレスの設定                                                                                                    | 127<br>128<br>131<br>132<br>133<br>133<br>133<br>134<br>137<br>137<br>137<br>138<br>141<br>141<br>141<br>142<br>144<br>142<br>144<br>145<br>145        |
| 第8章                  | 概要         別の URL を指定する         パソコンから本製品を管理する         ウェブブラウザで管理する         概要         ウェブブラウザを使用して本製品にアクセスする方法         BRAdmin Professional で管理する         BRAdmin Professional をインストールする         ネットワークリモートセットアップで管理する         ネットワークリモートセットアップ機能とは         Windows®で設定する         Awy         アークリモートセットアップ機能とは         Windows®で設定する         スットワークの設定         IP アドレスの設定         IP アドレスの設定方法                                                                                       | 127<br>128<br>131<br><b>132</b><br>133<br>133<br>133<br>134<br>137<br>137<br>137<br>137<br>141<br>141<br>142<br><b>144</b><br>145<br>147               |
| 第8章                  | 概要       Windows <sup>®</sup> 2000/XP でのインターネット印刷         別の URL を指定する       パソコンから本製品を管理する         ウェブブラウザで管理する       概要         ウェブブラウザで管理する       アンマンシャンクシーンクシーンの         酸要       ウェブブラウザを使用して本製品にアクセスする方法         BRAdmin Professional で管理する       BRAdmin Professional を行きまする         マットワークリモートセットアップで管理する       マットワークリモートセットアップで管理する         ネットワークリモートセットアップで管理する       マットワークリモートセットアップで管理する         スットワークの設定       IP アドレスの設定方法         DHCP を使用して自動的に設定する       ロウェば田する | 127<br>127<br>128<br>131<br><b>132</b><br>133<br>133<br>134<br>137<br>137<br>137<br>137<br>141<br>141<br>142<br><b>144</b><br>145<br>145<br>147<br>147 |

| 第10章 ト                                  | ラブルシューティング                                                                                                    | 148                                           |
|-----------------------------------------|----------------------------------------------------------------------------------------------------|-----------------------------------------------|
| 概要                                      |                                                                                                    | 149                                           |
| 接続                                      | と設定についての問題                                                                                                    | 150                                           |
| プロ<br>TCI<br>Wir<br>LPF<br>Wir<br>ウコ    | トコル固有の問題<br>?/IP のトラブルシューティング<br>idows NT <sup>®</sup> 4.0(TCP/IP)のトラブルシューティング<br>< (BLP)での TCP/IP ピアツーピア印刷のトラブルシューティング<br>idows <sup>®</sup> 2000/XP の IPP のトラブルシューティング<br>こブブラウザのトラブルシューティング | <b>152</b><br>152<br>153<br>153<br>154<br>154 |
| <b>ファ</b><br>Wir<br>アン                  | <b>イアウォールの問題</b><br>idows <sup>®</sup> XP のインターネット接続ファイアウォールの問題<br>/チウイルスソフトの問題                                                                                                    | <b>155</b><br>155<br>157                      |
| <b>無線</b><br>ワー<br>無線<br>印刷             | LAN の問題<br>イヤレスセットアップウィザードで本製品を検出できない                                                                                                    | 158<br>158<br>158<br>159<br>160               |
| ,<br>第 11 章 付                           | 他の問題<br>:録                                                                                                    | 161<br><b>162</b>                             |
| —船                                      | 情報                                                                                                    | 163                                           |
| オー                                      | トマチックドライバインストーラを使う                                                                                                    | 164                                           |
| 用語                                      | ■ ・                                                                                                    | 165                                           |
| 一一一一一一一一一一一一一一一一一一一一一一一一一一一一一一一一一一一一一一一 | ☆                                                                                                    | 167                                           |
| 索                                       | 引                                                                                                    | 168                                           |

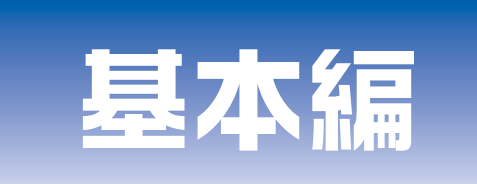

# 第1章 ネットワークで使う前に

第2章 無線LANで設定する

- 第3章 操作パネルでネットワークの設定をする
- 第4章 Windows<sup>®</sup>環境でTCP/IPピアツーピア印刷する
- 第5章 Macintosh<sup>®</sup>環境で使用する
- 第6章 ネットワークファクス機能を使う
- 第7章 インターネット印刷する

# 第8章 パソコンから本製品を管理する

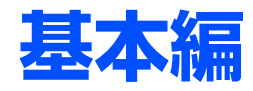

# <u>ネットワークで使う前に</u>

章

基本編

使う前に

設 定 する N で

ネットワークの設定をする

⊮-ndo»s環境でTCP/-P

田 a c i n t o s h 環境で

機能を使う

インターネット印刷する 管理する

| ■ ネットワーク導入作業の流れ      |    |
|----------------------|----|
| ■ ネットワークの基礎          | 17 |
| 概要                   | 17 |
| プロトコルの設定に必要な項目       | 18 |
| 無線LANについて            | 19 |
| ■ ネットワークの接続          |    |
| 有線LANの接続方法           | 21 |
| 接続例                  | 22 |
| 無線LANの接続方法           | 24 |
| ■ ネットワーク接続に必要な環境を整える |    |
| 準備するもの               | 25 |
| ■ IPアドレスを決める         |    |
|                      |    |

# ネットワーク導入作業の流れ

すでに「かんたん設置ガイド」記載の通り「LANケーブルで接続する」を選択してインストールされた場合は「ネットワーク導入作業」は済んでいます。

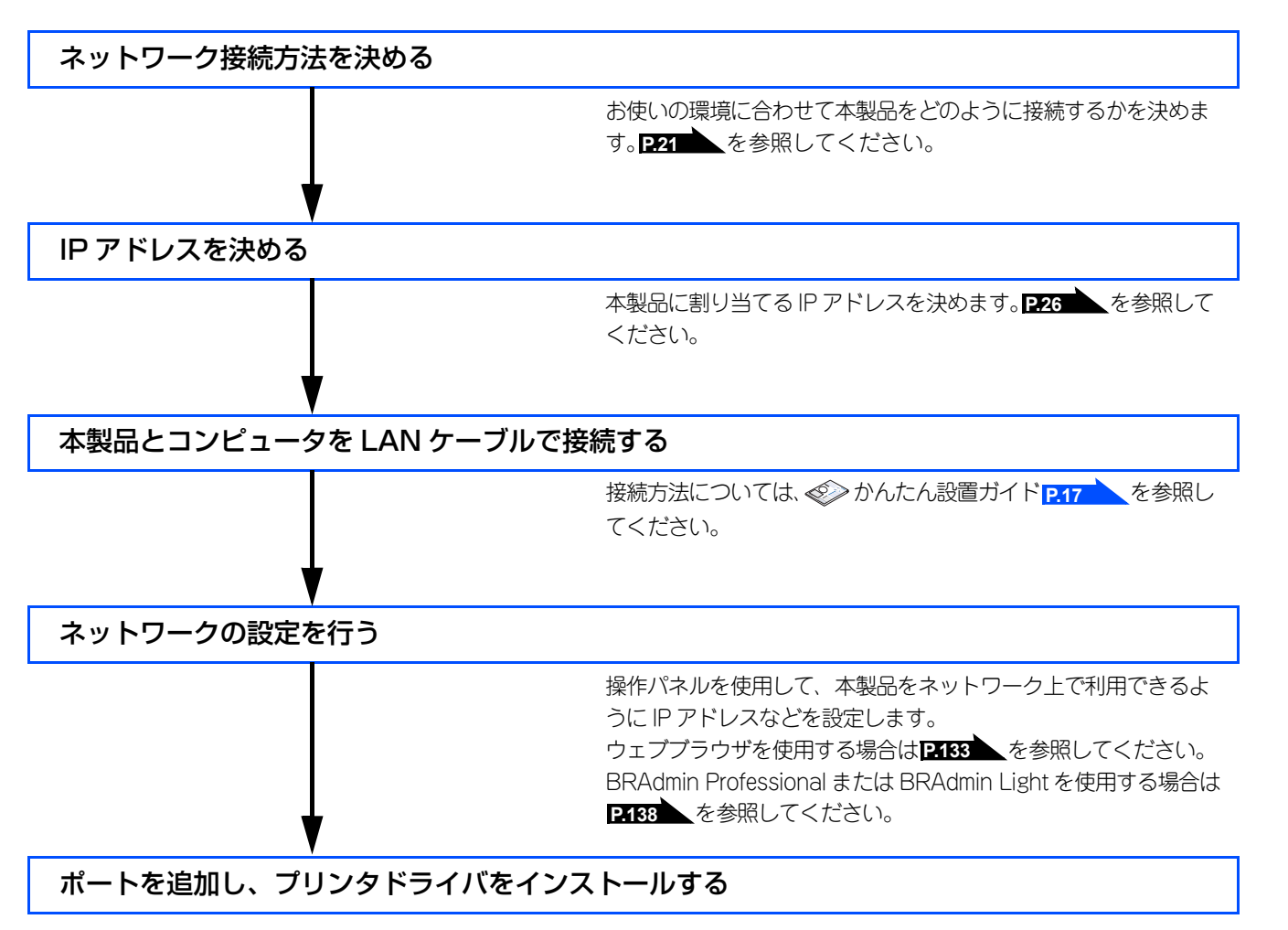

使う前に

設無

定線

に する Nで

ネットワークの設定をする

⊮--ndows環境でTCP/

/ P

使用する Macintosh環境で

機能を使う

インターネット印刷する

# ネットワークの基礎

#### 概要

ネットワークに本製品を接続すると、LANで接続されている複数台のコンピュータから印刷することが可能になります。 ネットワークに本製品を接続して使用するには、プロトコルの選定とネットワークの設定、使用する各コンピュータの設定 が必要です。

#### ||御-曰||-

プロトコルの選定とネットワークの設定 すでにネットワークに接続されている場合は、使用している印刷用プロトコルを確認してください。なお、この場合はネッ トワークの設定は不要です。

#### プロトコルについて

コンピュータ間の通信のルールです。 ネットワークにはさまざまなコンピュータが接続されているため、それらの通信形式が違うとお互いの情報交換ができません。そこで作られたのが通信のプロトコルです。通信の開始から終了までの手順やデータサイズ、送受信方法などが細かく 決められています。

#### • TCP/IP

もっともよく知られているプロトコルで、インターネットの通信で使用されています。 TCP/IPは、ファイルやプリンタの共有も行うことができます。ネットワーク内では、コンピュータなどの機器の特定にIPアド レスが使用されています。

管理する

基本編

使う前に

設無 定線

に する Nで

| ネットワークの設定をする

W→ndows環境でTCP/

í

## プロトコルの設定に必要な項目

#### TCP/IP設定

下記の内容は、通常ネットワーク管理者が管理します。

- IPアドレス、サブネットマスク
- ゲートウェイ(ルータがある場合)

#### ● IP アドレス

0~255の数字を組み合わせた4つのブロックで構成されています。各コンピュータに重複しないIPアドレスを個別に割り当てます。 例) 192.168.1.1

小規模なネットワークでは、例えば192.168.1.1、192.168.1.2、192.168.1.3・・・と、末尾の番号を変えて設定します。

#### ● サブネットマスク

TCP/IPのネットワーク接続で大規模なネットワークの場合、通常ルータを経由していくつかの小規模なネットワーク(サブネット)に区切られます。IPアドレスはネットワーク部とホスト部から構成され、その切れ目はサブネットマスクによって決定されます。ホスト部のビットが全て0のアドレスをネットワークアドレス、全て1のアドレスをプロードキャストアドレスと呼びます。 このアドレスの範囲内が、そのネットワークでコンピュータを識別できるIPアドレスとなります。

例)ネットワーク1、2という2つの異なるネットワーク上にあるそれぞれのプリンタから印刷する場合、

- ネットワーク1上のプリンタのIPアドレスが「192.168.1.1」
- ネットワーク2上のプリンタのIPアドレスが「192.168.2.1」

とします。サブネットマスクを「255.255.255.0」と設定すると、それぞれのネットワークアドレスは「192.168.1.0」 「192.168.2.0」となり、異なるネットワークだと判断されます。このような場合はルータを経由してアドレス変換を行う必要があります。

次に、サブネットマスクを「255.255.0.0」と設定すると、ネットワークアドレスが両方とも「192.168.0.0」となり、同一のネットワーク内の通信と判断されますので、この場合はルータを使用する必要はありません。

### ● ゲートウェイ(ルータ)

ネットワークとネットワークとを中継する装置です。異なるネットワーク間の中継点に設置して、ネットワークを経由して送 信されるデータを正確に目的の場所に届ける役目を持っています。ネットワーク内のデータの送り先が外部のネットワーク宛 であれば、ルータはそのデータを外部に送り出します。

#### ● ノード名(コンピュータ名):NetBIOS を使用する場合

これは、Windows環境で利用される個々のコンピュータなどのネットワーク機器の名称です。 インターネットなどのTCP/IP環境で一般的に使用されるホスト名とは区別して扱われます。ただし、NetBIOSでは、ノード名

の先頭15文字がコンピュータ名として利用され、

ノード名=ホスト名=コンピュータ名

として扱われます。

#### ||御-日||

ノード名

BRAdmin ProfessionalやBRAdmin Light、ネットワーク設定一覧などで表示される本製品の名称は、初期設定では有線 LAN:「BRN\_xxxxxx」、無線LAN:「BRW\_xxxxxx」となっています。(「xxxxxx」はMACアドレスの末尾の6桁です。)

#### ● mDNS 名(Mac OS X 10.2.4 以降で使用する場合)

これはMac OS Xの環境でIPネットワーク上のデバイスを自動的に検出、相互接続する際に使用される名前です。

工場出荷時は"Brother MFC-8870DW"になっています。

※ 同一ネットワーク上に複数の MFC-8870DW が存在する場合は、2 台目以降は "Brother MFC-8870DW [008077xxxxxx]" と 製品名の後にMACアドレスが付加された名前になります。 基本編

使う前に

-クで

設無

定線

し す る N で

ネットワークの設定をする

ビアツービア印刷する

í

Example 1 → Example 2 → Example 2 →

機能を使う

インターネット印刷する

### 無線LANについて

#### チャンネル

無線LANではチャンネルを使用します。IEEE802.11bでは14チャンネル、IEEE802.11gでは13チャンネルまで使用できますが、近所で無線LANアクセスポイントが使用されている場合、電波干渉を生じさせないために使用するチャンネル間を5チャンネル離して設定するのが理想的です。

#### SSID(ネットワーク名)

それぞれの無線ネットワークでは独自のSSID を持っています。SSID は無線LAN アクセスポイントまたはアドホックモードのネットワーク機器に割り当てられていますので、接続する予定のネットワークの無線LAN アクセスポイントまたはアドホックモードのネットワーク機器と同じSSID に設定してください。

#### 認証方式と暗号化方式について

有線ネットワークとは異なり、通信範囲が物理的に限られていない無線ネットワーク環境下では、セキュリティに関する設定を行い傍受や不正アクセスを未然に防ぐ必要があります。セキュリティに関する設定には、認証方式(ネットワークにアクセスをしようとしている機器にアクセス権があるかどうかを判断する方法)と暗号化方式(データを暗号化することにより第三者による傍受を防ぐ方法)の設定があります。 本製品を無線ネットワークに確実に接続するためには、これらの設定を正しく行う必要があります。

ここでは、本製品がサポートする認証方式および暗号化方式を紹介します。

#### ● 認証方式

本製品がサポートする認証方式は次のとおりです。

- オープンシステム:認証を行わず、すべてのアクセスを許可します。
- 共有キー (インフラストラクチャーモードのみ):
  - あらかじめ秘密のネットワークキーを設定しておいて、同じキーを使用している機器にのみアクセスを許可 します。
- WPA-PSK: 定期的に変更されるネットワークキーを使用して認証を行います。高いセキュリティを実現できます。WPA-PSKによる認証を使用する場合には、接続する相手の機器もWPA-PSKに対応している必要があります。
- WPA2-PSK: WPA-PSK方式よりセキュリティの高い認証方式になっています。
- LEAP: Cisco LEAP(ライト拡張認識プロテクト)は、認証用にユーザー IDとパスワードを使用します。

#### ● 暗号化方式

本製品は下記の暗号化方式をサポートしています。

- なし: 暗号化を行いません。
- WEP: WEP (Wired Equivalent Privacy)の機能を用いてデータを暗号化し送受信を行います。
- TKIP: 定期的に暗号キーが変更される暗号化方式です。高いセキュリティを実現できます。
- TKIPは、パケットごとのキーミキシング、メッセージインテグリティチェック、再キーの構造を提供します。 • AES: AESは、Wi-F認証された強化暗号化標準です。
- CKIP: CKIPは、Cisco LEAP認証とともに使用される暗号化方式です。

基本編

使う前に

設無 定線

に する Nで

ネットワークの設定をする

ピアツーピア印刷する

í

使用する Macintosh環境で

機能を使う

インターネット印刷する

### 暗号化キー(ネットワークキー)

本製品で使用する暗号化方式において、設定する暗号化キーは次の通りです。

WEP暗号化方式

WEP暗号化キーは次の規定に従い、64bit または128bit キーに対応する値をASCII 文字か16 進数フォーマットで入力します。

- 64(40)bit ASCII文字:半角5文字で入力します。
   例)"Hello"(大文字と小文字は区別されます)
- 64(40)bit 16進数:10桁の16進数で半角入力します。
   例) "71f2234aba"
- 128(104)bit ASCII 文字:半角13 文字で入力します。
   例) "Wirelesscomms" (大文字と小文字は区別されます)
- 128(104)bit 16 進数:26 桁の16 進数で半角入力します。
   例) "71f2234ab56cd709e5412aa3ba"

#### TKIP/AES暗号化方式

PSK(事前共有キー)をASCII文字/半角8~63文字以内で入力します。 TKIPやAESの暗号キーは、PSK(事前共有キー)などを元に生成され、定期的に更新されます。

CKIP暗号化方式

LEAP認証用で使用するIDには64文字以内、パスワードには32文字以内のASCII文字を半角で入力します。 CKIPの暗号化キーは、IDとパスワードなどを元に生成され、定期的に更新されます。

||御-曰||-

本書では、無線LAN に関する用語は、社団法人電子情報技術産業協会(JEITA)発行の「無線LAN のセキュリティに関する ガイドライン(改訂版)」で推奨されている統一用語を使用しています。

| 主な推奨用語          | 各メーカーで使用されている用語             |
|-----------------|-----------------------------|
| SSID            | ネットワーク名、ESS-ID、ESSID        |
| アドホック通信         | ピアツーピア通信、無線 LAN パソコン通信      |
| インフラストラクチャ通信    | アクセスポイント通信、アクセスポイント経由通信     |
| キーインデックス        | WEP キー番号、キー番号               |
| 共有キー認証          | シェアードキー認証                   |
| 無線 LAN          | ワイヤレス LAN                   |
| 無線 LAN アクセスポイント | 無線 LAN ルータ、ワイヤレス・ブロードバンドルータ |
| 無線 LAN 端末       | 無線 LAN 子機、ワイヤレスステーション       |

基本編

使う前に

設無

定線

に する Nで

| ネットワークの設定をする

W→ndows環境でTCP、

/ P

Macintosh環境で

# ネットワークの接続

## 有線LANの接続方法

接続方法は、各コンピュータから直接本製品と通信して印刷する方法(ピアツーピア)と、本製品に接続されているコン ピュータを経由して印刷する方法(ネットワーク共有)があります。

### ピアツーピア接続

各コンピュータにプリンタポートの設定をします。

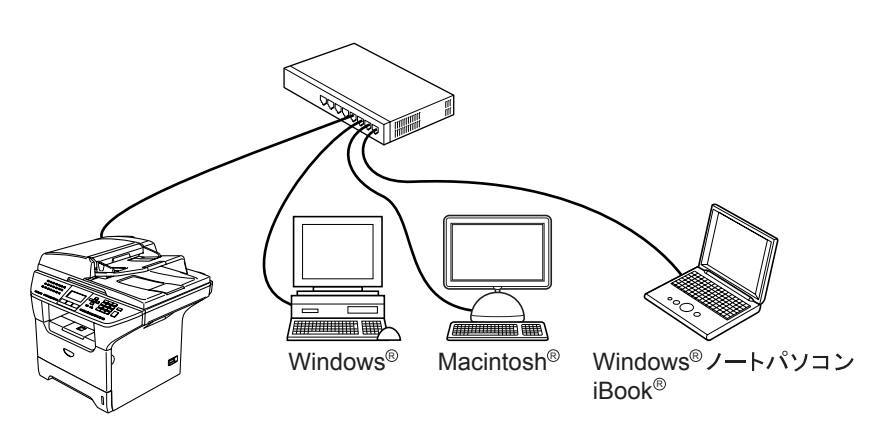

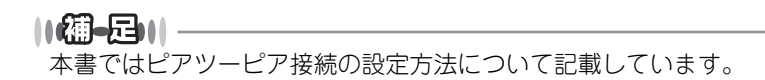

### ネットワーク共有

プリンタに直接接続されているコンピュータのみプリンタポートを設定し、そのコンピュータを経由して他のコンピュータ も本製品を共有できます。ただし、本製品に接続されているコンピュータの電源が入っていないと、他のコンピュータは本 製品を使用できません。

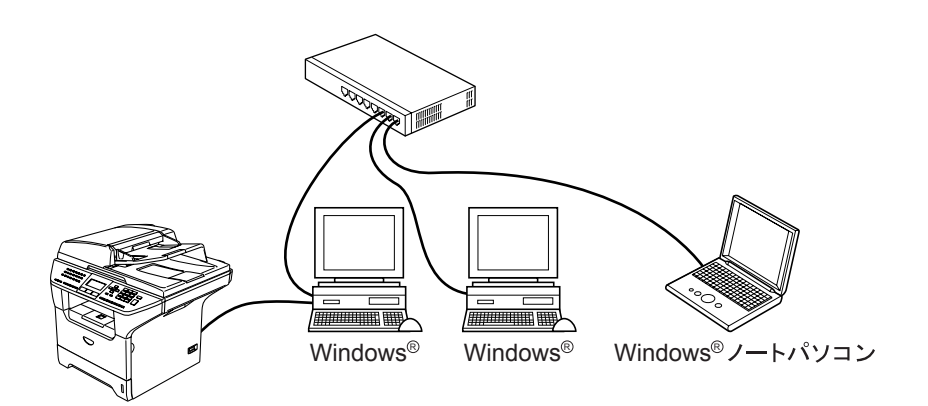

||-御-曰||-

ネットワーク共有の設定方法については、Windows<sup>®</sup>オペレーティングシステムの共有プリンタに関する説明やヘルプを 参照してください。 基本編

使う前に

設無

定線

に する Nで

ネットワークの設定をする

ピアツーピア印刷する

í

使用する Macintosh環境で

機能を使う

インターネット印刷する

## 接続例

### 接続例1:ピアツーピア(TCP/IP)

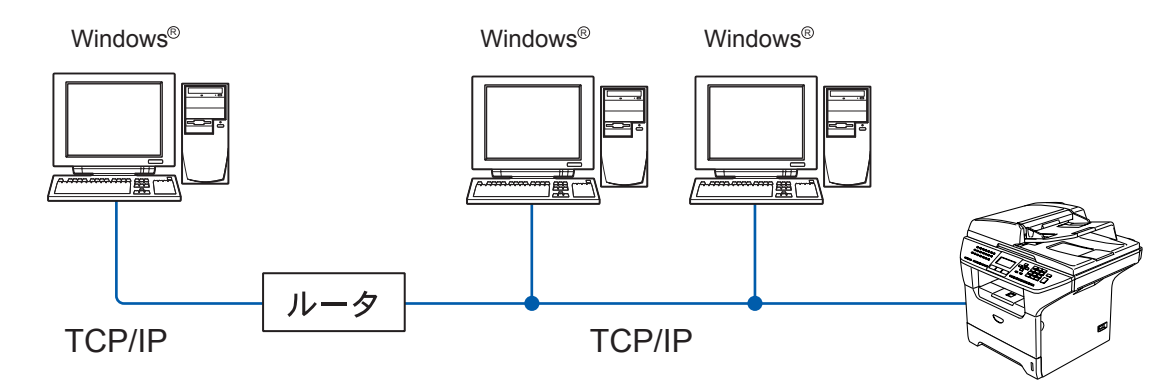

- ・ 各コンピュータにTCP/IPと印刷プロトコルの設定を行います。
- 本製品にもIPアドレスを設定する必要があります。
- すでにTCP/IPでネットワークを構築している場合は、この設定をお勧めします。
- ルータがある場合、ルータの先からも利用可能です。(ゲートウェイの設定が必要)

使う前に

#### 接続例2:ネットワーク共有

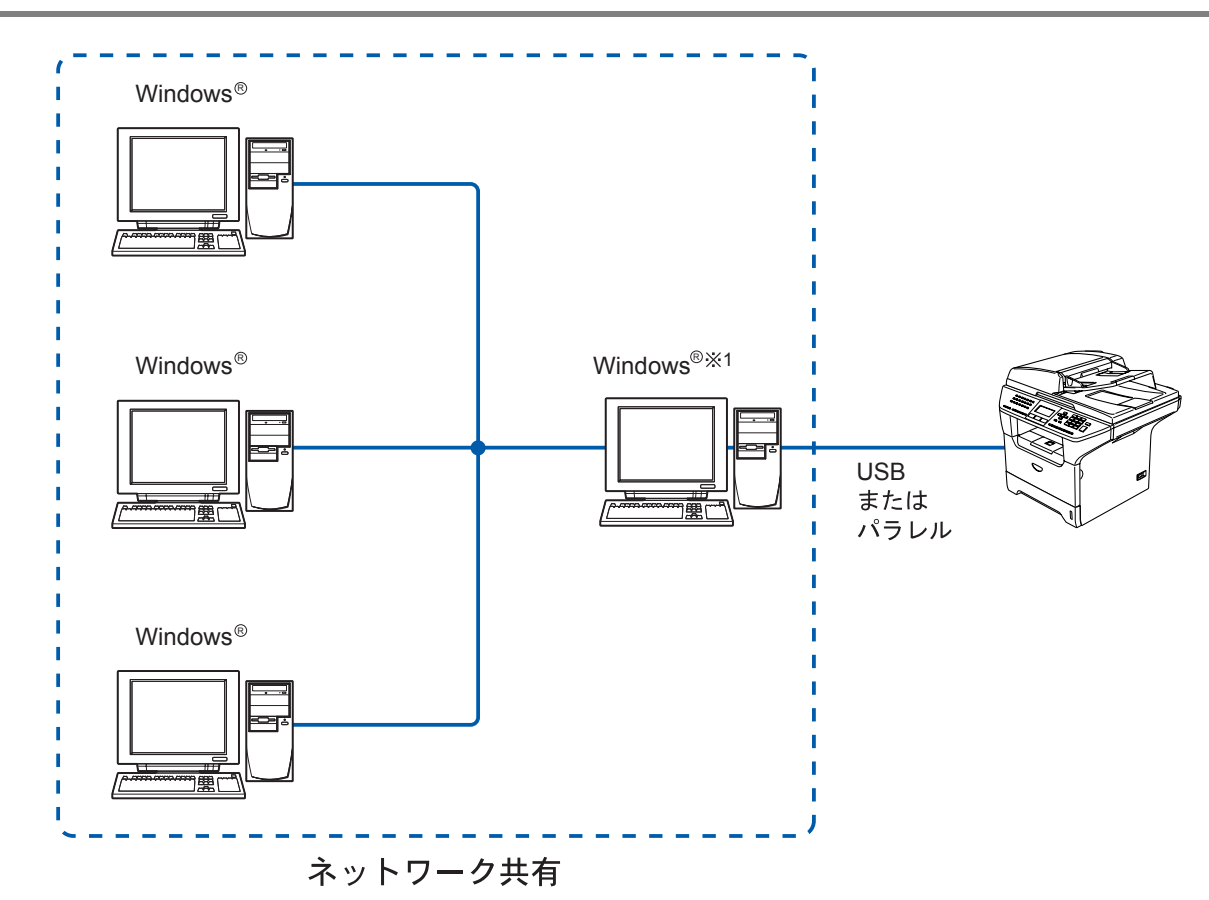

- 本製品と直接接続するコンピュータ(※1)は、ローカルでプリンタドライバがインストール済みであることが必要です。
- 本製品と直接接続するコンピュータ(※1)の電源が入っていなければ、本製品を使用できません。
- Windows<sup>®</sup>のみ設定可能です。

#### 

ネットワーク共有の設定方法については、Windows<sup>®</sup> オペレーティングシステムの共有プリンタに関する説明やヘルプを 参照してください。 使う前に

設 定 する て

ネットワークの設定をする

₩-ndows環境でTCP/-P

Example 1 → Example 2 → Example 2 →

機能を使う

インターネット印刷する

### 無線LANの接続方法

無線LANには、インフラストラクチャモードとアドホックモードの2つのタイプがあります。

### インフラストラクチャモード

インフラストラクチャモードのネットワークでは、ネットワークの中心に無線LANアクセスポイントが設置されています。 無線LANアクセスポイントは、有線のネットワークへ橋渡しをする他にゲートウェイとしても機能します。本製品をインフ ラストラクチャモードに設定している場合は、すべての印刷ジョブを無線LANアクセスポイントを経由して受け取ります。

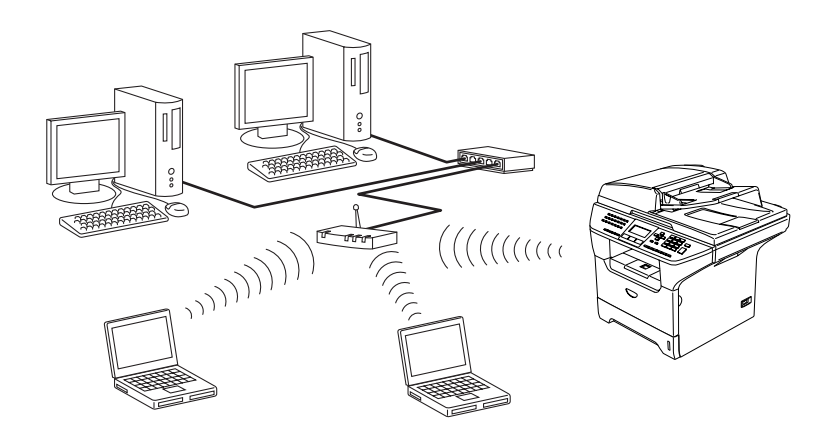

### アドホックモード

アドホックモードのネットワーク(ピアツーピアネットワークともいいます)では、無線LANアクセスポイントが存在しま せん。それぞれの無線機器は個別に直接通信します。本製品をアドホックモードに設定している場合は、印刷データを送信 するコンピュータからすべての印刷ジョブを直接受け取ります。

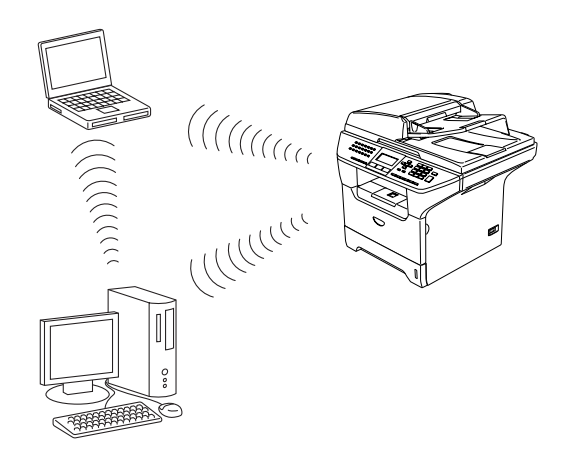

24

基本編

使う前に

 設 定 す る で

ネットワークの設定をする

ビアツーピア印刷する ビアツーピア印刷する

M a c i n t o s h環境で

機能を使う

インターネット印刷する

# ネットワーク接続に必要な環境を整える

本製品をネットワーク上で使用するために、あらかじめ準備したり調べておくものについて説明します。

### 準備するもの

#### ● LAN ケーブル

本製品とコンピュータ、またはハブなどの機器同士をつなぐケーブルです。LANケーブルにはいろいろな規格がありますが、現在一般的なのはカテゴリ5Eという規格のケーブルです。5EのEは「Enhanced」の略で、「強化された」という意味を持っています。カテゴリ5Eのケーブルはカテゴリ5のケーブルよりもノイズに強い作りになっています。

また、同じカテゴリのケーブルにも「ストレートケーブル」と「クロスケーブル」の2種類があります。ストレートケーブル はADSL モデムとコンピュータの接続、コンピュータとハブの接続に使用されるケーブルで、ほとんどの場合はストレートケー ブルで接続が可能です。クロスケーブルは2台のコンピュータ同士を直接接続するときなどに使用されます。

ケーブルの長さは、機器間の距離に多少の余裕を持って購入してください。ただし、最大ケーブル長は10BASE-T/100BASE-TX とも100m となっているため、それ以下になるようにしてください。

#### ||御-曰||-

無線LAN をご利用の場合でも、無線対応していないパソコンとネットワーク接続するときは、LANケーブルが必要です。 この場合、パソコンと無線LAN アクセスポイントをLANケーブルで接続してください。詳しくは、無線LAN アクセスポ イントの説明書をご覧ください。

#### ● ハブ

複数台のコンピュータなどをネットワーク接続するときに必要な集線装置です。ハブには、大きく分けて「リピータハブ」と 「スイッチングハブ」があります。リピータハブは主に10BASE-Tで使用される集線装置です。スイッチングハブは主に、 100BASE-TXや1000BASE-Tに使用される集線装置で、信号の流れを制御してコリジョンという信号の衝突が起きないように する機能を持っています。

ハブに接続できる機器の数はハブのポート数によって決まります。お使いの環境から、何台の機器を接続するかを検討して購入してください。

#### ● ルータ

ADSL やCATV、光ファイバー(FTTH)などのインターネット網と、家庭・オフィスのLAN(内部ネットワーク)を中継する 機器です。複数台のコンピュータから同時にインターネットに接続することができるようになります。ルータを使用すると、接 続した各機器に自動でIPアドレスを割り当ててるDHCP機能や、LAN内の独自のIPアドレス(プライベートIPアドレス)を持つ 機器に、必要に応じてインターネット用のIPアドレス(グローバルIPアドレス)を割り当てるNAT機能が使えるようになります。 さらにインターネット接続に必要なプロトコルに対応していたり、インターネットからの不正なアクセスを防ぐセキュリティ 機能なども持っています。

#### ||(御-旦)|-

無線LAN をご利用の場合は、無線LAN アクセスポイント(無線LANルータ)を使用してください。

基本編

# IPアドレスを決める

#### ● IP アドレスとは

IP アドレスは、接続しているコンピュータの住所にあたるものです。TCP/IP ネットワークに接続するコンピュータなどの機器 (ノード)には、必ずIP アドレスを割り当てる必要があります。

IP アドレスは、0~255までの数字を「. (ピリオド)」で区切って「192.168.1.3」のように表現します。

ローカルネットワークでは、IP アドレスはサブネットマスクによって「ネットワークアドレス部」と「ホストアドレス部」に 分割されています。サブネットマスクを設定することにより、ホストアドレス部だけでそのネットワーク全体を管理できます。 IP アドレスとサブネットマスクは常にセットで管理してください。

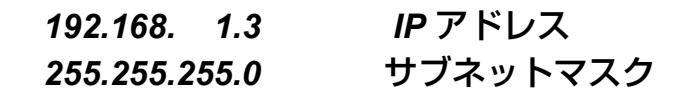

と設定されている場合、

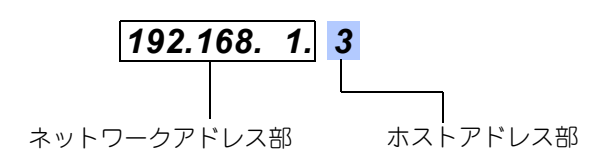

という意味を持っています。このうち利用可能なホストアドレス部の値は、予約された"0"と"255"を除いた1~254の範囲で、 [192.168.1.3]は、

#### **192.168.1.1~254**

の中のひとつのアドレスであることがわかります。このネットワークに本製品を追加する場合は、ホストアドレス部が重複しないようにしてください。

 ●予約されているアドレス
 ●予約されているアドレス
 上記の例では、192.168.1.0 がネットワークアドレス、192.168.1.255 がブロードキャストアドレスとなり、本製品に 割り当てることはできません。 設無 定線

#### ● IP アドレスの決め方

本製品を同じネットワーク上に接続するためには、現在使用しているルータなどの初期値に合わせると簡単に設定、管理する ことができます。IP アドレスを手動で設定する場合は以下のように設定します。

ルータのLAN 側IP アドレスが「192.168.1.1」、サブネットマスクが「255.255.255.0」である場合、接続する本製品やコン ピュータにネットワークアドレス部は同じ値を設定し、ホストアドレス部にはそれぞれ異なる値を割り当てます。ここでは「2 ~254」の範囲で設定します。以下の例を参考に、接続する機器のIP アドレスを設定してください。

#### 例)

| 機器名(ノード)        | IP アドレス      | サブネットマスク      |
|-----------------|--------------|---------------|
| ルータ             | 192.168.1. 1 | 255.255.255.0 |
| 本製品             | 192.168.1. 3 | 255.255.255.0 |
| コンピュータ1         | 192.168.1.11 | 255.255.255.0 |
| コンピュータ <b>2</b> | 192.168.1.12 | 255.255.255.0 |
| コンピュータ3         | 192.168.1.13 | 255.255.255.0 |

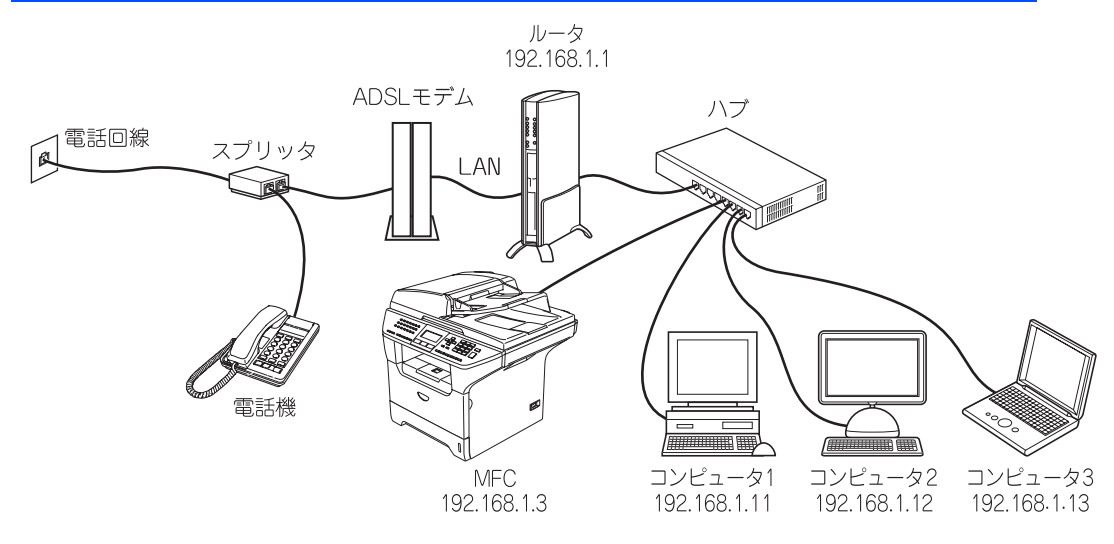

#### ||(御-曰)||-

●ネットワーク管理者がいるときは 事務所などで多くの機器をネットワーク接続している場合は、ネットワークを管理している担当者に使用できるIPアド レスなどを問い合わせてください。数値を適当に設定すると、ネットワーク接続できないなどトラブルの原因になります。

●ネットワーク内にルータがあるときは ルータにもIPアドレスが割り当てられています。そのIPアドレスを本製品またはコンピュータに設定しないでください。 ルータのIPアドレスはルータの取扱説明書を確認するか、ネットワーク管理者にお問い合わせください。

●DHCP環境でお使いの場合 ルータ以外にDHCPサーバが設置されているときは、ルータのDHCPサーバ機能を無効にするか、本製品のIPアドレス 取得方法を「Static」にしてください。 P.57 ルータについては、 ◆ かんたん設置ガイド P.31 を参照してください。 使う前に

設無 定線

に する Nで

ネットワークの設定をする

⊮--ndows環境でTCP/

í

Macintosh環境で

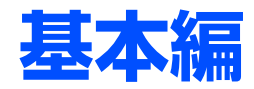

| 無線L | で設 | 定す | よる |
|-----|----|----|----|
|     |    |    |    |

く

基本編

使う前にした。

設 定 する N で

ネットワークの設定をする

W-ndows環境でTCP/-P

M a c i n t o s h 環境で

機能を使う

インターネット印刷する

パソコンから本製品を で理する

|   | 概要                                        |       |
|---|-------------------------------------------|-------|
|   | 設定ウィザード                                   | 29    |
|   | AOSS™                                     | 31    |
|   | CDから無線LAN設定をする                            | 31    |
|   | パソコンと無線LAN アクセスポイントが無線で                   |       |
|   | 接続されている場合(Windows <sup>®</sup> )          | 32    |
|   | パソコンと無線LANアクセスポイントが有線で                    |       |
|   | 接続されている場合(Windows <sup>®</sup> )          | 40    |
|   | Macintosh <sup>®</sup> と無線LANアクセスポイントが無線で |       |
|   | 接続されている場合                                 | 42    |
|   | Macintosh <sup>®</sup> と無線LANアクセスポイントが有線で |       |
|   | 接続されている場合                                 | 49    |
|   | AOSS <sup>™</sup> 機能を使う                   | 51    |
| _ |                                           | ••••• |

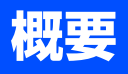

設定ウィザード

ウィザード形式で、SSID、認証方式、暗号化方式、ネットワークキーを設定します。

| J | x=ュ-<br>、 6 ммの、 2 мвс、 2 мвс、 1 の順に押す                                                                                                    | 22. ムセン セッテイ<br>ムセンLAN ユウコウ?     ▲ On *     ♥ Off     ▲ ▼デセンタク&OKボタン                                                                                                    |
|---|----------------------------------------------------------------------------------------------------|----------------------------------------------------------------------------------------------------|
| 2 | _ で [On] を選び、 ○K を押す                                                                                                    | 22. ムセン セッテイ<br>1. セッテイ ウィサ゛ート゛<br>SSID ケンサク チュウ                                                                                                    |
| 3 | ÷ で接続先の SSID を選び、 oK を押す                                                                                                    | 22. ムセン セッテイ     SSID     XXXXX     ▼ XXXXX     XXXXX     XXXXX     XXXXX     XXXXX     XYデセンタク&OKボタン                                                                                                    |
|   | <ul> <li>接続先のSSID が表示されない場合は、以下の手順で設定してください</li> <li>(1) 、 で <new ssid=""> を選び、 のK を押す</new></li> <li>(2)ダイヤルボタンで接続先のSSID を入力し、 のK を押す</li> <li>(3) 、 で通信モードを選び のK を押す</li> <li>「インフラストラクチャ」または「アドホック」のいずれかを選びます。</li> <li>※「アドホック」を選んだ場合は、手順5に進みます。</li> </ul> | す。                                                                                                    |
| 4 | <ul> <li>通信モードがインフラストラクチャの場合は、 で認証方式を選び、 oK を押す。</li> <li>オープンシステム認証の場合:手順5に進みます。</li> <li>共有キー認証の場合:手順6に進みます。</li> <li>WPA/WPA2-PSKの場合:手順8に進みます。</li> <li>LEAPの場合:手順10に進みます。</li> </ul>                                                                        | 22. ムセン セッテイ<br>ニンショウ ホウホウ         ▲       オーフ°ンシステム ニンショウ *         ▼       キョウュウキー ニンショウ         ▲       マラ°ンシステム ニンショウ *         ▼       キョウュウキー ニンショウ         ▲       マラ°ンシステム ニンショウ *         ▲       マラ°ンシステム ニンショウ *         ▲       マラ°ンシステム ニンショウ         ▲       マラ°ノシュウ         ▲       WPA/WPA2-PSK         ▼       LEAP         ▲       マラ° センタク&OKホ° タン |
| 5 | ・ で暗号化方式を選び、 oK を押す                                                                                                    | 22. ムセン セッテイ<br>アンコ <u>゛ウカ ホ</u> ウホウ?                                                                                                    |

「なし」または「WEP」のいずれかを選びます。 「なし」を選んだ場合は、手順12に進みます。

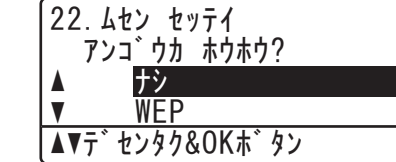

基本編

\*

| 6  | ご で 使用する WEP キーを選び、 の に を 押す キーが 「 *****」 と 表示されている 場合は、 「 1. ヘンコウ 2. ヘンコウシナイ 」 と 表示されるので、 1 を 押します。                                                                                                    | 22. ムセン セッテイ<br>WEPキー         ▲ キー1:         ▼ キー2:         ▲▼デセンタク&OKボタン         22. ムセン セッテイ<br>キー1: XXXXXXXXXX         ▲ 1. ヘンコウ<br>▼ 2. ヘンコウシナイ         ▲▼デセンタク&OKボタン |
|----|----------------------------------------------------------------------------------------------------|----------------------------------------------------------------------------------------------------|
| J  | <b>暗号化キーを入力し、 oK を押す</b><br>手順 12 に進みます。                                                                                                    | 22. ムセン セッテイ<br>WEP:<br>ニュウリョク&OKホ゛タン                                                                                                    |
| 8  | C暗号化方式を選び、のKを押す 「TKIP」または「AES」のいずれかを選びます。                                                                                                    | 22. ムセン セッテイ     アンゴ゛ウカ ホウホウ     ▲ <b>TKIP *</b> ▼ AES     ▲▼デ センタク&OKホ゛タン                                                                                                |
| 9  | <b>PSK(事前共有キー)を入力し、OK を押す</b><br>手順 12 に進みます。                                                                                                    | 22. ムセン セッテイ<br>PSK (ネットワークキー) :<br>ニュウリョク&OKホ゛タン                                                                                                    |
| 10 | <b>ユーザー ID を入力する</b><br>認証方式で「LEAP」を選択した場合に入力します。                                                                                                    | 22. ムセン セッテイ<br>ューサ <sup>*</sup> - ID:<br>ニュウリョク&OKホ <sup>*</sup> タン                                                                                                    |
| 11 | <b>ユーザーパスワードを入力する</b><br>認証方式で「LEAP」を選択した場合に入力します。                                                                                                    | 22. ムセン セッテイ<br>ユーサ゛ーハ゜スワート゛:<br><br>ニュウリョク&OKホ゛タン                                                                                                    |
| 12 | <ol> <li>を押すと、設定メニューに戻ります。</li> <li>で選択して べ で決定することも可能です。</li> <li>本製品と接続先の機器(無線LAN アクセスポイントなど)が無線で接続されます。</li> <li>正常に接続されると、液晶ディスプレイに「セツゾクシマシタ」と表示されます。接続できなかった場合は、本製品の無線LAN 設定を初期化してから設定ウィザードをやり直してください。初期化方法は、P71を参照してください。</li> </ol> | <ul> <li>22. ムセン セッテイ<br/>セッテイ ヲ テキヨウシマスカ?</li> <li>▲ 1. ハイ</li> <li>▼ 2. イイエ</li> <li>▲▼デセンタク&amp;OKホ゛タン</li> </ul>                                                      |

ネットワークの設定をする

♥-- nd o ♥ ◎環境でTCP/-P

使用する
Macintosh環境で

機能を使う

インターネット印刷する

パソコンから本製品を

基本編

使う前に

AOSS™

「AOSS<sup>™</sup>」機能を使用すると、ボタンを押すだけで無線LAN の設定が行えます。 ※「AOSS<sup>™</sup>」を使用するには、お使いのルータ、無線LAN アクセスポイントが、「AOSS<sup>™</sup>」に対応している必要があります。 以下のロゴがついているかどうかご確認ください。

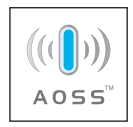

詳しくは、お使いの無線LAN アクセスポイントのマニュアルをご覧ください。

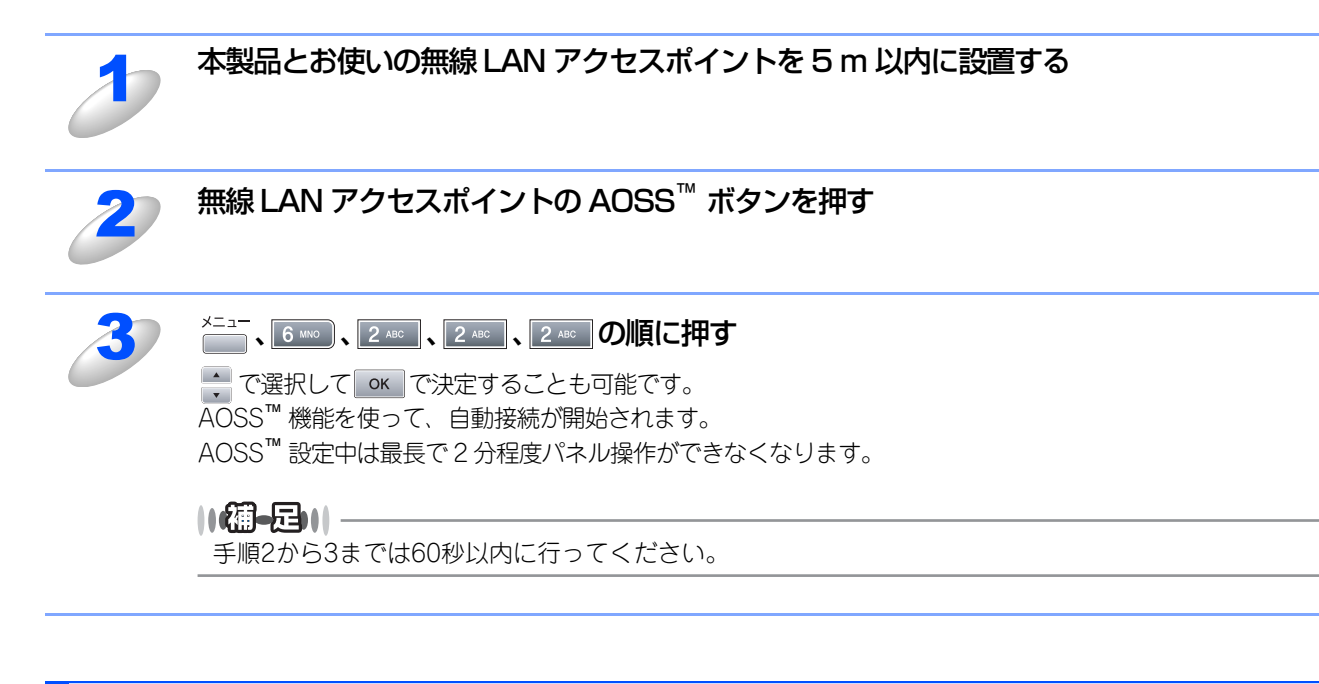

## CDから無線LAN設定をする

ここでは、CD から無線LAN 設定を行う場合の手順について説明します。

- パソコンと無線LAN アクセスポイントが無線で接続されている場合(Windows<sup>®)</sup> P.32
- パソコンと無線LAN アクセスポイントが有線で接続されている場合(Windows®) P.40
- Macintosh<sup>®</sup> と無線LAN アクセスポイントが無線で接続されている場合 P.42
- Macintosh<sup>®</sup> と無線LAN アクセスポイントが有線で接続されている場合 P49
- AOSS<sup>™</sup>機能を使う P.51

#### ||御-足||-

●無線LANで使用するには、P72 を参照して「無線LANを有効にする」を「有効」に設定してください。

- ●操作パネルからの設定を行うには P.29 を参照してください。
- ●その他TCP/IPを設定する方法はP.56 を参照してください。

設無 定線

ネットワークの設定をする

Windows環境でTCP/

í

使用する Macintosh環境で

機能を使う

インターネット印刷する

# パソコンと無線LAN アクセスポイントが無線で接続されている場合 (Windows<sup>®</sup>)

パラレルケーブル、USBケーブル、またはLANケーブルが接続されている場合は、本製品から外してください。

#### 

- ●パーソナルファイアウォールをお使いの場合 パソコンに、ファイアウォールなどの機能を持つソフトウェアがインストールされている場合は、いったん停止させる かUDP のポート137 を有効に設定してから、ドライバのインストールを行ってください。設定方法については、ソフ トウェア提供元へご相談ください。
- ●Windows<sup>®</sup> XP のパーソナルファイアウォール機能について Windows<sup>®</sup> XP (ServicePack1の場合)で、「インターネット接続ファイアウォール」が有効に設定されている場合は、 下記の手順で無効にしてから、ドライバのインストールを行ってください。
  - (1) コントロールパネルから、[ネットワークとインターネット接続] ー [ネットワーク接続] をクリックする
  - (2) 使用しているネットワークアイコン(ローカルエリア接続など)を右クリックし、[プロパティ]をクリックする
  - (3) [詳細設定] タブをクリックする
  - (4) [インターネットからこのコンピュータへのアクセスを制御したり防いだりして、コンピュータとネットワークを保 護する] のチェックを外す
  - (5) ドライバのインストールが終わったら、ファイアウォールを有効に戻す

Windows<sup>®</sup> XP (ServicePack2の場合)/XP Professional x64 Edition で、「Windowsファイアウォール」が有効に 設定されている場合は、下記の手順で無効にしてから、ドライバのインストールを行ってください。

- (1) コントロールパネルから、[ネットワークとインターネット接続] [Windowsファイアウォール]をクリックする
- (2) [全般] タブが選択されている画面で、[無効(推奨されません)] をクリックする
- (3) ドライバのインストールが終わったら、印刷ができることを確認して、ファイアウォールを有効に戻す
- ※ファイアウォールを有効に戻すと、ソフトウェアの一部の機能が利用できなくなります。詳しくは、 **P.155** を参照 してください。

32

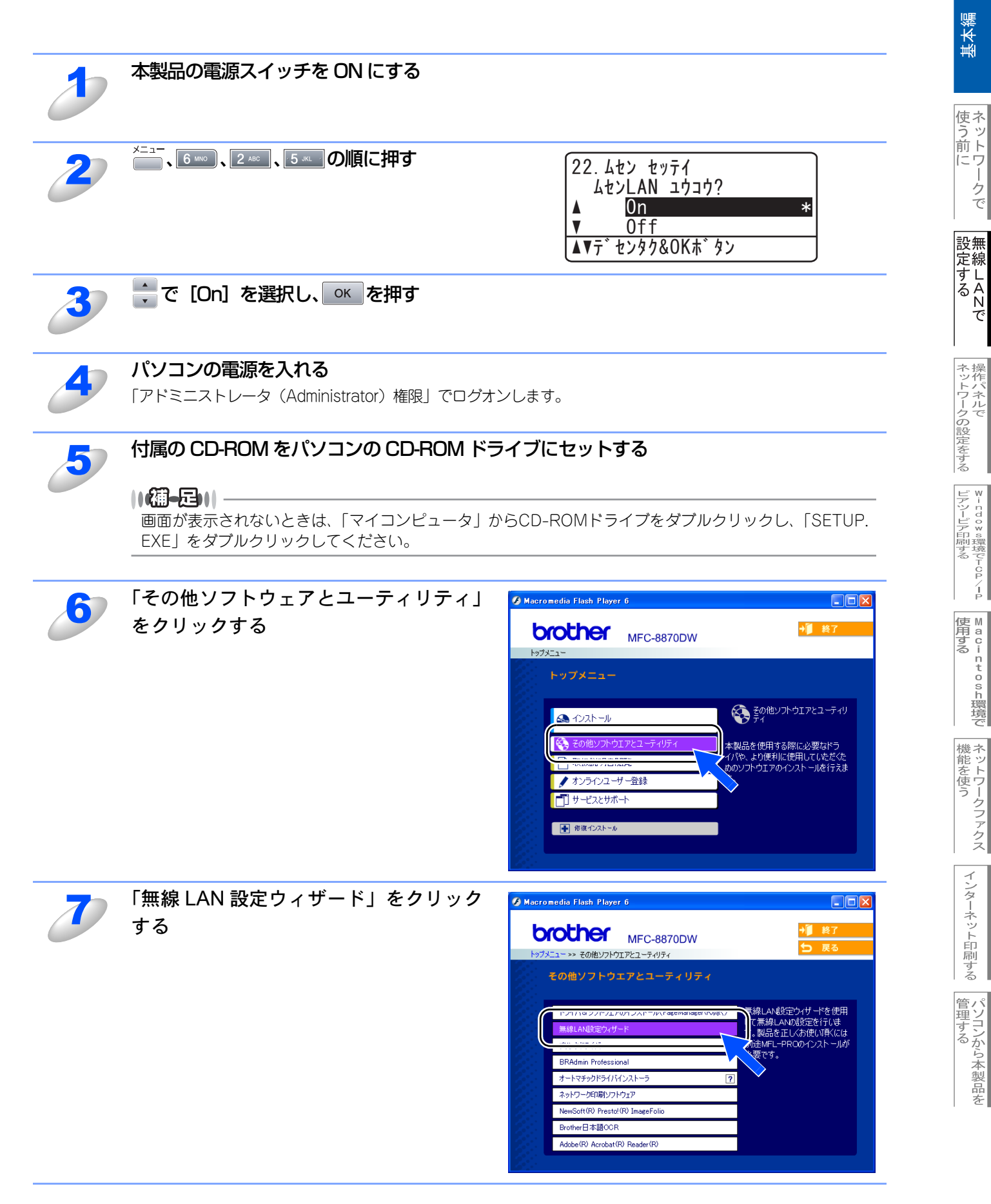

33

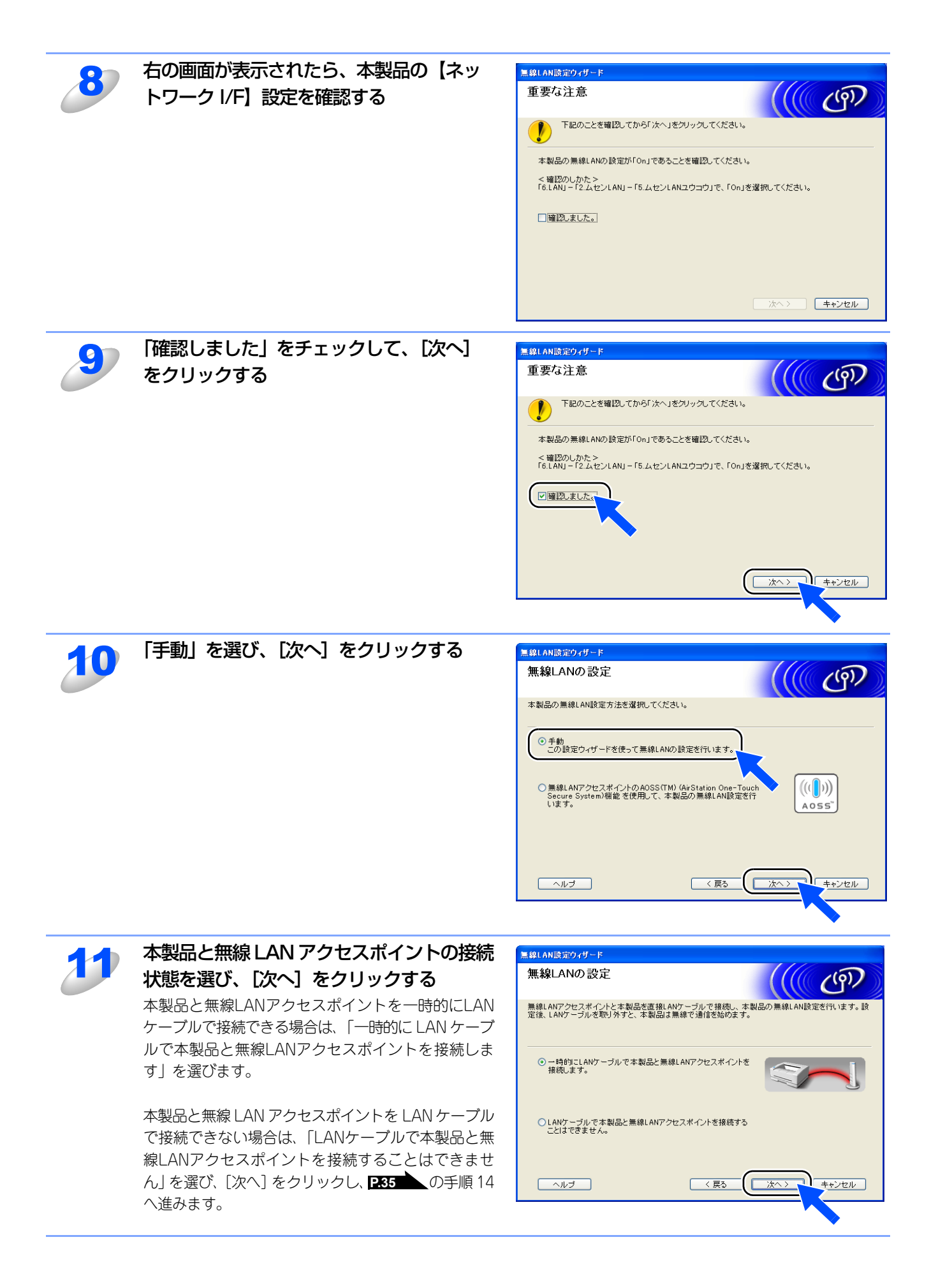

基本編

使う前に

クで

設 定 す る N で

ネットワークの設定をする

í

| Macintosh環境で

機能を使う

インターネット印刷する

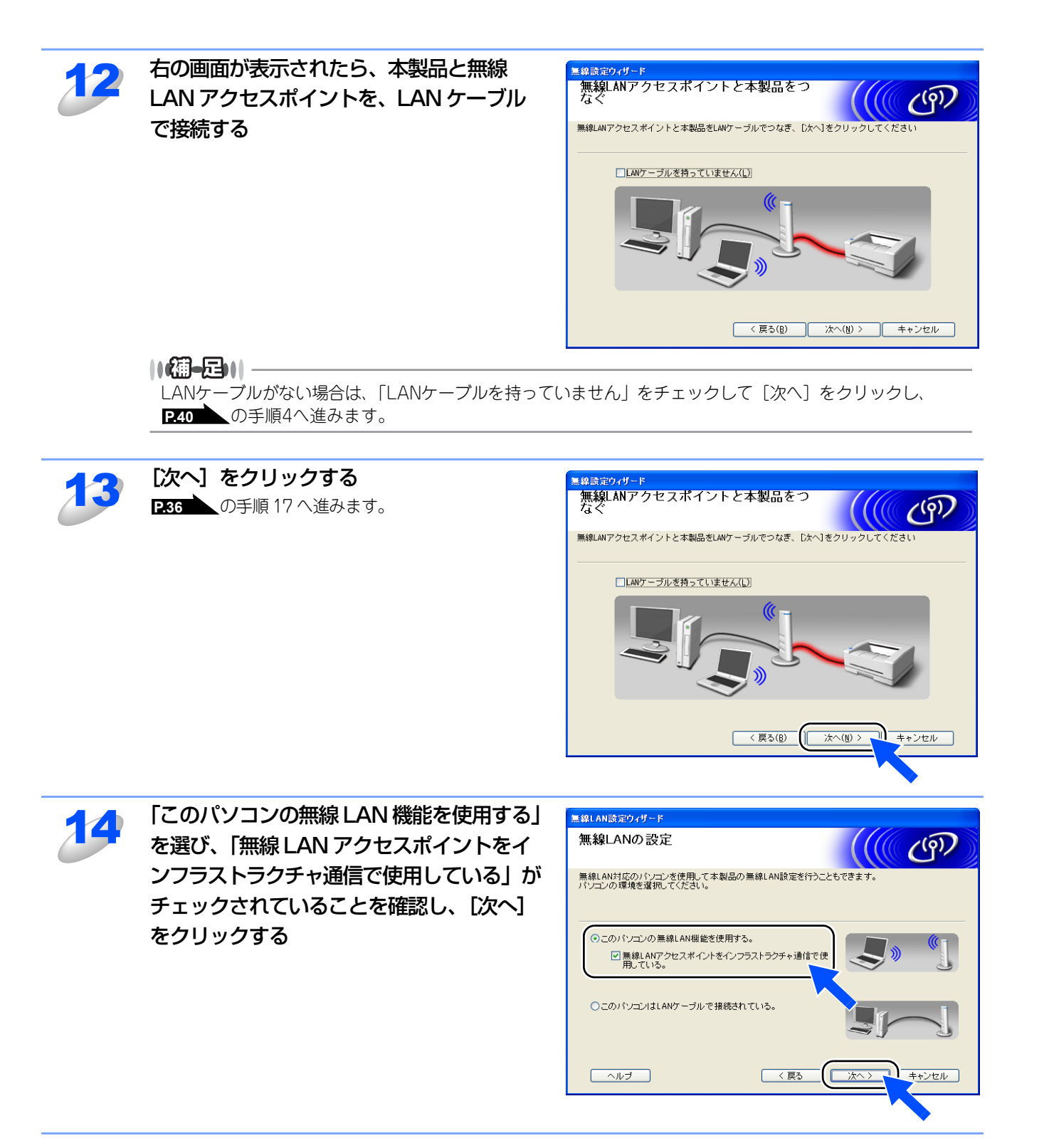
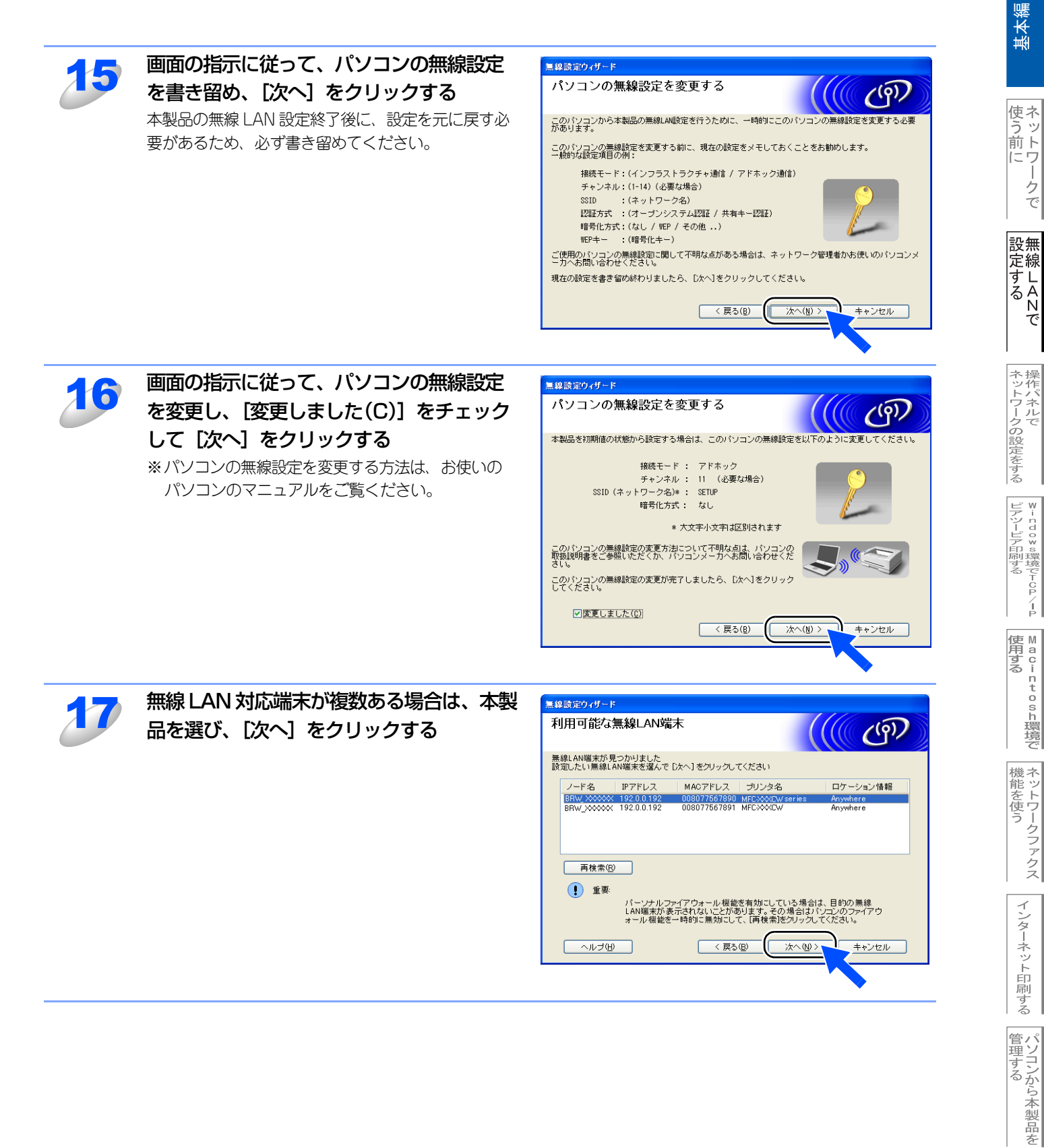

クで

í

18

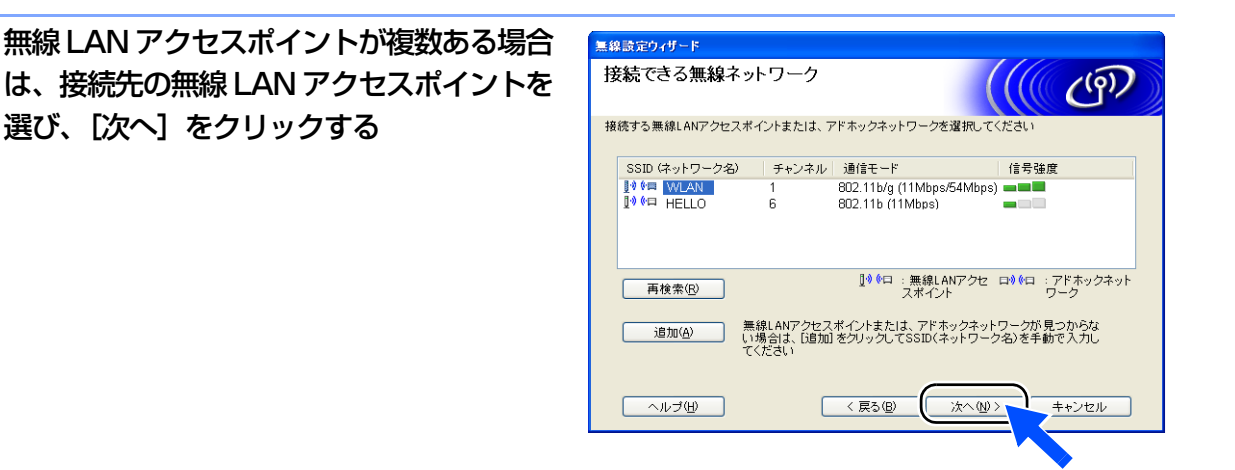

#### ||御-日||-

接続先の無線LAN アクセスポイントが表示されない場合は、[追加]をクリックして、手動で設定してください。

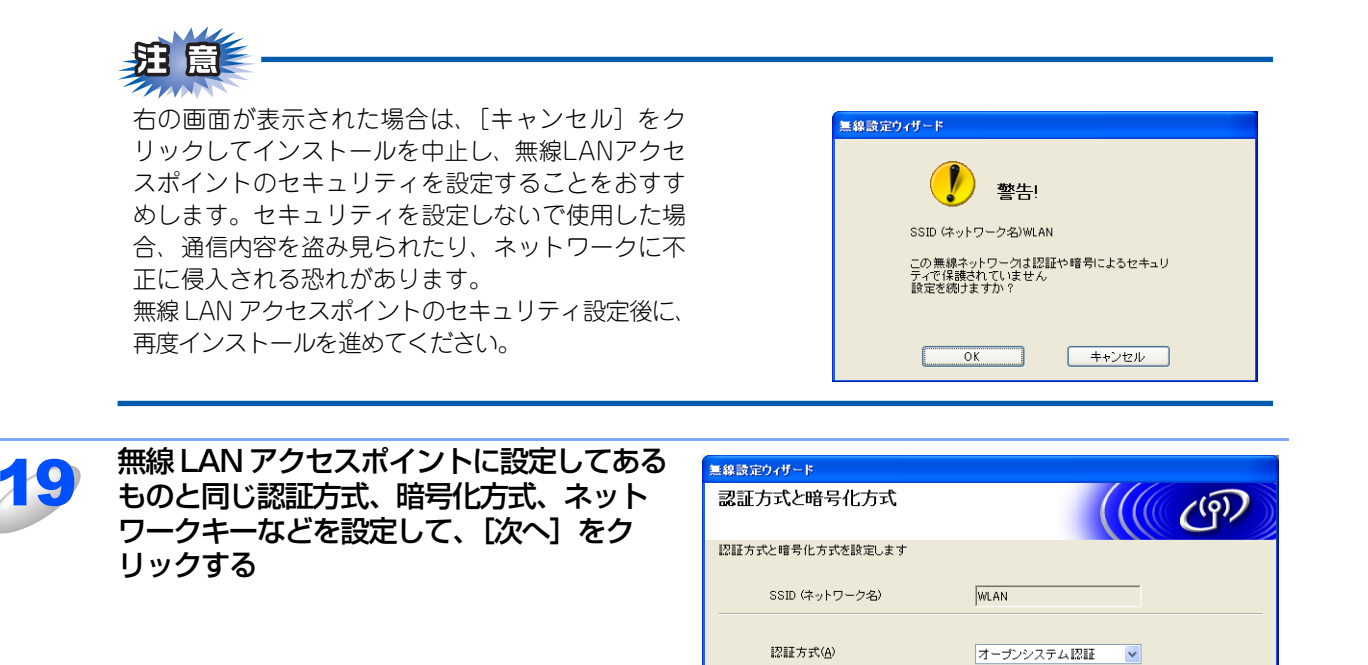

暗号化方式(E)

I詳細(D) ヘルプ(H)

ネットワークキー(近)

ネットワークキー(確認用)(0)

WEP

\*\*\*\*

\*\*\*\*

< 戻る(B)

次へ(N)>

キャンセル

| 機能を使う | ネットワークファクス |  |  |  |  |  |
|-------|------------|--|--|--|--|--|
|       |            |  |  |  |  |  |
| - 1   | イ          |  |  |  |  |  |
| ~     |            |  |  |  |  |  |
| 1 7   | _          |  |  |  |  |  |
| 1 3   | 7          |  |  |  |  |  |
|       | 1          |  |  |  |  |  |
| 1 -   | 5          |  |  |  |  |  |
| 1 1   | ネ          |  |  |  |  |  |
| 1     | シ          |  |  |  |  |  |
| 1 1   |            |  |  |  |  |  |
|       |            |  |  |  |  |  |
|       | 11         |  |  |  |  |  |
| 肩     | 们          |  |  |  |  |  |
|       | ÷-         |  |  |  |  |  |
| 1 3   | 7          |  |  |  |  |  |
|       | 2          |  |  |  |  |  |
|       |            |  |  |  |  |  |
| 管理する  | パソコンから本製品  |  |  |  |  |  |

使う前に

クで

設無

定する Nで

ネットワークの設定をする

ピアツーピア印刷する

í

| Macintosh環境で

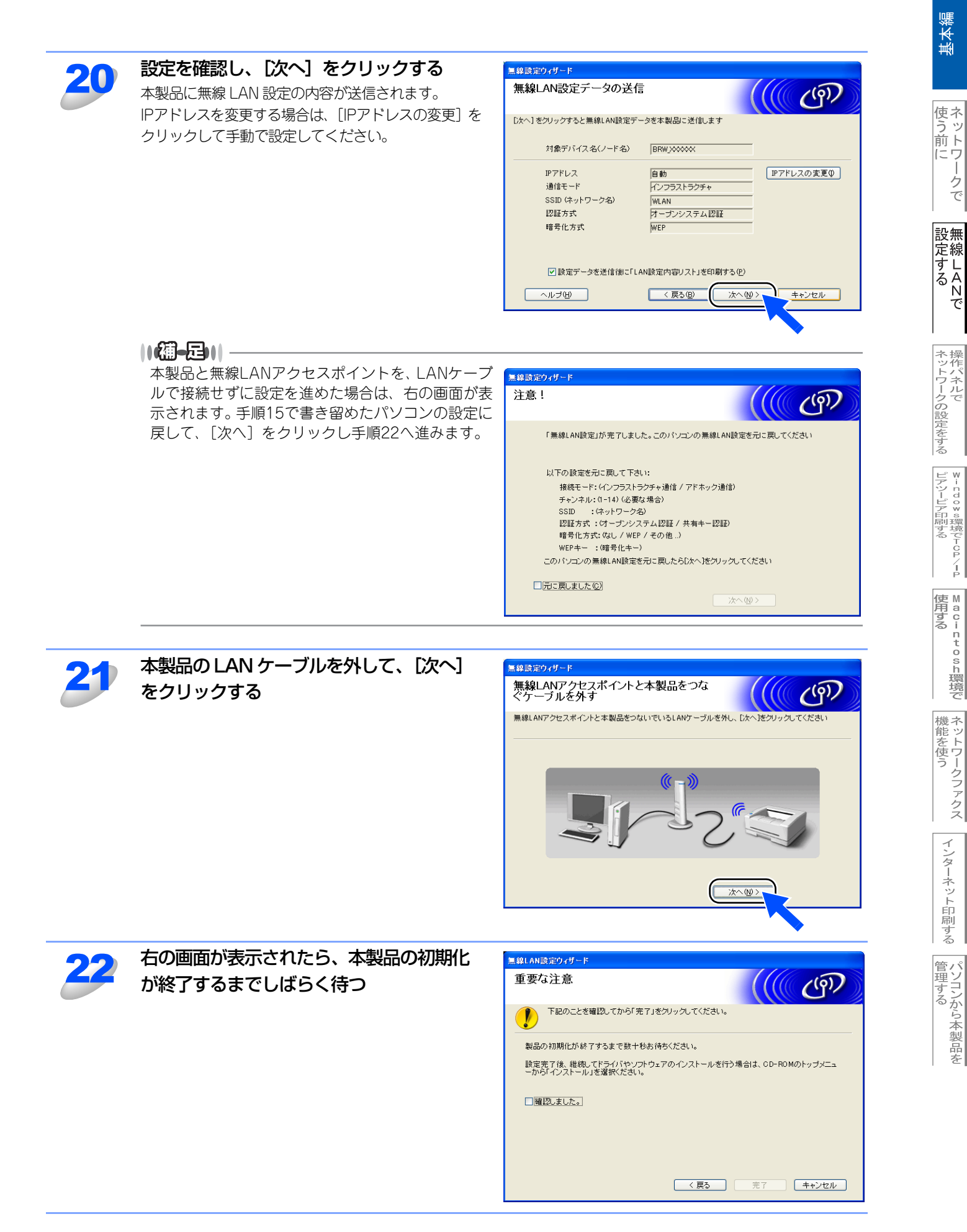

クで

í

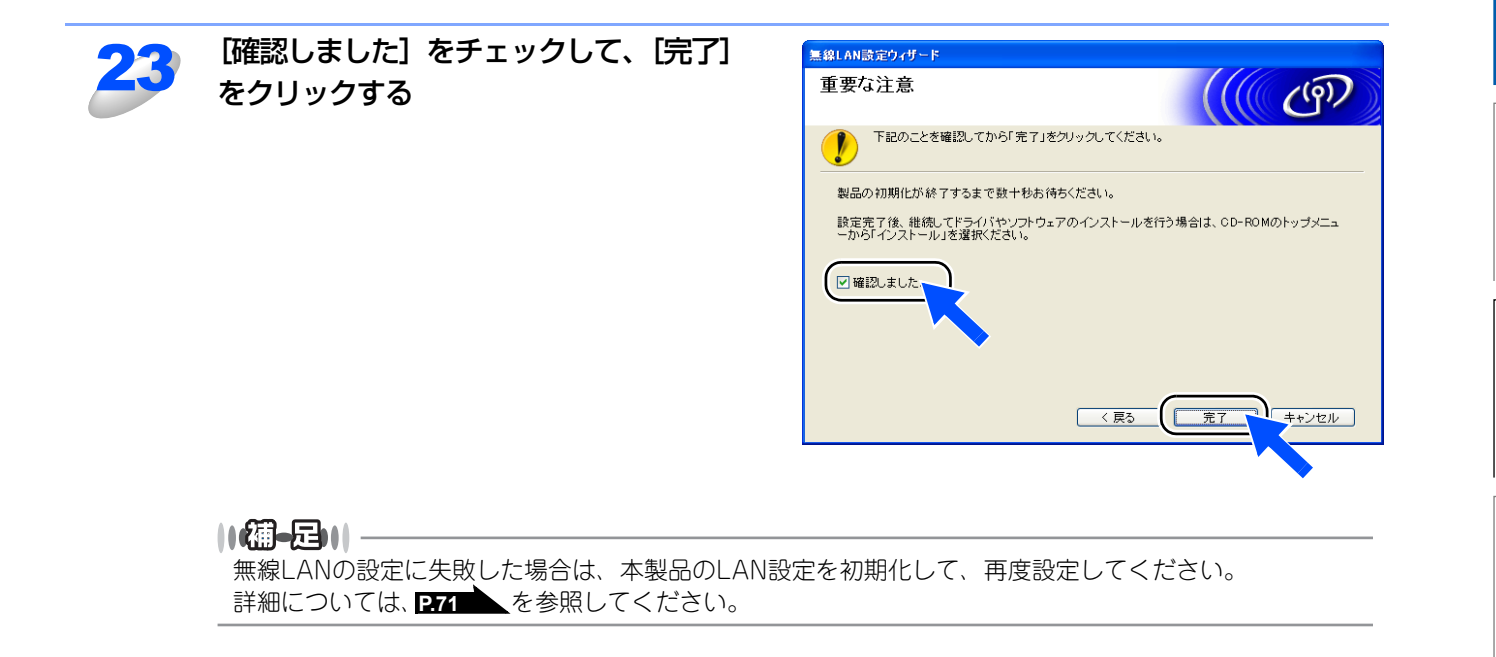

# パソコンと無線LANアクセスポイントが有線で接続されている場合(Windows<sup>®</sup>)

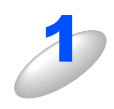

### 「パソコンと無線 LAN アクセスポイントが無線で接続されている場合(Windows<sup>®</sup>)」の 手順 1 ~ 10 を行う

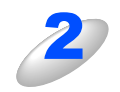

#### 本製品と無線LAN アクセスポイントの接続 状態を選び、[次へ]をクリックする 本製品と無線LAN アクセスポイントを一時的にLAN ケーブルで接続できる場合は、「一時的にLAN ケーブ ルで本製品と無線LANアクセスポイントを接続しま す。」を選びます。

以降の手順は、 P.35 の手順 12 を参照してください。

本製品と無線LANアクセスポイントをLANケーブル で接続できない場合は、「LANケーブルで本製品と無 線LANアクセスポイントを接続することはできませ ん」を選び、〔次へ〕をクリックします。

「このパソコンは LAN ケーブルで接続され ている」を選び、〔次へ〕をクリックする

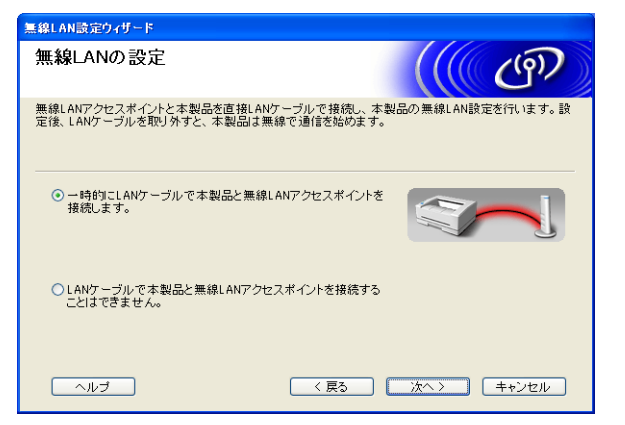

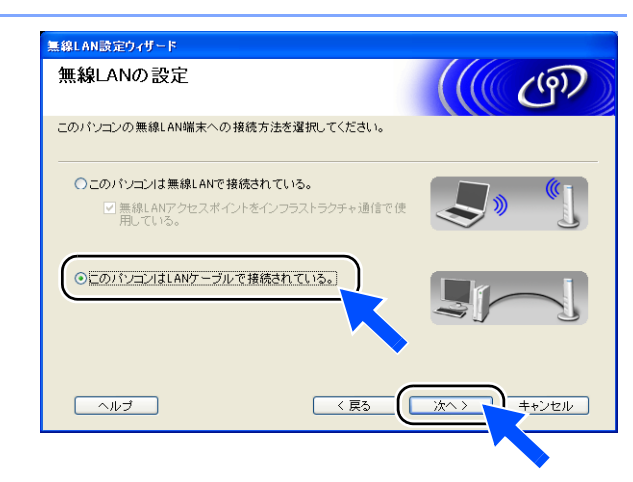

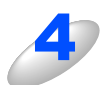

右の画面が表示されたら、本製品の -----、 6 \*\*\*\* 、2 \*\*\* 、2 \*\*\* 、1 を押す 液晶ディスプレイの指示に従って設定を進めてくださ

い。 詳細については、**P.29** を参照してください。

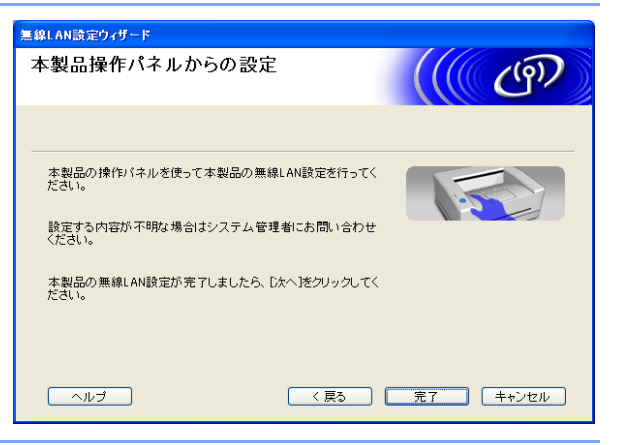

設無

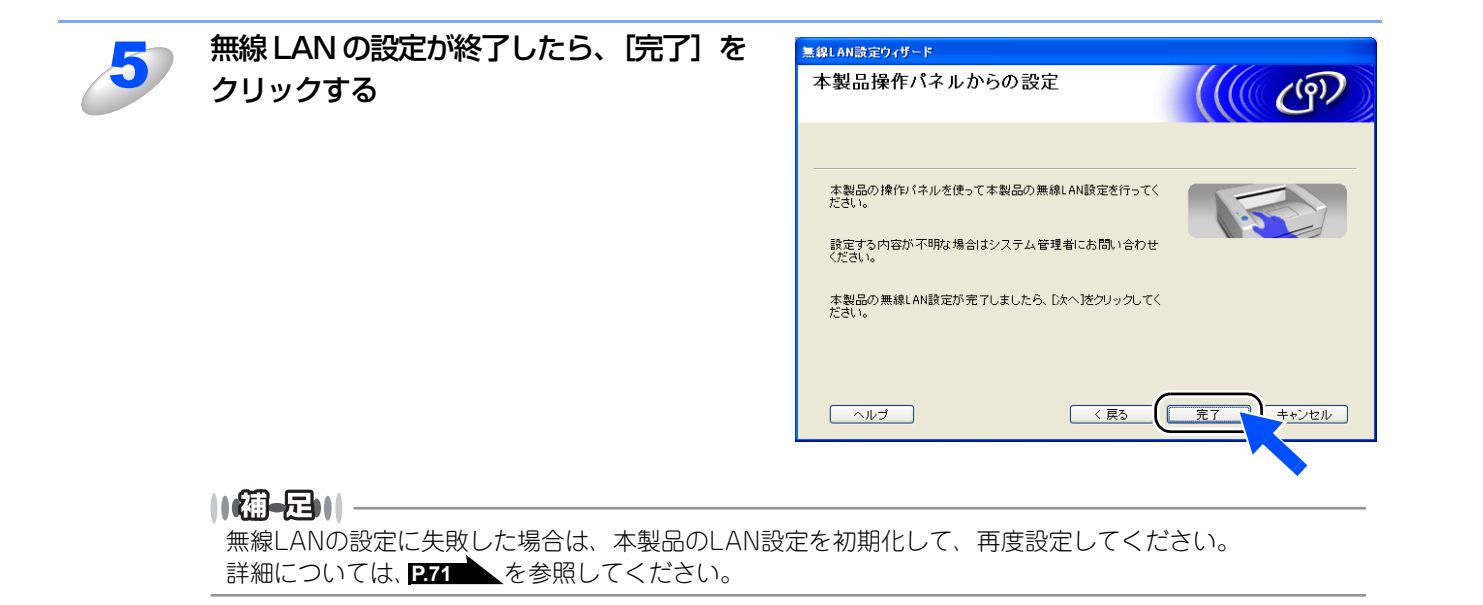

# Macintosh<sup>®</sup>と無線LANアクセスポイントが無線で接続されている場合

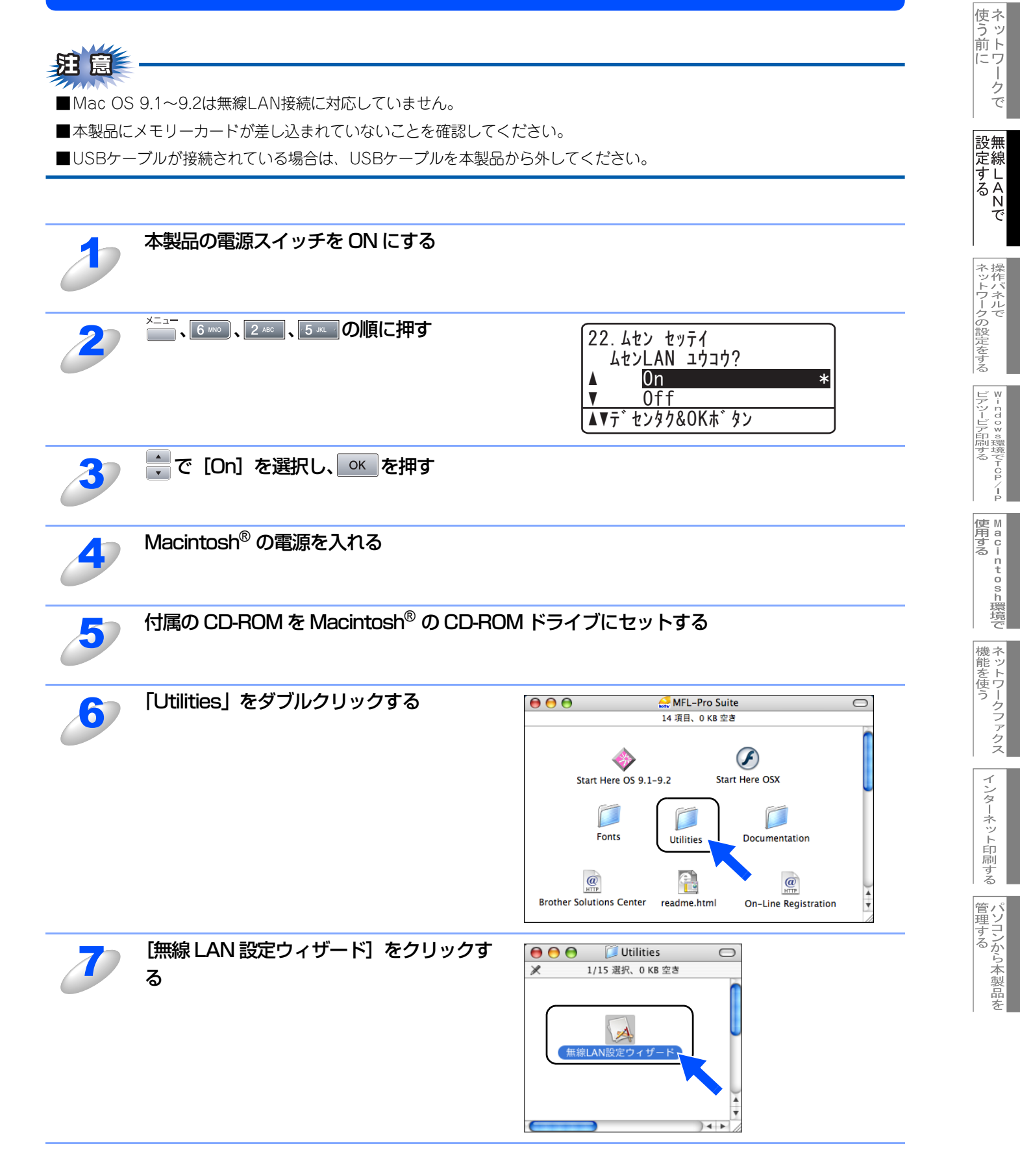

基本編

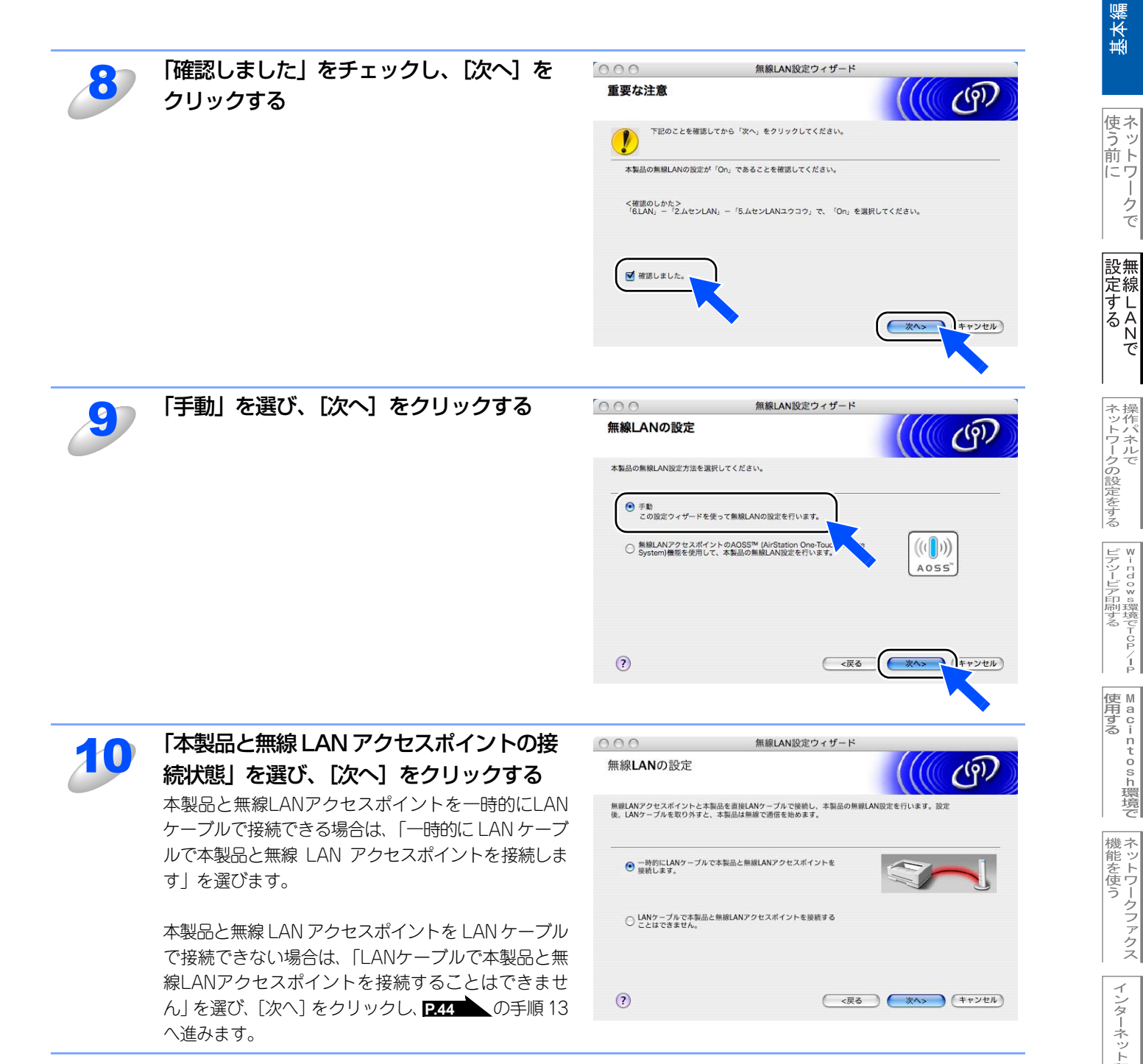

ークで

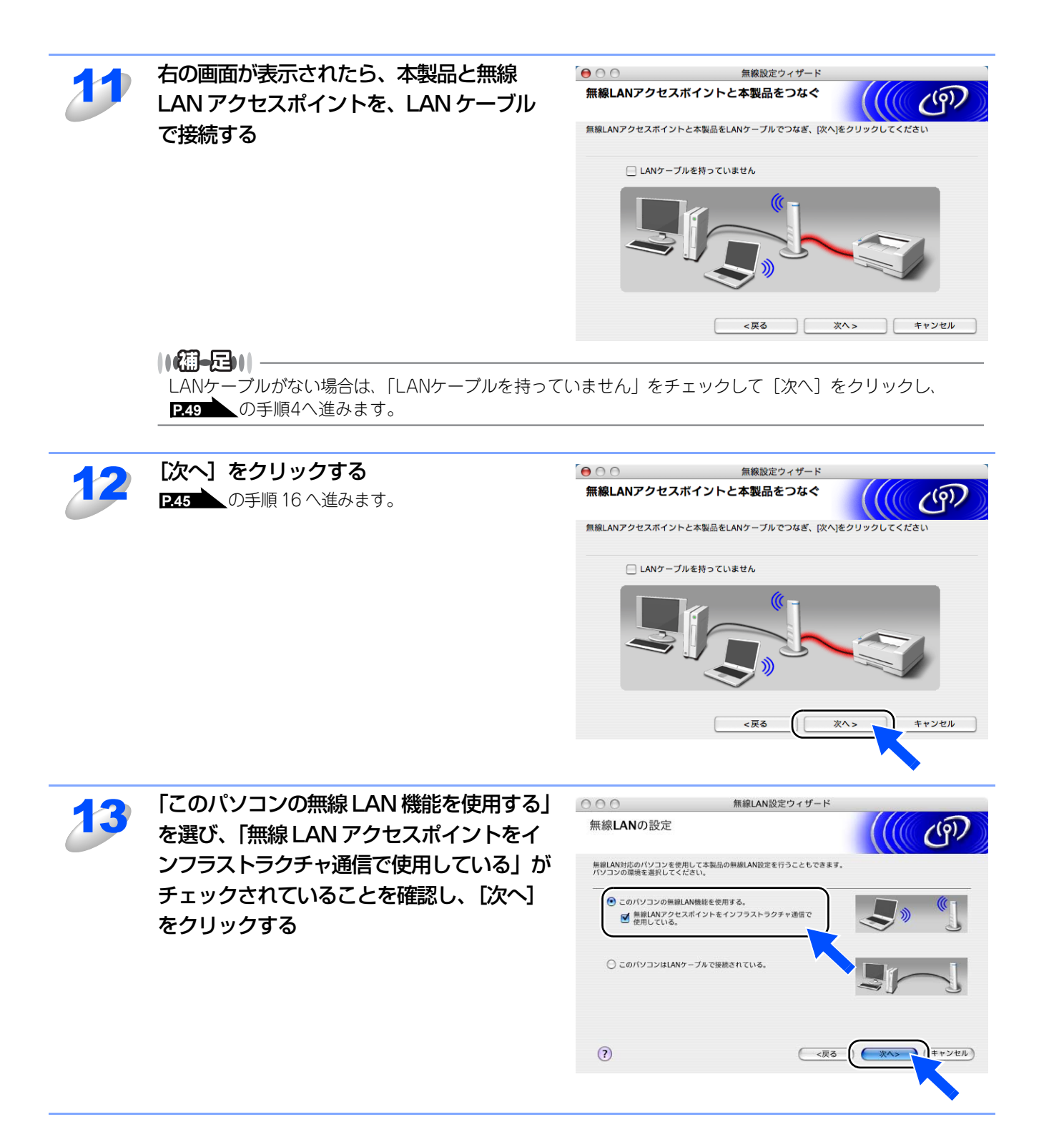

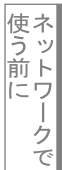

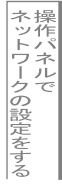

¥ - ndo × s環境でTCP/-P

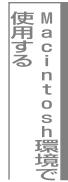

44

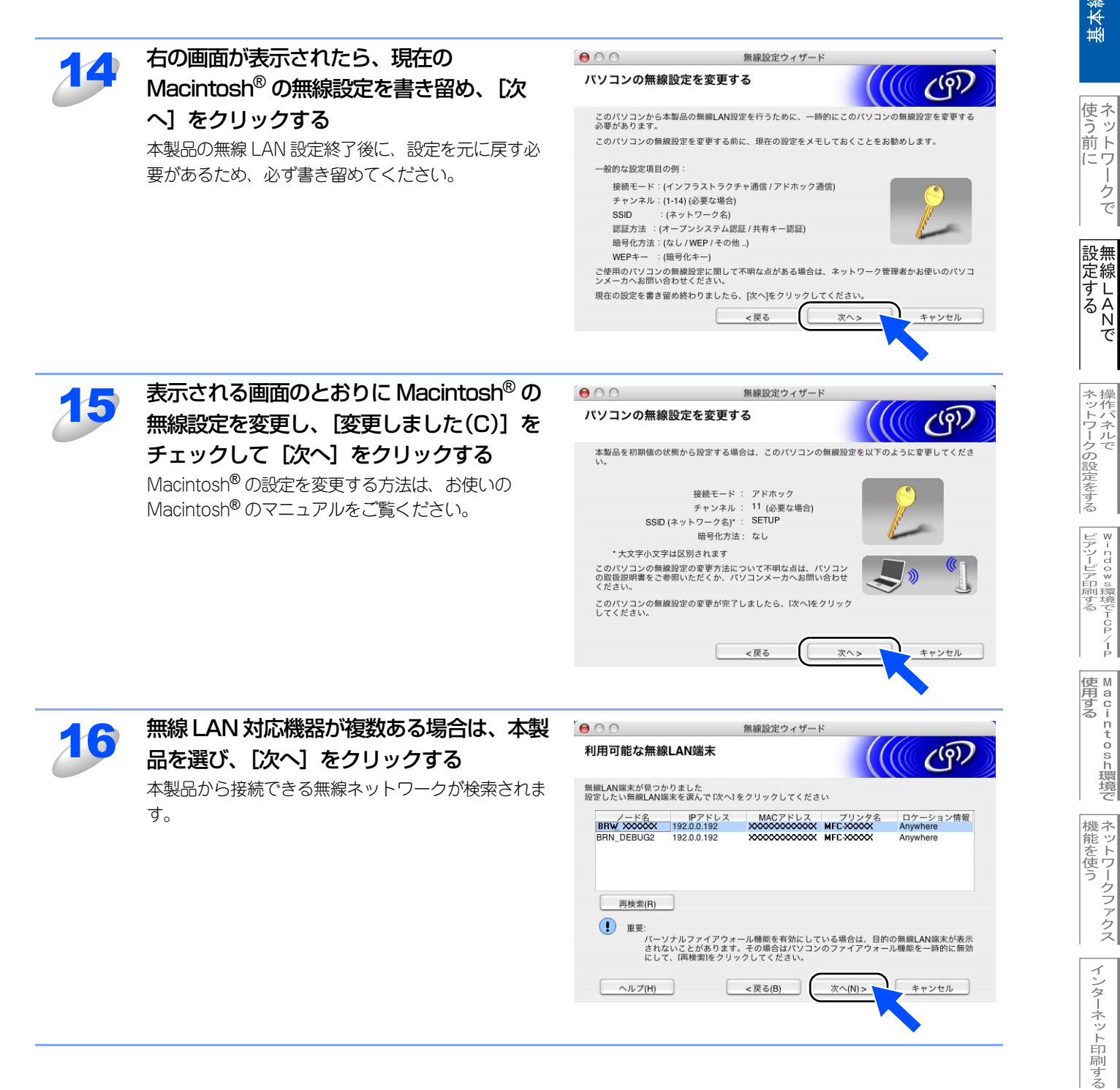

クで

í

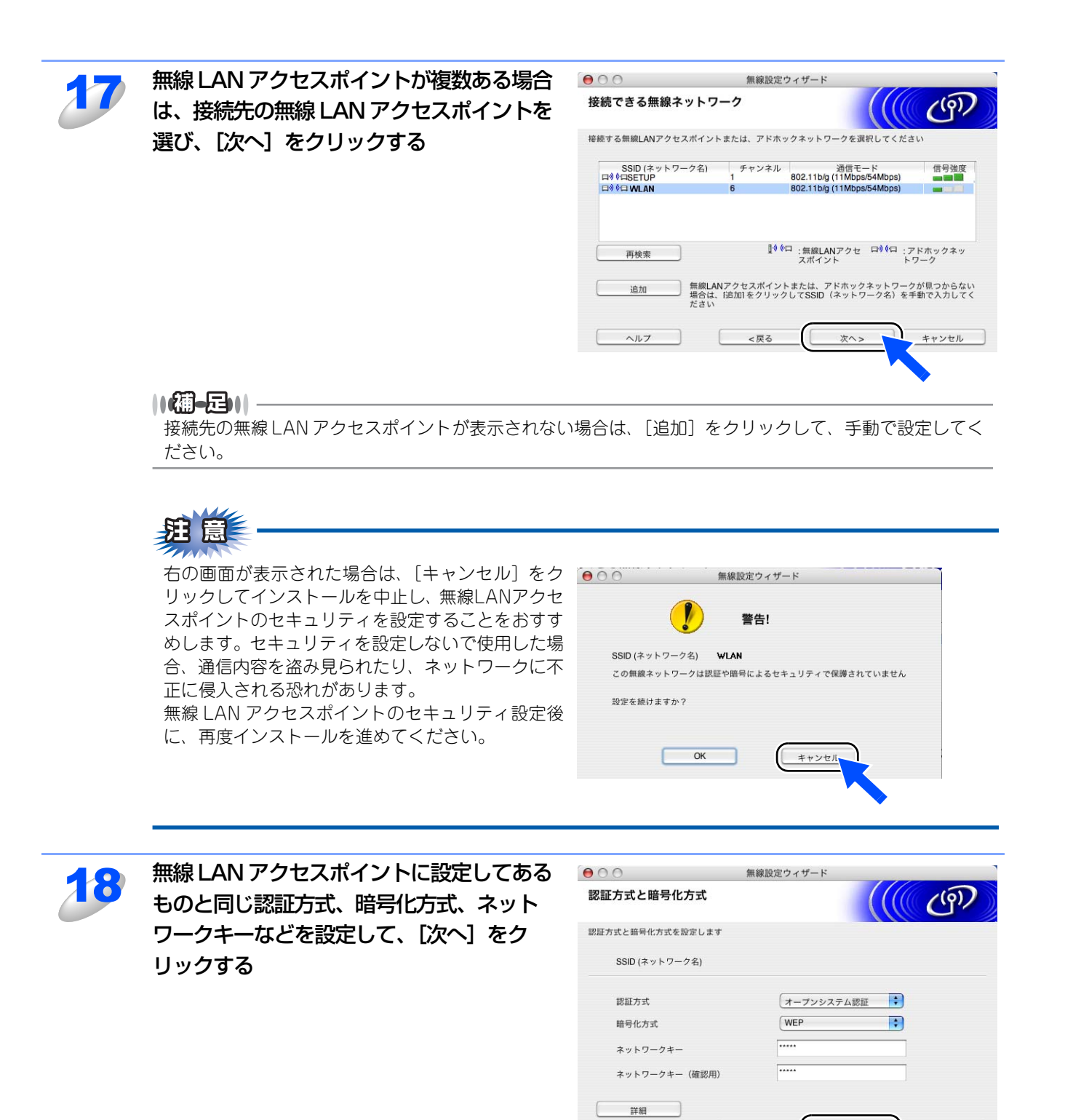

ヘルプ

次へ>

<戻る

キャンセル

基本編

使う前に

-クで

設無

定する Nで

ネットワークの設定をする

¥÷ndo×s環境でTCP/

í

| Macintosh環境で

機能を使う

インターネット印刷する

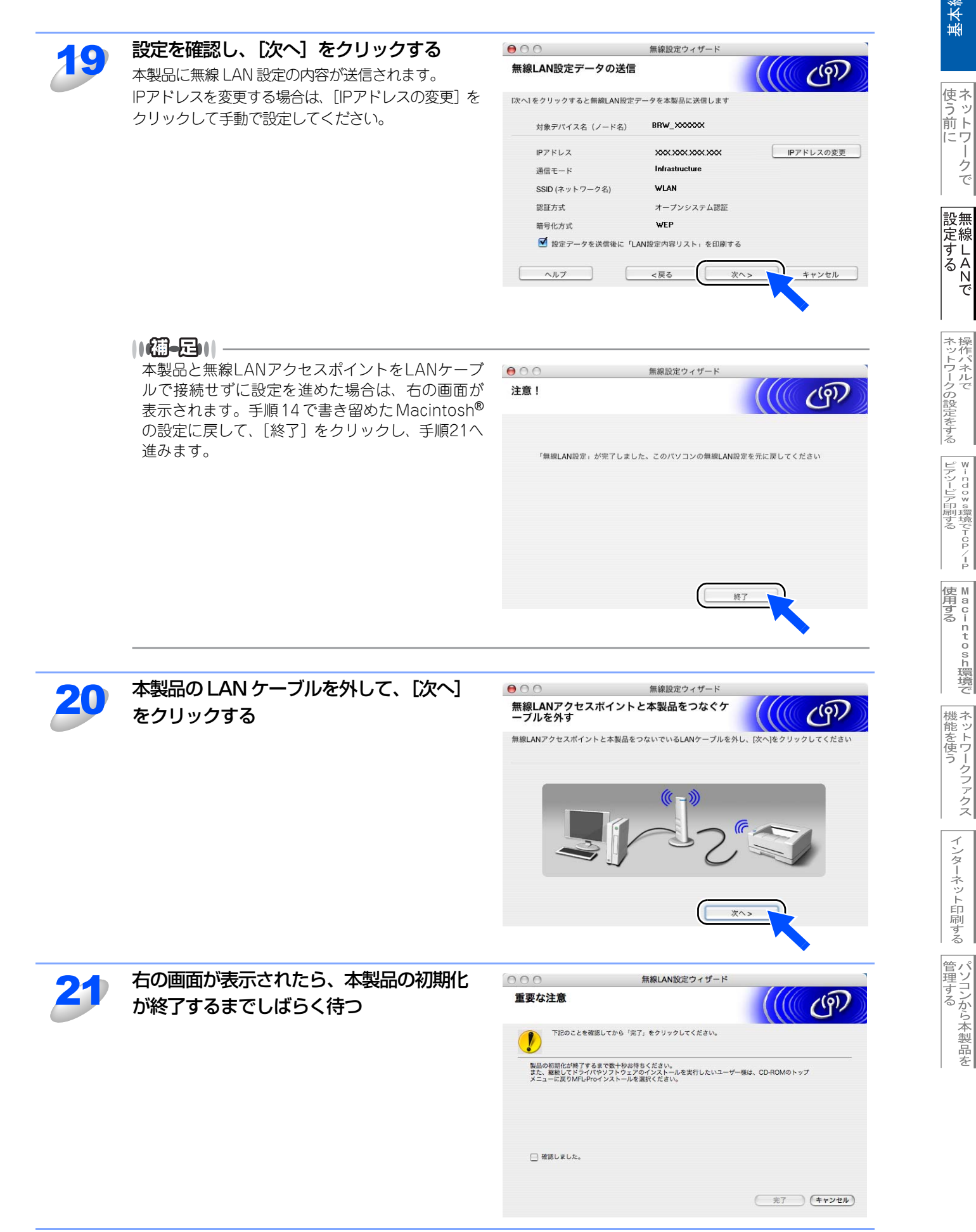

基本編

-クで

í

インターネット印刷する

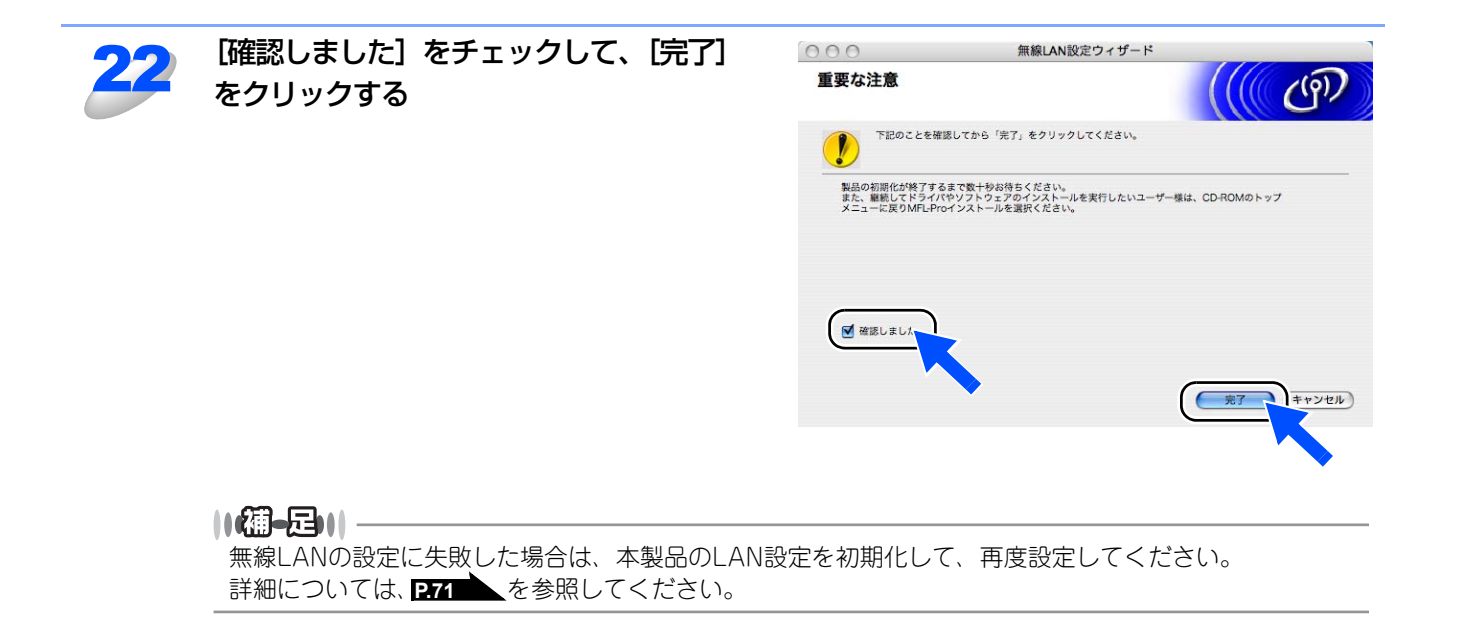

# Macintosh<sup>®</sup>と無線LANアクセスポイントが有線で接続されている場合

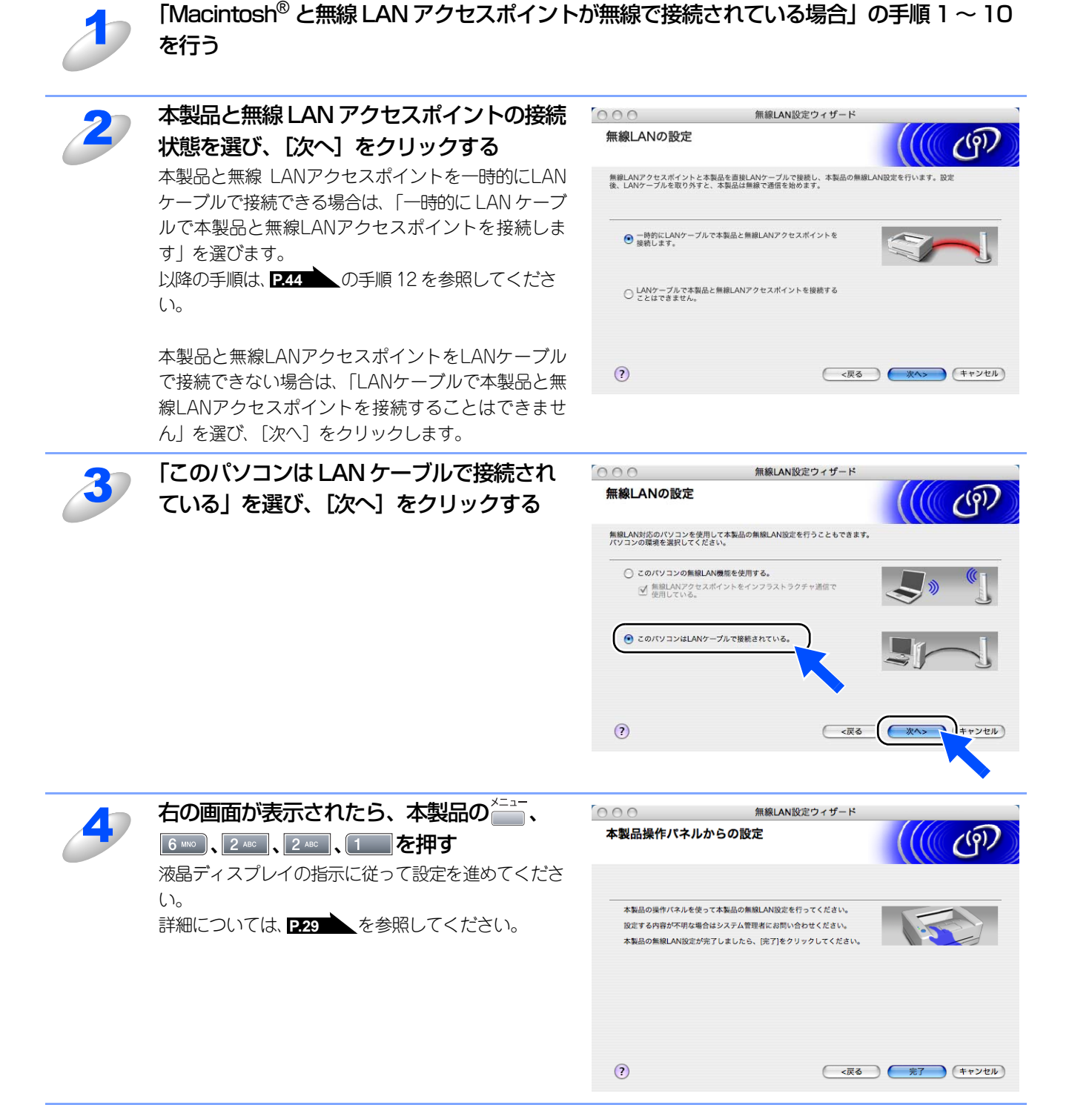

基本編

使う前に

-クで

設無

定線

にするとで

ネットワークの設定をする

⊮ - n d o w s環境でTCP/

í

| Macintosh環境で

機能を使う

インターネット印刷する

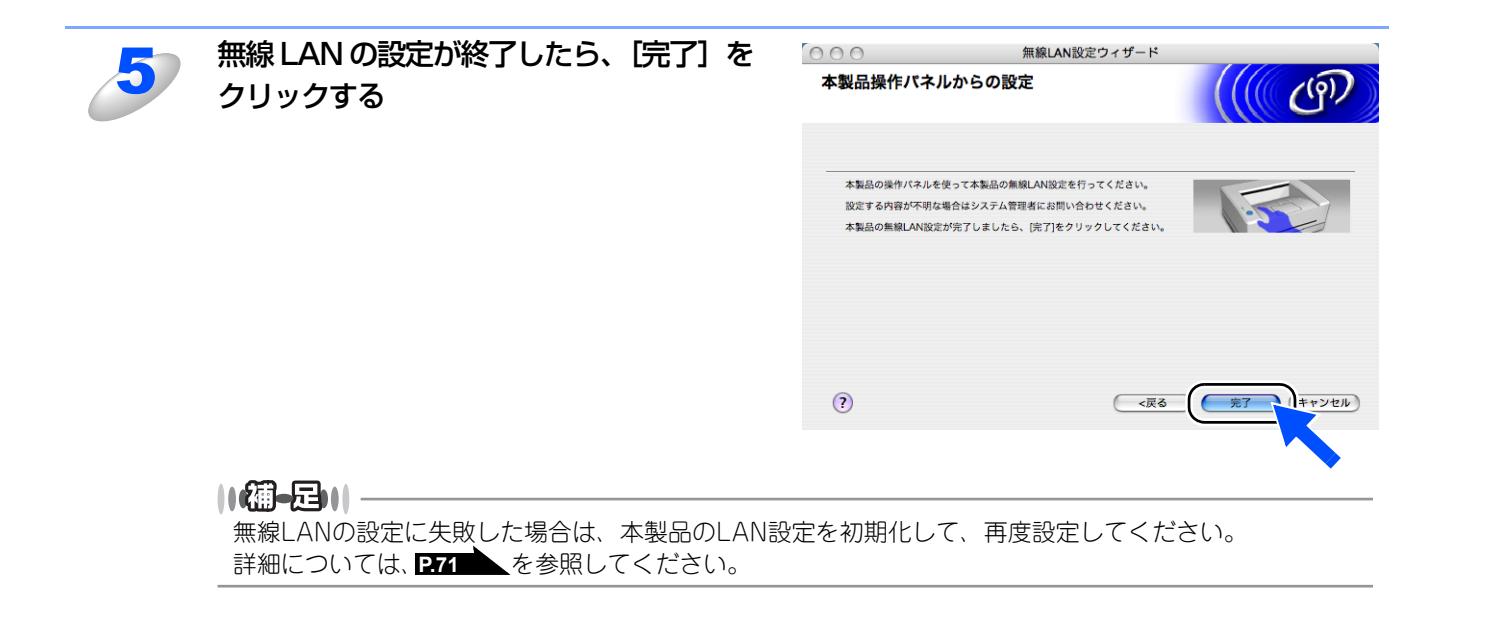

50

# AOSS<sup>™</sup>機能を使う

お使いの無線LANアクセスポイントがAOSS<sup>™</sup>に対応している場合は、AOSS<sup>™</sup>機能を使って、かんたんに無線LANの設定 を行えます。

※お使いの無線LANアクセスポイントに以下のロゴが付いているかご確認ください。

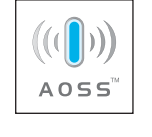

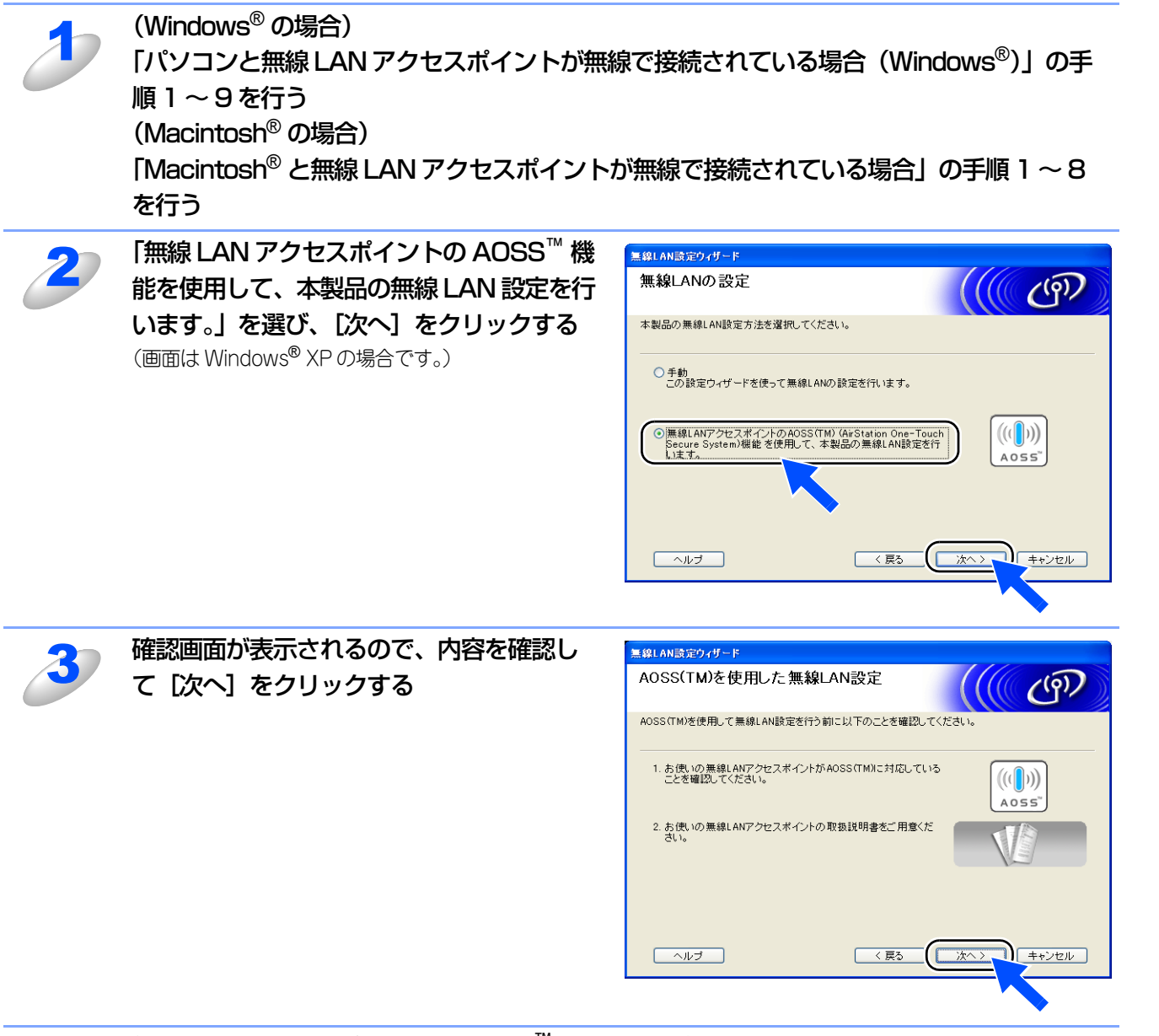

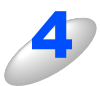

無線 LAN アクセスポイントを AOSS<sup>™</sup> モードに設定する

基本編

使う前にした

-クで

設無 定線

にするとで

ネットワークの設定をする

Windows環境でTCP/

í

使用する Macintosh環境で

機能を使う

インターネット印刷する

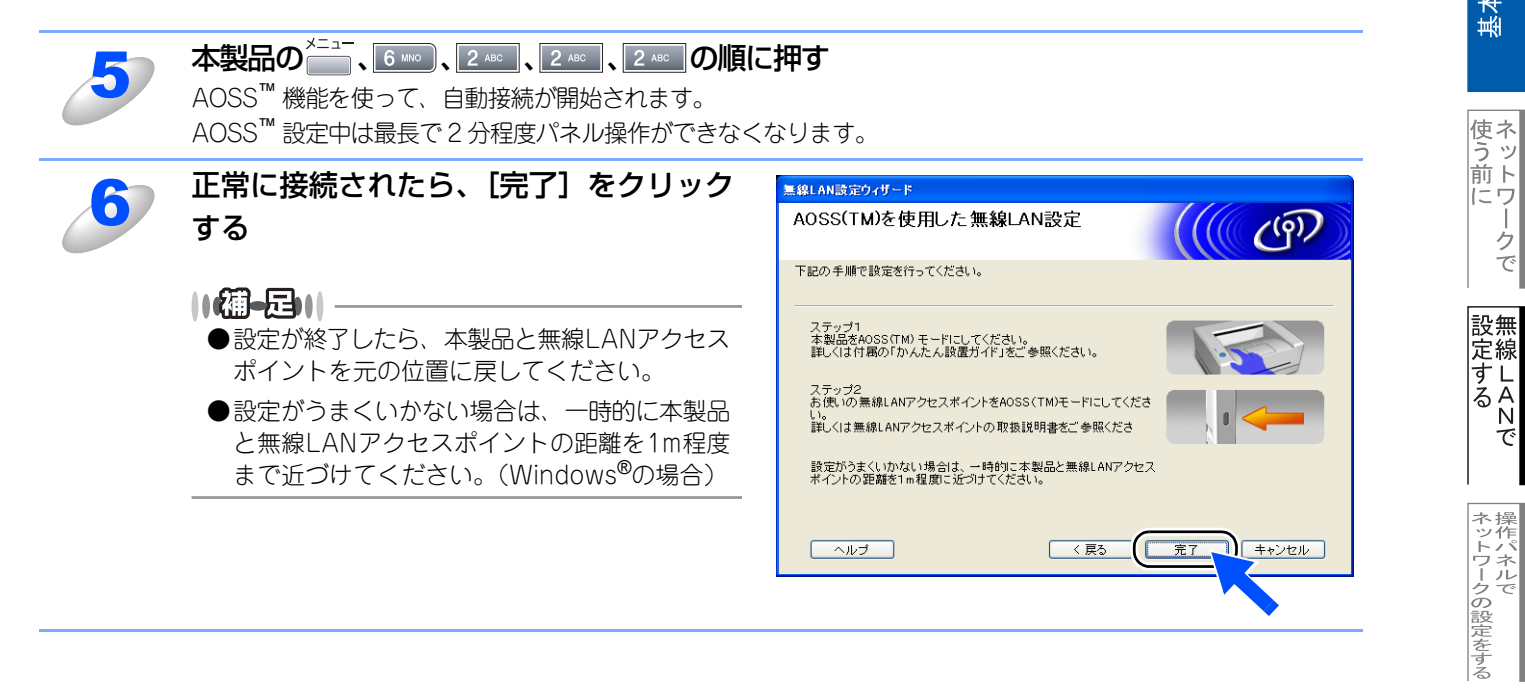

- クで

♥- n d o ≥ s環境でTCP/-P

■ a c i n t o s h 環境で

機能を使う

インターネット印刷する

ピュ 管理する と

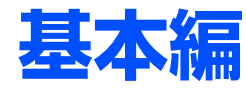

# 操作パネルでネットワークの設定をする

| ■操作パネルについて              | 54        |
|-------------------------|-----------|
| 操作ボタン                   | 54        |
| 操作パネル                   | 55        |
| ■ TCP/IPの設定             | 56        |
|                         | 57        |
| IPアドレス                  | 58        |
| サブネットマスク                | 59        |
| ゲートウェイ                  | 60        |
| ノード名(NetBIOS名)          | 61        |
| WINS設定                  |           |
|                         |           |
|                         |           |
| IPv6                    |           |
| ■イーサネットの設定              | 66        |
|                         |           |
| ■ <b>1 禄LAN</b> 設定の初期16 |           |
| ■ 有線LANを有効にする           | 68        |
| ■ 無線LANの状態              | 69        |
| 接続状態                    | 69        |
| 電波状態                    | <u>69</u> |
| SSID                    |           |
|                         |           |
| ■ 無線LANの初期化             | 71        |
| ■ 無線LANを有効にする           | 72        |
| ■インターネットの設定             | 73        |
| メールアドレス                 |           |
| SMTP サーバ                | 74        |
| POP3サーバ                 | 75        |
| アカウント名                  | 76        |
| パスワード                   | 77        |

| ■メール受信の設定          | 78 |
|--------------------|----|
| 白動受信(白動メールチェック機能)  | 78 |
| ロヨシロ(ロヨア・ルノェノノ1成化) |    |
| ホーリング間隔            |    |
| (目動メールチェックの頻度)     |    |
| ヘッダ印刷              | 80 |
| エラーメール削除           |    |
| 受信確認               | 82 |
| ■メール送信の設定          | 83 |
|                    | 00 |
| スールタイトル            | 03 |
| リ1 入制液             |    |
| 受信唯認安水             |    |
| ■リレー配信設定           | 86 |
| リレー配信許可            |    |
| 許可ドメイン             |    |
| リレー配信レポート          |    |
| ■フキャントメールの設定       | 20 |
|                    |    |
|                    |    |
|                    |    |
| ■ スキャンFTPの設定       | 90 |
| カラー                |    |
| モノクロ               |    |
| ■タイトバーンの設定         | Q1 |
|                    |    |
| ■LAN設定の初期化         | 92 |
| ■LAN設定内容リストの出力     | 93 |

基本編

使う前に

設 定 する て

¥ - ndo¥s環境でTCP/-P

使用する
Macintosh環境で

機能を使う

インターネット印刷する

# 操作パネルについて

この章では、操作パネルにある各種ボタンと液晶ディスプレイ(LCD)を使用して、ネットワークを設定する方法について 説明します。

## 操作ボタン

本製品の操作パネルのボタンを利用することで、コンピュータから操作しなくてもネットワークの各設定項目を修正できます。

#### アルファベット入力について

アルファベットを入力するときは、アルファベット入力モードに切り替えます。

アルファベットを入力する

アルファベット入力モードに切り替えるには、 を押したまま 1 を押します。 アルファベット入力モードでは、 ダイヤルボタンを使用してノード名などの入力ができます。 入力できる文字の一覧は下表にまとめています。 ダイヤルボタンを表にある回数押すことで、そのボタンに割り当てられた文字を入力することができます。 [\*] と [#] には記号が割り当てられています。

|           | ダイヤルボタン文字対応表 |   |     |   |    |   |   |   |   |    |    |    |    |    |    |    |    |
|-----------|--------------|---|-----|---|----|---|---|---|---|----|----|----|----|----|----|----|----|
| 回数<br>ボタン | 1            | 2 | 3   | 4 | 5  | 6 | 7 | 8 | 9 | 10 | 11 | 12 | 13 | 14 | 15 | 16 | 17 |
| 1         | @            |   | /   | 1 |    |   |   |   |   |    |    |    |    |    |    |    |    |
| 2         | а            | b | С   | А | В  | С | 2 |   |   |    |    |    |    |    |    |    |    |
| 3         | d            | е | f   | D | Е  | F | 3 |   |   |    |    |    |    |    |    |    |    |
| 4         | g            | h | i   | G | Н  | I | 4 |   |   |    |    |    |    |    |    |    |    |
| 5         | j            | k | - I | J | К  | L | 5 |   |   |    |    |    |    |    |    |    |    |
| 6         | m            | n | 0   | М | Ν  | 0 | 6 |   |   |    |    |    |    |    |    |    |    |
| 7         | р            | q | r   | S | Р  | Q | R | S | 7 |    |    |    |    |    |    |    |    |
| 8         | t            | u | v   | Т | U  | V | 8 |   |   |    |    |    |    |    |    |    |    |
| 9         | w            | х | у   | z | W  | Х | Y | Ζ | 9 |    |    |    |    |    |    |    |    |
| 0         | 0            |   |     |   |    |   |   |   |   |    |    |    |    |    |    |    |    |
| *         | スペース         | ! | "   | # | \$ | % | & | , | ( | )  | *  | +  | ,  | -  |    | /  | €  |
| #         | :            | ; | <   | = | >  | ? | @ | [ | ] | ^  | _  |    |    |    |    |    |    |

カーソルを移動する

または 
 をお使いください。

• 入力した文字を修正する

入力を間違えたときは、

 または
 を使って修正する文字にカーソルを移動し、
 たけでの
 な字を入力し直します。途中の文字を入力し忘れたときは、間違えた箇所までカーソルを移動して入力し直してください。

# 操作パネル

操作パネルは、各設定項目を表示したり、ダイヤルボタンやワンタッチダイヤルなどで入力した文字を表示します。

操作パネルを使用すれば、「LAN」設定メニューを通じてネットワーク設定をすることができます。

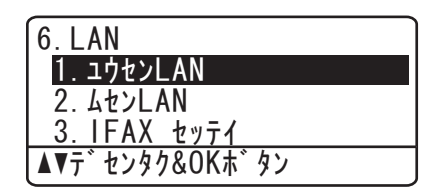

このようにLANのメインメニューへ入ることができます。下記の7項目からそれぞれの設定画面に移ることができます。

- 1. 有線LAN設定...... **P.56** を参照してください。
- 2. 無線LAN設定...... **P.29** を参照してください。
- •3. インターネットの設定...... P.73 を参照してください。

#### ||個-四||-

ー度ネットワーク上で有効な IP アドレスを本製品に割り当てた後は、お使いのウェブブラウザからネットワークを通じ てすべての設定項目を変更可能です。また、Windows<sup>®</sup>コンピュータをお使いの場合は、本製品に同梱の CD-ROM に収 録されている BRAdmin Professional をご使用いただくことで同様に設定が可能です。Macintosh<sup>®</sup>をお使いの場合は、 BRAdmin Lightをご使用いただくことで同様に設定が可能です。(BRAdmin Lightは、ドライバをインストールすると自 動的にインストールされます。) 基本編

使う前にした

-クで

設無

定線

に する Nで

ネットワークの設定をする

# TCP/IPの設定

TCP/IPを使用して印刷するには、本製品にIPアドレスとサブネットマスクを設定します。ルータの先に本製品が接続されている場合は、ルータのアドレス(ゲートウェイ)も設定します。

#### 

本製品のお買い上げ時のデフォルトは、次の通りです。

- IPアドレス: 169.254.x.x (APIPA機能による自動割当)
- ・パスワード: access

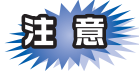

■DHCP、BOOTP、RARPまたはAPIPA機能を使用していない場合は、デフォルトのIPアドレスは192.0.0.192になります。

■ DHCP、BOOTP、RARPまたは APIPA 機能を使用しない場合は、自動的に IP アドレスを取得しないように、IP の設定 方法を手動(static(固定))に設定します。 **P37** 

このメニューは10の項目で構成されています。

- IP取得方法
- IPアドレス
- サブネットマスク
- ゲートウェイ
- ノード名
- WINS設定
- WINSサーバ
- DNSサーバ
- APIPA
- IPv6

||御-曰||-

●無線LANで使用するには、P72 を参照して「無線LANを有効にする」を「有効」に設定してください。

- ●TCP/IPを設定する他の方法
  - ・ ウェブブラウザを使用する場合は P.133 を参照してください。
  - その他TCP/IPを設定する方法は P145 を参照してください。

基本編

使う前に

-クで

設無

定線

に する Nで

ネットワークの設定をする操作パネルで

¥ - ndo¥s環境でTCP/

í

| Macintosh環境で

機能を使う

インターネット印刷する

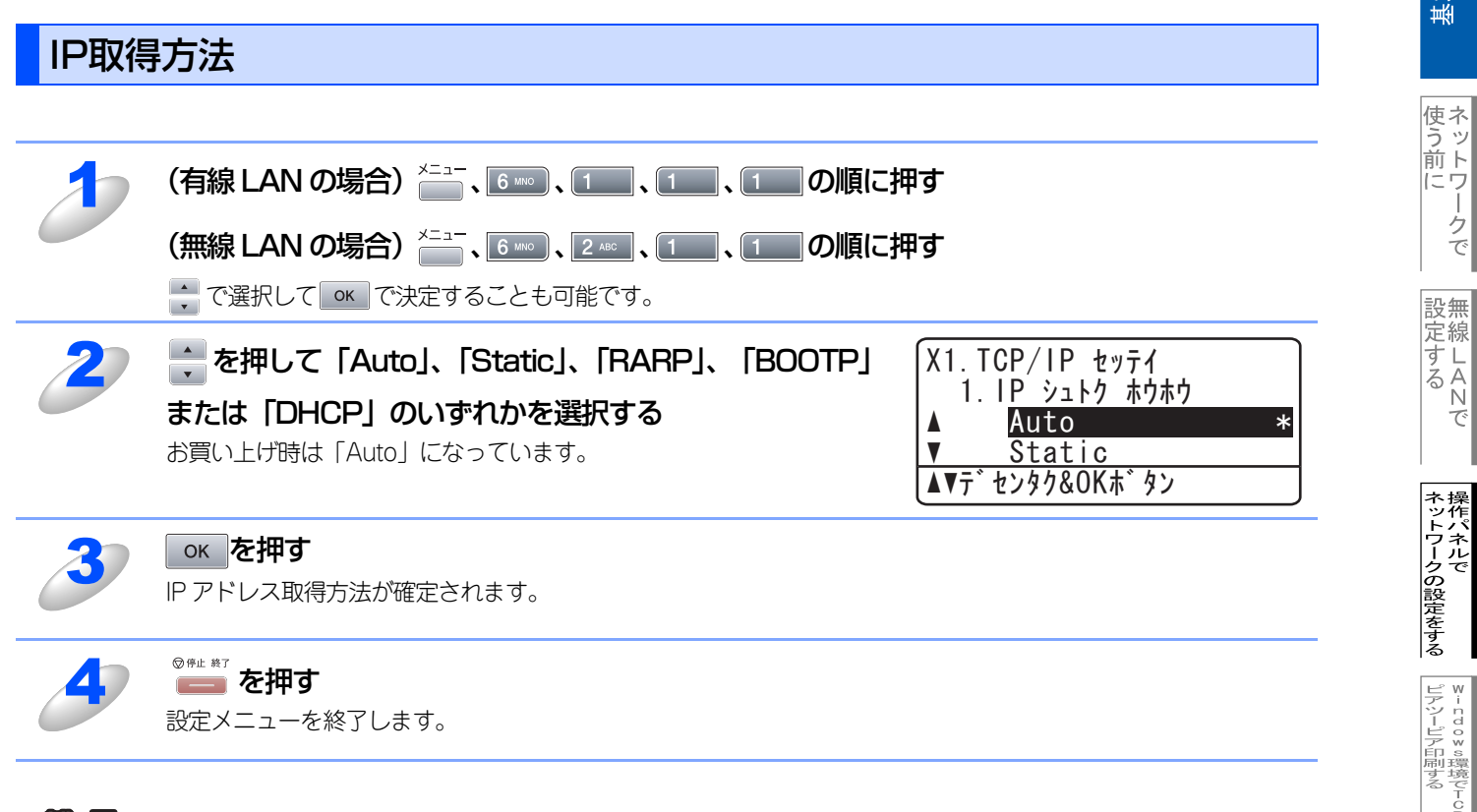

#### 

IP取得方法を「Auto」に設定すると、「DHCP」、「BOOTP」、「RARP」の順にネットワーク内のIPアドレス配布サーバを 探して、IP アドレスを取得します。これらのサーバが見つからなかった場合は、「APIPA」機能により、IP アドレスが自 動的に割り当てられます。

基本編

使う前に

- クで

設無 定線

に する N で

¥−ndo×s環境でTCP/-P

Exact a c i n t o s h 環境で

## IPアドレス

本製品の現在のIPアドレスが表示されます。お買い上げ時はAPIPAにより自動的に割り当てられています。IPアドレスを変 更する場合は、IP取得方法をStatic(手動)に指定してください。 Static以外のIP取得方法が選ばれている場合は、DHCP、RARPまたはBOOTPのプロトコルを使用してIPアドレスを自動的 に取得します。

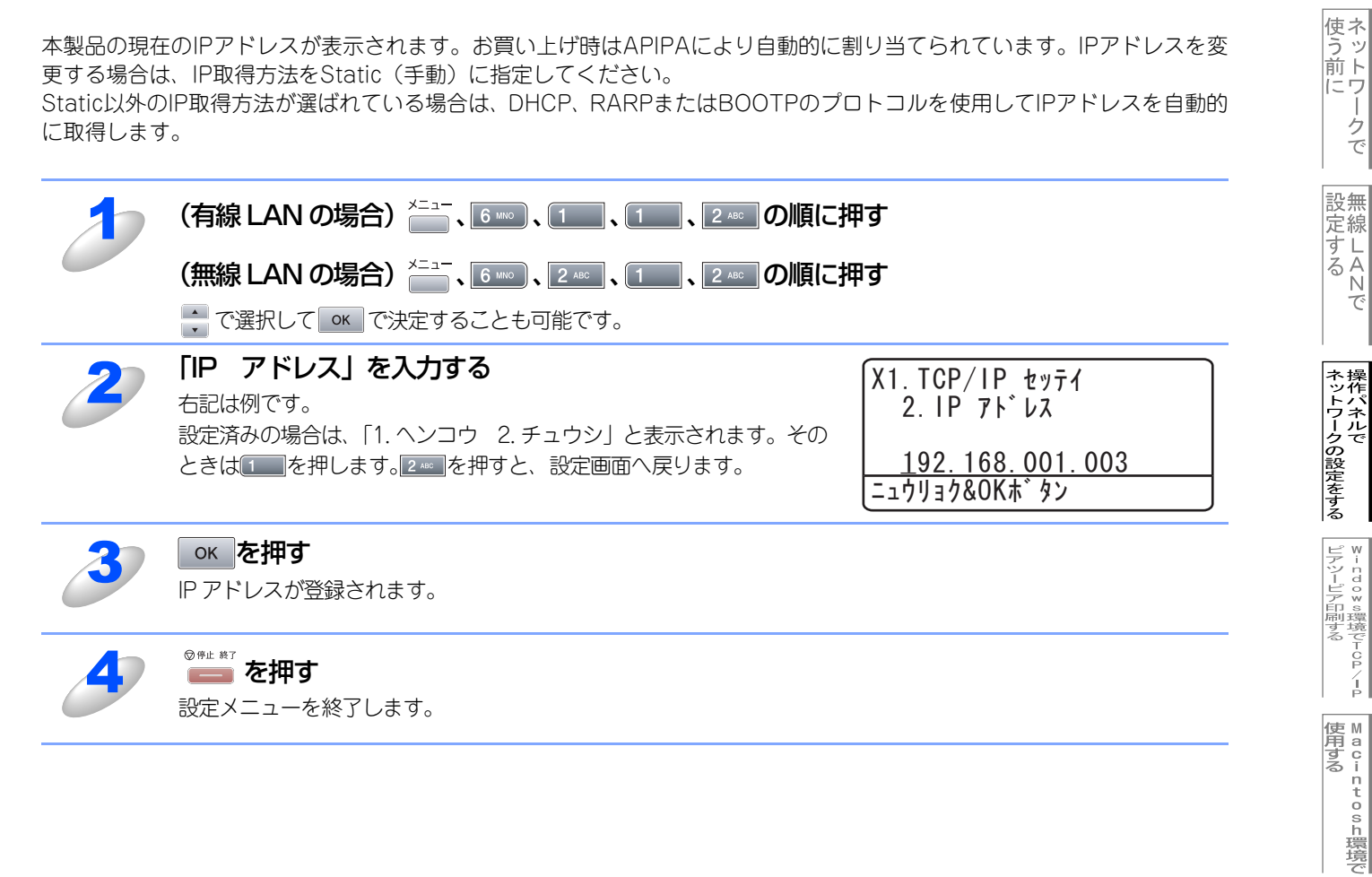

# サブネットマスク

本製品の現在のサブネットマスクが表示されます。DHCP、RARPまたはBOOTP、APIPAを使用していない場合、サブネットマスクを手動で入力してください。設定するサブネットマスクについてはネットワーク管理者にお問い合わせください。

| 1 | (有線 LAN の場合) 🚞、 💷、 1 🔜、 1 💷、 3 💷 の順に                                                              | 押す                                                                                                    |  |  |  |  |  |  |  |
|---|---------------------------------------------------------------------------------------------------|----------------------------------------------------------------------------------------------------|--|--|--|--|--|--|--|
|   | (無線 LAN の場合) (100、2400、100、3000の順に押す)                                                             |                                                                                                    |  |  |  |  |  |  |  |
|   | → で選択して <u>○</u> で決定することも可能です。                                                                    |                                                                                                    |  |  |  |  |  |  |  |
| 2 | サブネットマスクを入力する<br>右記は例です。<br>設定済みの場合は、「1.ヘンコウ 2.チュウシ」と表示されます。その<br>ときは100を押します。2000を押すと、設定画面へ戻ります。 | X1. TCP/IP セッテイ<br>3. サフ <sup>*</sup> ネット マスク<br><u>255. 255. 255. 0</u><br>ニュウリョク&OKホ <sup>*</sup> タン |  |  |  |  |  |  |  |
| 3 | <b>ок を押す</b><br>サブネットマスクが登録されます。                                                                 |                                                                                                    |  |  |  |  |  |  |  |

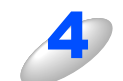

# ◎ோを押す

設定メニューを終了します。

基本編

使う前に ネットワークで

設 定 する て

ネットワークの設定をする

¥ - ndo¥s環境でTCP/-P

使用する Macintosh環境で

# ゲートウェイ

| 本製品の現在のゲートウェイアドレスが表示されます。DHCP、RARPやBOOTPを使用していない場合はアドレスを手動<br>で指定します。ゲートウェイやルータを使用しない場合は初期値(000.000.000.000)にしておいてください。アドレスが不<br>明な場合はネットワーク管理者へお問い合わせください。 |                                                                                                    |                                                                                                    |                         |  |  |  |
|----------------------------------------------------------------------------------------------------|----------------------------------------------------------------------------------------------------|----------------------------------------------------------------------------------------------------|-------------------------|--|--|--|
| 1                                                                                                    | (有線 LAN の場合) 📇、 💷、 1 🔜、 1 🔤 、 4 🚥 の順に打                                                              | 甲す                                                                                                    | 設無                      |  |  |  |
|                                                                                                    | (無線 LAN の場合) 👘、 💷、 1 🛄、 4 🕫 の順に押す                                                                   |                                                                                                    |                         |  |  |  |
|                                                                                                    | → で選択して 🚾 で決定することも可能です。                                                                             |                                                                                                    | N<br>で                  |  |  |  |
| 2                                                                                                    | ゲートウェイアドレスを入力する<br>右記は例です。<br>設定済みの場合は、「1.ヘンコウ 2.チュウシ」と表示されます。その<br>ときは100を押します。2000を押すと、設定画面へ戻ります。 | X1. TCP/IP セッテイ<br>4. ケ <sup>*</sup> ートウェイ<br><u>192. 168. 001. 001</u><br>ニュウリョク&OK本 <sup>*</sup> タン | ネットワークの設定を:             |  |  |  |
| 3                                                                                                    | <b>ок を押す</b><br>ゲートウェイアドレスが登録されます。                                                                 |                                                                                                    | שאס<br>צי-בסס⊗<br>ערילע |  |  |  |
| 4                                                                                                    | <sup>図 伊止 第7</sup><br>一一 を押す<br>設定メニューを終了します。                                                       |                                                                                                    | <br>印刷する                |  |  |  |

インターネット印刷する ピヨー ピヨー で 型する し る

使用する Macintosh環境で

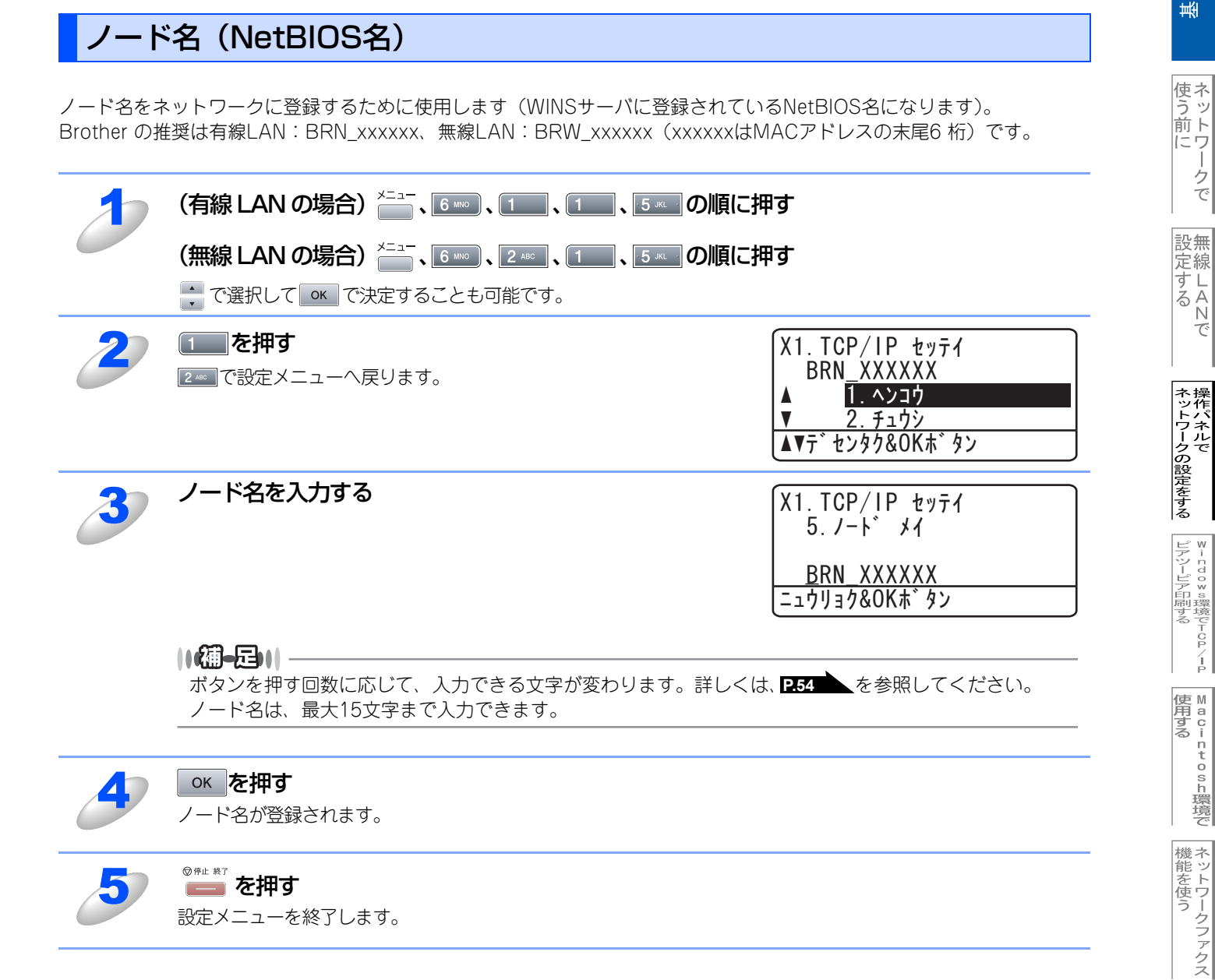

# 基本編

インターネット印刷する

# WINS設定

この項目で本製品がWINSをどのように解決するかを設定します。

#### Auto

DHCPサーバから自動的にプライマリー、セカンダリーのWINSサーバアドレスを取得します。Boot MethodがAutoに設定されている必要があります。

#### Static

手動でWINSサーバアドレスを設定します。

| 1 | (有線 LAN の場合) 👝 、 💷 、 1 🔤 、 1 🔤 、 6 🚥 の順に押す                                                                                     |                                                                        |  |  |  |  |  |
|---|----------------------------------------------------------------------------------------------------|------------------------------------------------------------------------|--|--|--|--|--|
|   | <b>(無線 LAN の場合)</b> <sup>メニュー</sup> 、 6 <sup>мю</sup> 、 2 <sup>дес</sup> 、 1 、 6 <sup>мю</sup> の順に<br>・ で選択して ok で決定することも可能です。 | 押す                                                                     |  |  |  |  |  |
| 2 | <b>を押して「Auto」、「Static」のどちらかを選択する</b><br>お買い上げ時は「Auto」になっています。                                                                  | X1.TCP/IP セッテイ<br>6.WINS セッテイ<br>▲ Auto *<br>▼ Static<br>▲▼デセンタク&OKボタン |  |  |  |  |  |
| 3 | <b>ok</b> を押す<br>WINS 設定が登録されます。                                                                                               |                                                                        |  |  |  |  |  |
| 4 | <sup>図 伊止 終7</sup><br><b>を押す</b><br>設定メニューを終了します。                                                                              |                                                                        |  |  |  |  |  |

基本編

使う前に

設 定 する て

ネットワークの設定をする

¥ - ndo¥s環境でTCP/-P

使用する Macintosh環境で

機能を使う

インターネット印刷する

パソコンから本製品を

## WINSサーバ

WINSサーバの設定をします。

#### ● プライマリ WINS サーバ IP アドレス

この項目でプライマリWINS (Windows<sup>®</sup> Internet Naming Service) サーバのIPアドレスを登録します。

#### ● セカンダリ WINS サーバ IP アドレス

この項目でセカンダリWINS(Windows<sup>®</sup> Internet Naming Service)サーバのIPアドレスを登録します。セカンダリWINSサー パはプライマリWINSサーバの機能の一部を補完し、プライマリサーバが見つからないときに機能します。 ネットワーク内にセカンダリのWINSサーバが存在しない場合は入力しなくても構いません。

| 1 | (有線 LAN の場合) 🛄、 💷、 1 🔜、 1 🔤、 7 🔤 の順に押す                      |                                                                                                    |  |  |  |  |  |
|---|-------------------------------------------------------------|----------------------------------------------------------------------------------------------------|--|--|--|--|--|
|   |                                                             | 厠に押す                                                                                                    |  |  |  |  |  |
|   | ◆ で選択して ○K で決定することも可能です。                                    |                                                                                                    |  |  |  |  |  |
| 2 | ਦ を押して「プライマリ」または「セカンダリ」の<br>WINS サーバを選択する                   | X1. TCP/IP       セッテイ         7. WINS       サーハ°         ▲       フ° ライマリ         ▼       セカンタ°リ         ▲       ▼ブ* センタク&OKホ* タン |  |  |  |  |  |
| 3 | ○K を押す<br>設定済みの場合は、「1. ヘンコウ 2. チュウシ」と表示されます。そ<br>設定画面へ戻ります。 | のときは10を押します。2000を押すと、                                                                                                    |  |  |  |  |  |
| 4 | WINS サーバのアドレスを入力する                                          | X1. TCP/IP セッテイ<br>7. WINS サーハ <sup>*</sup><br><u>000. 000. 000. 000</u><br>ニュウリョク&OKホ <sup>*</sup> タン                           |  |  |  |  |  |
| 5 | <mark>or を押す</mark><br>WINS サーバのアドレスが登録されます。                |                                                                                                    |  |  |  |  |  |
| 6 | <sup>図 #± #7</sup> <b>を押す</b><br>設定メニューを終了します。              |                                                                                                    |  |  |  |  |  |

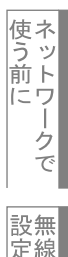

## DNSサーバ

DNS (ドメインネームシステム)サーバの設定をします。

#### ● プライマリ DNS サーバ IP アドレス

この項目でプライマリDNS(Domain Name System)サーバのアドレスを指定します。

#### ● セカンダリ DNS サーバ IP アドレス

この項目でセカンダリDNSサーバのアドレスを指定します。セカンダリDNSサーバはプライマリDNSサーバの機能の一部を補 完し、プライマリサーバが見つからない場合に機能します。 ネットワークのトラフィックが大きい環境で使用する場合に設定してください。

| ð | (有線 LAN の場合) <sup>×=1-</sup> 、6 <sup>MO</sup> 、1、1、1、8 <sup>TV</sup> の順<br>(無線 LAN の場合) <sup>×=1-</sup> 、6 <sup>MO</sup> 、2 <sup>AO</sup> 、1、8 <sup>TV</sup> の順<br>、6 <sup>MO</sup> 、2 <sup>AO</sup> 、1、8 <sup>TV</sup> の順 | 創に押す<br>創に押す                                                                                                    |
|---|----------------------------------------------------------------------------------------------------|----------------------------------------------------------------------------------------------------|
| 2 | 🛖 を押して「プライマリ」 または「セカンダリ」 の<br>DNS サーバを選択する                                                                                                    | X1. TCP/IP       セッテイ         8. DNS       サーハ`         ▲       フ <sup>°</sup> ライマリ         ▼       セカンタ <sup>°</sup> リ         ▲       ▼ <sup>°</sup> ライマリ         ▼       セカンタ <sup>°</sup> リ |
| 3 | <b>ок を押す</b><br>設定済みの場合は、「1. ヘンコウ 2. チュウシ」と表示されます。そ<br>設定画面へ戻ります。                                                                                                    | のときは、100を押します。222のを押すと、                                                                                                    |
| 4 | DNS サーバのアドレスを入力する                                                                                                    | X1. TCP/IP セッテイ<br>8. DNS サーハ゛<br><u>000. 000. 000. 000</u><br>ニュウリョク&OK木゛タン                                                                                                    |
| 5 | <b>ок を押す</b><br>DNS サーバのアドレスが登録されます。                                                                                                    |                                                                                                    |
| 6 | <sup>◎♥± #7</sup> を押す<br>設定メニューを終了します。                                                                                                    |                                                                                                    |

基本編

# APIPA

接続したネットワークの環境に合わせたTCP/IP設定を自動的に行います。

| 1    | (有線 LAN の場合) 👝 、 6 🗝 、 1 🔜 、 1 🔤 、 9 🗤 の順に押す                                                                   |  |  |  |  |
|------|----------------------------------------------------------------------------------------------------|--|--|--|--|
|      | <b>(無線 LAN の場合)</b> (1)、 2 <sup>ACC</sup> 、 1)、 9 WYZ の順に押す<br>・ で選択して K で決定することも可能です。                         |  |  |  |  |
| 2    | ▲ を押して「On」、「Off」のどちらかを選択する お買い上げ時は On に設定されています。   X1. TCP/IP セッテイ 9. APIPA   ▲ On * V Off   ▲ V デ・センタク&OKホ・タン |  |  |  |  |
| 3    | <mark>or を押す</mark><br>APIPA の設定が登録されます。                                                                       |  |  |  |  |
| 4    | <sup>図 伊止 終了</sup> を押す<br>設定メニューを終了します。                                                                        |  |  |  |  |
| IPv6 |                                                                                                    |  |  |  |  |

本製品は次世代インターネットプロトコルIPv6に対応しています。IPv6プロトコルを使用する場合は、「On」に設定してく ださい。お買い上げ時は、「Off」に設定されています。IPv6プロトコルでの設定方法については、ブラザーソリューション センター(http://solutions.brother.co.jp)をご覧ください。

| 1 | (有線 LAN の場合) 👝 、 6 👓 、 1 🔤 、 1 💷 、 0 💷 の順 | に押す                                                          |
|---|-------------------------------------------|--------------------------------------------------------------|
|   |                                           | に押す                                                          |
|   | ▼ (送扒して) (次正することも可能です。                    |                                                              |
| 2 | 🛟 を押して「On」、「Off」 のどちらかを選択する               | X1.TCP/IP セッテイ<br>0.IPv6<br>▲ 0n<br>▼ Off *<br>▲▼デセンタク&0Kボタン |
| 3 | ○K を押す IPv6の設定が登録されます。                    |                                                              |
| 4 | <sup>図 弾止 単7</sup> を押す<br>設定メニューを終了します。   |                                                              |

基本編

使う前に

設 定 する て

ネットワークの設定をする操作パネルで

W→ndows環境でTCP/-P

使用する Macintosh環境で

機能を使う

インターネット印刷する

ピ理する

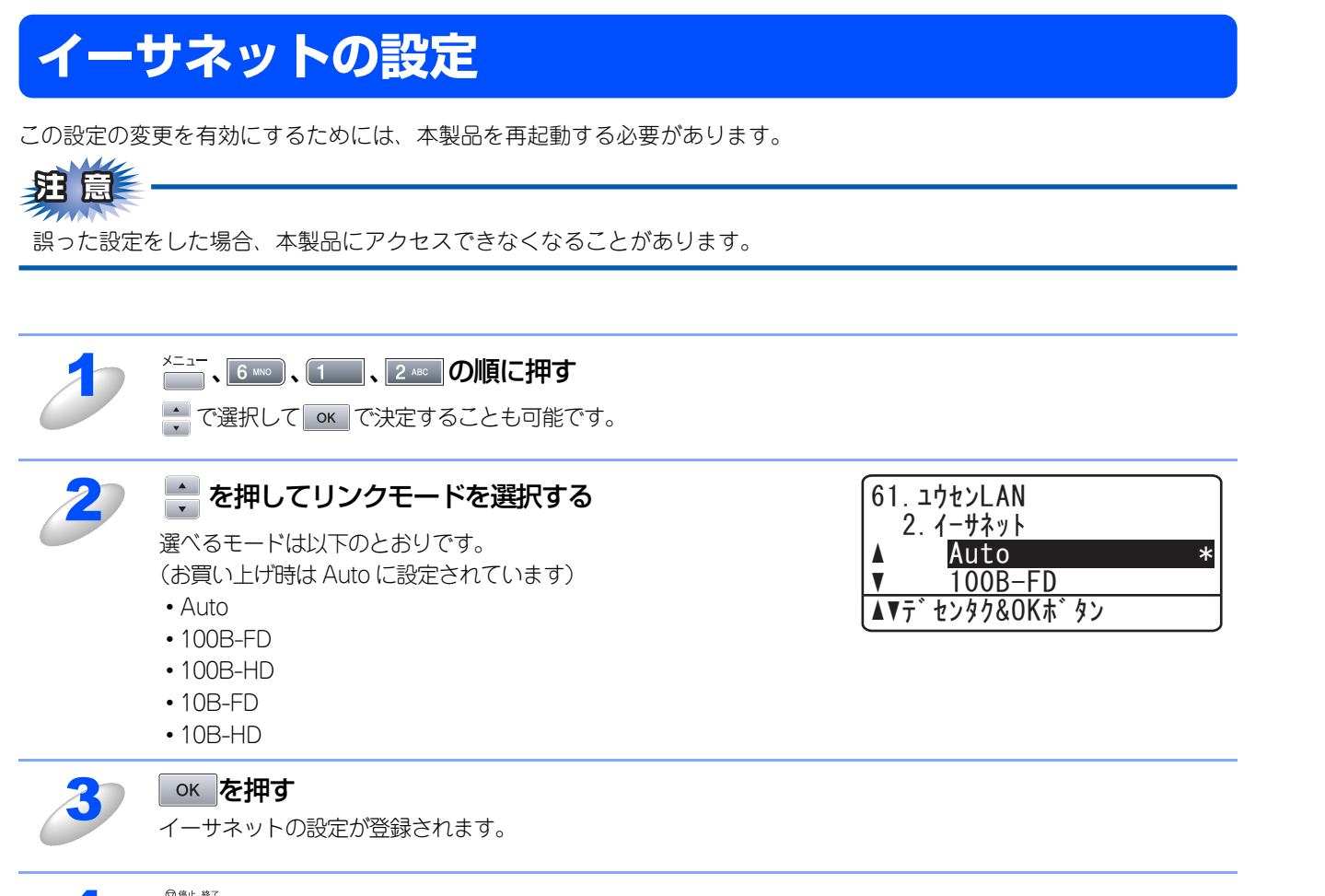

## ◎≞■を押す

設定メニューを終了します。

#### ● Ethernet リンクモードについて

Auto :

100BASE-TX (全二重/半二重)、10BASE-T (全二重/半二重) モードを自動的に選びます。

#### 100B-FD/100B-HD/10B-FD/10B-HD:

それぞれのリンクモードに固定されます。

- 100B-FD : 100BASE-TX Full Duplex
- 100B-HD : 100BASE-TX Half Duplex
- 10B-FD : 10BASE-T Full Duplex
- 10B-HD : 10BASE-T Half Duplex

基本編

使う前に

- クで

設無 定線

に する N で

ネットワークの設定をする操作パネルで

♥-- n d o ♥ s環境でT C P / - P

| ● A a c i n t o s h 環境で

機能を使う

インターネット印刷する

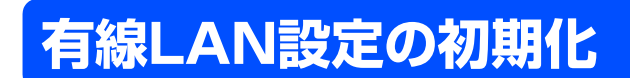

現在の有線LAN設定を全て初期化できます。

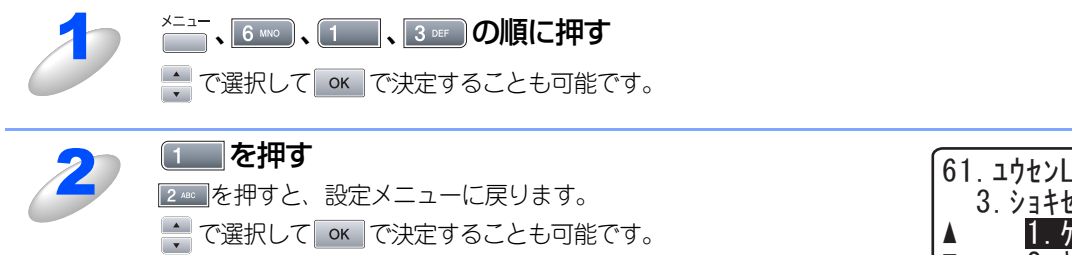

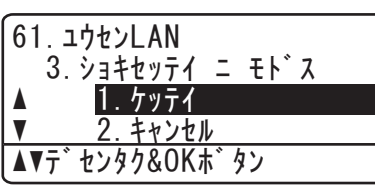

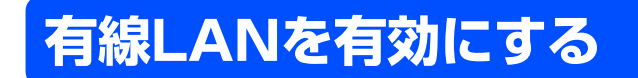

有線LAN を有効にします。設定を変更した場合は、画面の説明にしたがって、本製品を再起動してください。

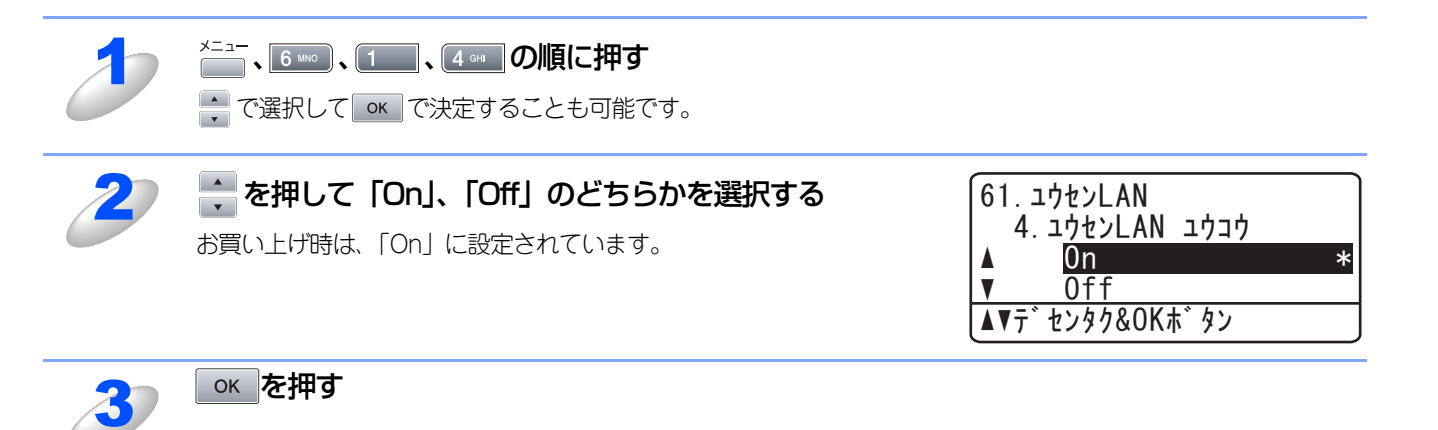

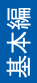

# **無線LANの状態**

このメニューは4つの項目で構成されています。

- 接続状態
- 電波状態
- SSID
- 通信モード

||【通一戸)|| 無線LANで使用するには、P.72 を参照して「無線LANを有効にする」を「有効」に設定してください。

## 接続状態

無線LANをお使いの場合、接続状態を表示します。

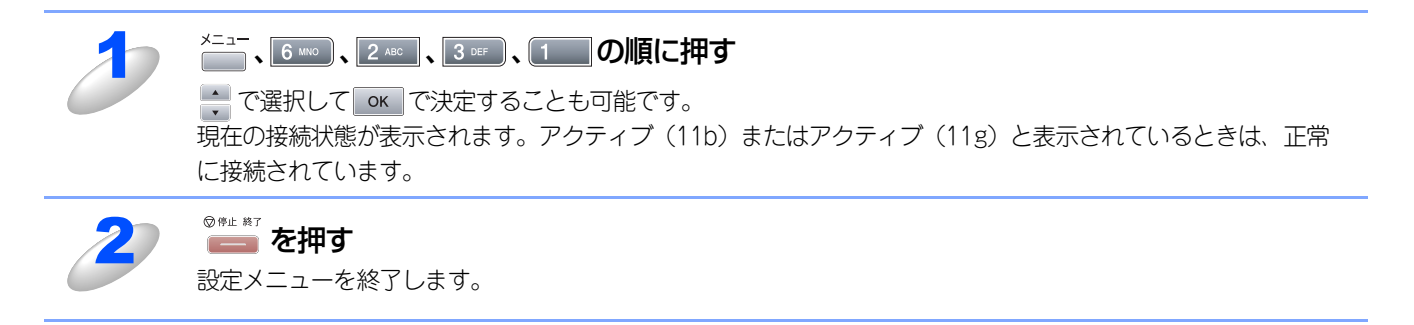

## 電波状態

無線LAN をお使いの場合、電波状態を表示します。

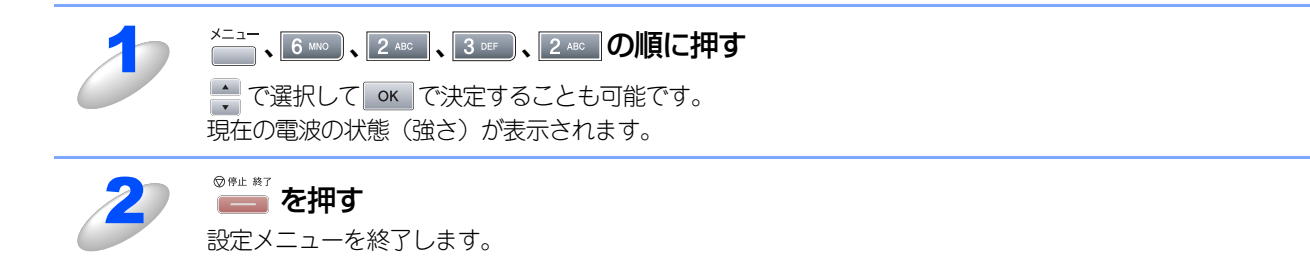

設無

ピュ 管理する 管理する

69

## SSID

無線LAN をお使いの場合、SSID(ネットワーク名)を表示します。

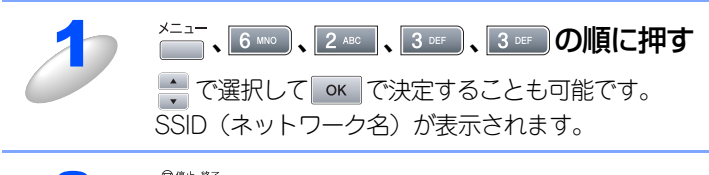

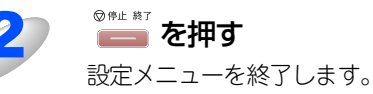

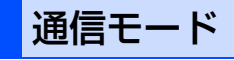

無線LAN をお使いの場合、通信モードを表示します。

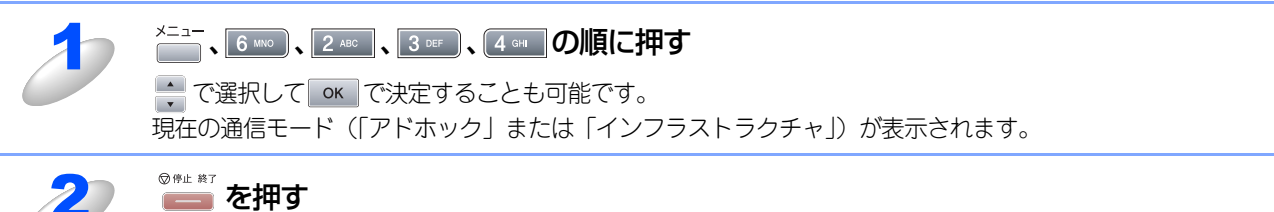

設定メニューを終了します。

設無 定線

# **無線LANの初期化**

現在の無線LAN設定を全て初期化できます。初期化すると本製品は自動的に再起動します。

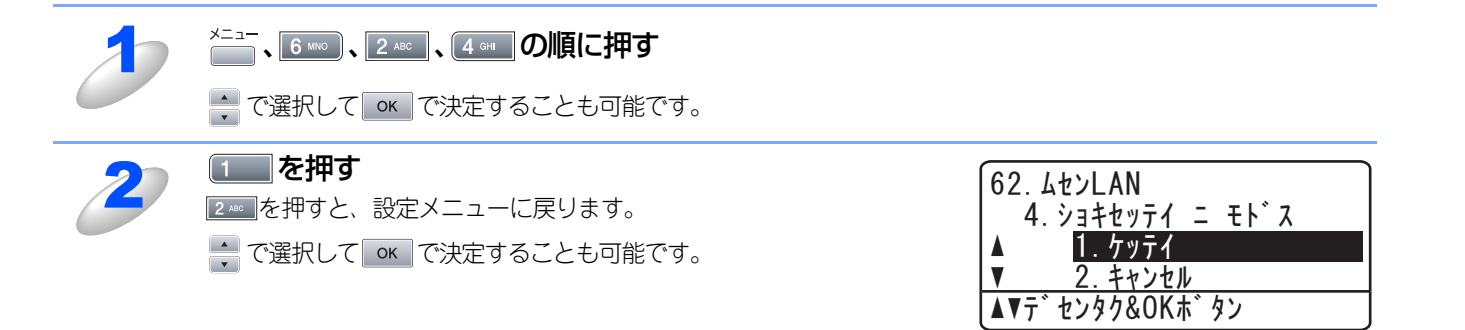

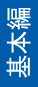
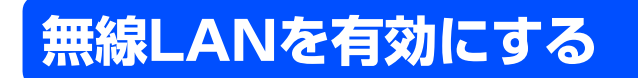

無線LAN を有効にします。設定を変更した場合は、画面の説明にしたがって、本製品を再起動してください。

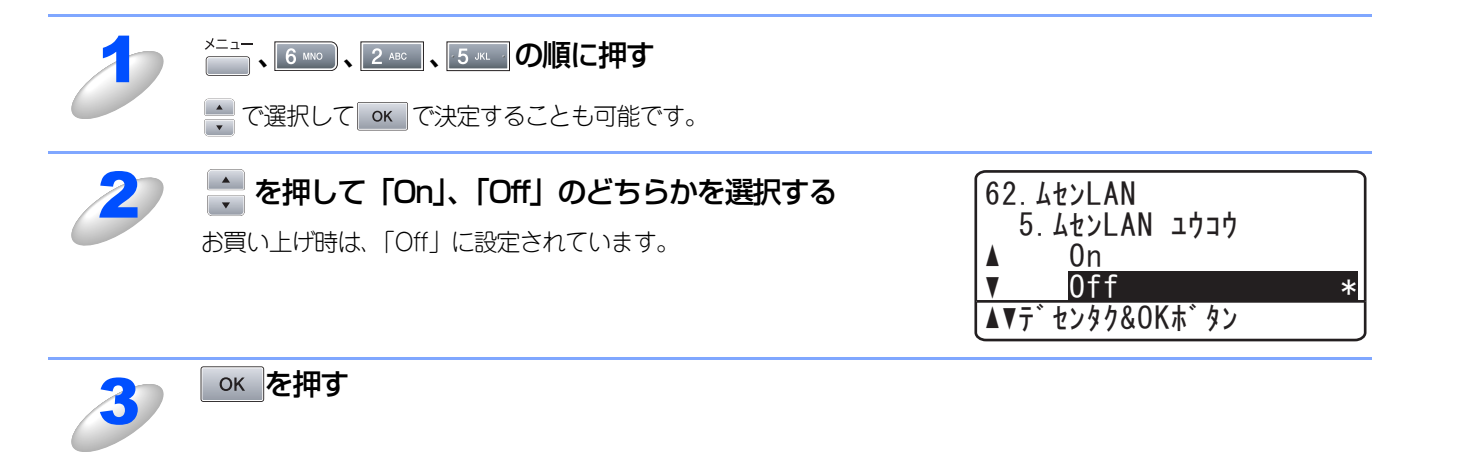

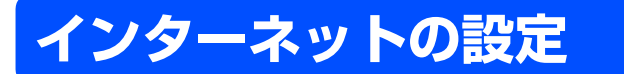

インターネットファクス(I-FAX)機能を利用するには、本製品に以下の5つの項目を設定する必要があります。

- メールアドレス
- SMTPサーバ
- POP3サーバ
- アカウント名
- パスワード

||(御-足)||-

お使いのウェブブラウザを使って設定することもできます。詳しくは、 2133 を参照してください。

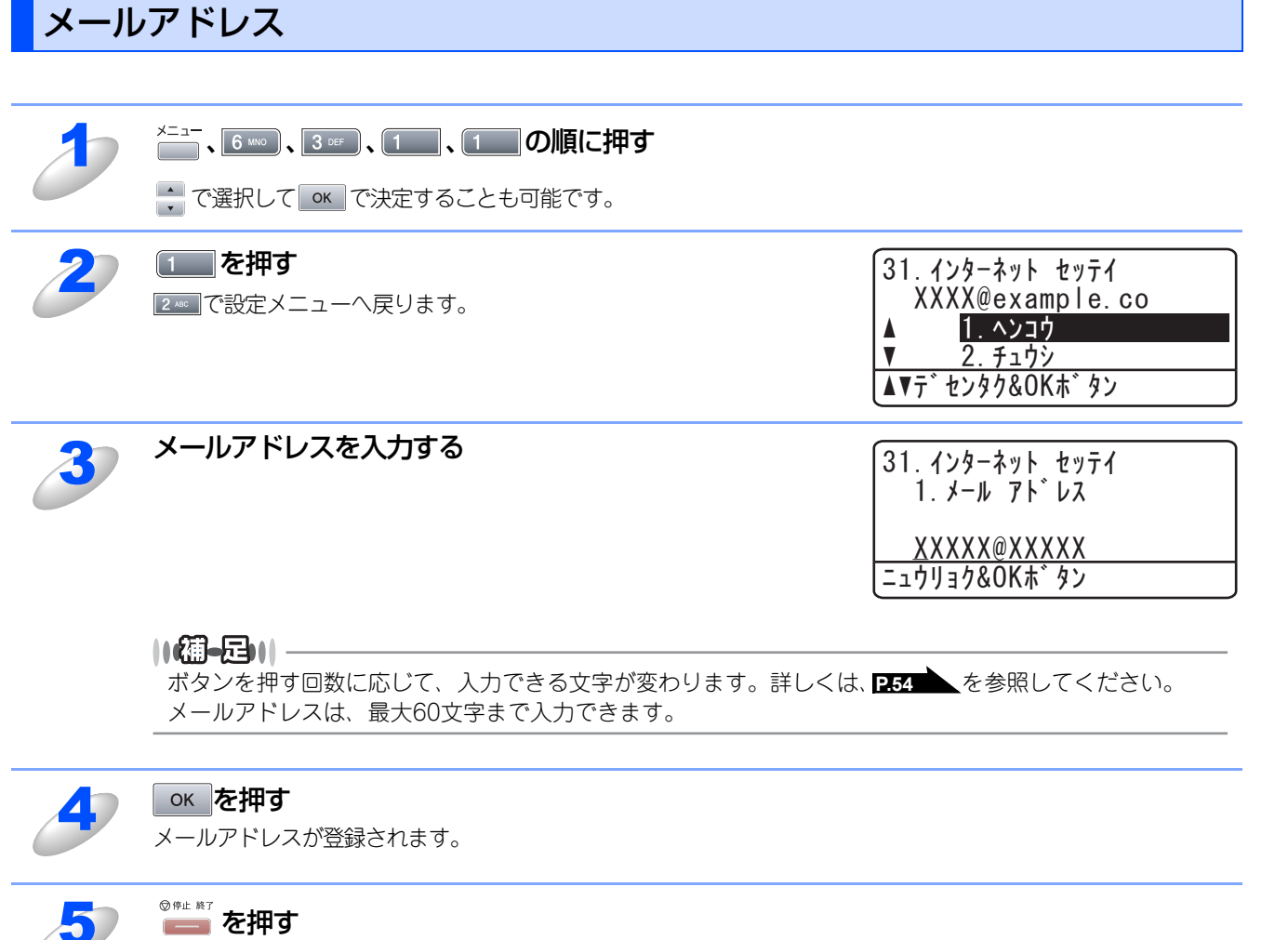

設定メニューを終了します。

設無 定線

#### SMTP サーバ

この項目でネットワーク上のSMTPメールサーバ(送信用サーバ)のIPアドレスまたはサーバ名を指定します。この項目は インターネットファクス機能を使用する上で正しく入力されている必要があります。 (例:mail.xyz.comまたは192.168.001.099)

| 3 | x=ュ-、6 wo 、3 ₪ 、1 、2 № の順に押す<br>で選択して ok で決定することも可能です。                                                                              |                                                                                                    |
|---|----------------------------------------------------------------------------------------------------|----------------------------------------------------------------------------------------------------|
| 2 | 🗼 を押して「IP アドレス」、「サーバメイ」 のどちらかを<br>選択する                                                                                              | 31. インターネット セッテイ<br>2. SMTP サーハ`<br>▲ <u>サーハ゛メイ?</u><br>▼ IP7ト゛レス?<br>▲▼デセンタク&OKホ゛タン                                                                                                    |
| 3 | <b>○K を押す</b><br>設定済みの場合は、「1. ヘンコウ 2. チュウシ」と表示されます。そのとき<br>設定画面へ戻ります。                                                               | きは1を押します。2∞_」を押すと、                                                                                                    |
| 4 | <b>「IP アドレス」を選択した場合は、SMTP サーバのアドレ<br/>スを入力する</b><br><b>「サーバメイ」を選択した場合は、SMTP サーバのサーバ</b><br><b>名を入力する</b><br>サーバ名は、最大 30 文字まで入力できます。 | 31. インターネット セッテイ         2. SMTP サーハ <sup>*</sup> <u>000.000.000</u> ニュウリョク&OKホ <sup>*</sup> タン         31. インターネット セッテイ         2. SMTP サーハ <sup>*</sup> <u>XXXXX</u> ニュウリョク&OKホ <sup>*</sup> タン |

#### окを押す

SMTP サーバのアドレスまたはサーバ名が登録されます。

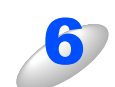

5

# ◎ഈを押す

設定メニューを終了します。

#### POP3サーバ

この項目でネットワーク上のPOP3メールサーバ(受信用サーバ)のIPアドレスまたはサーバ名を指定します。この項目は インターネットファクス機能を使用する上で正しく入力されている必要があります。 (例:pop.xyz.comまたは192.168.001.099)

| 2 |                                                                                                    |                                                                                                    |
|---|----------------------------------------------------------------------------------------------------|----------------------------------------------------------------------------------------------------|
| 2 | <ul> <li>▼ を押して「IP アドレス」、「サーバメイ」のどちらかを<br/>選択する</li> </ul>                                                    | 31. インターネット       セッテイ         3. POP3       サーハ         ▲       サーハ         ▼       IP7ト         レス?         ▲       マ         ▲       サーハ         ★       メイ?         ▼       IP7ト         ↓       レス?         ▲       ▼         ↓       ↓         ↓       ↓         ↓       ↓         ↓       ↓         ↓       ↓         ↓       ↓         ↓       ↓         ↓       ↓         ↓       ↓         ↓       ↓         ↓       ↓         ↓       ↓         ↓       ↓         ↓       ↓         ↓       ↓         ↓       ↓         ↓       ↓         ↓       ↓         ↓       ↓         ↓       ↓         ↓       ↓         ↓       ↓         ↓       ↓         ↓       ↓         ↓       ↓         ↓       ↓         ↓       ↓ |
| 3 | ○K を押す<br>設定済みの場合は、「1. ヘンコウ 2. チュウシ」と表示されます。そのとき<br>設定画面へ戻ります。                                                | きは[1を押します。[2==]を押すと、                                                                                                    |
| 4 | 「IP アドレス」を選択した場合は、POP3 サーバのアドレ<br>スを入力する<br>「サーバメイ」を選択した場合は、POP3 サーバのサーバ<br>名を入力する<br>サーバ名は、最大 30 文字まで入力できます。 | 31. インターネット セッテイ         3. POP3 サーハ・         000. 000. 000. 000         ニュウリョク&OKホ・タン         31. インターネット セッテイ         3. POP3 サーハ・         XXXXX         ニュウリョク&OKホ・タン                                                                                                    |

#### окを押す

POP3 サーバのアドレスまたはサーバ名が登録されます。

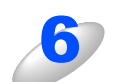

5

## ◎≞■を押す

設定メニューを終了します。

## アカウント名

POP3 メールサーバ(受信用サーバ)にアクセスするためには、アクセス用アカウントとパスワードが必要になります。こ こでは、アクセス用アカウント名(ユーザー名)の設定をします。

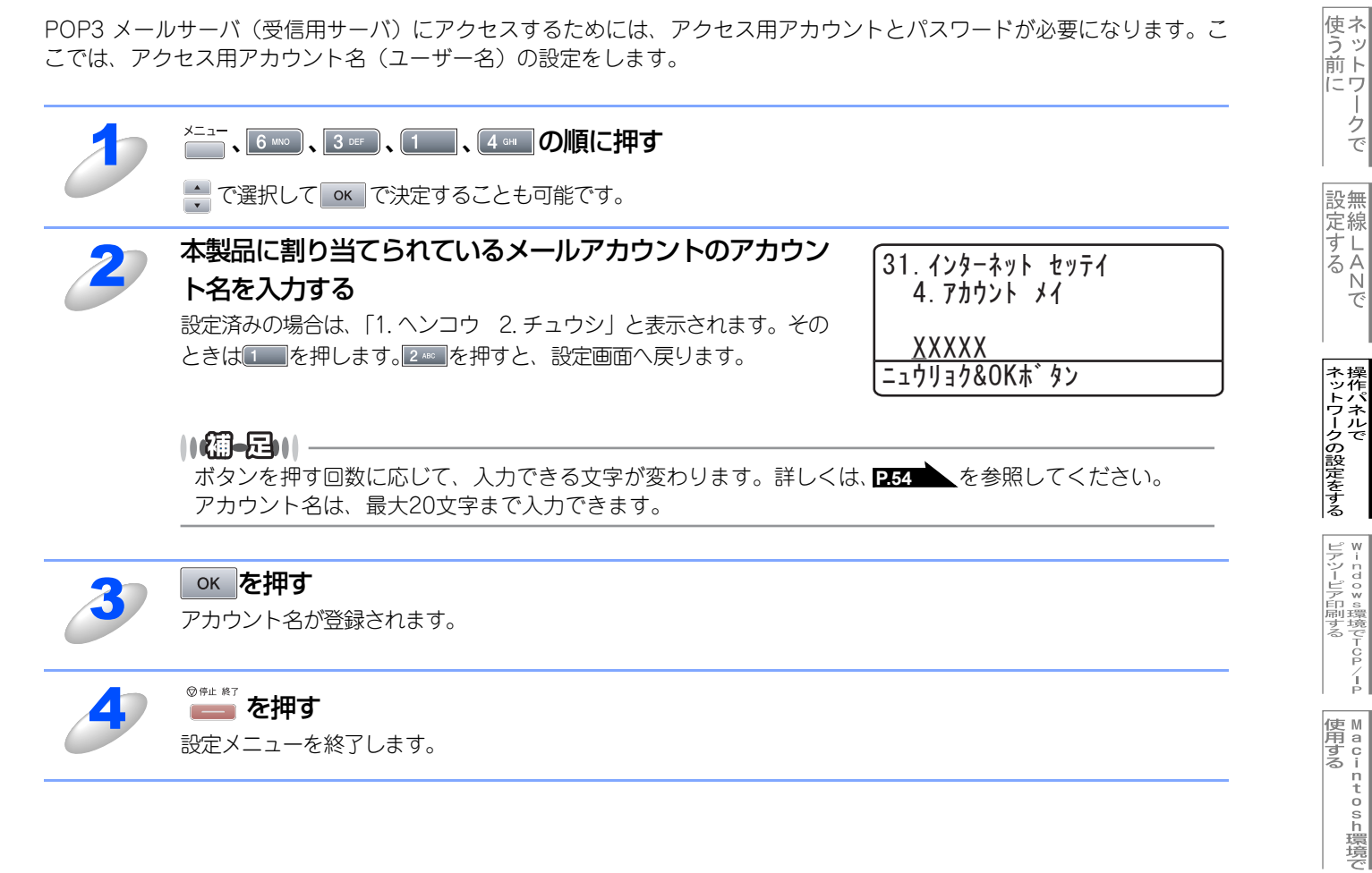

- クで

機能を使う

インターネット印刷する

# パスワード

POP3 メールサーバ(受信用サーバ)にアクセスするためには、アクセス用アカウントとパスワードが必要になります。ここでは、アクセス用アカウントと対になるパスワードの設定をします。

| 1 | ※□□−、6 ┉○、3 ☞、1 、5 ∞ の順に押す                                                                           |                                                               |
|---|----------------------------------------------------------------------------------------------------|---------------------------------------------------------------|
|   | - で選択して ○ で決定することも可能です。                                                                              |                                                               |
| 2 | POP3 サーバにアクセスするためのパスワードを入力する<br>設定済みの場合は、「1. ヘンコウ 2. チュウシ」と表示されます。その<br>ときは1 を押します。2 を押すと、設定画面へ戻ります。 | 31. インターネット セッテイ<br>5. ハ° スワート゛<br>ハ° スワート゛:<br>ニュウリョク&OK木゛タン |
|   | 【御 <b>-足)  </b><br>ボタンを押す回数に応じて、入力できる文字が変わります。詳しくは<br>パスワードは、最大20文字まで入力できます。                         | . <b>P.54</b> を参照してください。                                      |
| 3 | ок を押す                                                                                               |                                                               |
| 4 | <b>再度パスワードを入力する</b><br>アカウント名が登録されます。                                                                |                                                               |
| 5 | <b>ок を押す</b><br>パスワードが登録されます。                                                                       |                                                               |
| 6 | <sup>図 伸止 第7</sup><br>一一一<br>設定メニューを終了します。                                                           |                                                               |

基本編

# メール受信の設定

本製品でメールを受信するには、以下の5つの項目を設定する必要があります。

- 自動受信
- ポーリング間隔
- ヘッダ印刷
- エラーメール削除
- 受信確認

||【通一戸)|| お使いのウェブブラウザを使って設定することもできます。詳しくは、 P.133 を参照してください。

#### 自動受信(自動メールチェック機能)

自動受信を「On」に設定すると、本製品は次項の「ポーリング間隔」で設定した時間ごとにPOP3サーバへメールチェックします。もしメールがなければ「メール ハ アリマセンデシタ」と表示されます。

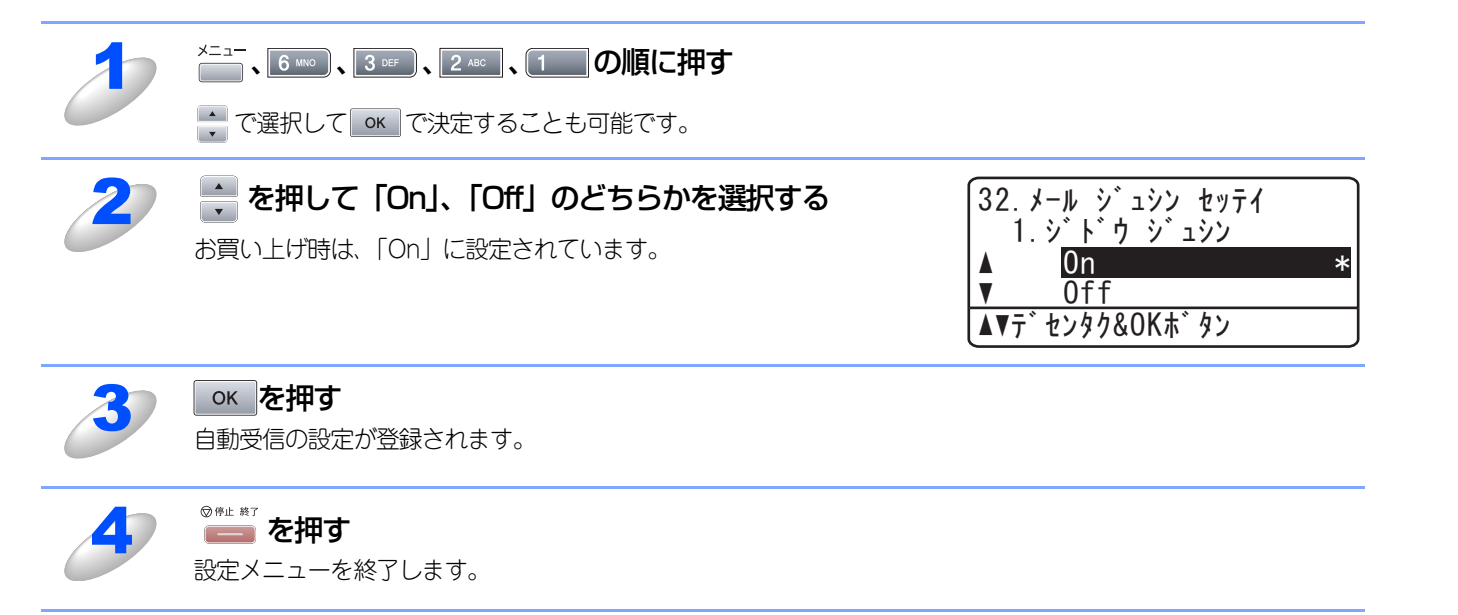

基本編

使う前に

- クで

設無 定線

に する N で

ネットワークの設定をする操作パネルで

¥-ndovo環境でTCP/-P

使用する
Macintosh環境で

機能を使う

インターネット印刷する

## ポーリング間隔(自動メールチェックの頻度)

POP3サーバに対し、何分ごとにメールチェックするかを指定します。初期設定では10分です。

| 1 | <sup>メニュー</sup> 、6 № 、3 № 、2 № 、2 № 、2 № の順に押す<br>→ で選択して <b>○ K</b> で決定することも可能です。 |                                                                                |
|---|------------------------------------------------------------------------------------|--------------------------------------------------------------------------------|
| 2 | メールボックスのチェック頻度を、分単位で入力する<br>(01 分~ 60 分)<br>お買い上げ時は、10 分に設定されています。                 | 32. メール シ゛ュシン セッテイ<br>2. ホ゜ーリンク゛ カンカク<br><u>ホ゜ーリンク゛: 10フン</u><br>ニュウリョク&OKホ゛タン |
| 3 | <b>ок を押す</b><br>ポーリング間隔の設定が登録されます。                                                |                                                                                |
| 4 | <sup>図 伸止 終了</sup> を押す<br>設定メニューを終了します。                                            |                                                                                |

基本編

#### ヘッダ印刷

- メール内容のうち、ヘッダ部分を印刷させるかを指定します。初期設定では「ナシ」になっています。
  - スペテ......へッダすべてを印刷
- ヘッダノミ.....タイトル、あて先、差出人を印刷
- ナシ......なし

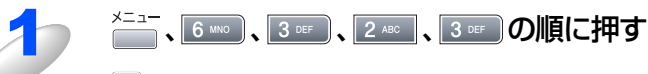

で選択して のK で決定することも可能です。

| 7 | 킂 を押して 「スベテ」、「ヘッダノミ」 「ナシ」 のいずれか | 32.メール シュシン セッテイ               |   |
|---|---------------------------------|--------------------------------|---|
|   | を選択する                           | 3. <u>ヘッダ</u> インサツ<br>▲ ヘッタ゛ノミ |   |
|   | お買い上げ時は、「ナシ」に設定されています。          | ▼ ナシ<br>▲▼デセンタク&OKボタン          | * |

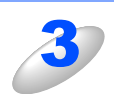

#### <u>ok</u>を押す

ヘッダ印刷の設定が登録されます。

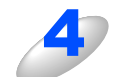

## ◎ഈ を押す

設定メニューを終了します。

設無 定線

#### エラーメール削除

エラーメール削除を「On」に設定することで、本製品がメールボックスチェック時に、POP3サーバーから取得できなかったメールを削除することができます。

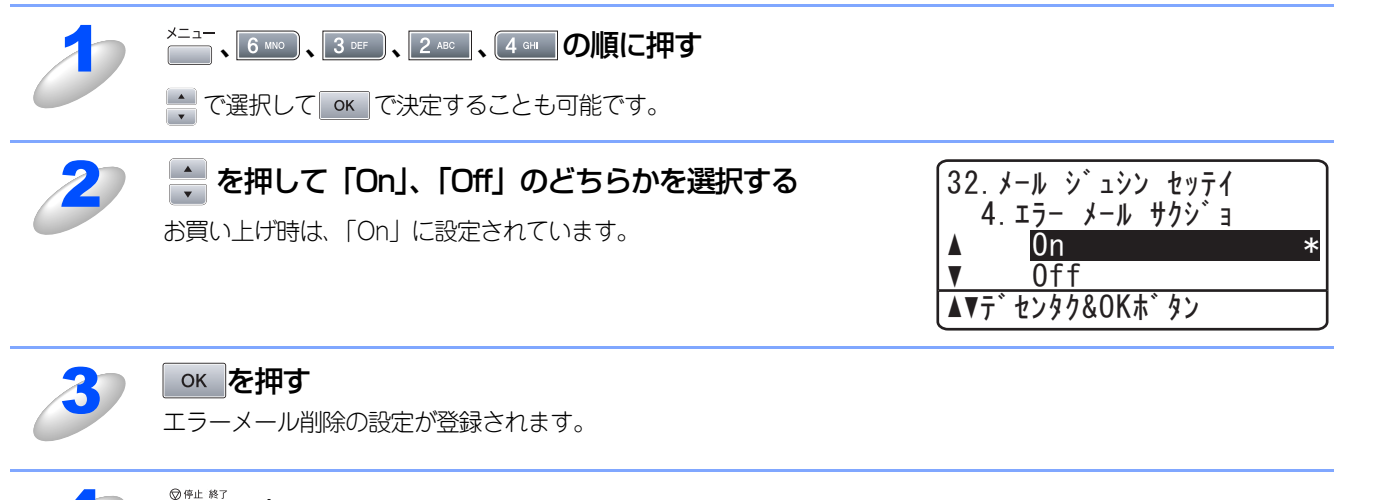

## ◎ோまでを押す

設定メニューを終了します。

設無 定線

#### 受信確認

この機能により、インターネットファクス(I-FAX)機能による受信を送信者に通知することができます。

- On......全てのI-FAXメッセージに対して送信元に受信確認を送付します。
- MDN......MDN(受信確認リクエスト)機能を使用して送られてきたI-FAXメッセージの送信元に対してのみ受信確認を送付します。
- Off.......受信確認の送付を一切行いません。

## ×=ュ-、6 MNO、3 DEF、2 ABC 、5 JKL の順に押す

➡ で選択して ○K で決定することも可能です。

| 2 | <ul> <li>を押して「On」、「MDN」、「Off」のいずれかを選択する</li> <li>お買い上げ時は、「Off」に設定されています。</li> </ul> | 32. メール シ゛ュシン セッテイ         5. シ゛ュシン カクニン         ▲ MDN         ▼ Off *         ▲▼デセンタク&OKホ゛タン |
|---|-------------------------------------------------------------------------------------|-----------------------------------------------------------------------------------------------|
|   |                                                                                     |                                                                                               |

#### \_\_\_\_\_で押9

受信確認の設定が登録されます。

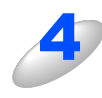

## ◎ഈを押す

設定メニューを終了します。

# メール送信の設定

本製品でメールを送信するには、以下の3つの項目を設定する必要があります。

- メールタイトル
- サイズ制限
- 受信確認要求

||御-日||-

お使いのウェブブラウザを使って設定することもできます。詳しくは、 P.133 を参照してください。

#### メールタイトル

コンピュータなどへの送信時に、件名として表示されるテキストです。初期設定では「Internet Fax Job」になっています。

| 1 |                                                                       |                                                                                                    |
|---|-----------------------------------------------------------------------|----------------------------------------------------------------------------------------------------|
|   |                                                                       |                                                                                                    |
| 2 | <ol> <li>を押す</li> <li>で設定メニューへ戻ります。</li> </ol>                        | <ul> <li>33.メール ソウシン セッテイ         <ul> <li>Internet Fax Job</li> <li>▲ 1.ヘンコウ</li> <li>▼ 2. チュウシ</li> <li>▲ ▼デ センタク&amp;OKボ タン</li> </ul> </li> </ul> |
| 3 | 送信メールに記載するタイトル情報を入力する<br>お買い上げ時は、「Internet Fax Job」に設定されています。         | 33.メール ソウシン セッテイ<br>1.メール タイトル<br><u>Lnternet Fax Job</u><br>ニュウリョク&OK木、タン                                                                            |
|   | (猫-豆)  <br>ボタンを押す回数に応じて、入力できる文字が変わります。詳しく<br>メールタイトルは、最大40文字まで入力できます。 | は、 <b>P.54</b> を参照してください。                                                                                                    |
| 4 | <b>ок を押す</b><br>メールタイトルが登録されます。                                      |                                                                                                    |
| 5 | <sup>®</sup> <sup>伸止 #T</sup> を押す<br>設定メニューを終了します。                    |                                                                                                    |

基本編

#### サイズ制限

サイズ制限を「On」にしておくと、1 MB を超えるサイズのメールを送信しようしたとき「メモリーガ イッパイデス」と 表示され、メールは送信されず、エラーレポートが出力されます。サイズ制限をOnにした場合は、ページを分割して送るな どして、ひとつのメールを1 MB以下に抑える必要があります。

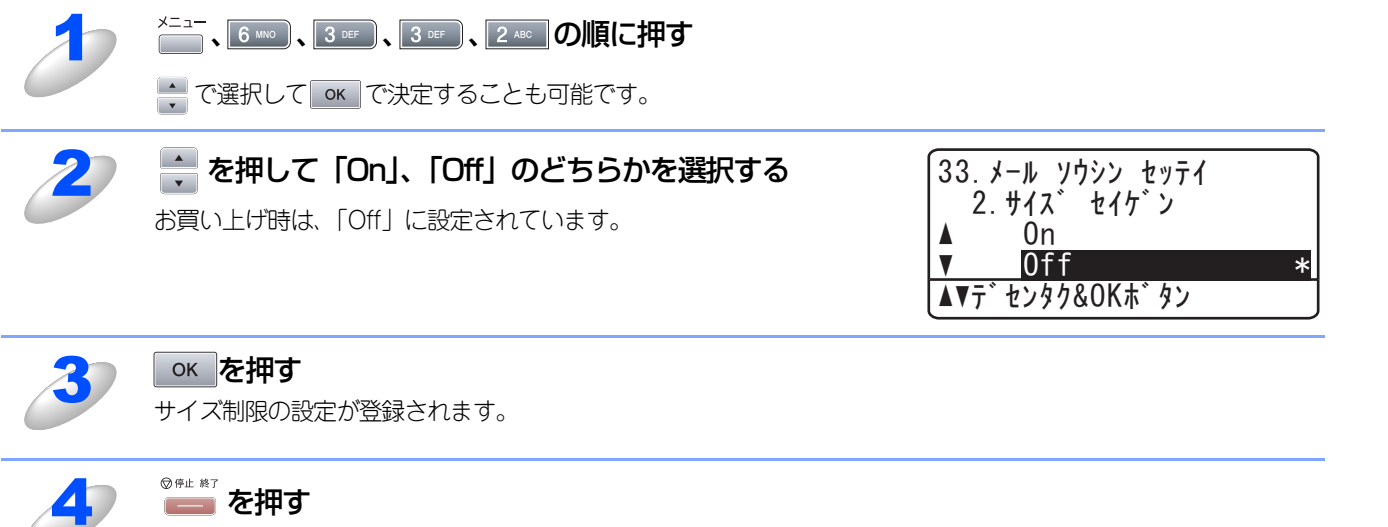

設定メニューを終了します。

使う前にした

#### 受信確認要求

この機能により、インターネットファクス(I-FAX)機能による受信を送信者に通知することができます。 この機能をOnにすることで、インターネットファクス送信時に受信確認要求の情報をあわせて送信します。受信側の機器で はMDN(受信確認機能)の設定が有効になっている必要があります。 詳しくは、P.117 を参照してください。

| 2 | X=1-、6 MNO、3 DEF、3 DEF、3 DEF の順に押す<br>で選択して OK で決定することも可能です。 |                                                                                                    |
|---|--------------------------------------------------------------|----------------------------------------------------------------------------------------------------|
| 2 | <b>そ押して「On」、「Off」のどちらかを選択する</b><br>お買い上げ時は、「Off」に設定されています。   | 33. メール       ソウシン       セッテイ         3. シ゛ュシンカクニンヨウキュウ         ▲       On         ▼       Off       *         ▲▼デ センタク&OKボ タン |
| 3 | <b>ок を押す</b><br>受信確認要求の設定が登録されます。                           |                                                                                                    |

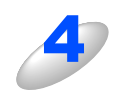

#### ◎ഈを押す

設定メニューを終了します。

基本編

使う前に

設無

設 定 する N で

ネットワークの設定をする

¥ - ndo¥s環境でTCP/-P

● Let a c i n t o s h 環境で

# リレー配信設定

本製品でリレー配信するには、以下の3つの項目を設定する必要があります。

- ・リレー配信許可
- 許可ドメイン
- リレー配信レポート

#### ||御-足||-

この機能により、インターネット経由で受け取ったドキュメントを通常の電話回線を使用して他のファクス機器に転送す ることができます。

#### リレー配信許可

この機能により、インターネット経由で受け取ったドキュメントを通常の電話回線を使用して、他のファクス機に転送する ことができます。

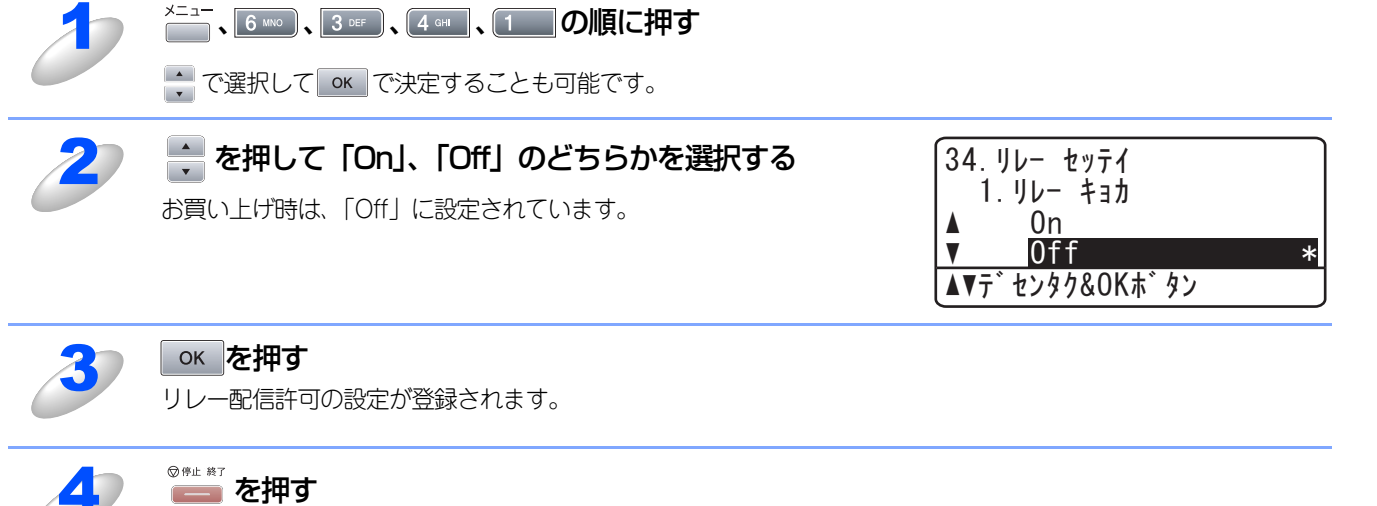

していていた。 設定メニューを終了します。 基本編

使う前に

- クで

設無 定線

に する N で

| ネットワークの設定をする

♥- n d o ♥ s環境でTCP/-P

機能を使う

インターネット印刷する

### 許可ドメイン

最大10件まで本製品を経由した転送を許可する信頼できるドメイン名を登録しておくことができます。ここに登録されていないドメインからのインターネットファクスは転送できません。ファクス機器に転送することができます。

#### ||【通一2]|| ドメイン名とは 一般的に、例えばtaro@brother.co.jpというメールアドレスの場合、@より後ろのbrother.co.jpがドメイン名ということ になります。

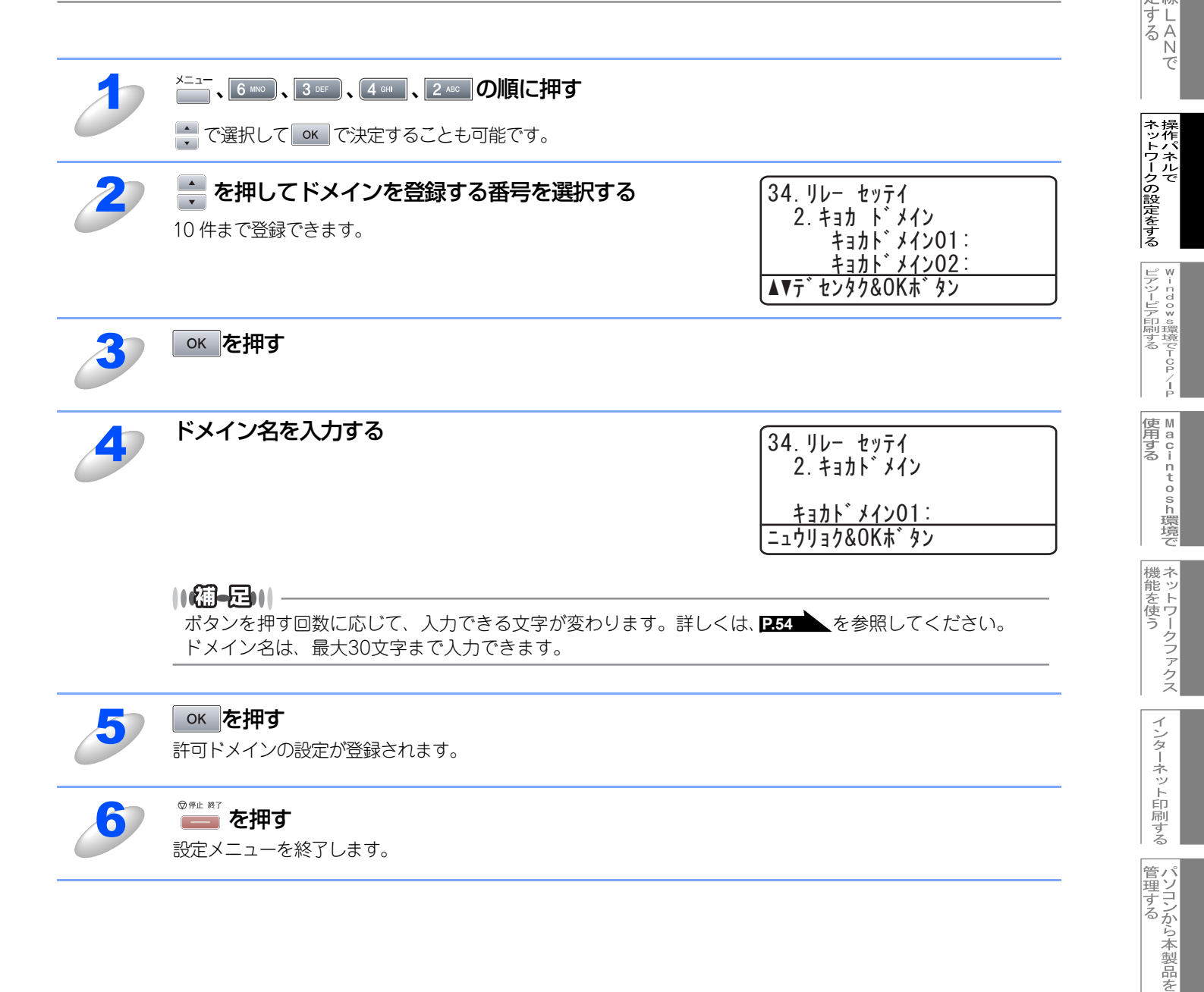

使う前にした

- クで

設無

定線

## リレー配信レポート

リレー配信転送レポートは、本製品を経由して転送が行われたときに出力されます。また、このレポートはネットワークPC-FAX機能を使用したドキュメントの送信確認の際にも出力されます。

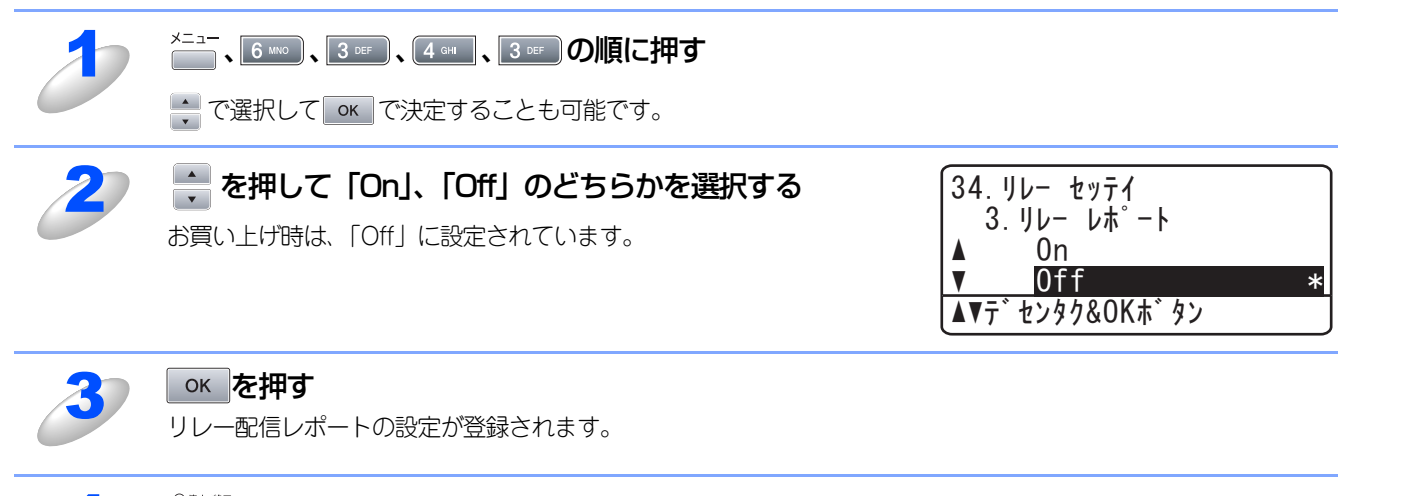

## ◎#□ 終了を押す

設定メニューを終了します。

設無 定線

# スキャンEメールの設定

スキャンEメール機能を使用するとき、よく使うファイルタイプを設定できます。スキャンEメール機能については、迎ュー ザーズガイド パソコン活用編(PDF版)P.72 (Windows<sup>®</sup>)、P.156 (Macintosh<sup>®</sup>)を参照してください。

カラーファイルタイプ

スキャンEメールをカラーで送信するときのファイル形式を設定します。

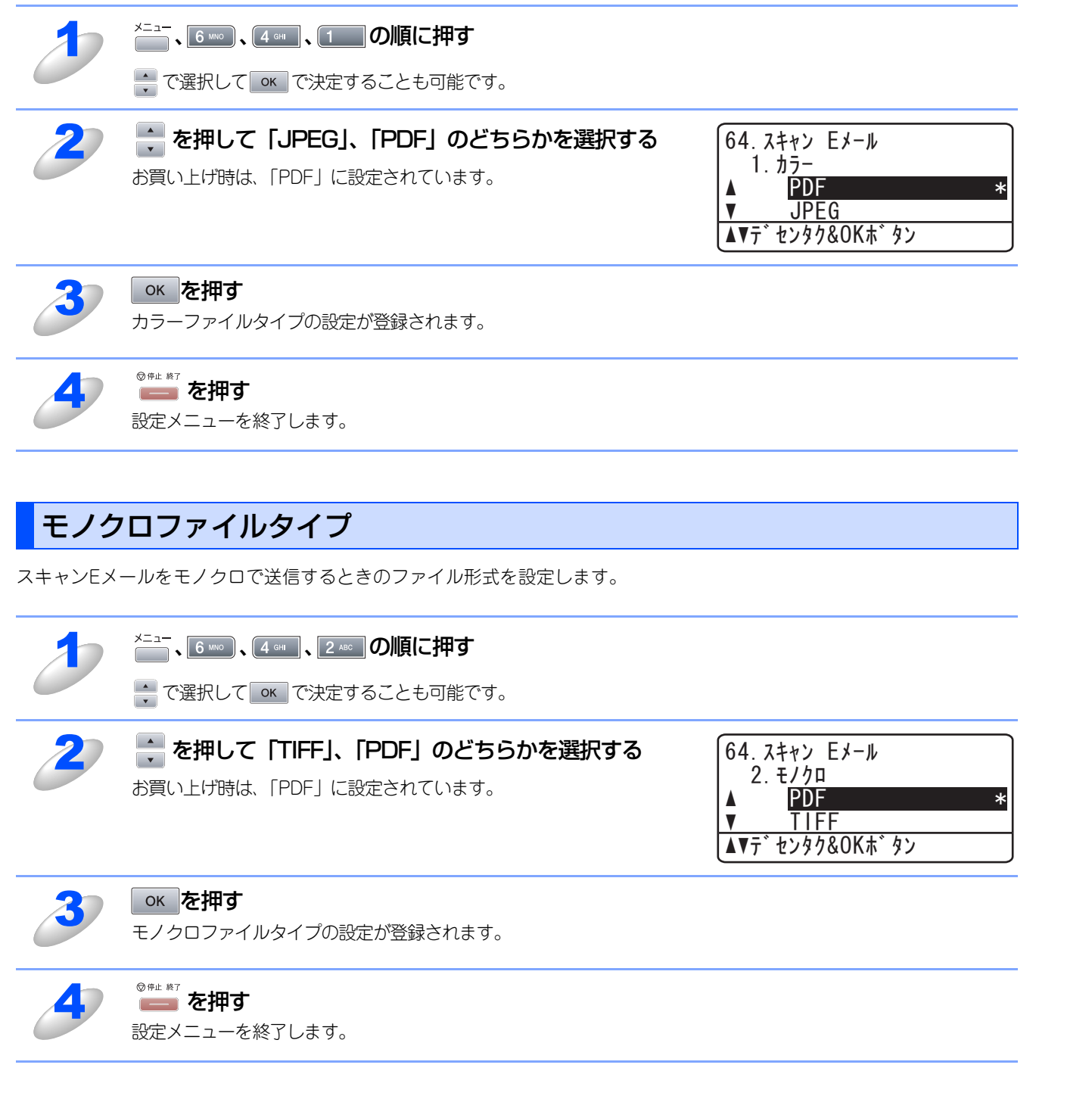

# スキャンFTPの設定

スキャンFTPでスキャン画像を送信するときのファイル形式を設定します。スキャンFTP使用時に、操作パネルやウェブブ ラウザから画像形式を指定しなかった場合、ここで指定したファイル形式でFTPにスキャン画像が送信されます。

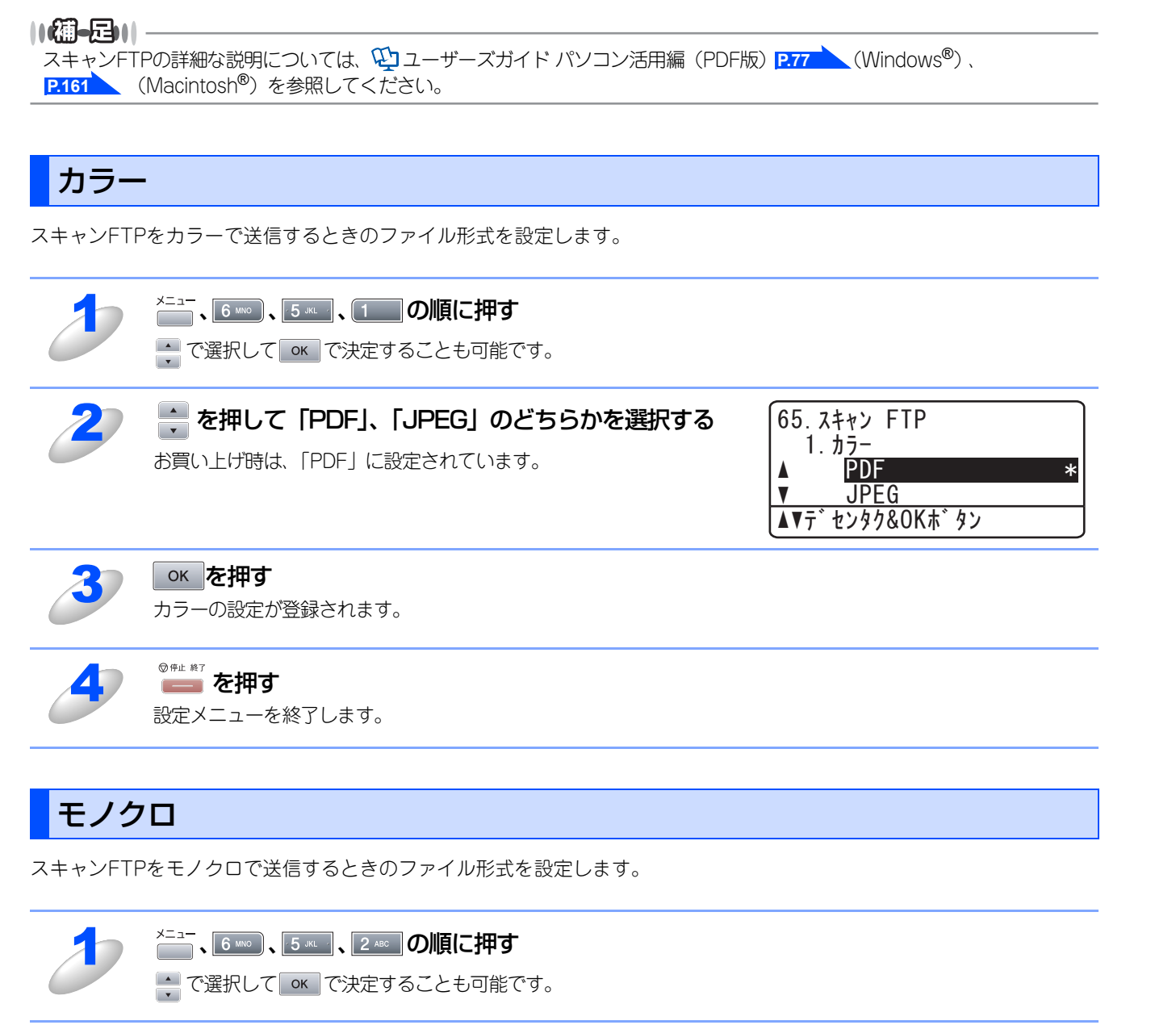

| 2 | を押して「PDF」、「TIFF」のどちらかを選択する |  |
|---|----------------------------|--|
|   | 3買い上げ時は、「PDF」に設定されています。    |  |

| 65. スキャン FTP   |
|----------------|
| 2. モノクロ        |
| ▲ PDF *        |
| ▼ TIFF         |
| ▲▼デセンタク&OKホ゛タン |

3 **●K** を押す モノクロの設定が登録されます。

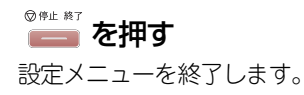

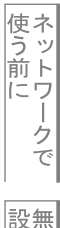

# タイムゾーンの設定

お住まいの国のタイムゾーンを設定します。ここで設定される値は、世界標準時間との時差になります。(例:日本 UTC+9:00) ここで設定したタイムゾーンは、インターネット経由で送信したドキュメントに使用されます。

# ● UTC(協定世界時) GMT(グリニッジ標準時)とほぼ同じ時刻ですが、全世界で時刻を記録する際に使われる公式な世界標準時刻のことで、1972年1月1日より使用されています。 ● お使いのウェブブラウザを使って設定することもできます。詳しくは、2133 を参照してください。

➡ で選択して ○K で決定することも可能です。

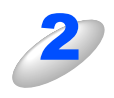

## 🚔 を押してタイムゾーンを設定する

📑 ボタンを押すごとに 30 分ずつタイムゾーンが増減します。

| 66. | ያረገ      | ソ゛ーン          |   |
|-----|----------|---------------|---|
|     | U        | C+9:00        | * |
|     | <u> </u> | <u>C+8:30</u> |   |
| ▲▼7 | ゛センダ     | タク&OKボタン      |   |

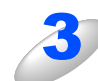

#### **OK を押す** タイムゾーンが登録されます。

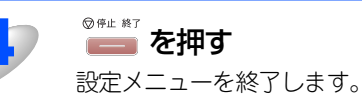

基本編

使う前に

- クで

設無

定線

に する N で

# LAN設定の初期化

現在のLAN設定を全て初期化できます。初期化すると本製品は自動的に再起動します。

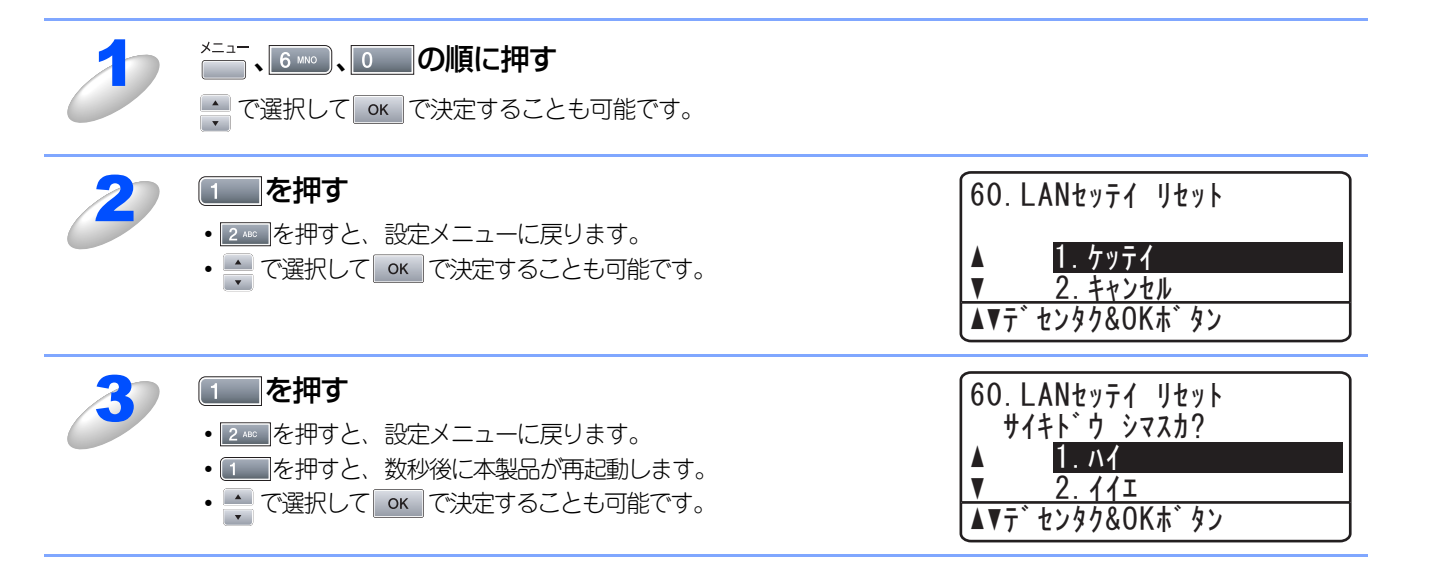

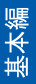

設無

# LAN設定内容リストの出力

現在のネットワークに関する設定内容を印刷できます。

| 2 | ×==-<br>、 <u>5 к</u> 、 (7 голя) <b>の順に押す</b><br>、 で選択して ок で決定することも可能です。 |                                     |
|---|--------------------------------------------------------------------------|-------------------------------------|
| 2 | <b>を押す</b><br>LAN 設定内容リストが印刷されます。                                        | 57. LANセッテイナイヨウ リスト<br>スタートホ゛タンヲ オス |

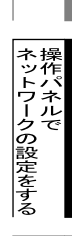

基本編

使う前に

設 定 する て

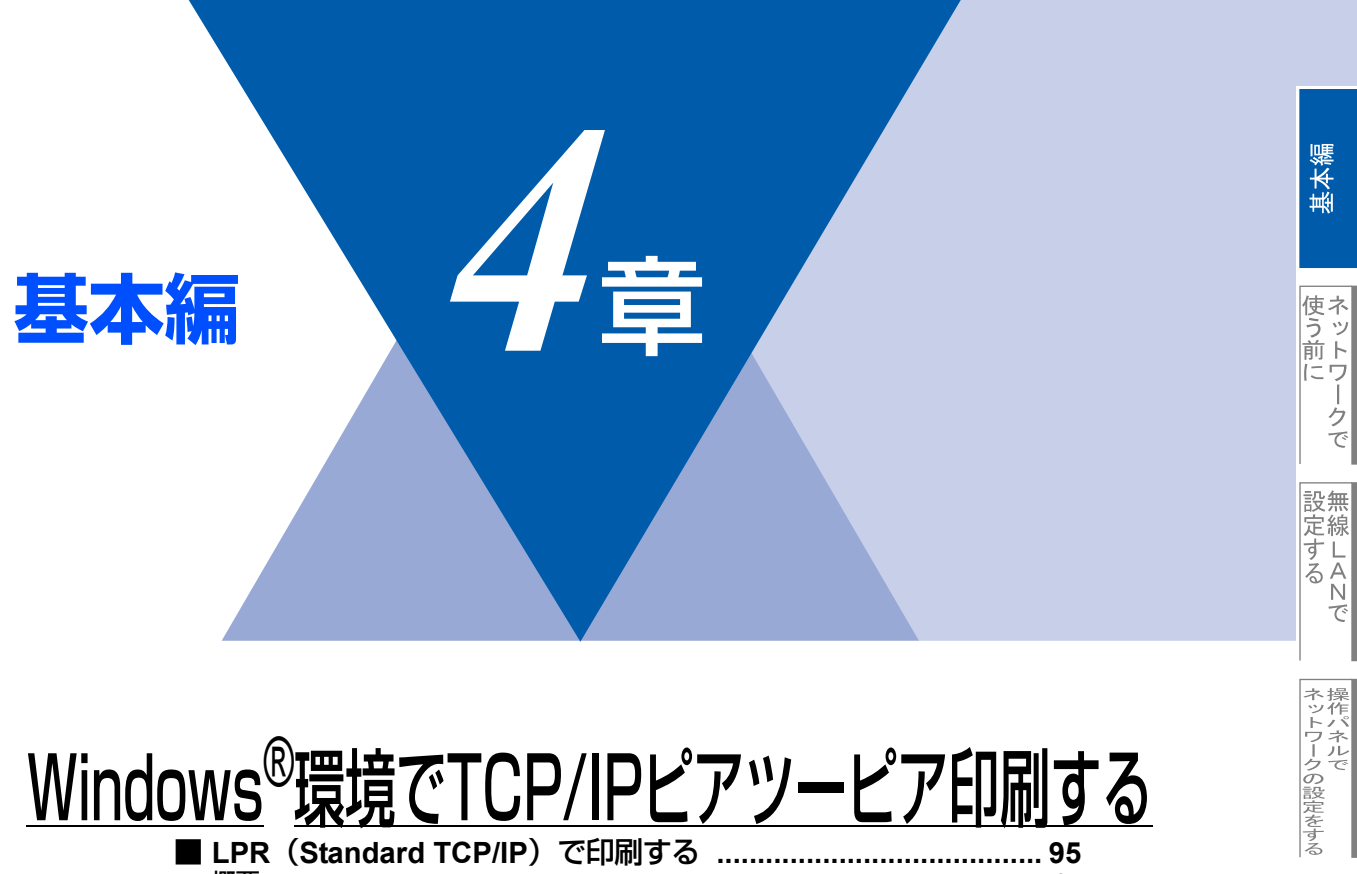

| <u>uono</u> |           |                        | / • •   |       | /                    |     |  |
|-------------|-----------|------------------------|---------|-------|----------------------|-----|--|
| LPR         | (Standard | TCP/IP)                | で印届     | する    |                      |     |  |
|             | (         | ,                      |         |       |                      |     |  |
| プリン         | タドライバの    | )インスト-                 | -JJ     |       |                      |     |  |
| -           | (Windo    | ows <sup>®</sup> 98/Me | 2000/XP | Windo | ws NT <sup>®</sup> 4 | .0) |  |

♥-- n d o ♥ »環境でTCP/-P

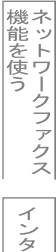

# LPR (Standard TCP/IP) で印刷する

#### 概要

TCP/IPプロトコルを使用して、本製品から直接印刷出力することができます。 ネットワークサーバーなどは経由せずに印刷します。

#### ● 条件

- ・コンピュータにLANボードが装備され、TCP/IPプロトコルがインストールされていること。
- ・ 本製品にIPアドレス、サブネットマスクなどが設定されていること。
- コンピュータと本製品が、同一のネットワーク上にあること。

#### ● 設定の流れ

- 1. TCP/IPプロトコルによってコンピュータがネットワーク接続されていることを確認します。
- 2. コンピュータに本製品の関連付けをします。 P.96 を参照してください。

#### ||(御-足)||-

- ●Windows<sup>®</sup> 98/Me/2000/XPの場合 標準でTCP/IPプロトコルがインストールされています。
- ●Windows NT<sup>®</sup> 4.0の場合 Windows NT<sup>®</sup> 4.0にTCP/IPプロトコルがインストールされていない場合は、 **P100**を参照してインストールしてく ださい。

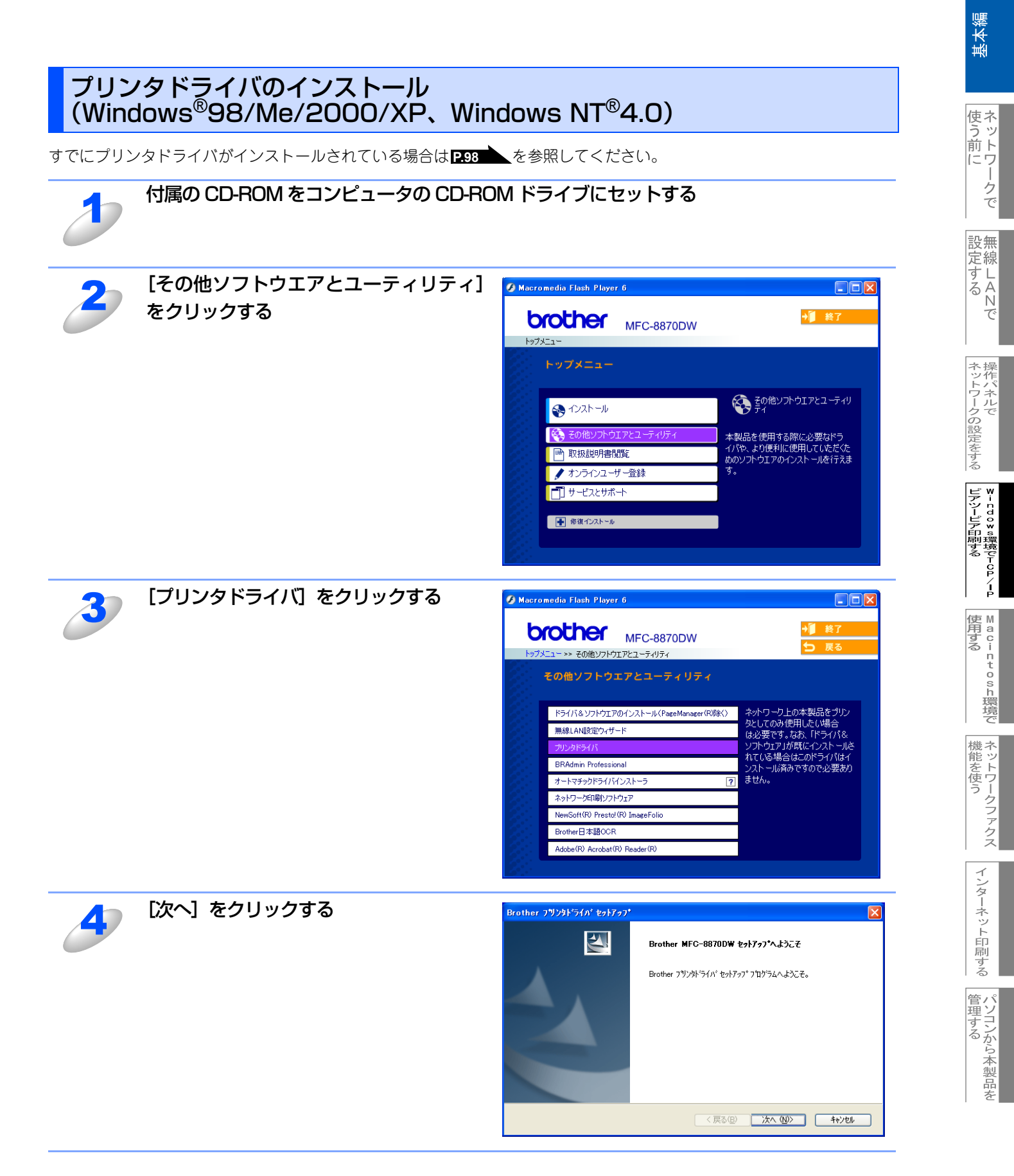

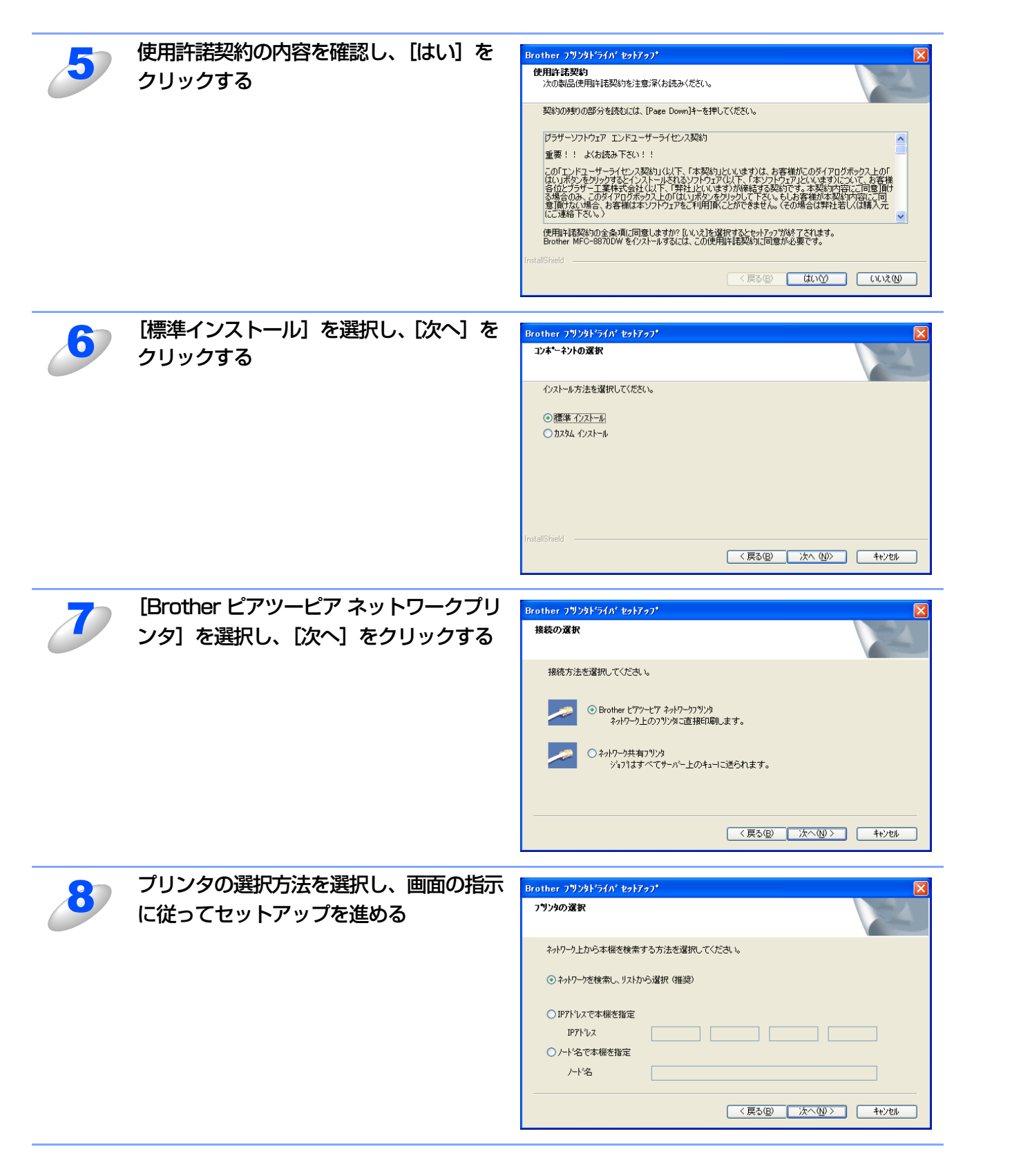

基本編

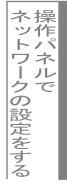

Windows環境でTCP/

í

 M a c i n t o s h 環境で

機能を使う

インターネット印刷する

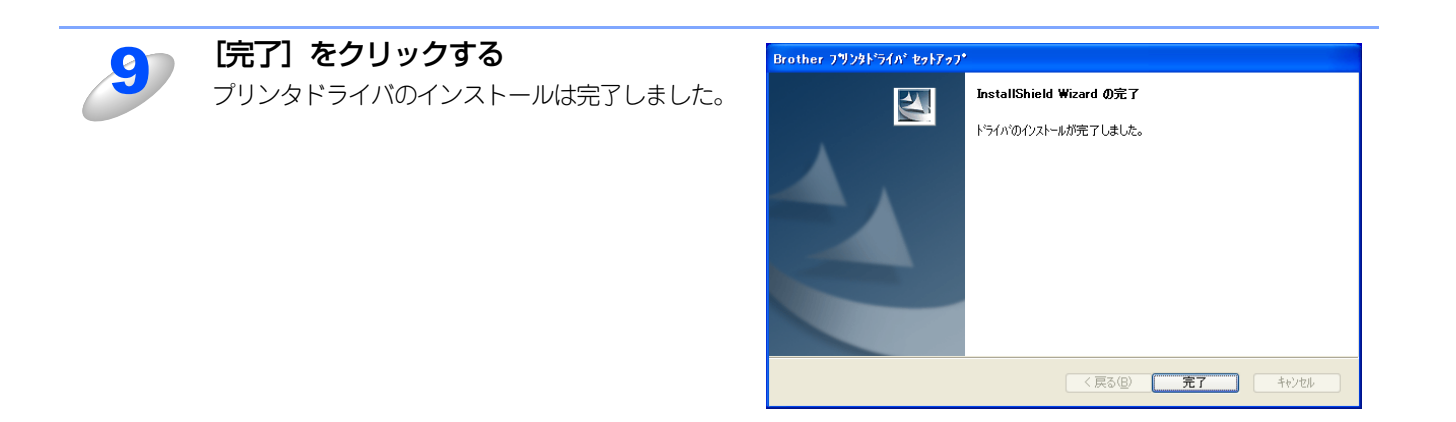

## プリンタドライバがインストール済の場合(Windows<sup>®</sup> XP/2000、Windows NT<sup>®</sup> 4.0)

すでにプリンタドライバがインストールされている場合は、以下の手順でTCP/IPポートの追加と本製品の関連付けをします。

| 1 | 【スタート】メニューから【プリンタとFAX】をクリックする<br>Windows <sup>®</sup> 2000、Windows NT <sup>®</sup> 4.0 の場合は、[スタート] メニューから [設定] – [プリンタ] の順にクリッ<br>クします。                                                       |
|---|----------------------------------------------------------------------------------------------------|
| 2 | 設定するプリンタをクリックする                                                                                                    |
| 3 | [ファイル] メニューの [プロパティ] をクリックする                                                                                                    |
| 4 | [ポート] タブをクリックし、[ポートの追加] をクリックする                                                                                                    |
| 5 | <b>[Standard TCP/IP Port] を選択し、[新しいポート] をクリックする</b><br>Windows NT <sup>®</sup> 4.0 の場合は [Brother LPR Port] または [LPR Port] を選択し、[新しいポート] をクリックし<br>ます。<br>[標準 TCP/IP プリンタポートの追加ウィザード] が表示されます。 |
| 6 | 画面の指示に従ってセットアップを進める                                                                                                    |

基本編

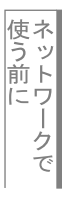

プリンタドライバがインストール済の場合(Windows<sup>®</sup> 98/Me) [スタート] メニューから [設定] – [プリンタ] の順にクリックする 設定するプリンタをクリックする [ファイル] メニューの [プロパティ] をクリックする [詳細] タブをクリックし、[ポートの追加] をクリックする [ポートの追加]の[その他]をクリックし、[Brother LPR Port]を選択する 5 [OK] をクリックする 6 [ポート名の入力] が表示されます。 使用するポート名を入力し、[OK] をクリックする デフォルトのポート名は「BLP1」です。別のポート名を使用する場合は、必ず「BLPx」(xは任意の数字)にし てください。 [IPアドレス] に、印刷したい本製品の IPアドレスを入力する 8 例) 192.168.1.3 ||(御-足)||-●hosts ファイルを編集した場合、またはドメインネームサービスを使用している場合は、IP アドレスでは なく、本製品のノード名を入力します。ノード名を入力する場合は、「ノード名で印刷先を指定する」に チェックを入れて本製品のノード名を入力してください。デフォルトのノード名は「BRN\_xxxxx」で 「xxxxxx」はMACアドレスの末尾の6桁です。 ●Windows<sup>®</sup> 98/Meのhostファイルは、Windowsディレクトリに保存されています。 ●Windowsのhostファイルのデフォルト名は「hosts.sam」です。このファイルを使用する場合は、ファ イル名から拡張子を削除してください。この拡張子 ".sam"はサンプルであることを示すものです。

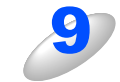

[OK] をクリックする

99

基本編

使う前に

-クで

設無 定線

に する N で

ネットワークの設定をする

♥-- n d o ≥ »環境でTCP/-P

使用する
Image: Machine to sh環境で

機能を使う

インターネット印刷する

## コンピュータの設定(Windows NT<sup>®</sup> 4.0)

#### TCP/IPプロトコルの追加

TCP/IPプロトコルがインストールされていない場合は、下記の手順でインストールしてください。 すでにTCP/IPプロトコルがインストールされている場合は、P36 へ進みます。

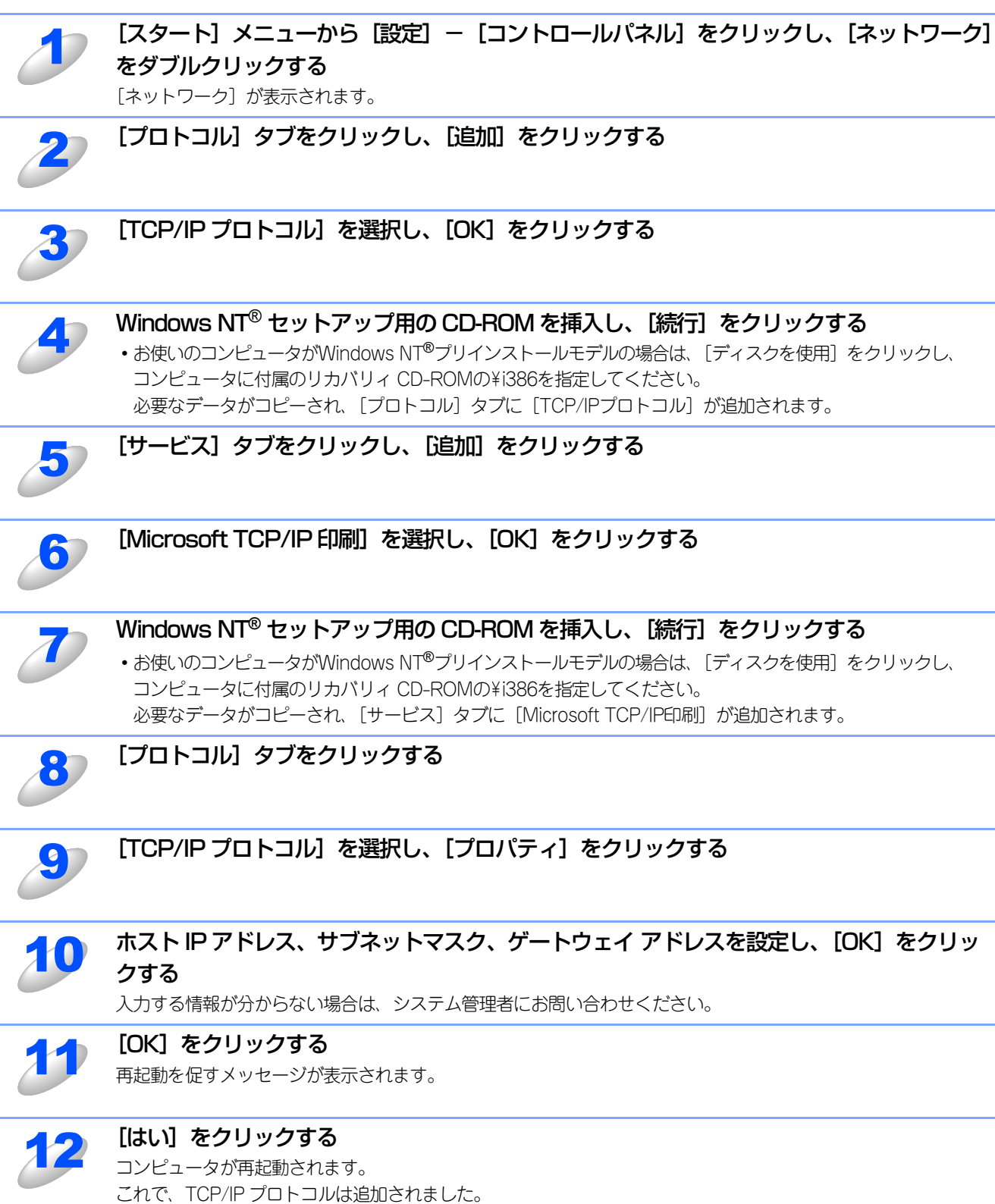

使う前に 設

í

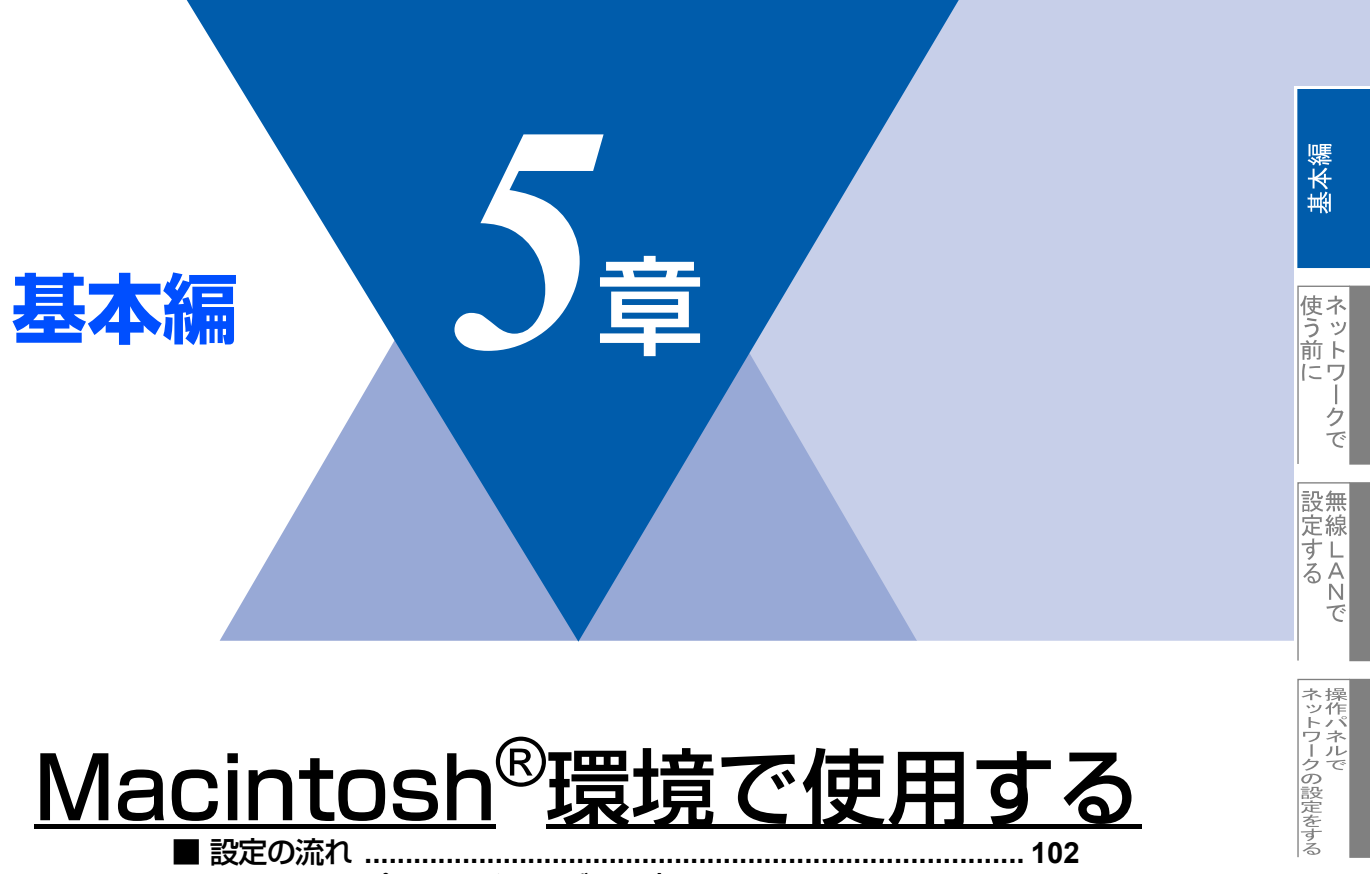

| ■ 設定の流れ                              | 102 |
|--------------------------------------|-----|
| ■ BR-Script3プリンタドライバの設定をする           | 103 |
| Mac OS <sup>®</sup> X 10.2.4以降ユーザーの方 |     |
| Mac OS <sup>®</sup> 9.1~9.2ユーザーの方    | 105 |
| ネットワークPC-FAX機能を使う                    | 107 |

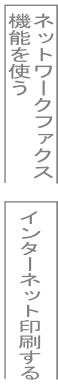

¥÷ndo¥s環境でTCP/-P

M a c i n t o s h 環境で

# 設定の流れ

本製品は、Mac OS<sup>®</sup> X 10.2.4以降でサポートされている簡易ネットワーク設定機能に対応しています。 簡易ネットワーク設定機能を使用すれば、ネットワーク上に接続されているプリンタを簡単に使用できるようになります。

#### ● プリントサーバ(本製品)の設定

TCP/IPを使用する場合は、プリントサーバに適切なIPアドレスを設定する必要があります。 Mac OS<sup>®</sup> Xは、APIPA(AutoIP)機能に対応しています。APIPAを使用している環境であれば、プリントサーバもAPIPAを使 用して自動的にIPアドレスを割り当てるため、IPアドレスを設定しなくてもプリントサーバを使用できます。

IPアドレスの設定方法についてはP.58 を参照してください。

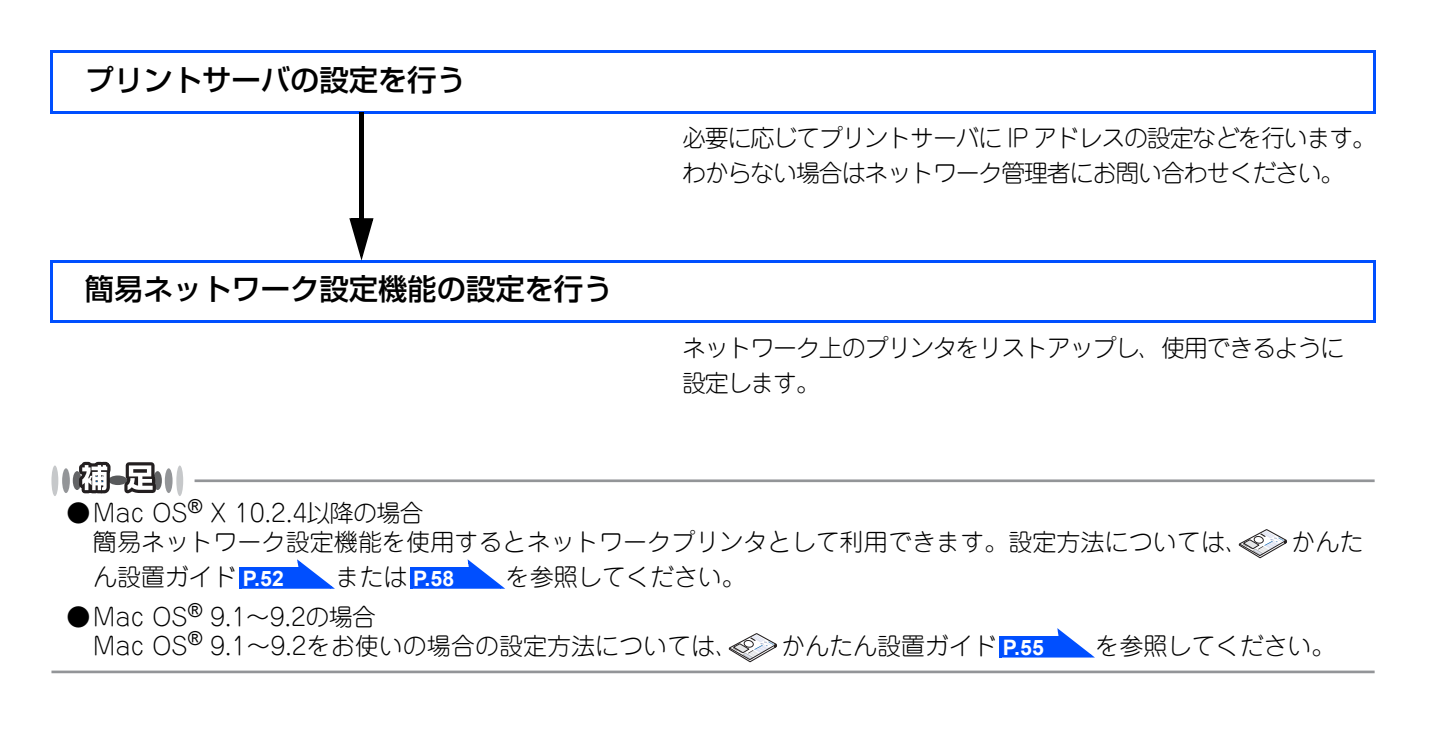

基本編

使う前にした

ークで

設無 定線

に する Nで

ネットワークの設定をする

í

使用する Macintosh 環境で

機能を使う

インターネット印刷する

# BR-Script3プリンタドライバの設定をする

BR-Script3プリンタとして使用するには、本製品とMacintosh<sup>®</sup>を接続する前にエミュレーションモードを「BR-Script3」 に設定する必要があります。詳しくは、シューザーズガイド パソコン活用編(PDF版) **P.139** を参照してください。 BR-Script3プリンタドライバは、PC-FAX機能には対応していません。

#### Mac OS<sup>®</sup> X 10.2.4以降ユーザーの方

Mac OS<sup>®</sup> Xは、1つのプリンタドライバのみ登録することができます。すでに [プリンタリスト] にブラザープリンタドライ バが登録されている場合は、いったんドライバを削除してBR-Script3プリンタドライバをインストールする必要があります。

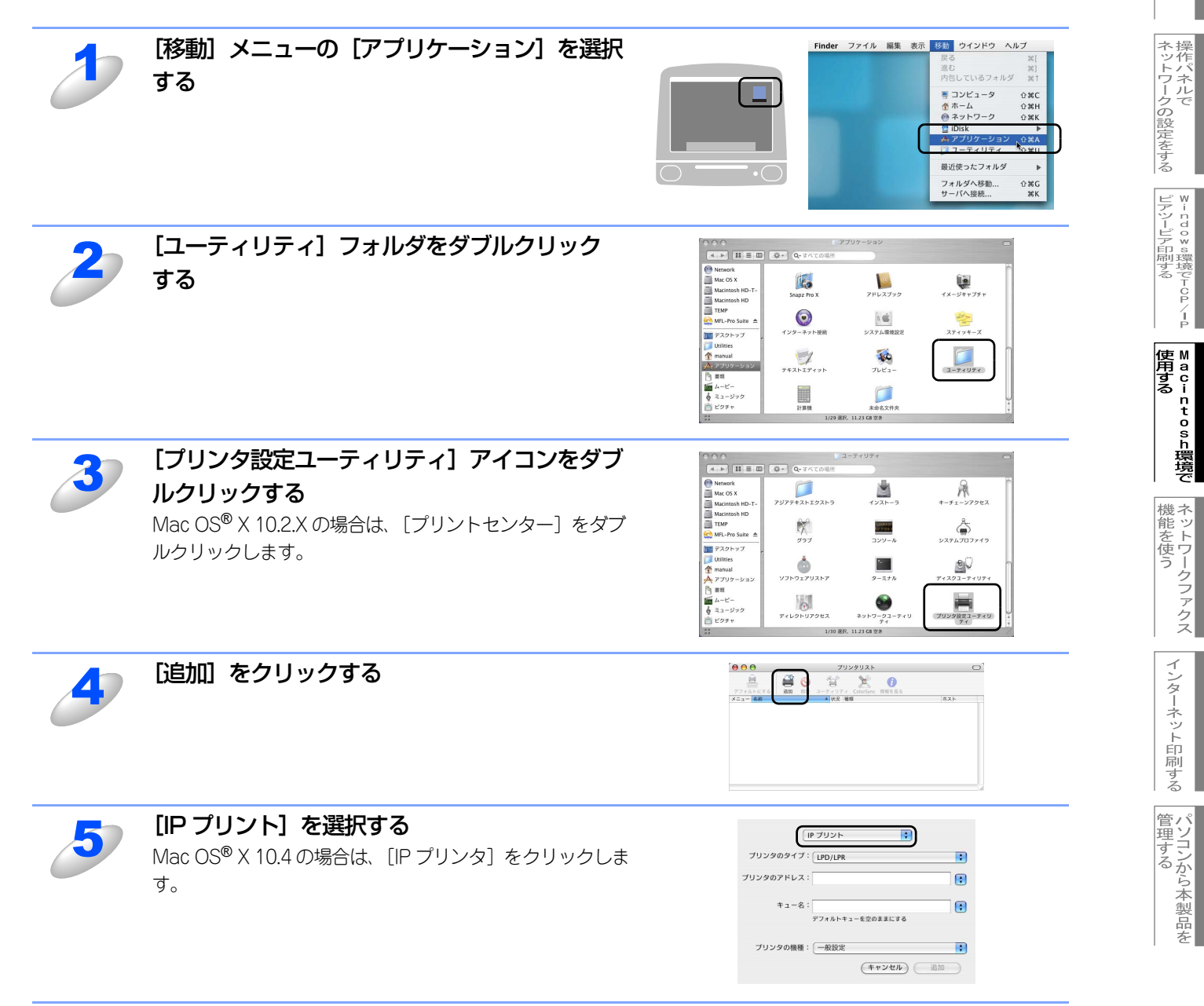

基本編

使う前に

-クで

設無

定線

に する Nで

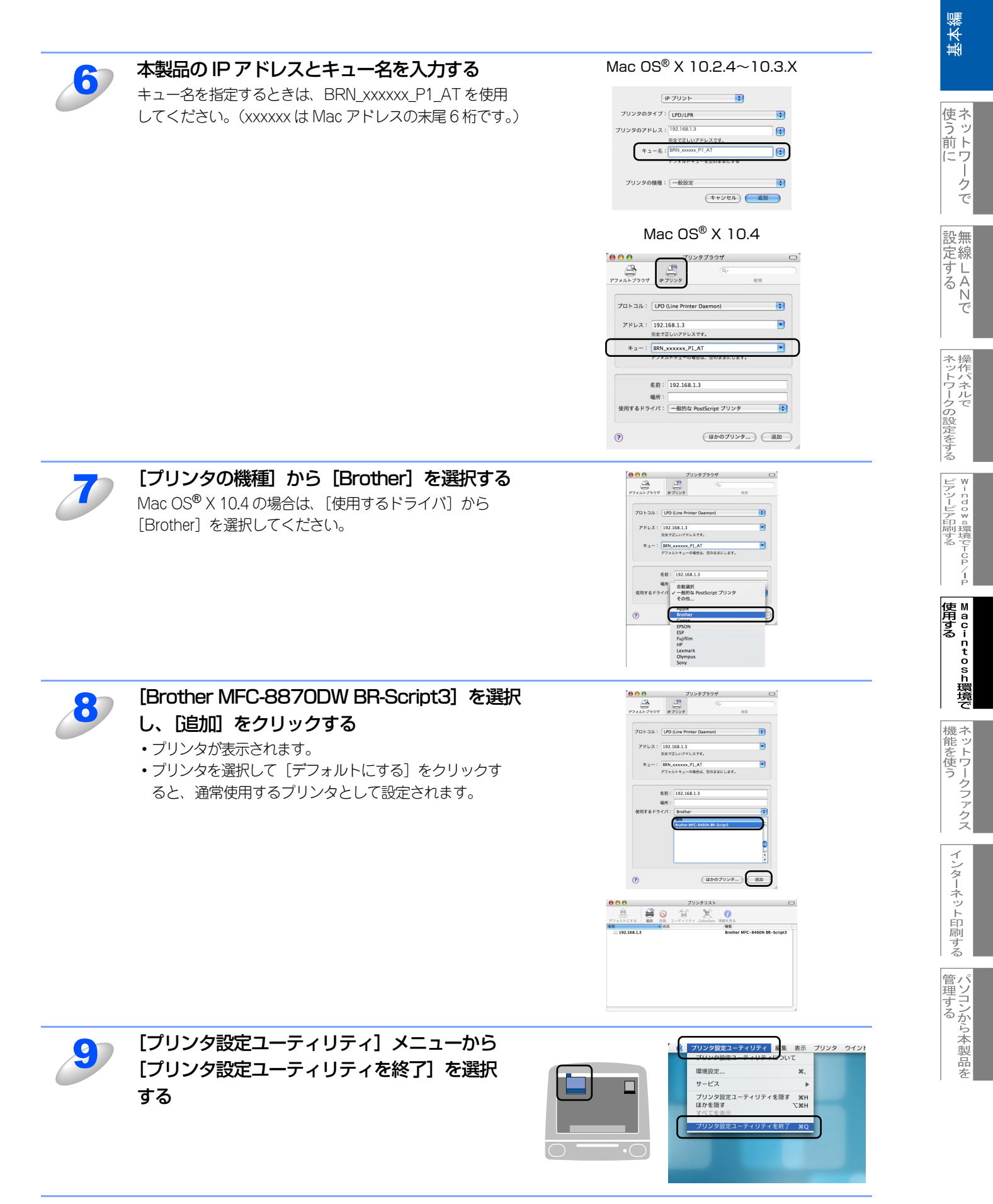

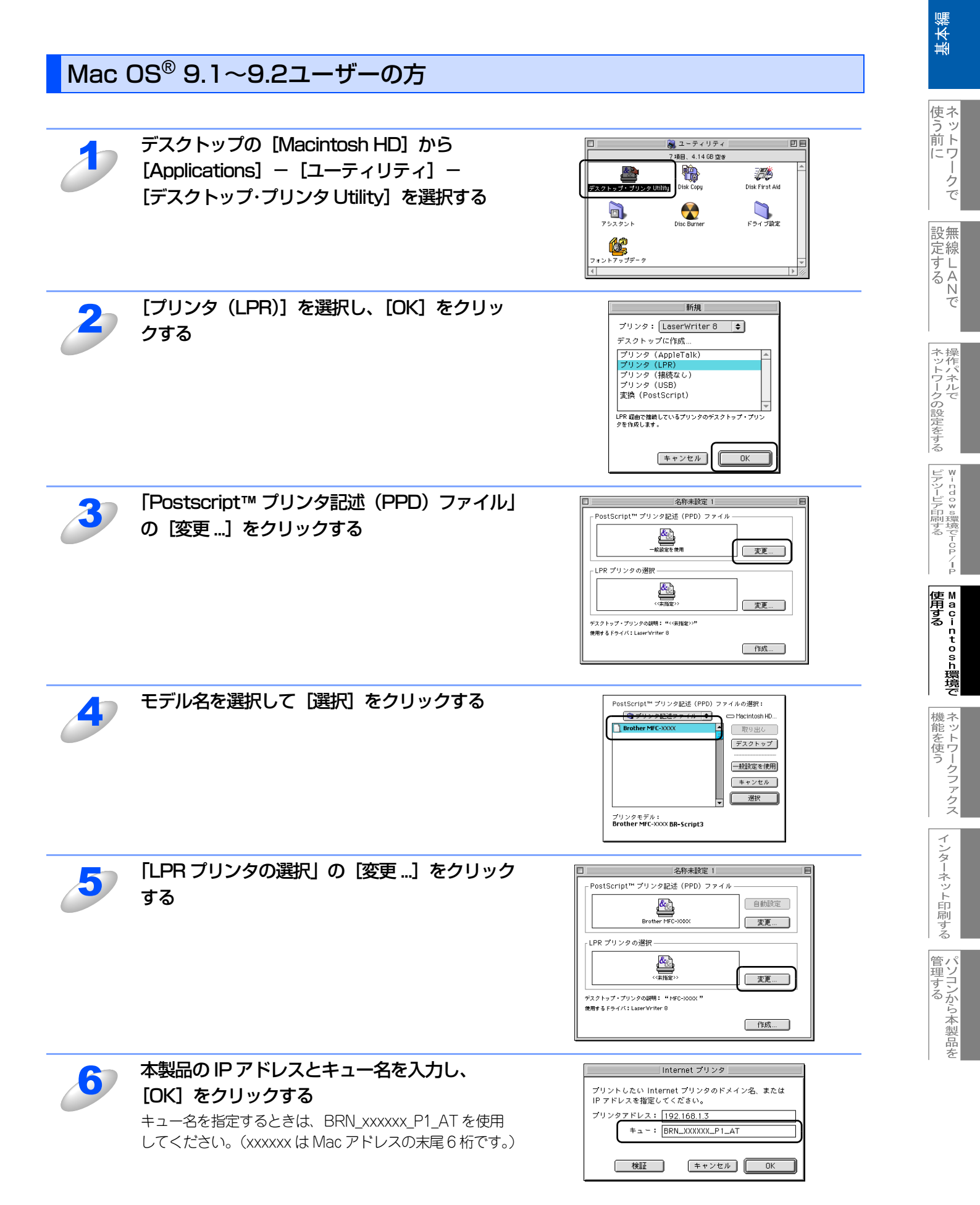

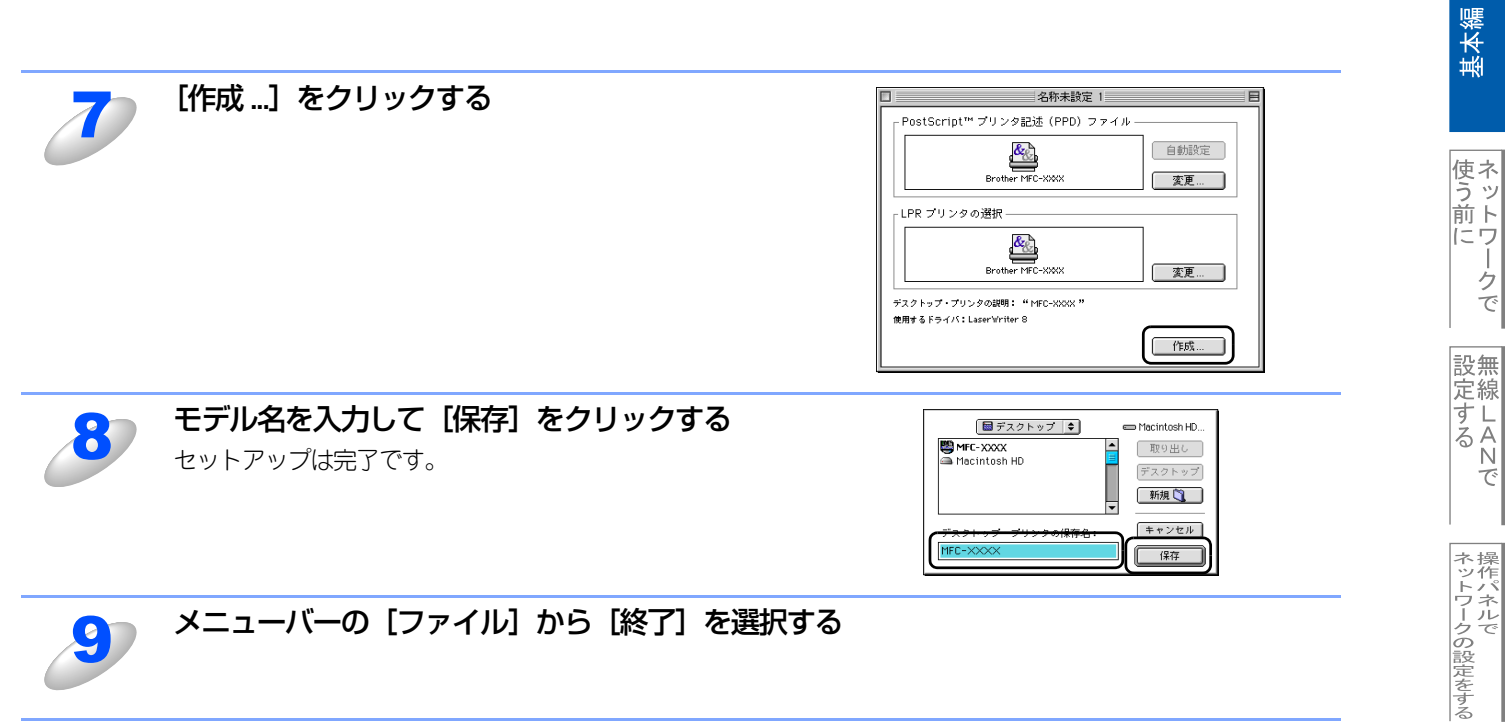

#### ネットワークPC-FAX機能を使う

ネットワークPC-FAX 機能では、アプリケーションの [ファイル] メニューから [プリント] を選び、プリントダイアログで 「ファクス送信」を選ぶと PC-FAX ウィンドウが表示されます。このウィンドウで送信先などを設定します。PC-FAX 機能の 詳細な説明については、 ジューザーズガイド パソコン活用編(PDF版) P.176 (Macintosh®) を参照してください。

#### ネットワークPC-FAX機能とは

PC-FAX 機能を利用すると、コンピュータ上のアプリケーションで作成した印刷データを、ネットワーク上の本製品から ファクスとして送信できます。 PC-FAX を使うときは、あらかじめPC-FAX アドレス帳に相手先を登録しておくと、ファクス送信先を簡単に設定できます。

#### ||御-日||
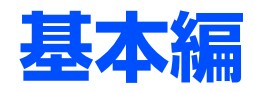

# <u>ネットワークファクス機能を使う</u>

の章

| ■ ネットワークファクス機能とは                            | 109 |
|---------------------------------------------|-----|
| インターネットファクス機能                               | 109 |
| ネットワークPC-FAX機能                              | 109 |
| ■ インターネットファクス機能を使う                          | 110 |
| 概要                                          | 110 |
| インターネットファクス送信の準備                            | 111 |
| インターネットファクスを送る                              | 112 |
| インターネットファクスやEメールを受信する                       | 113 |
| コンピュータでインターネットファクスを受信する                     | 114 |
| ファクス転送                                      | 114 |
| 他のファクスを経由して送信する(リレー配信機能)                    | 115 |
| 受信確認について                                    | 117 |
| エラーメール                                      | 117 |
| ■ ネットワークPC-FAX機能を使う                         | 118 |
| ネットワークPC-FAX機能を使う準備                         | 118 |
| Windows <sup>®</sup> 環境でネットワークPC-FAX機能を使う   | 119 |
| Macintosh <sup>®</sup> 環境でネットワークPC-FAX機能を使う | 123 |

基本編

# ネットワークファクス機能とは

**赶** 🗟

インターネットファクス機能を使うには、SMTP/POP3メールサーバーの設定をしておく必要があります。

ネットワークファクス機能には、本製品やお使いのコンピュータから直接インターネットを経由してファクスを送受信する インターネットファクス機能と、プリンタに印刷する感覚でファクス送信できるネットワークPC-FAX機能があります。

## インターネットファクス機能

インターネットファクス(I-FAX)機能を使うと、インターネットを使ってファクスメッセージを送受信できます。本製品からインターネットファクスで原稿を送信するときは、TIFF-F形式の添付ファイルとして電子 メール(MIME形式)で通信されます。

ファクス文書が経由するのはインターネットです。したがって、通常のファクス送信のように電話回線通信料は発生しません。

## ネットワークPC-FAX機能

ネットワーク PC-FAX 機能を使うと、コンピュータ上のどのようなアプリケーションからでもプリンタに印刷する感覚で、 本製品から相手先ファクス機器に原稿を送信できます。 また送付書をつけることも可能で、コンピュータ上で送付先の電話帳を管理できるので非常に便利です。 ファクス文書が経由するのは通常の電話線です。

機能を使う インターネット印刷する

管理する

基本編

使う前に

- クで

設無

定線

に する N で

| ネットワークの設定をする

♥- n d o ♥ s環境でTCP/-P

| Macintosh環境で

# インターネットファクス機能を使う

#### 概要

## **疳** 圁

- インターネットファクス送受信は一般的な電話を使用したファクス通信とは下記の点で異なります。
- 受信者の場所、LANの構造やネットワークの混み具合によりエラーメールが返される時に通常より時間がかかる事があります(通常は20~30秒)。
- 重要機密などの情報の送信についてはインターネットを通じたファクス文書のやり取りよりも一般電話回線を使用した ファクス通信をお勧めします。
- 受信側のメールシステムが MIME 形式に対応していない場合はインターネットファクス文書を受信できません。その 場合のサーバーメッセージの返信も無いことがあります。
- 送信原稿のサイズが大きすぎる場合、通信が正常に終了しないことがあります。
- 受信したメールのフォントやフォントサイズを変更することはできません。

インターネットファクス(I-FAX)は、インターネットを使ってファクスメッセージを送受信する機能です。本製品からインターネットファクスでメッセージを送信するときは、TIFF-F形式の添付ファイルとしてEメール(MIME形式)で送信されます。

コンピュータ を使って受信する場合、Windows<sup>®</sup> ユーザーの方は TIFF-F を閲覧するためビューワーとして Microsoft<sup>®</sup> Imaging などをお使いください。Windows<sup>®</sup>ユーザーの方はその他、TIFF-Fが閲覧可能なビューワーをご使用ください。 Macintosh<sup>®</sup>ユーザの方もTIFF-F形式が閲覧可能なビューワーが別途必要となります。

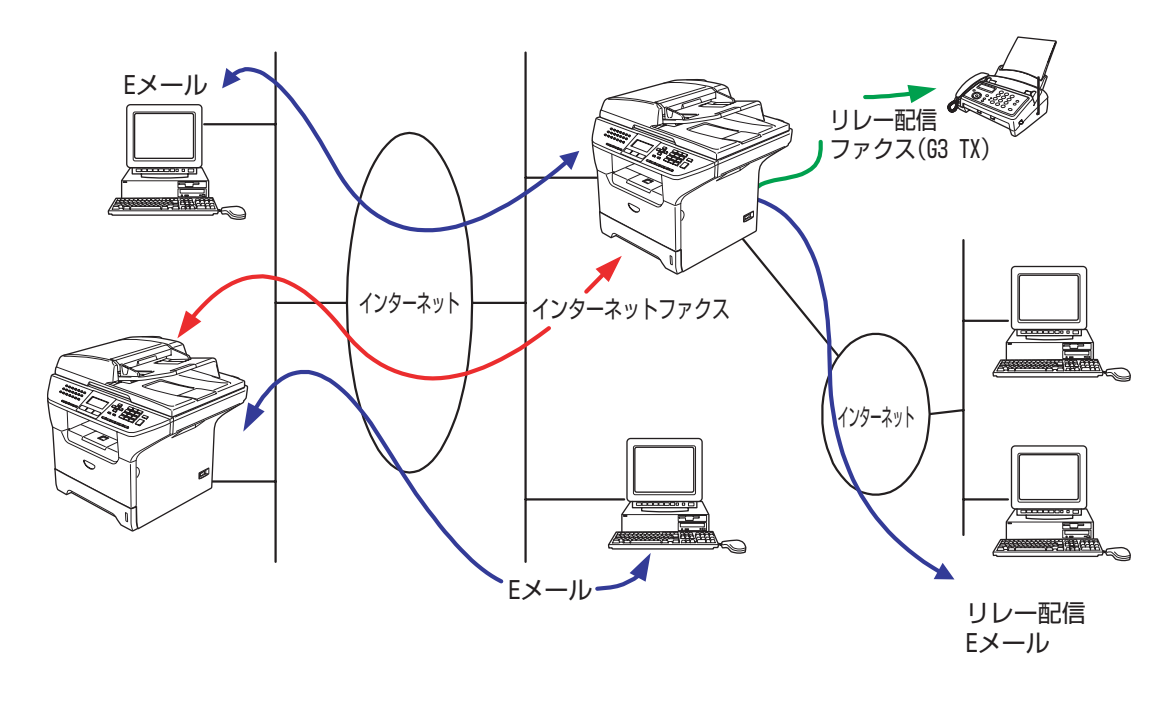

#### 

●TIFF-F形式について ファクス間でやり取りされる標準的な画像形式(TIFF)です。画像処理ソフトなどで使用されているTIFFファイルと比 較すると、圧縮形式やページ情報を持っている(複数の画像が一つのファイルになっている)などの点で異なっていま す。したがって、複数枚のファクスを受信しても1個のファイルに変換できます。

●インターネットファクス(I-FAX)機能で送受信できるものはモノクロTIFF-F形式のファイルのみです。

í

## インターネットファクス送信の準備

#### ● 設定の流れ

インターネットファクス(I-FAX)をご使用いただく前に、本製品のネットワークおよびメールサーバーの設定をしておく必要があります。

- IPアドレスを設定します。
   IP26
   (ネットワークプリンタとして使用されていれば、設定済みです。)
- メールアドレスを設定します。P.73
- ・ SMTP、POP3サーバーアドレスを設定します。 P.74 P.75
- アカウント名およびパスワードを設定します。P.76
   P.77

これらの設定はウェブブラウザでも設定できます。詳しくは、P.133 を参照してください。 設定がわからない場合はネットワーク管理者にお問い合わせください。

#### ● 操作パネルのボタンについて

操作パネルでのボタン操作は、下記のとおりです。

入力モードを切り替えます。ダイヤルボタンを使ってアルファベットの入力ができます。

- ダイヤルボタン アルファベット、記号(@.space!メ#%&\*()+/::<>=?[]^-\$,\*,\_)と数字を入力できます。

大文字、小文字を切り替える場合に使用します。 🏧 + 💶 で入力モードを切り替えた後しか有効になりません。

- ・
   ・
   ・
   ・
   ・
   ・
   ・
   ・
   ・
   ・
   ・
   ・
   ・
   ・
   ・
   ・
   ・
   ・
   ・
   ・
   ・
   ・
   ・
   ・
   ・
   ・
   ・
   ・
   ・
   ・
   ・
   ・
   ・
   ・
   ・
   ・
   ・
   ・
   ・
   ・
   ・
   ・
   ・
   ・
   ・
   ・
   ・
   ・
   ・
   ・
   ・
   ・
   ・
   ・
   ・
   ・
   ・
   ・
   ・
   ・
   ・
   ・
   ・
   ・
   ・
   ・
   ・
   ・
   ・
   ・
   ・
   ・
   ・
   ・
   ・
   ・
   ・
   ・
   ・
   ・
   ・
   ・
   ・
   ・
   ・
   ・
   ・
   ・
   ・
   ・
   ・
   ・
   ・
   ・
   ・
   ・
   ・
   ・
   ・
   ・
   ・
   ・
   ・
   ・
   ・
   ・
   ・
   ・
   ・
   ・
   ・
   ・
   ・
   ・
   ・
   ・
   ・
   ・
   ・
   ・
   ・
   ・
   ・
   ・
   ・
   ・
   ・
   ・
   ・
   ・
   ・
   ・
   ・
   ・
   ・
   ・
- •

メニューや選択項目をスクロールするときに使用します。

- **OK** 複数の送付先を入力又は選択する場合、ひとつの送付先を入力するごとに続けて押します。
- •

文書の送信を開始します。

入力した送付先の削除、スキャニングや送信を止めるときに押します。

- ワンタッチボタン
   通常のファクス送信時のボタン操作と同じです。

手動でPOP3 サーバーのメールをチェックさせる時に使用します。

設無

インターネット印刷する

## インターネットファクスを送る

#### 通常のファクス送信と同じ手順で送信する

短縮ダイヤルやワンタッチダイヤルボタンにあらかじめインターネットファクス送付先のアドレスが登録されている場合は、 通常のファクス送信の手順で送信できます。詳しくは、 ジューザーズガイド パソコン活用編(PDF版) P.94 (Windows<sup>®</sup>)、 P.176 (Macintosh<sup>®</sup>)を参照してください。

## 題圓

画質は操作パネルの 27070 で選択できます。スタンダード、ファインの各画質を選択できます。カラーでは送信できません。

#### ● サイズ制限

Eメールサーバーによっては大きな容量のメール送信に対し、制限が設けられていることがあります。サイズ制限をOnにしておくと、1Mバイトを超えるサイズのメールを送信しようとしたとき「メモリーガイッパイデス」と表示され、メールは送信されず、エラーレポートが出力されます。この場合は、ページを分割して送るなどしてひとつのメールを制限値以下に抑える必要があります。

この設定は操作パネル設定のLANメニューから変更できます。詳しくは、P.84 を参照してください。

またウェブブラウザでも設定できます。詳しくは、 P.133 を参照してください。

í

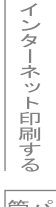

## インターネットファクスやEメールを受信する

Eメールメッセージを受信するには二つの方法があります。

- 自動で定期的に確認する
- 手動で確認する

#### 自動で定期確認を設定する

本製品を定期的にPOP3サーバーへアクセスさせます。操作パネルのLANメニューを使用してポーリング設定を行った場合、 その間隔でメールの確認を行います。設定についてはP.78 またはP.79 を参照してください。 またウェブブラウザでも設定できます。詳しくは、P.133 を参照してください。

#### 手動で確認する

手動で本製品をPOP3サーバーにアクセスさせ、メールを確認します。

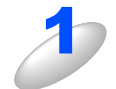

## 🎬 + 💽 を押す

⊕ スター H

メールの受信が開始されます。

本製品のディスプレイに[ジュシンチュウ]と表示され、受信が完了すると受信したメールの数が表示されます。 メール確認の結果、POP3サーバーにメールが存在しない場合は[メールハアリマセンデシタ]と表示されます。 データを受信し、印刷開始の時点で記録紙トレイに紙が無い場合、受信されたデータは本製品内のメモリに保存 されます。このデータは記録紙を補充することで自動的に印刷されます。

## **赶** 扈

- ■受信するメールの本文は半角英数の場合のみ、正しく印刷することができます。(日本語には対応していません。)
- ■受信されたメールがテキスト形式でない場合や、添付ファイルが TIFF-F 形式でない場合は [サポートシ テイナイ データケイシキファイルメイ:XXXXX.doc] などのエラーメッセージが印刷されます。
- ■受信されたメールのファイルサイズが大きすぎる場合、[ファイルサイズガ オオキスギマス] という メッセージが印刷されます。
- ■操作パネルのLANメニューやウェブブラウザでエラーメール削除機能をOnに設定している時は、これ らのメールはサーバより削除されます。

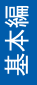

設無

í

## コンピュータでインターネットファクスを受信する

インターネットファクスで送信した原稿をコンピュータで受信した場合も、本文に送られた文書がインターネットファクス 文書であることが記載されています。

送付先のコンピュータがTIFF-Fビューワーをインストールしていない場合、添付ファイルとして送られたメッセージを読む にはTIFF-Fビューワーをインストールする必要があります。

Windows<sup>®</sup>ユーザーの方はその他、TIFF-Fが閲覧可能なビューワーをご使用ください。

Macintosh<sup>®</sup>ユーザーの方もTIFF-Fが閲覧可能なビューワーが別途必要となります。

## ファクス転送

本製品で受信したEメールやファクス文書は、他のEメールアドレス(コンピュータやインターネットファクス機)やファク ス機器に自動転送することが可能です。また、通常の電話回線経由で転送することも可能です(この場合はモノクロのみに なります)。

詳しくは、 《シューザーズガイド (印刷版) P.118 を参照してください。

## 他のファクスを経由して送信する(リレー配信機能)

#### 概要

リレー配信機能を使用すると、インターネットを経由して受けた文書を、通常の電話線を使用して他のファクス機器にリレー 送信することができます。 (ただ) ドメインタを登録し、リレー許可のメニューをOplin設定する必要があります。)

(ただし、ドメイン名を登録し、リレー許可のメニューをOnに設定する必要があります。)

#### ||御-日||-

本製品をリレー配信機能の中継点として使用するには、リレー配信データの発信元のドメイン名をあらかじめブラザーファクス本体に登録しておく必要があります。

ドメイン名は、メールアドレスの [@] より後ろの部分です。

例えばtaro@brother.co.jpならドメイン名はbrother.co.jpとなります。

リレー配信機能として中継を許可できるドメイン名を最大10まで登録可能です。操作パネルのLANメニューや、ウェブブ ラウザから登録ができます。許可されていないドメインに対してリレー配信しません。

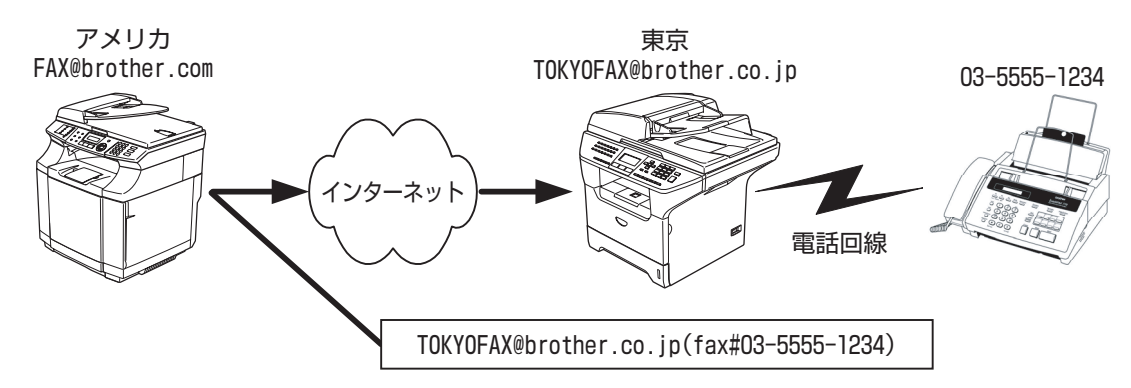

中継した後のファクスの送り先として最大48台のファクス機器を同報指定できます。

#### 本製品からリレー配信を行う

本製品のメールアドレスをFAX@brother.comと想定して、出張先のアメリカから東京にある(例えば支店など)別のブラ ザーMFC(アドレスをTOKYOFAX@brother.co.jp)を経由して現地の取り引き先などの通常のファクス機器にファクス送 信したいような場合、リレー配信機能をお使いいただくと便利です。

その際、東京にあるブラザー MFC にはあらかじめ brother.co.jp ドメインを許可ドメインとして登録しておく必要があります。登録がない場合はリレー配信できません。

日本からリレーメールを送信するためには、下記の例に従ってメールアドレスの後に転送先のファクスナンバーを入力します。

TOKYOFAX@brother.co.jp(fax#03-5555-1234) Eメールアドレス ファクス番号

> fax#の文字列が丸括弧内に必ず含 まれる必要があります。

複数の人に送信する場合は下記の手順を参考にしてください。

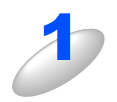

1 台目のリレー配信先を含めたメールアドレスを入力する ワンタッチダイヤルにも登録しておけます。 TOKYOFAX@brother.co.jp(Fax#03-5555-1234) メールアドレスは最大 60 文字まで入力できます。 設無

定線

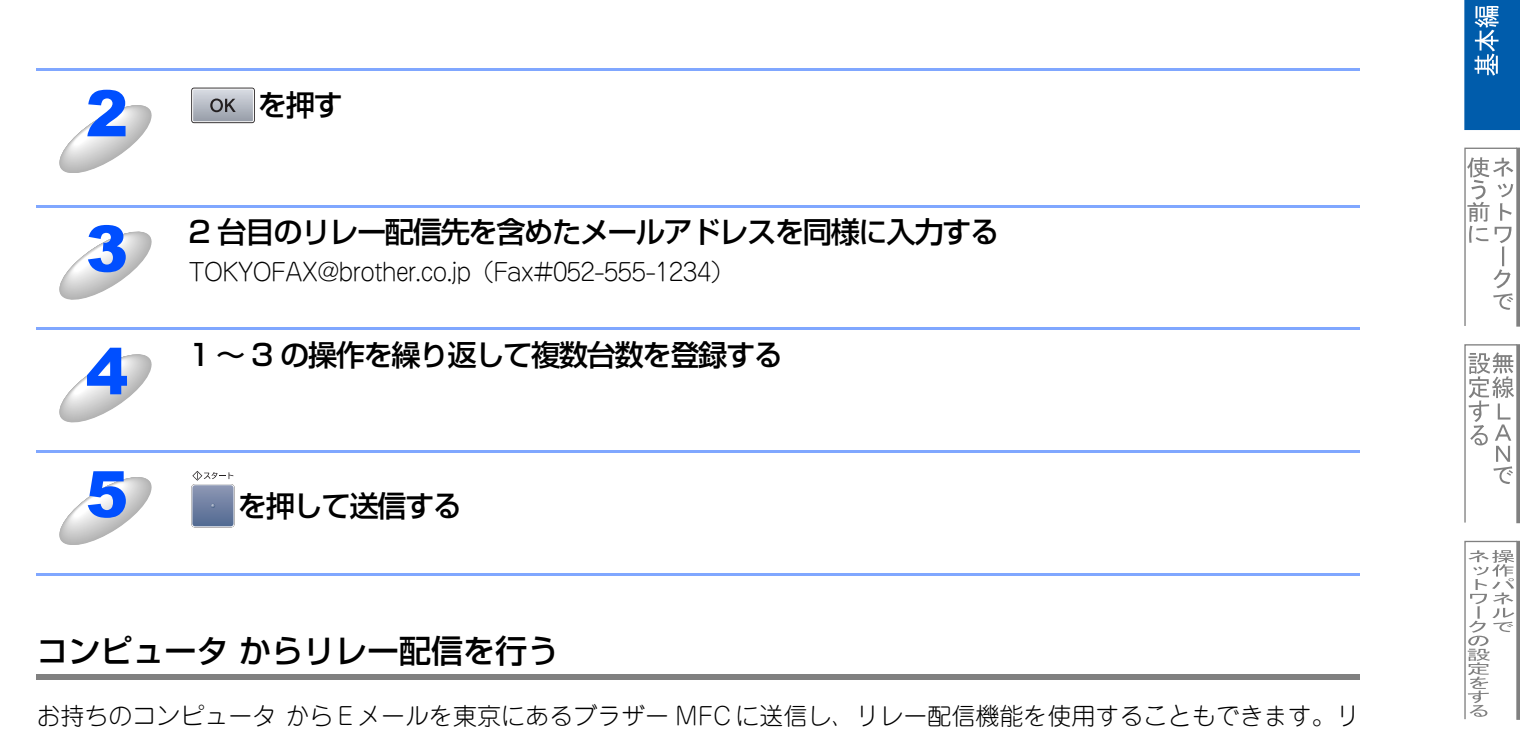

#### コンピュータ からリレー配信を行う

お持ちのコンピュータ からEメールを東京にあるブラザー MFC に送信し、リレー配信機能を使用することもできます。リ レー配信先のファクス番号を入力する方法は、お使いのメールソフトにより異なります。

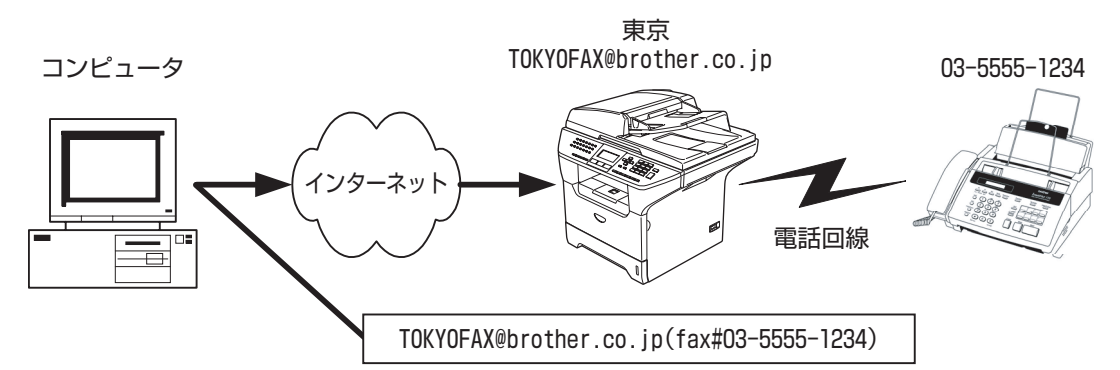

また、ソフトウエアやそのバージョンによっては転送先のファクス番号を含んだメールアドレスの送信/同報に対応していな い場合があります。

- Outlook Express
- Netscape Communicator 4.5
- Eudora Ver 4.x
- Outlook 97/98/2000/2002/2003

上記のメールソフトについては、送信先アドレスの欄やアドレス帳のメンバー作成時のアドレス欄に下記のように入力して ください。

#### TOKYOFAX@brother.co.jp (fax#03-5555-1234)

(メールソフトによっては上記のとおり入力して [ENTER] ボタンを押すと "fax#03-5555-1234" と表示されることがあ りますが、正しく送信できます。)

リレー配信機能はネットワークPC-FAX からも使用できます。(Windows<sup>®</sup>のみ)

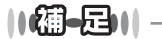

添付文書をリレー配信する場合、ITU-T勧告によるI-FAXフォーマット「T.37」規格に準拠したファイルを添付してください。

ピアツーピア印刷する

í

使用する Macintosh環境で

機能を使う

インターネット印刷する

## 受信確認について

#### 本製品からメールを送信する場合

送信時に受信確認要求(MDN:Mail Disposition Notification)の情報をあわせて送信すると、受信側のインターネット ファクスやメールソフトが受信確認機能に対応している、またはその機能が有効になっている場合、所定の受信確認レポー トを自動的に返信します。

これにより正しくメールが届けられたかを知ることができます。

#### この機能を使用するには

- 本製品のインターネットFAX設定で、「送信設定」の「受信確認要求」をOn に設定してください。 受信確認を要求する: 受信側がMDNに対応している場合に確認レポートが送付されてきます。Offの場合は受信確認要求を 行いません。
- 本製品のインターネット FAX 設定で、「受信設定」の「受信確認」を On(要求が無くてもレポートを • 受信確認要求に応じる: 送信)または MDN(受信確認要求が受信メールに含まれていた場合のみレポートを返信します)に 設定してください。Off の場合は確認要求に応じません。

詳しい設定方法については P.82 を参照してください。

#### エラーメール

エラーによりインターネットファクスが正しく配信されなかった場合、メールサーバーからエラーメッセージが返信され、 プリントアウトされます。受信時になにか問題があった場合も、エラーメッセージが出力されます。 (ただし、「ヘッダ印刷」が「ナシ」に設定されているとエラーメッセージは出力されません。)

例:「ジュシンデータ エラー : TIFF-Fケイシキ デハ アリマセンデシタ」

に する N で

# ネットワークPC-FAX機能を使う

ネットワークPC-FAX機能では、アプリケーションから印刷を実行し、ドライバとしてBrother PC -FAXを選択するとPC-FAXウィンドウが表示されます。このウィンドウで送信先などを設定します。PC-FAX機能の詳細な説明については、シューザーズガイド パソコン活用編 (PDF版) P.92 (Windows<sup>®</sup>)、P.176 (Macintosh<sup>®</sup>)を参照してください。

ネットワークPC-FAX機能を使う準備

#### PC-FAXの関連付け

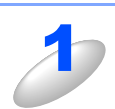

[スタート] メニューから、[設定] – [プリンタ] の順に選択する 「プリンタ」ウィンドウが表示されます。

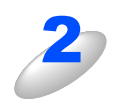

#### ブラザー PC-FAX のアイコンを右クリックして表示されるメニューから「プロパティ」を クリックする

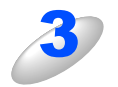

## 「ポート」タブをクリックし、使用するポートを 選択する

複数台のブラザー MFC 製品をご使用の場合は、ネット ワーク PC-FAX に使用する MFC 製品をここで指定してく ださい。わからない場合は、ネットワーク管理者にお問い 合わせください。

| <ul> <li>Brother PC-FAXのプロパティ</li> <li>全般 共来</li> <li>ボート 細胞定</li> <li>Brother PC-FAX</li> </ul>                                                                   |                                                                                           | ?×             |
|----------------------------------------------------------------------------------------------------|-------------------------------------------------------------------------------------------|----------------|
| ED耐するホート(P)<br>ドキュントは、チェック ボックスがオン(Jaっているホート<br>ED柄を打きな)<br>ホート<br>FILE<br>IFILE<br>C4Documents and Settings¥AII Users¥デ<br>WHN1143CVBrotherM<br>WHN1143CVBrotherM | のうち、最初に利用可能な<br>説明<br>ファイルへ出力<br>Standard TCP/IP Port<br>PDF Port<br>ローカル ポート<br>ローカル ポート | 60°<br>Г<br>А  |
| ボートの追加①         ボートの追加①           双方向サポートを有効にする(①)         フリンタ ブールを有効にする(①)                                                                                       | - ボートの構成()                                                                                | »<br>»         |
| OK                                                                                                    | キャンセル ご                                                                                   | 1月( <u>A</u> ) |

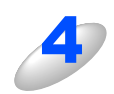

「OK」をクリックする これでインストールは完了です。

#### ● ファクス文書をEメールとしてコンピュータへ送信する

送信先の欄にメールアドレスを入力するか、またはあらかじめメールアドレスを設定したアドレス帳からメンバーを選択して ください。

#### ● ファクス文書をインターネットファクス機器へ送信する

あらかじめメールアドレスを設定したアドレス帳からメンバーを選択してください。

#### ● ネットワーク PC-FAX を使用して通常のファクス機器に電話線を通じてファクスを送信する

送信先の欄に送付先のファクス番号を入力するか、またはあらかじめファクス番号を設定したアドレス帳からメンバーを選択 してください。

## Windows<sup>®</sup>環境でネットワークPC-FAX機能を使う

#### ファクスを送る

ネットワークPC-FAX機能を使うときは、「ネットワークPC-FAXを使用する」をチェックしておく必要があります。

#### ||御-豆||-

●送信可能なファクス文書はモノクロのみです。カラーの文書もモノクロに変換されます。

●Windows<sup>®</sup> 2000/XPをお使いの場合は、アドミニストレータ(Administrator)権限でログインしておきます。

#### ● 個人情報を設定する

ファクスのヘッダーと送付書に使用される個人情報を設定します。 設定は、[Brother PC-FAX設定]ダイアログボックスの [個人情報] タブで行います。

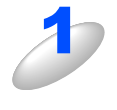

[スタート] メニューから、[すべてのプログラム (プログラム)] – [Brother] – [MFC-8870DW] – [PC-FAX 送信] – [PC-FAX 設定] の順に選択する

「Brother PC-FAX 設定」ダイアログボックスが表示されます。

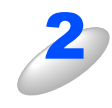

個人情報を入力する

[OK] をクリックする

個人情報が保存されます。

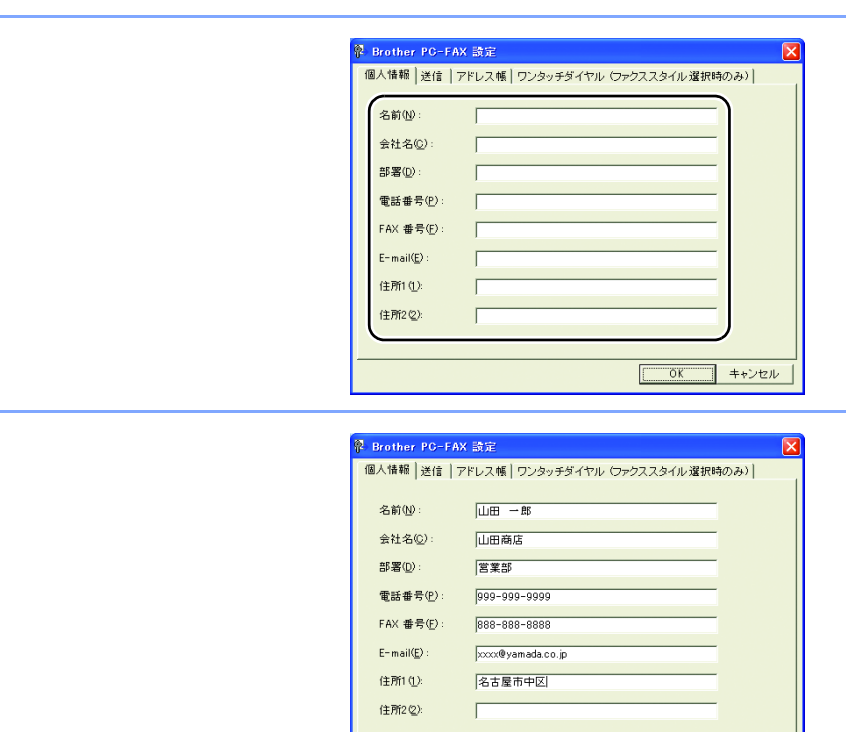

インターネット印刷する

基本編

使う前に

ークで

設無

定線

に する Nで

ネットワークの設定をする

ピアツーピア印刷する

í

| Macintosh環境で

機能を使う

OK

キャンセル

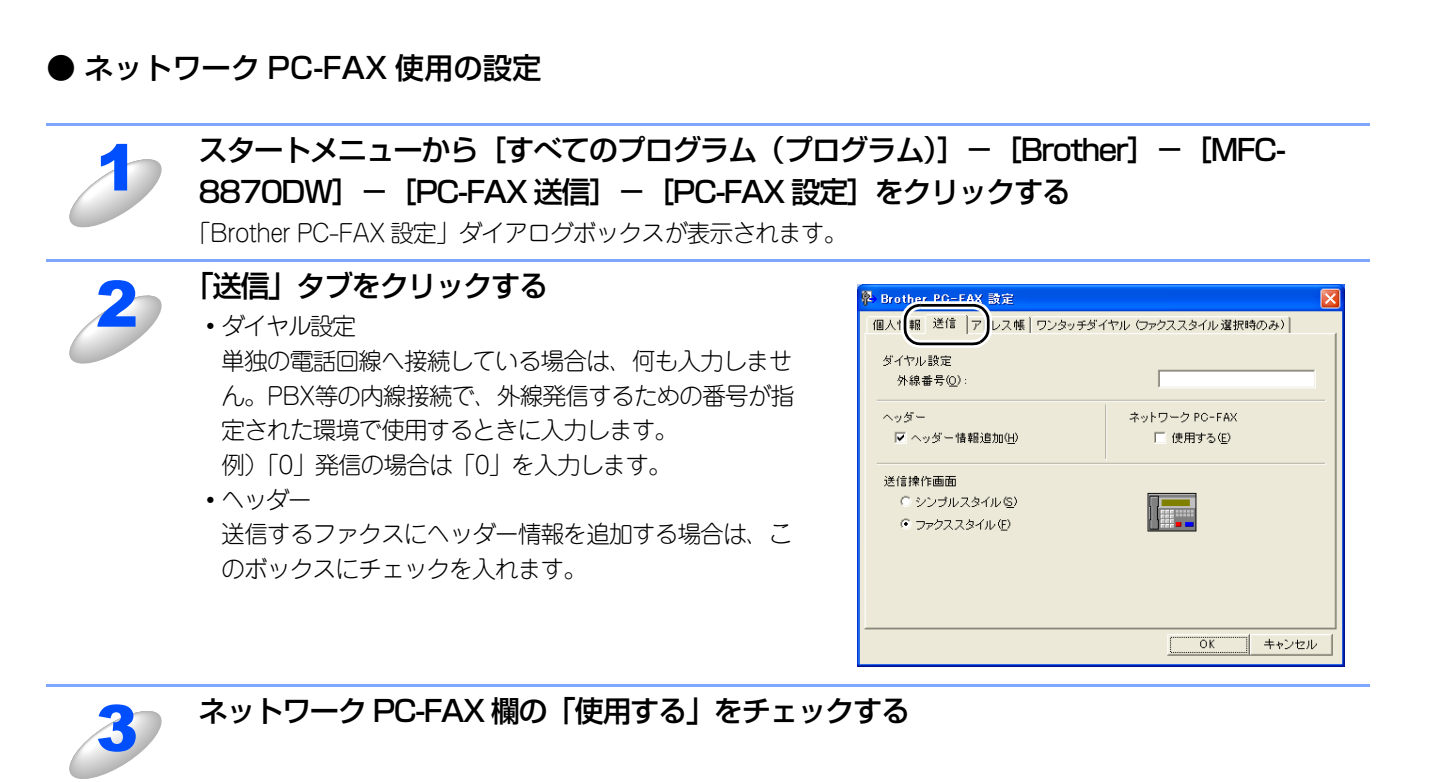

| 4 | 「OK」をクリックする |
|---|-------------|
|   |             |

#### ● アドレス帳に登録する

ネットワークPC-FAX機能を使ってファクスを送信するには、相手をブラザーPC-FAXアドレス帳にメンバーとして登録する 必要があります。

またアドレス帳に登録したメンバーに対して、複数の送信方法を設定することができます。

- 1. ファクスとして送信する
- 2. Eメールアドレスに添付ファイルとして送信する

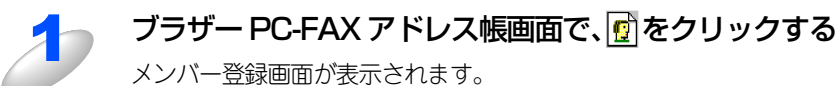

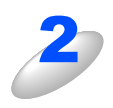

#### 登録するメンバーの情報を入力する 「名前」欄は必ず入力してください。

相手先のEメールアドレスも入力できます。

| DIO THAT PEAK     | NUN BRE         |
|-------------------|-----------------|
| 名前(N): 👩          | 敬称( <u>T</u> ): |
| 会社名(Q):           |                 |
| 部署(D):            | 2職()):          |
| 国/地域( <u>R</u> ): | 郵便番号(2):        |
| 都道府県(业):          | 市町村位:           |
| 番地( <u>S</u> ):   |                 |
| 動務先電話番号(日):       | 自宅電話番号(H):      |
| 携帯電話( <u>P</u> ): |                 |
| ⊙ ファクス(F) :       |                 |
| ◯ E-Mail(E) :     |                 |
| 〇 MFC E-Mail 7ドル  | z000 :          |
|                   | 決定 キャンセル        |

#### ||御-日||-

入力した相手先はFAX番号、Eメールアドレスの順に検索され、送信されます。

使う前にした

クで

設無

定線

して する Nで

ネットワークの設定をする

⊮ - n d o w s環境でTCP/

í

使用する Macintosh環境で

機能を使う

インターネット印刷する

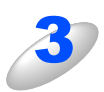

「決定」をクリックする

メンバーが登録されます。

#### 

相手先への送信方法を指定したい場合は、ファクス送信用、E メール送信用にそれぞれメンバー登録して ください。

#### ● ファクスを送る

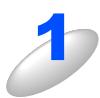

アプリケーションでファクス送信したい原稿を開く

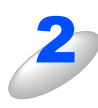

アプリケーションの「ファイル」メニューから 「印刷」をクリックする 「印刷」ダイアログボックスが表示されます。

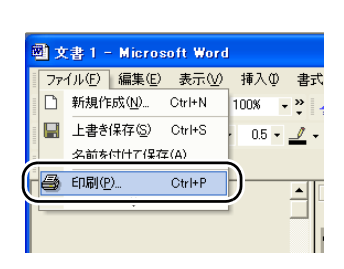

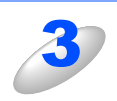

#### 「プリンタ名」に「Brother PC-FAX」を選択 し、「OK」をクリックする 「ファクス送信」ダイアログボックスが表示されます。

•「ファクス送信」ダイアログボックスは、「Brother PC-FAX設定」ダイアログボックスで選択したスタイル (ファクススタイルもしくはシンプルスタイル)になりま す。

| 印刷                                                                                                    |                                                                                     | ? 🛛                  |
|----------------------------------------------------------------------------------------------------|-------------------------------------------------------------------------------------|----------------------|
| プリンタ名(N): Carlier PC-FAX                                                                                                    | T                                                                                   | 10/(7-10)            |
| 種類: Brother PC-FAX<br>場所: LPT1:<br>コメント:                                                                                                    |                                                                                     |                      |
| - 印刷範囲<br>・ すべて(A)<br>・ 現在のページ(E)<br>・ 選択した部分(S)<br>・ ページ指定(A)<br>・ 選択した部分(S)<br>・ ページ指定(A)<br>・ 選択した部分(S)<br>・ ページ指定(A)<br>・ 選択した部分(S)<br>・ プロン・<br>・ 選択した部分(S)<br>・ ページ指定(A)<br>・ プロン・<br>・ 選択した部分(S)<br>・ ページ指定(A)<br>・ プロン・<br>・ 選択した部分(S)<br>・ ページ指定(A)<br>・ プロン・<br>・ 選択した部分(S)<br>・ ページ指定(A)<br>・ プロン・<br>・ プロン・<br>・ プロン・<br>・ プロン・<br>・ プロン・<br>・ プロン・<br>・ プロン・<br>・ プロン・<br>・ プロン・<br>・ プロン・<br>・ プロン・<br>・ プロン・<br>・ プロン・<br>・ プロン・<br>・ プロン・<br>・ プロン・<br>・ プロン・<br>・ アク(S)<br>・ ページ<br>・ ページ<br>・<br>・ ページ<br>・ ページ<br>・ ページ<br>・ ページ<br>・<br>・<br>・<br>・<br>・<br>・<br>・<br>・<br>・<br>・<br>・<br>・<br>・ | - ED刷EP数<br>- BP数 (C):<br>- 日刷 - 日<br>- 日<br>- 日<br>- 日<br>- 日<br>- 日<br>- 日<br>- 日 | 「 <u></u>            |
| い。 印刷対象(W) 文書  印刷対象(W) 文書  印刷対象(W) 文書  マ                                                                                                    | - 拡大/縮小<br>1 枚あたりのページ数(出):<br>用紙サイズの指定(Z):                                          | 1ページ<br>「倍率指定なし<br>・ |
| <u>オブション@</u>                                                                                                    |                                                                                     | DK 閉じる               |

-クで

基本編

インターネット印刷する

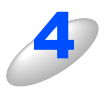

5

6

#### 送信先を入力する

- ファクススタイルでファクス送信するとき
- ・ダイヤルパッドから入力する
- •10個あるワンタッチダイヤルから選択して入力する
- 電話帳もしくはグループダイヤルから選択して入力する

ファクススタイル

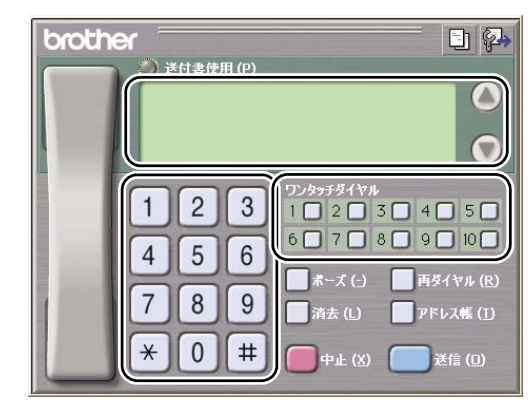

シンプルスタイルでファクス送信するとき

- 「送信先」 欄に送信先を入力する
- •「送信先」ボタンを押して電話帳から選択して入力する 電話帳にグループ登録をしているときは、グループを選 択して複数の送信先を指定することもできます。

間違えたときは、「消去」ボタンを押します。

#### 送付書をつけるときは、以下の操作をする

ファクススタイルで送信するとき

• 🥥 をクリックして点灯させ、 📴 をクリックして送付書を選択します。

シンプルスタイルで送信するとき

「送付書使用」にチェックマークをつけ、 □ をクリックして送付書を選択します。

#### 「送信」(シンプルスタイルのときは 👆 )をクリックする

ファクスが送信されます。 ファクス送信を取りやめるときは、「中止」(シンプルスタイルのときは 椂 )をクリックします。

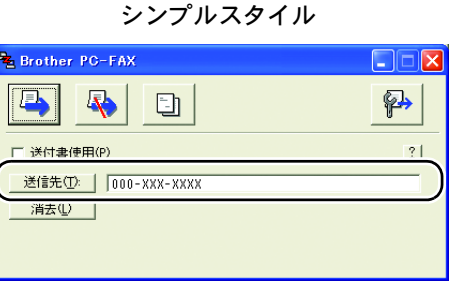

使う前に

- クで

設無

定線

に する Nで

ネットワークの設定をする

¥ - nd o × s環境でTCP/-P

| ● A a c i n t o s h 環境で

機能を使う

インターネット印刷する

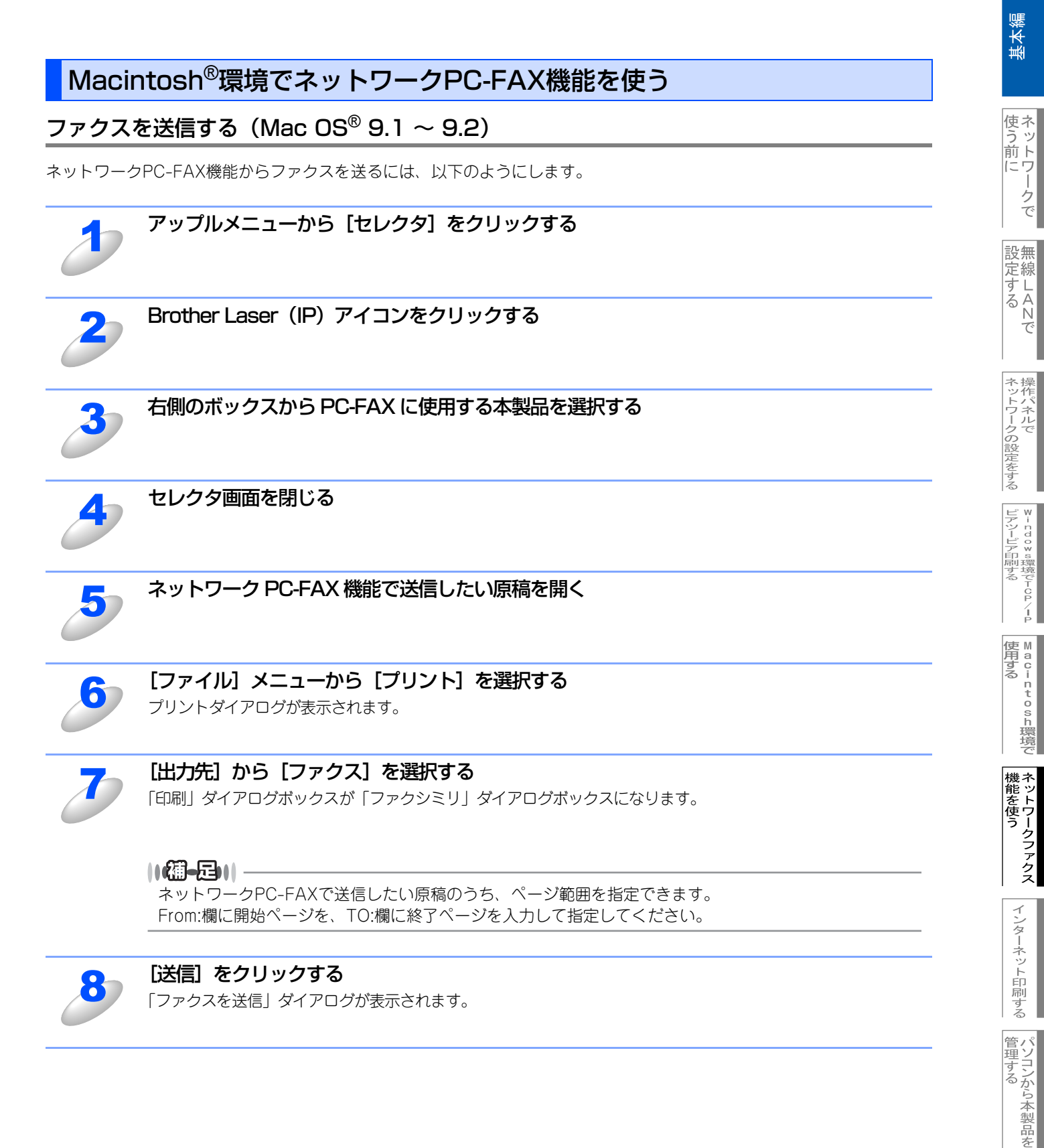

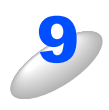

#### 左のボックスから送信したいファクス番号をダブルクリックする

送信先のファクス番号が右側のボックスに表示されます。 複数の送信先がある場合は、それぞれの送信先をダブルクリックして選択します。

#### 

- ●送信先ファクス番号を選択してから [>>] をクリックしても、右側のボックスに表示されます。
- ●複数の送信先を一度に選択するときは、[Shift] ボタンもしくは [Ctrl] ボタンを押しながら送信先ファ クス番号を選択してください。
- ●新たな送信先を作成するときは[新規作成]ボタンをクリックしてください。新規登録画面が表示されます。送信先をグループとして登録しておくこともできます。詳しくは、 ♀ユーザーズガイド パソコン活用編(PDF版) P.182 (Macintosh®)を参照してください。

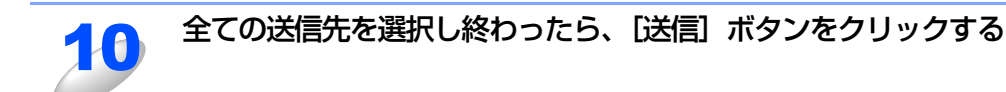

11

[OK] をクリックして、「ファクス」ダイアログボックスに戻る 選択した送信先に、原稿が送信されます。

#### ネットワークPC-FAXのアドレス帳を更新する

ファクス送信の操作中でも、アドレス帳を更新することができます。

#### ● 新規に相手を登録する

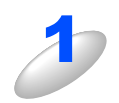

「ファクス」ダイアログで、[アドレス帳]をクリックする 「アドレス帳」ダイアログが表示されます。

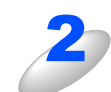

[新規作成] をクリックする

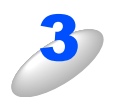

#### 送信相手の名前とファクス番号を入力する

備考に、15文字までのコメントをつけることができます。

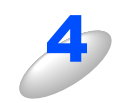

#### [OK] をクリックする

「アドレス帳」ダイアログに戻ります。

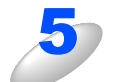

## [OK] をクリックする

「ファクス」ダイアログに戻ります。

基本編

使う前にした

ークで

ネットワークの設定をする

ビアツービア印刷する ビアツービア印刷する

● Macintosh環境で

機能を使う

#### ● 新規にグループを登録する

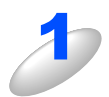

「アドレス帳」ダイアログで、[新規グループ] ボタンをクリックする

「住所録」ダイアログボックスが表示されます。

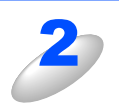

#### グループ名称を入力する

コメント欄に、15文字までのコメントをつけることができます。

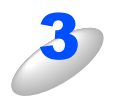

#### グループに登録する相手を選択し、[OK] をクリックする

「住所録」ダイアログボックスに戻ります。 複数の相手を一度に選択する場合は、[Shift] ボタンもしくは [Ctrl] ボタンを押しながら送信先ファクス番号を 選択してください。

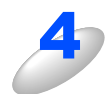

#### [OK] をクリックする

「ファクシミリ」ダイアログボックスに戻ります。

基本編

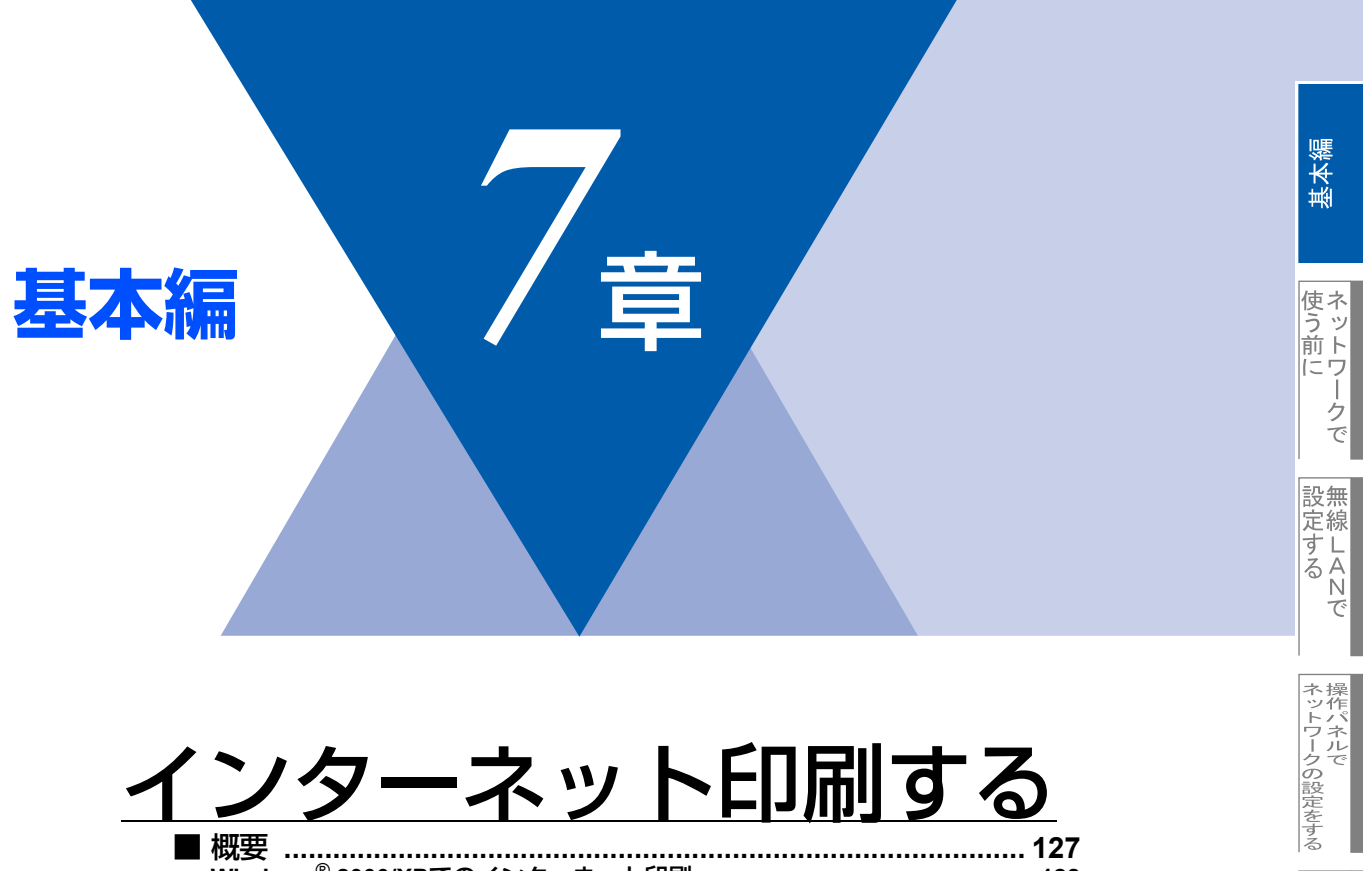

| 一  | 凙1                                     | 27  |
|----|----------------------------------------|-----|
| Wi | indows <sup>®</sup> 2000/XPでのインターネット印刷 | 128 |
| 別  | のURLを指定する                              | 131 |

Windowo環境でTCP/-P

Macintosh環境で

機能を使う

インターネット印刷する

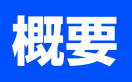

Windows<sup>®</sup> 2000/XPでは、IPP (Internet Printing Protocol)を使用すると、インターネットを通じてプリンタに印刷ジョ ブを送ることができます。

例えば、東京のオフィスにあるコンピュータ上のMicrosoft<sup>®</sup> Excelアプリケーションソフトのデータを、大阪のオフィスに あるプリンタで印刷することができます。

詳細は P.128 を参照してください。

Windows<sup>®</sup> 98/Meの場合は、IPPプロトコルを使用して、Windows<sup>®</sup> 2000/XPコンピュータを通じて印刷ジョブをプリン タに送ることができます。ただし、Windows<sup>®</sup> 2000/XP コンピュータで IIS が実行され、クライアントコンピュータに Microsoft<sup>®</sup> Internet Print Services ソフトウェアがインストールされている必要があります。また、Microsoft<sup>®</sup> Internet Explorerのバージョン6.xx以降の使用をお勧めします。

#### ● 設定の流れ

1. Windows<sup>®</sup> 2000/XPのインターネット印刷機能を使用するための設定をします。 P.128 を参照してください。

設無

インターネット印刷する

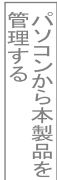

## Windows<sup>®</sup> 2000/XPでのインターネット印刷

Windows<sup>®</sup> 2000/XPのIPP(Internet Printing Protocol)を用いたインターネット印刷機能を使用するには、次の手順を実行します。

# ●本製品のIPアドレス設定が完了し、ネットワークに接続されている必要があります。 ●インターネットを経由して遠隔地にある本製品に IPP 印刷機能で印刷する場合は、サーバまたはルータに各種の設定が必要です。 ●サーバまたはルータの設定方法や、設定するデータはネットワーク管理者にお問い合わせください。

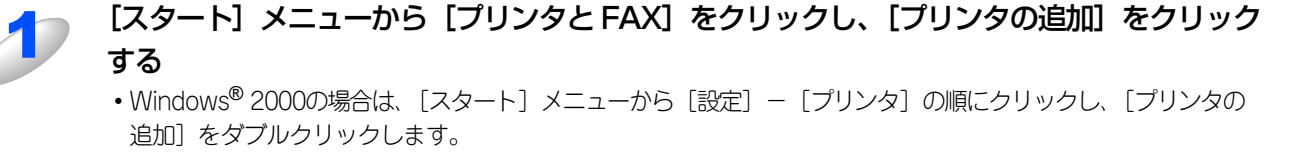

[プリンタの追加ウィザード]が表示されます。

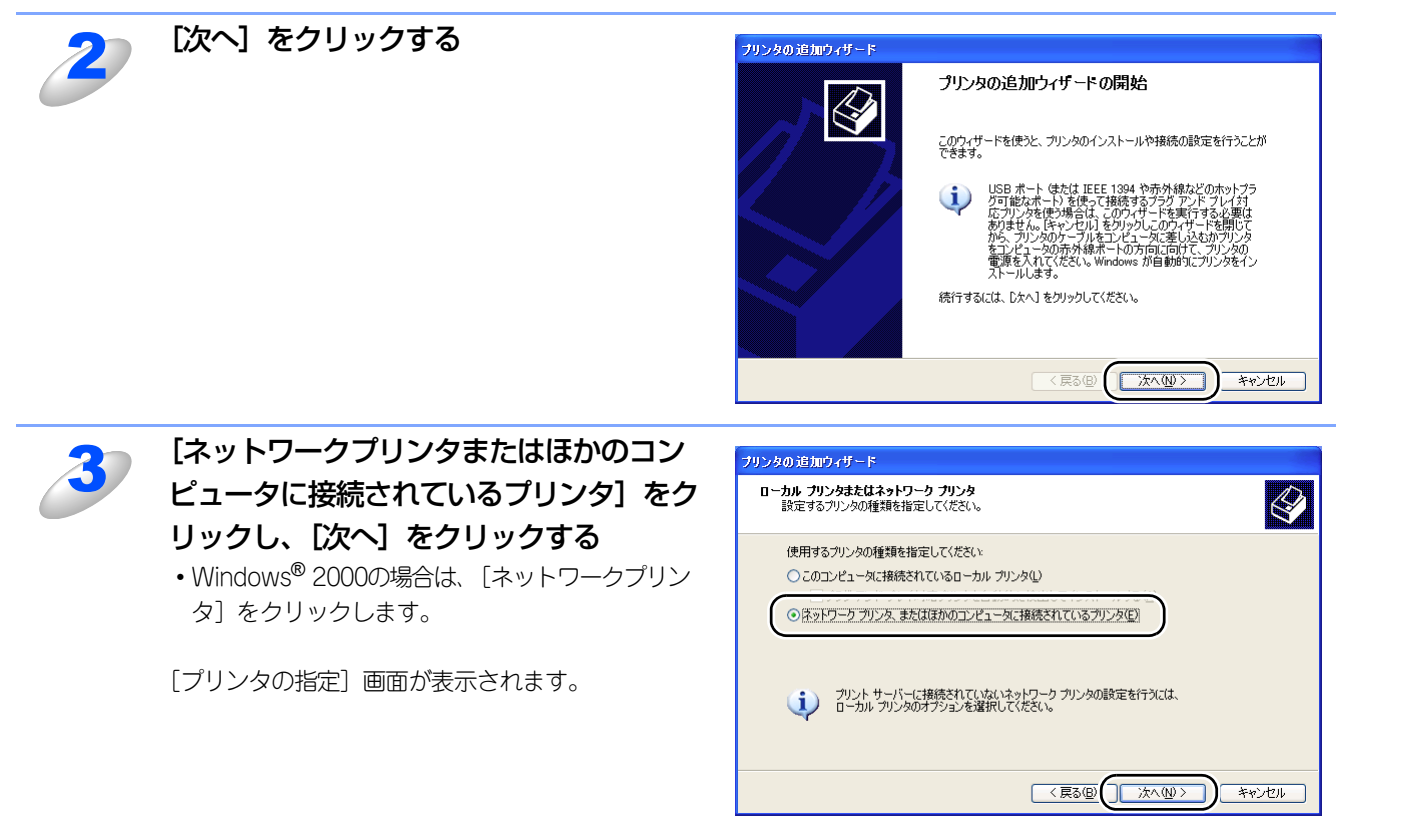

使う前に

クで

設無

定線

に する Nで

ネットワークの設定をする

Windows環境でTCP/ ピアツーピア印刷する

í

使用する
Image: Machine to sh環境で

機能を使う

インターネット印刷する

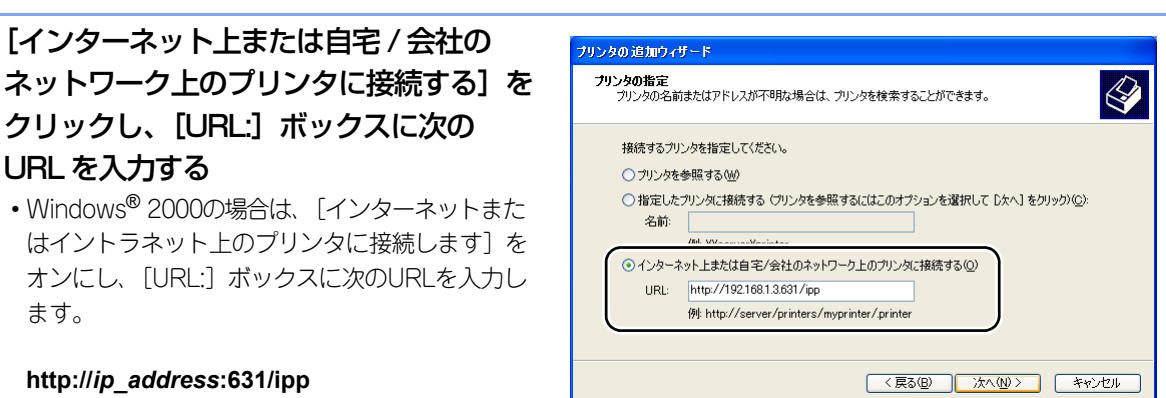

ip\_address は本製品の IP アドレスです。 例) 本製品の IP アドレスが 192.168.1.3 の場合 http://192.168.1.3:631/ipp

||個-日||-

ます。

URLで指定している"631"はIPP標準のポート番号です。

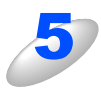

[次へ] をクリックする

指定した URL に接続されます。

- 必要なプリンタドライバがインストールされている場合 適したプリンタドライバがコンピュータにインストールされている場合は、そのドライバが自動的に使用され ます。 ドライバをデフォルトのプリンタドライバにするかどうかを選択し〔次へ〕をクリックします。 手順8に進んでください。
- 必要なプリンタドライバがインストールされていない場合 プリンタドライバがインストールされていない場合は、プリンタ追加ウィザードのプリンタ選択画面が表示さ れます。手順6に進んでください。

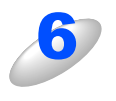

使用するプリンタドライバを指定する [ディスク使用]をクリックし、CD-ROM上の保存 場所を参照します。 プリンタのリストから、本製品のプリンタドライバ を選択します。

| <b>ブリンタ ソフトウェアのインストール</b><br>製造元とモデルでどのブリンタ ソフトウェアを使う                               | nixtelata.                                                            |
|-------------------------------------------------------------------------------------|-----------------------------------------------------------------------|
| プリンタの製造元とモデルを選択してください。<br>使用1をクリックしてください。フリンタが一覧<br>タソフトウェアを選択してください。               | ∿。プリンタにインストール・ディスクが付磨している場合は、「ディスク<br>にない場合は、プリンタのマニュアルを参照して互換性のあるプリン |
| プリンタ<br>Brother XXXXXX series<br>Brother XXXXXXX series<br>Brother XXXXXXXXX series | ^                                                                     |
| <ul> <li>このドライバはデジタル署名されています。</li> <li>ドライバの署名が重要な理由</li> </ul>                     | 【Windows Update(ሧ)】 【ディスク使用(山)                                        |
|                                                                                     | 〈戻る(B) 次へ(N)〉 キャンセル                                                   |

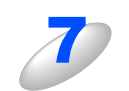

[次へ] をクリックする

基本編

使う前に

クで

設無

定線

に する Nで

ネットワークの設定をする

ピーndows環境でTCP/

í

| Macintosh環境で

機能を使う

インターネット印刷する

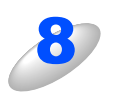

## [完了] をクリックする

これで、Windows<sup>®</sup> 2000/XP のインターネット印 刷機能の設定は完了しました。 このコンピュータを経由してインターネット印刷が できます。

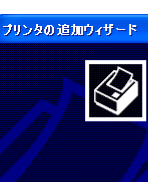

#### プリンタの追加ウィザードの完了

プリンタの18世ウンイサードを転了しました。 プリンタには、次の設定が指定されました 名前: BRL34DADI (http://192168.053631上) 通常使う はい 場所 コンド

く戻る但 完了 キャンセル

ウィザードを閉じるには、「完了」をクリックしてください。

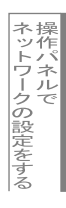

## 別のURLを指定する

[URL] ボックスには、次の何種類かの入力が可能です。

#### ||個-四||-

「詳細」タブをクリックしても本製品のデータは表示されません。

#### http://ip\_address:631/ipp

デフォルトのURLです。このURLの使用をお勧めします。

http://*ip\_address*:631/ URLの詳細を忘れた場合は、このテキストだけでも本製品に受け付けられ、データが処理されます。

本製品に内蔵されているサービス名を使用する場合は、次のURLも使用できます。 http://ip\_address:631/brn\_xxxxx\_p1 http://ip\_address:631/binary\_p1 http://ip\_address:631/text\_p1 http://ip\_address:631/potscript\_p1 http://ip\_address:631/pcl\_p1 http://ip\_address:631/brn\_xxxxxx\_p1\_at

*ip\_address*は本製品のIPアドレスです。 xxxxxxはMACアドレスの末尾6桁です。 設無

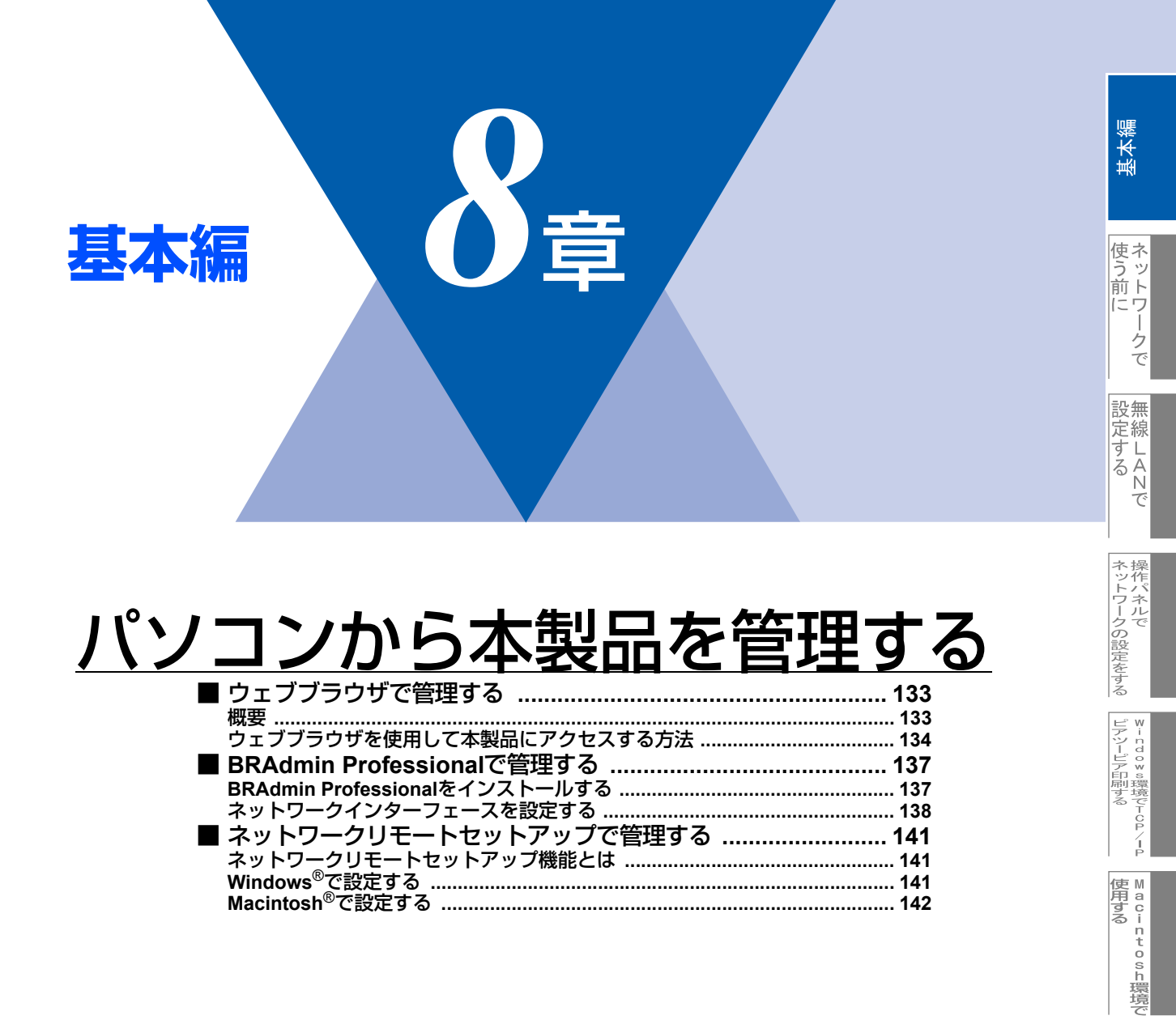

機能を使う

インターネット印刷する

パソコンから本製品を

# ウェブブラウザで管理する

#### 概要

標準のウェブブラウザで、HTTP(Hyper Text Transfer Protocol)を使用して、本製品を管理することができます。使用 するブラウザはNetscape Navigatorバージョン7.xx以降またはInternet Explorerバージョン6.xx以降をお勧めします。

IPアドレスの自動設定機能(APIPA)が、IPアドレスを169.254.1.0から169.254.254.255の範囲で自動的に割り当てます。 お買い上げ時にAPIPAは有効になっていますが、無効にするときは**P.65**を参照してください。 APIPAが無効になっているときは、本製品のデフォルトIPアドレスは192.0.0.192です。変更するときには操作パネル(搭 載機種のみ)、ウェブブラウザまたはBRAdmin ProfessionalやBRAdmin Lightを使用してください。 本製品のデフォルトパスワードはaccessです。

ウェブブラウザを使用して、次の情報を本製品から取得することができます。

- 1. 本製品のステータス情報
- 2. 本製品のセットアップ情報の設定と変更
- 3. 電話帳登録と変更
- 4. ネットワーク設定情報と変更
- 5. 本製品とネットワークボード(NIC)のバージョン情報

#### ● 条件

・ 本製品とコンピュータのTCP/IP設定が完了していること。

#### ● 設定の流れ

- 1. TCP/IPプロトコルによってコンピュータがネットワーク接続されていることを確認します。
- 2. ウェブブラウザを起動し、本製品のIPアドレスまたはノード名(NetBIOS名)を入力します。2134 を参照してください。

定線

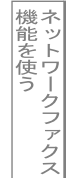

## ウェブブラウザを使用して本製品にアクセスする方法

#### ウェブブラウザを使用して本製品にアクセスする方法

ウェブブラウザのアドレス入力欄に http://*ip\_address*([*ip\_address*] はご 使用になる本製品の IP アドレス)を 入力する

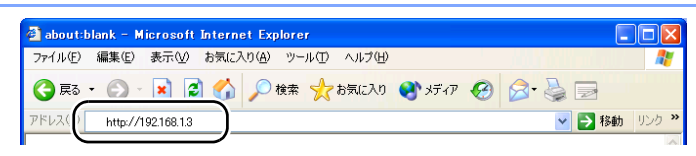

例) 本製品の IP アドレスが 192.168.1.3 の場合 ウェブブラウザに http://192.168.1.3 と入力します。

- •本製品のIPアドレスの確認は、**P.58**を参照してください。
- •Windows<sup>®</sup>のドメイン/ワークグループ環境の場合は、ノード名(NetBIOS名)を使用することもできます。
- ・DNSを使用している場合は、DNS名を入力します。

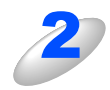

本製品にアクセスすると、ネットワークの設定画面が表示されます。 目的の管理機能へのリンクをクリックする ・本製品のIPアドレスを変更する場合は、

[ネットワーク設定]をクリックします。 ・ネットワークの設定を表示する場合は、 [ネットワーク設定]をクリックします。

| MFC-8870DW           | <ul> <li>ホームページ ■ 基本設定</li> <li>アンパオンス相保健 アンクス協定</li> <li>アンパオンス相保健 アンクス協定</li> <li>アンパオン</li> <li>アンパオン</li></ul> |
|----------------------|----------------------------------------------------------------------------------------------------|
| 24<br>MR<br>NG<br>XR | 2005/04/28 08:54<br>FAS:57-7012-97<br>175/0 73-71<br>ファームのエアバージョン:<br>ファームのエアバージョン:<br>コアガング:                                                                                                    |
|                      | All Rights Reserved Copyright(C) 2000-2006 Brother Industries, Ltd.                                                                                                    |
|                      |                                                                                                    |

#### ||個-旦||

Mac OS<sup>®</sup> X ユーザーの方は、ステータスモニタの本製品アイコンをクリックしてウェブブラウザを起動することで、本製品にアクセスすることができます。

詳しくは、 💬 ユーザーズガイド パソコン活用編(PDF版) <u>P.133</u>を参照してください。

#### パスワードについて

ウェブブラウザでは、2段階のパスワードによる管理が可能です。一般ユーザーで管理できるのは「基本設定」「ファクス設定」 「インターネットファクス設定」「コピー設定」です。

#### 一般ユーザー

ユーザー名:user パスワード:access また、ネットワーク管理者用のパスワード管理では、全ての機能を管理できます。

#### 管理者

ユーザー名:admin パスワード:access 基本編

í

#### ウェブブラウザを使用して本製品を設定する

ー般ユーザーパスワードで管理できる項目は、以下の項目です。 なお、管理者用のパスワードではすべての項目を管理できます。

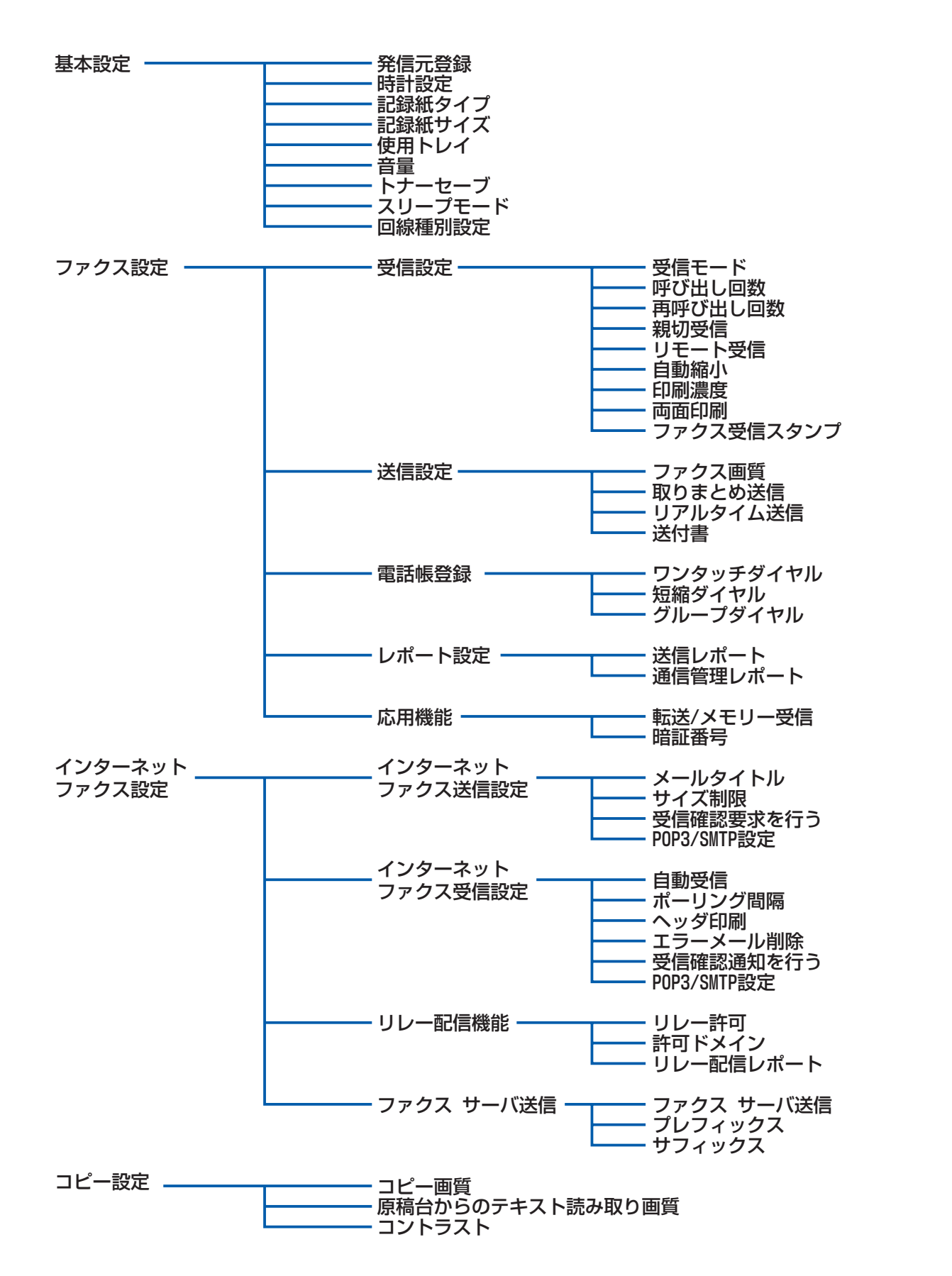

使う前に

設無

定線

に する Nで

ネットワークの設定をする

♥indow ◎環境でTCP/-P

| Macintosh環境で

機能を使う

インターネット印刷する

管理する

ークで

次の項目は、管理者用のパスワードでなければ管理できません。

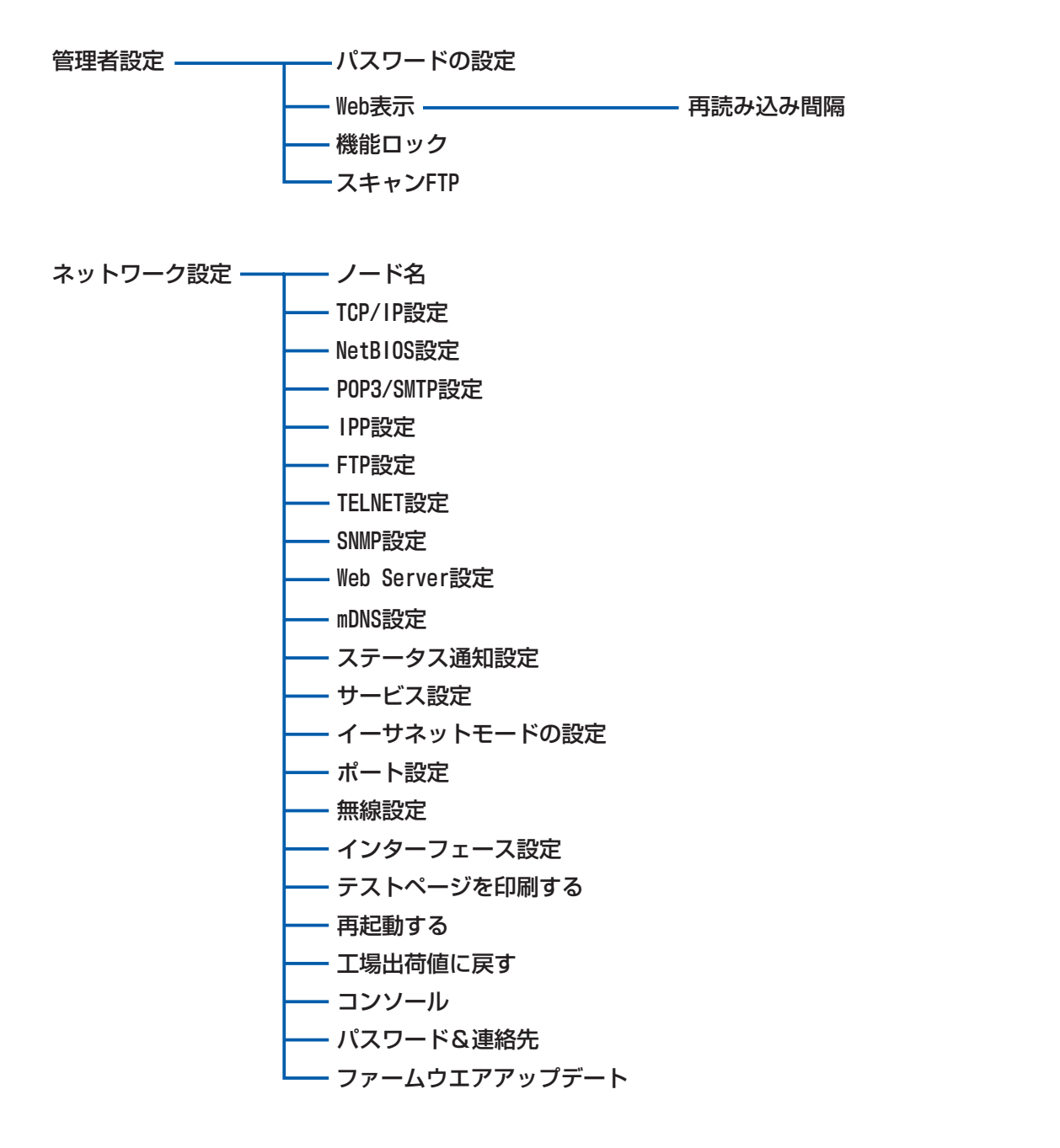

基本編

# BRAdmin Professionalで管理する

## BRAdmin Professionalをインストールする

BRAdmin Professionalは、ネットワークプリンタおよび構内通信ネットワーク(LAN)環境で動作するネットワークに接続された機器の管理を行うソフトウェアです。

MacOS<sup>®</sup> Xユーザーの方は、ドライバをインストールするとBRAdmin Lightが同時にインストールされます。BRAdmin Light は、MacOS<sup>®</sup> X専用のJavaアプリケーションです。BRAdmin Lightを使用することにより、ネットワーク管理が簡単に行 えるようになります。

BRAdmin Professional (Windows<sup>®</sup>専用)をインストールする

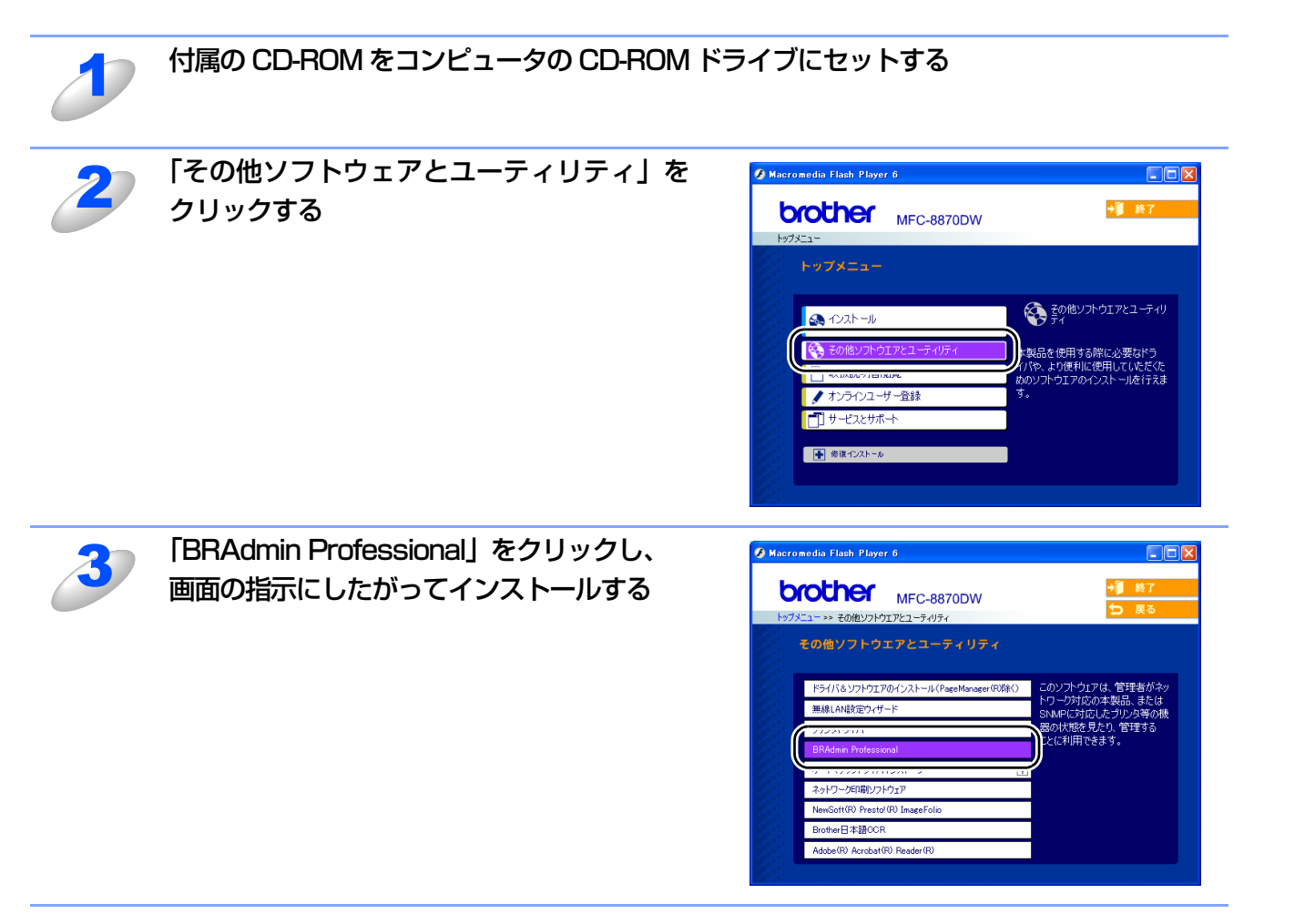

#### ||御-日||

Windows<sup>®</sup> XP で、「インターネット接続ファイアウォール」を有効にしている場合は、BRAdmin Professional の「稼動 中のデバイスの検索」機能が利用できません。利用する場合は、以下の手順で一時的に無効に設定してください。

• SP1をお使いの場合

- ① コントロールパネルから [ネットワーク接続] をクリックします。
- ② 使用しているネットワークアイコン(ローカルエリア接続など)を右クリックし、[プロパティ]をクリックします。
- ③「詳細設定」タブをクリックします。
- ④ [インターネットからこのコンピュータのアクセスを制御したり防いだりして、コンピュータのネットワークを保護 する] のチェックを外します。

• SP2をお使いの場合

- ① コントロールパネルから [Windowsファイアウォール] をクリックします。
- ②「全般」タブの中から [無効(推奨されません)(F)] を選択して「OK」をクリックします。

基本編

使う前にした

-クで

設無

定線

して する Nで

ネットワークの設定をする

ピアツーピア印刷する

í

使用する Macintosh環境で

機能を使う

インターネット印刷する

## ネットワークインターフェースを設定する

TCP/IPを利用して印刷するには、本製品にIPアドレスを割り当てる必要があります。

使用するコンピュータと同じネットワーク上に本製品が接続されている場合は、IPアドレスとサブネットマスクを設定します。コンピュータと本製品の間にルータが接続されている場合は、さらに「ゲートウェイ」のアドレスも設定します。

#### 

ゲートウェイの設定

ルータはネットワークとネットワークを中継する装置です。異なるネットワーク間の中継地点で送信されるデータを正し く目的の場所に届ける働きをしています。このルータが持つIPアドレスをゲートウェイのアドレスとして設定します。ルー タのIPアドレスはネットワーク管理者に問い合わせるか、ルータの取扱説明書をご覧ください。

IPアドレスは以下の方法で割り当てます。

- IPアドレス配布サーバを利用している場合 本製品は各種の IP アドレス自動設定機能に対応しています。DHCP、BOOTP、RARP などの IP アドレス配布サーバを利用し ている場合は、本製品が起動したときに自動的に IP アドレスが割り当てられます。
- IPアドレス配布サーバを利用していない場合
   DHCP、BOOTP、RARP などの IP アドレス配布サーバを利用していない場合は、APIPA(AutoIP)機能により、本製品が自動的に IP アドレスを割り当てることができます。ただし、お使いのネットワーク環境のIP アドレスの設定規則に適さない場合は、BRAdminProfessional を使用して本製品の IP アドレスを設定してください。

#### ||御-旦||-

お買い上げ時のIPアドレス

IPアドレス配布サーバを利用していない場合、お買い上げ時の設定は以下のとおりです。

IPアドレス: 169.254.xxx.xxx(APIPA機能による自動割当)

パスワード: access

現在の設定値を調べるときは、「LAN設定内容リスト」を印刷します。詳しくは、1293

BRAdmin Light(Macintosh<sup>®</sup> 専用)での設定方法については、ブラザーソリューションセンター(http://solutions .brother.co.jp)をご覧ください。

基本編

138

#### BRAdmin Professional (Windows<sup>®</sup>専用) で設定する

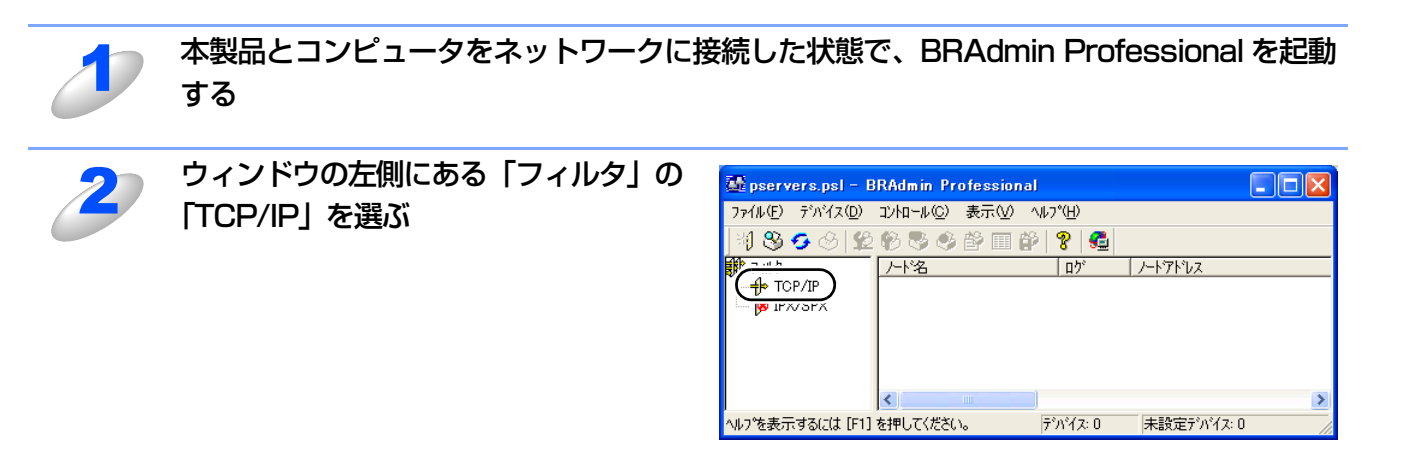

田園

ネットワークインターフェースがすでに設定されている場合やIPアドレスの自動設定機能によりIPアドレスが割り当て済みの場合には、ウィンドウの右側に本製品のネットワークインターフェースが表示されます。

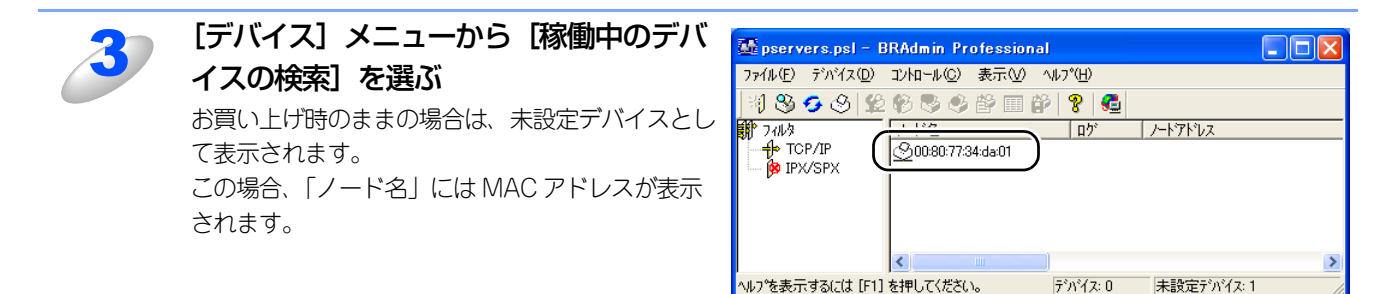

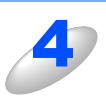

「未設定デバイス」をダブルクリックする

#### ||御-四||-

現在設定されているノード名やMACアドレスを調べるときは、「LAN設定内容リスト」を印刷します。詳しくは、P293 をご覧ください。

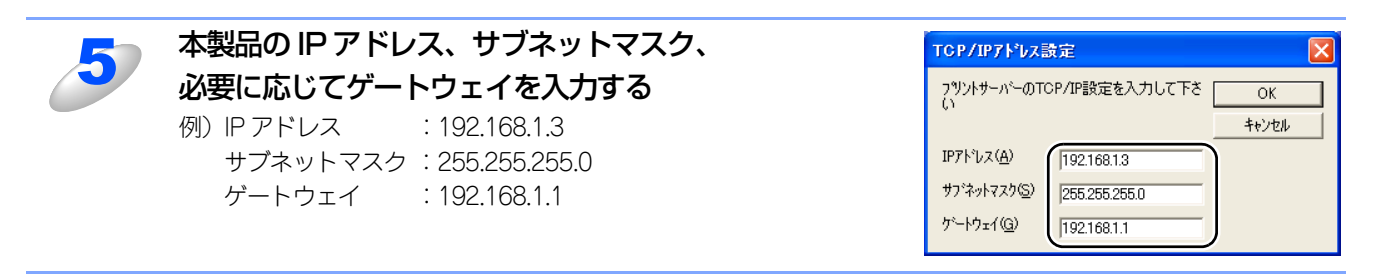

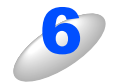

#### [OK] をクリックする

本製品にIPアドレスが正しく設定されると、ウィンドウの右側にノード名およびプリンタ名が表示されます。

#### ||個-日||

BRAdmin Professionalを使用せずにIPアドレスを設定するときは以下の方法でもIPアドレスの設定ができます。

- 操作パネルで設定する場合は 2.53
   を参照してください。
- DHCP、ARPを使用する場合はP147 を参照してください。

基本編

使う前に

クで

設無

定線

して する Nで

ネットワークの設定をする

ピアツーピア印刷する

í

使用 する i

·ntosh環境で

機能を使う

インターネット印刷する

## BRAdmin Light (Mac OS<sup>®</sup> X 10.2.4以降) で設定する

BRAdmin Lightは、Mac OS<sup>®</sup> X専用のJava™アプリケーションソフトです。BRAdmin Professional (Windows<sup>®</sup>専用) のいくつかの機能をサポートした、BRAdmin簡易アプリケーションです。BRAdmin Lightを使用することにより、ネット ワーク管理が簡単に行えるようになります。 BRAdmin Lightは、ドライバをインストールすると自動的にインストールされます。

||個-豆|||

お使いのネットワーク環境がIPアドレスの設定規則に適さない場合は、以下の手順に従ってBRAdmin Lightを使用して本製品のIPアドレスを設定してください。

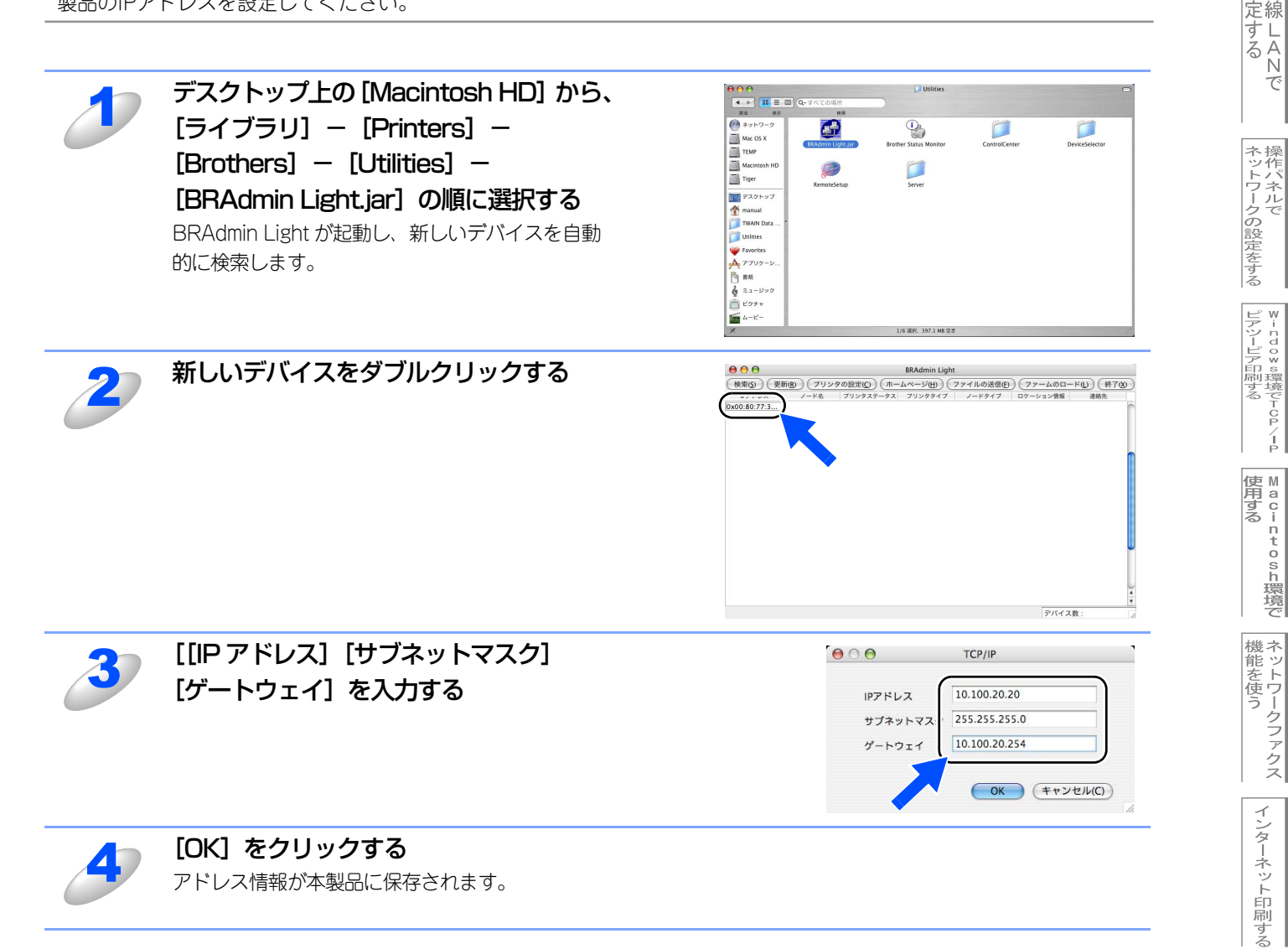

使う前にした

クで

設無

# <u>ネットワークリモートセットアップで管理する</u>

## ネットワークリモートセットアップ機能とは

ネットワークに接続しているパソコンから本製品の設定変更や電話帳の登録・編集をすることができます。

## Windows<sup>®</sup>で設定する

#### リモートセットアップを起動する

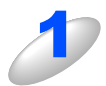

[スタート] メニューから [すべてのプログラム (プログラム)] – [Brother] – [モデル名] - [リモートセットアップ] - [(モデル名) LAN] の順に選ぶ

本製品への接続を開始し、設定内容をダウンロードします。ダウンロードが終わると、リモートセットアップの ダイアログボックスが表示されます。

詳しくは、 😳 ユーザーズガイド パソコン活用編 (PDF 版) <mark>P.83</mark> を参照してください。

||(御-旦)|

BRAdmin Professional でパスワードを設定している場合は、ネットワークリモートセットアップの起動 時に、パスワードを入力する必要があります。(初期設定は「access」です。)

#### 本製品との接続に失敗した場合

| 1 | エラーメッセージの [検索] をクリックす<br>る                                                                            | Remote Setup - MFC-XXXX LAN         区           違訳された製品が見つかりません。         - 電源がONになっていることを確認して、再度実行してください。           - 電源がONになっていることを確認して、再度実行してください。 |  |
|---|----------------------------------------------------------------------------------------------------|----------------------------------------------------------------------------------------------------|--|
| 2 | 表示される機器の一覧から、設定を変更す<br>る機器を選び、[OK] をクリックする<br>選択した機器への接続を開始します。<br>再度機器を検索する場合は、[検索] をクリックし<br>てください。 |                                                                                                    |  |
|   |                                                                                                    | ▲ ## _ 手続は定 _ OK _ ++ンせゆ<br><b>)場合</b><br>グボックスで、接続先のIPアドレスまたはノード名を                                                                                  |  |

基本編

インターネット印刷する

## Macintosh<sup>®</sup>で設定する

#### リモートセットアップを起動する

[Macintosh HD] - [ライブラリ] - [Printers] - [Brother] - [Utilities] から [Remote Setup] アイコンをダブルクリックする 本製品への接続を開始し、設定内容をダウンロードします。ダウンロードが終わると、リモートセットアップの 画面が表示されます。 詳しくは、 ジューザーズガイド パソコン活用編 (PDF 版) P.167 を参照してください。

||【通一日)|| ネットワークリモートセットアップの起動時に、パスワードを入力する必要があります。(初期設定は 「access」です。)

#### 本製品との接続に失敗した場合

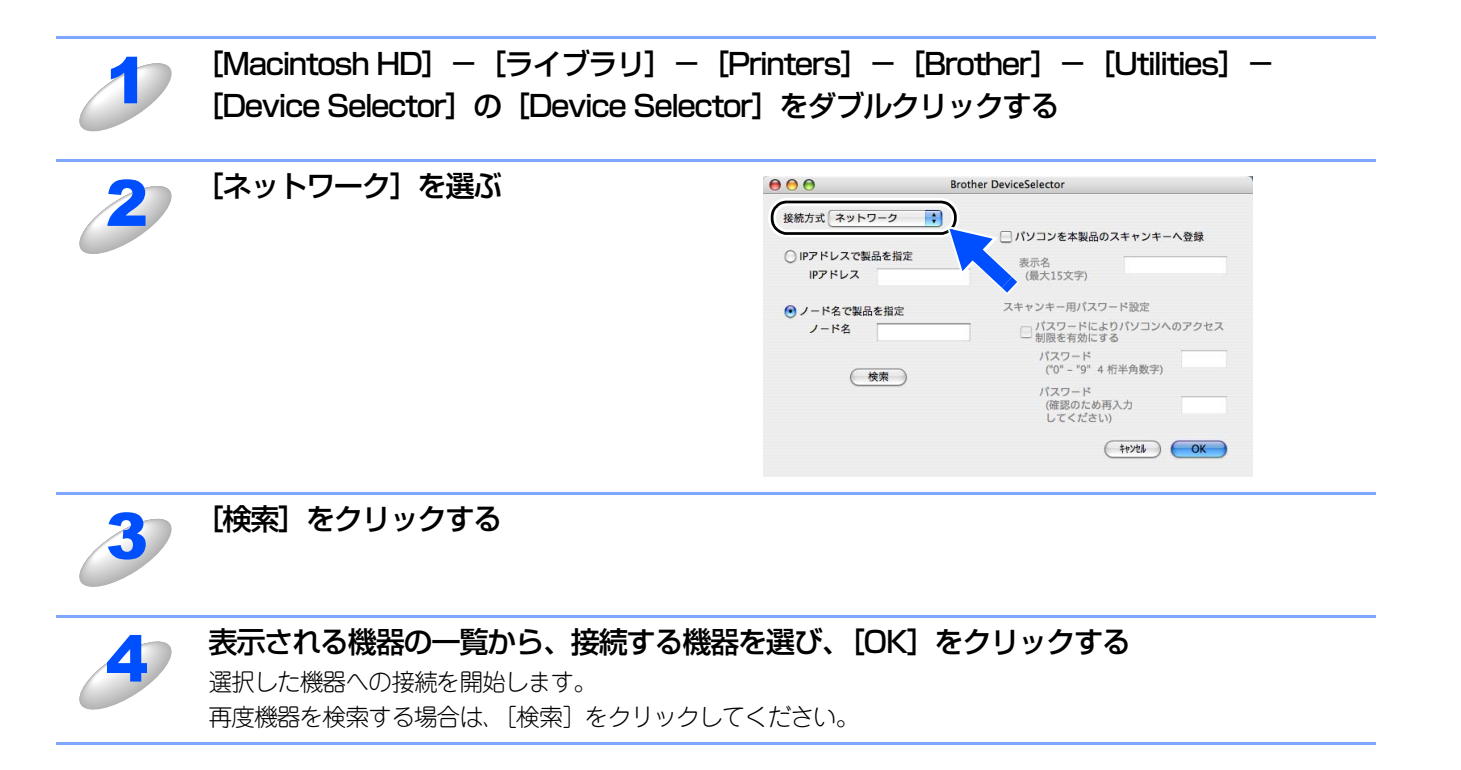

使う前に

- クで

設無 定線

に する N で

ネットワークの設定をする

♥-- n d o ♥ s環境でT C P / - P

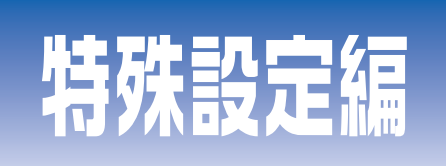

## 第9章 ネットワークの設定

## 第10章 トラブルシューティング

## 第11章 付 録
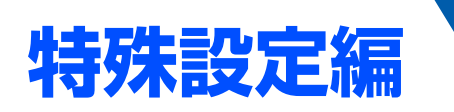

<u>ネットワークの設定</u>

Ų

章

| 做罢1               | 145 |
|-------------------|-----|
| <br>IPアドレスの設定     | 145 |
| IPアドレスの設定方法       | 147 |
| DHCPを使用して自動的に設定する | 147 |
| ARPを使用する          | 147 |

ネットワークの設定

トラブルシューティング

TCP/IPプロトコルを使用するには、ネットワーク上の各デバイスに固有のIPアドレスを設定する必要があります。 この章では、基本編で紹介していない本製品のIPアドレスの設定方法やドメイン名(ワークグループ名)の設定方法につい て説明します。

## IPアドレスの設定

### ● IP アドレスの自動設定機能

本製品は各種のIPアドレス自動配布機能に対応しています。 デフォルトでは以下の機能が有効になっており、本製品起動時に自動的にIPアドレスを割り当てることができます。

### IP アドレス配布サーバーを使用する(詳しくは、PA47を参照してください。)

・ 設定されるIPアドレス内容は、IPアドレス配布サーバーに依存します。

上記のIPアドレス配布サーバーがない環境では、APIPA機能によって、自動的にアドレスを割り当てます。(上記IPアドレス配 布サーバーからの割り当てが優先します。)

アドレス:169.254.1.0~169.254.254.255の範囲のいずれかになります。 サブネットマスク:255.255.0.0 ゲートウェイ:0.0.0

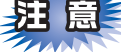

- APIPA による割り当ては、使用しているネットワークでの IP アドレス設定規則に適さない場合があります。そのような 場合は、以下の説明にしたがって、IPアドレスを変更する必要があります。
- APIPA機能を無効にしたい場合は、**P.65** を参照してください。 デフォルトでは、APIPAプロトコルは使用可能に設定されています。

IPアドレスの自動設定機能が無効な場合のデフォルトのIPアドレスは、192.0.0.192です。使用しているネットワークのIPアドレス設定規則に合わせて、IPアドレスを変更してください。 IPアドレスは、次項のいずれかの方法で変更できます。

### 

ネットワーク設定内容を印刷して、現在の設定値を調べることができます。 詳しくは、P.93 を参照してください。

### ● IP アドレスの設定方法

ネットワークの設定状態に応じて、以下の方法があります。

なお、使用するコンピュータと同じネットワーク上に本製品が接続されている場合は、IP アドレスとサブネットマスクを設定します。ルータ越しに接続されている場合は、さらにルータ(ゲートウェイ)のアドレスも設定します。

#### デフォルト状態の本製品を使用する場合

- 操作パネルを使用する。P.58
- BRAdmin Professional (TCP/IPプロトコルを使用するWindows<sup>®</sup> 98/Me/2000/XP、Windows NT<sup>®</sup> 4.0用)を使用する。 [2.137]
- BRAdmin Light (Mac OS<sup>®</sup> X 10.2.4以降)を使用する。 P.140

#### TCP/IP で通信できる状態の本製品の設定を変更する

- 操作パネルを使用する。
- HTTP(ウェブブラウザ)を使用する。P.133
- BRAdmin Professional (TCP/IPプロトコルを使用するWindows<sup>®</sup> 98/Me/2000/XP、Windows NT<sup>®</sup> 4.0用)を使用する。 P.137
- BRAdmin Light (Mac OS<sup>®</sup> X 10.2.4以降)を使用する。 P.140

||御-旦||-

●設定を変更するときは、パスワードの入力を要求される場合があります。デフォルトのパスワードは"access"です。

●ドメイン名(ワークグループ名)の設定について 本製品のデフォルトのドメイン名(ワークグループ名)はWORKGROUPです。本製品のデフォルトのドメイン名(ワー

本装品のデジョルドのドメイジ名(ジージジルージ名)はWORKORODFとす。本装品のデジョルドのドメイジ名(ジー クグループ名)が、使用しているネットワークでのドメイン名(ワークグループ名)の設定規則に適していない場合は、 ドメイン名(ワークグループ名)を変更してください。

ドメイン名(ワークグループ名)は、BRAdmin Professional(TCP/IP プロトコルを使用する Windows<sup>®</sup> 98/Me/ 2000/XP、Windows NT<sup>®</sup> 4.0用)やBRAdmin Light(Mac OS<sup>®</sup> X 10.2.4以降)を使用して変更することができますが、 それ以外に以下の方法で設定することができます。

• HTTP(ウェブブラウザ)を使用する。 P.133

ネットワークの設定

# IPアドレスの設定方法

## DHCPを使用して自動的に設定する

動的ホスト構成プロトコル(DHCP)は、IPアドレス自動割り当て機能の1つです。ネットワークにDHCPサーバーがある場合は、そのDHCPサーバーから本製品に自動的にIPアドレスが割り当てられ、RFC1001および1002準拠の動的名前サービスを使用して、その名前が登録されます。

# 題意

DHCP、BOOTP、RARPまたはAPIPA機能を使用しない場合は、自動的にIPアドレスを取得しないように設定してください。操作パネル、ウェブブラウザまたはBRAdmin ProfessionalやBRAdmin Lightを使用して、IPの設定方法を手動(static(固定))に設定します。**P.57** P.134 P.138

## ARPを使用する

DHCPサーバーを使用することができない場合は、ARPコマンドを使用します。ARPの使用は、本製品のIPアドレスを設定 する最も簡単な方法です。 TCP/IPをインストールしたWindows<sup>®</sup>システムでARPを使用することができます。

コマンドプロンプトから、ARPコマンドを入力し、設定したIPアドレスにpingテストを行います。

#### arp -s *ip\_address* ethernet\_address ping *ip\_address*

- *ip\_address*は、本製品のIPアドレスです。
- ・ ethernet\_addressは、本製品のMACアドレスです。

例を次に示します。

● Windows<sup>®</sup> システム

Windows<sup>®</sup>システムでは、MACアドレスの各桁の間にダッシュ(-)が必要です。

arp -s 192.168.1.3 00-80-77-31-01-07 ping 192.168.1.3

||個-四||

- ●このコマンドは同一のネットワークセグメント上でなければ使用できません。つまり、本製品とご使用のコンピュータの間にルータがある場合は使用できません。ルータがある場合は、BOOTPまたはこの章で説明する他の方法を使用してIPアドレスを設定してください。
- ●システム管理者が、DHCP、BOOTP、RARP または APIPA 機能を使用している場合は、本製品には IP アドレスが自動 的に割り当てられるため、ARPコマンドを使用する必要はありません。
- ●ARPコマンドは1回しか使用できません。つまり、ARPコマンドを使用して本製品のIPアドレスを設定した場合は、セキュリティのため、再度ARPコマンドを使用してIPアドレスを変更することはできません。IPアドレスの変更が必要な場合は、ウェブブラウザを使用します。ただし、本製品をお買い上げ時の状態にリセットすると、再びARPコマンドを使用することができます。

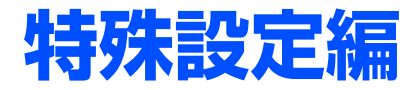

# <u>トラブルシューティング</u>

10章

| ■ 概要                                            | 149 |
|-------------------------------------------------|-----|
| ■ 接続と設定についての問題                                  | 150 |
| ■ プロトコル固有の問題                                    | 152 |
| TCP/IPのトラブルシューティング                              | 152 |
| Windows NT <sup>®</sup> 4.0(TCP/IP)のトラブルシューティング | 153 |
| LPR(BLP)でのTCP/IPピアツーピア印刷のトラブルシューティング            | 153 |
| Windows <sup>®</sup> 2000/XPのIPPのトラブルシューティング    | 154 |
| ウェブブラウザのトラブルシューティング                             | 154 |
| ■ ファイアウォールの問題                                   | 155 |
| Windows <sup>®</sup> XPのインターネット接続ファイアウォールの問題    | 155 |
| アンチウイルスソフトの問題                                   | 157 |
| ■ 無線LANの問題                                      | 158 |
| ワイヤレスセットアップウィザードで本製品を検出できない                     | 158 |
| 無線LANアクセスポイントに接続できない                            | 158 |
| 無線LANで印刷ができない                                   | 159 |
| 印刷中のエラー                                         | 160 |
| ■ その他の問題                                        | 161 |

ネットワークの設定

トラブルシューティング

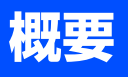

ネットワークプリンタを使用する上で、発生する可能性のある問題とその解決方法について説明しています。

問題の種類を下記の4つに分けています。該当する問題のページを参照してください。

- ・接続と設定についての問題の解決方法についてはP.150 を参照してください。
- ・プロトコル固有の問題の解決方法についてはP152 を参照してください。
- •ファイアウォールの問題の解決方法についてはP155を参照してください。
- ・その他の問題の解決方法についてはP161を参照してください。

# 接続と設定についての問題

ネットワークを通じて印刷することができない場合は、次の項目をチェックします。

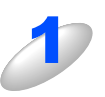

### 本製品がオンラインであり、印刷できる状態であることを確認する

||御-日||-

ネットワーク設定ページを印刷して、ノード名(NetBIOS名)とMAC アドレスを調べることができます。 P.93 を参照してください。

ネットワークを通じて正常に印刷されない場合、以下を確認してください。

- a. 本体背面の 10BASE/100BASE-TX ポートの近くにあるネットワーク LED が点滅していない場合は、 ネットワークの設定に異常があると考えられます。
- b. この場合は、LAN 設定をお買い上げ時のデフォルトにリセットします。
  - ・LAN 設定の初期化を実行後、LAN 設定内容リストの出力でLAN 設定内容リストを印刷してください。 詳しくは、P.92 P.93 を参照してください。

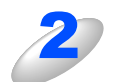

設定情報は印刷できるのに通常のドキュメントが印刷できない場合は、次の手順を実行する

次の手順を実行しても印刷できない場合は、ハードウェアまたはネットワークに問題があると考えられます。

a. TCP/IP を使用している場合 コンピュータから次のコマンドを実行し、本製品へのpingテストを行います。

### ping ip\_address

*ip\_address*は本製品のIPアドレスです。 本製品にIPアドレスがロードされるまでに、IPアドレスの設定後最大2分間程度かかる場合があります。

• 応答が正しく返される場合は、2.152 の各トラブルシューティングへ進みます。

例)C:¥>ping 192.168.1.3

Pinging 192.168.1.3 with 32 bytes of data:

Reply from 192.168.1.3: bytes=32 time<10ms TTL=255 Reply from 192.168.1.3: bytes=32 time<10ms TTL=255 Reply from 192.168.1.3: bytes=32 time<10ms TTL=255 Reply from 192.168.1.3: bytes=32 time<10ms TTL=255

Ping statistics for 192.168.1.3: Packets: Sent = 4, Received = 4, Lost = 0 (0% loss), Approximate round trip times in milli-seconds: Minimum = 0ms, Maximum = 0ms, Average = 0ms 特殊設定編

#### 第10章 トラブルシューティング

応答が返らない場合は、手順3、4を確認した後でP.152へ進みます。
 例) C:¥>ping 192.168.1.3

Pinging 192.168.1.3 with 32 bytes of data:

Request timed out. Request timed out. Request timed out. Request timed out.

Ping statistics for 192.168.1.3:

Packets: Sent = 4, Received = 0, Lost = 4 (100% loss),

Approximate round trip times in milli-seconds:

Minimum = 0ms, Maximum = 0ms, Average = 0ms

# 3

### 手順2で接続できなかった場合は、次の項目を確認する

- a. 本製品がオンラインになっていることを確認します。
- b. 接続ケーブルとネットワークとの接続をチェックし、設定ページを印刷します。詳しくは、P93 を参照してください。<Network Statistics> セクションに <Packets Received> でデータがあるかどうか を調べます。
- c. LED の表示をチェックします。
   本製品の背面には2個のネットワーク LED があります。この LED を使用して、問題の診断を行うことができます。
  - 消灯
    - LED が両方とも消灯している場合は、ネットワークに接続されていないことを示します。
  - Link/Activity (緑色)
    - リンク On: 点灯 Activity: 点滅
  - Speed (オレンジ色)
     100BASE: 点灯 10BASE: 消灯

本製品とホストコンピュータとの間にブリッジまたはルータが存在する場合は、ホストから 本製品へのデータの送受信ができるように設定されていることを確認する

例えば、ブリッジは特定のIP アドレスのデータだけが通過できるように設定されていること(フィルタリング) があります。本製品のIP アドレスが含まれるように設定してください。 ルータは特定のプロトコルだけを通過させるように設定されていることがあります。本製品で使用するプロトコ ルが通過できるように設定されていることを確認してください。

ネットワークの設定

# プロトコル固有の問題

## TCP/IPのトラブルシューティング

ハードウェアとネットワークのチェックでは問題がないにも関わらず、TCP/IPを使用してネットワークプリンタに正しく印刷できない場合は、次の項目をチェックします。

### ||御-曰||・

設定エラーによる原因をなくすため、項目をチェックする前に次の手順を行うことをお勧めします。

- 本製品の電源を入れ直す。
- LAN設定の初期化を行ってから設定し直し、新しい印刷キューを作成します。

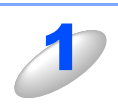

### IP アドレスの不一致や重複が原因で問題が発生していないか確認する

•本製品に正しいIPアドレスがロードされていることを確認します。

・ネットワーク上のノードで、このIPアドレスが使用されていないことを確認します。TCP/IP印刷の問題 で最も多い原因はIPアドレスの重複です。

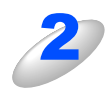

### 同一のネットワークに接続されているか確認する

同一セグメント(ルータ内で物理的に同じ接続)であっても、IPアドレスに誤りがあると、別のネットワークに 接続されていると認識されます。すでに利用中のコンピュータがある場合は、接続しているネットワークの情報 を調べます。

- Windows<sup>®</sup> 98/98SE/Meの場合
   Windows<sup>®</sup>メニューのMS-DOSプロンプトからwinipcfgを実行します。
- Windows<sup>®</sup> 2000/XPの場合
   Windows<sup>®</sup>メニューのコマンドプロンプトからipconfig/allを実行します。
- Mac OS<sup>®</sup> X 10.2.4以降の場合
   「システム環境設定」の「ネットワーク」で確認できます。
- Mac OS<sup>®</sup> 9.1~9.2の場合

「コントロールパネル」の「TCP/IP」で確認できます。

例)利用中のコンピュータの情報が以下の場合

IPアドレス 192.168.1.50

サブネットマスク 255.255.255.0

本製品の IP アドレスが、192.168.1.x に設定されているかを確認してください。例えば、192.168.0.x となっていると、異なるネットワークアドレスと認識されるため、印刷できなくなります。

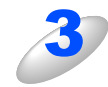

### ルータを再起動する

ルータはアクセスを速くする為にルーティング・テーブル、宛先IPテーブルなどを持っています。これは一定期 間、情報を保持し必要に応じて更新されます。もし、ネットワーク内で接続し直したり接続しているノードのIP アドレスの変更を繰り返し行った直後には、すべてのIPアドレスに誤りが無くても正常に動作しない場合があり ます。この場合はルータを再起動させて回避できます。再起動の操作手順については、ルータの取扱説明書をご 覧ください。

## Windows NT<sup>®</sup> 4.0 (TCP/IP) のトラブルシューティング

Windows NT<sup>®</sup> 4.0での印刷に問題がある場合は、次の項目をチェックします。

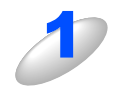

Windows NT<sup>®</sup> 4.0 に、TCP/IP および TCP/IP 印刷サービスがインストールされ、実行されていることを確認する

2

DHCP などを使用して本製品の IP アドレスが確定していない場合は、[LPD を提供しているサーバーの名称またはアドレス:] に、本製品のノード名を入力する

## LPR(BLP)でのTCP/IPピアツーピア印刷のトラブルシューティング

Windows<sup>®</sup> 98/Meで、LPR(BLP)でのTCP/IPピアツーピア印刷に問題がある場合は、次の項目をチェックします。

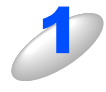

ブラザーピアツーピア印刷(LPR)ソフトウェアが正しくインストールされ、設定されてい ることを確認する 295 を参照してください。

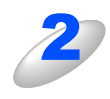

**プリンタドライバのプロパティの [ポートの設定] でバイトカウントを有効にする** ブラザーピアツーピア印刷(LPR) ソフトウェアをインストールするときに、ポート名を入力する画面が表示さ れないことがあります。<ALT>+<TAB> ボタンを押すと表示されます。

## Windows<sup>®</sup> 2000/XPのIPPのトラブルシューティング

### 印刷データがファイアウォールを通過できない

IPP印刷にポート631を使用すると、印刷データがファイアウォールを通過できない場合があります。ポート番号を変更するか (ポート80など)、ポート631を使用できるようにファイアウォールの設定を変更します。

ポート80(標準HTTPポート)を使用するプリンタに、IPPを使用して印刷ジョブを送信する場合、Windows<sup>®</sup> 2000/XPでの 設定時に、次のデータを入力します。

### http://ip\_address/ipp

Windows<sup>®</sup> 2000 での [詳細] オプションが使用できない

### Windows<sup>®</sup> XP での [プリンタの Web サイト] オプションが使用できない

http://*ip\_address*:631/ippのURLを使用している場合は、Windows<sup>®</sup> 2000での [詳細] オプションおよびWindows<sup>®</sup> XPでの [プリンタのWebサイト] オプションは使用できません。 これらのオプションを使用するには、次のURLを使用してください。

#### http://ip\_address

これは本製品のインターネット印刷にポート80を割り当てるURLです。 Windows<sup>®</sup> 2000/XPと本製品との通信にポート80が使用できます。

## ウェブブラウザのトラブルシューティング

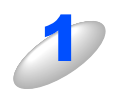

### ウェブブラウザを使用してネットワークプリンタに接続できない場合は、ブラウザのプロキ シの設定を確認する

プロキシを使用しないように設定し、必要に応じて本製品のIPアドレスを入力します。 ネットワークプリンタの接続時に、毎回コンピュータがISPやプロキシサーバーへの接続を試行しなくなります。

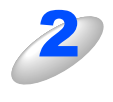

### 使用しているウェブブラウザが適しているか確認する

Netscape Navigator バージョン 7.xx 以降または Microsoft Internet Explorer バージョン 6.xx 以降の使用をお勧めします。

# ファイアウォールの問題

## Windows<sup>®</sup> XPのインターネット接続ファイアウォールの問題

Windows<sup>®</sup> XPで、「インターネット接続ファイアウォール」を有効にしている場合、以下のような制限が発生します。

- TCP/IPピアツーピア印刷 印刷できない場合があります。
- ネットワークスキャナ
   アプリケーションからスキャンできない場合があります。

本製品の 🥙 による以下の機能が利用できません。

- スキャンEメール
- スキャンイメージ
- スキャンOCR
- スキャンファイル
- ネットワークPC-FAX受信 受信ができない場合があります。
- BRAdmin Professional プリンタの検索ができない場合があります。

これらの機能を利用する場合は、以下の手順でファイアウォール設定を変更する必要があります。但し、変更設定はセキュリティーポリシーによって適切、不適切と判断される場合があります。ご利用の環境に最も適した設定方法を選択してください。

### Service Pack1の場合

### ● インターネット接続ファイアウォールを無効にする

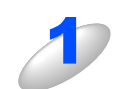

コントロールパネルから、「ネットワーク接続」をクリックする

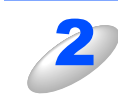

使用しているネットワークアイコン(ローカルエリア接続など)を右クリックし、[プロパ ティ(<u>R</u>)]をクリックする

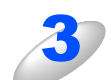

[詳細設定] タブをクリックする

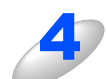

[インターネットからこのコンピュータへのアクセスを制限したり防いだりして、コンピュータとネットワークを保護する (P)]のチェックを外す

| 1 | [インターネットからこのコンピュータへのアクセスを制限したり防いだりして、コンピュー<br>タとネットワークを保護する (P)]のチェックを入れる                                                                                                    |
|---|----------------------------------------------------------------------------------------------------|
| 2 | プロパティシートの右下の [設定 ( <u>G</u> )…] ボタンをクリックする                                                                                                    |
| 3 | <ul> <li>【サービス】タブの状態で、「追加(D)…】ボタンをクリックし、以下の情報を入力する</li> <li>・サービスの説明(D): <ul> <li>"NetBIOS NameService"(名称は任意です)</li> <li>・ネットワークでこのサービスをホストしているコンピュータの名前またはIPアドレス(N): <ul> <li>"192.168.1.3"(本製品に割り当てたIPアドレス)</li> </ul> </li> <li>このサービスの外部ポート番号(E): <ul> <li>"137"</li> </ul> </li> <li>このサービスの内部ポート番号(1): <ul> <li>"137"</li> </ul> </li> <li>・プロトコル(TCP/UDP)は、"UDP(U)"を選択してください。</li> </ul></li></ul> |
| 4 | [OK] ボタンをクリックする                                                                                                    |
| 5 | <ul> <li>ネットワークスキャンを行う場合は、同様の手順で、以下の情報を入力する</li> <li>サービスの説明(①): <ul> <li>"Brother NetScan" (名称は任意です)</li> <li>ネットワークでこのサービスをホストしているコンピュータの名前またはIPアドレス(N): <ul> <li>"192.168.1.3" (本製品に割り当てたIPアドレス)</li> </ul> </li> <li>このサービスの外部ポート番号(E): <ul> <li>"54925"</li> <li>このサービスの内部ポート番号(1):</li> <li>"54925"</li> </ul> </li> <li>プロトコル(TCP/UDP)は、"UDP(①)"を選択してください。</li> </ul></li></ul>                     |
| 6 | <ul> <li>ネットワーク PC-FAX 受信を行う場合は、同様の手順で、以下の情報を入力する</li> <li>・サービスの説明(①):         <ul> <li>"Brother PC-FAX RX" (名称は任意です)</li> <li>ネットワークでこのサービスをホストしているコンピュータの名前またはIPアドレス(N):</li></ul></li></ul>                                                                                                    |

ネットワークの設定

トラブルシューティング

第10章 トラブルシューティング

Service Pack2の場合

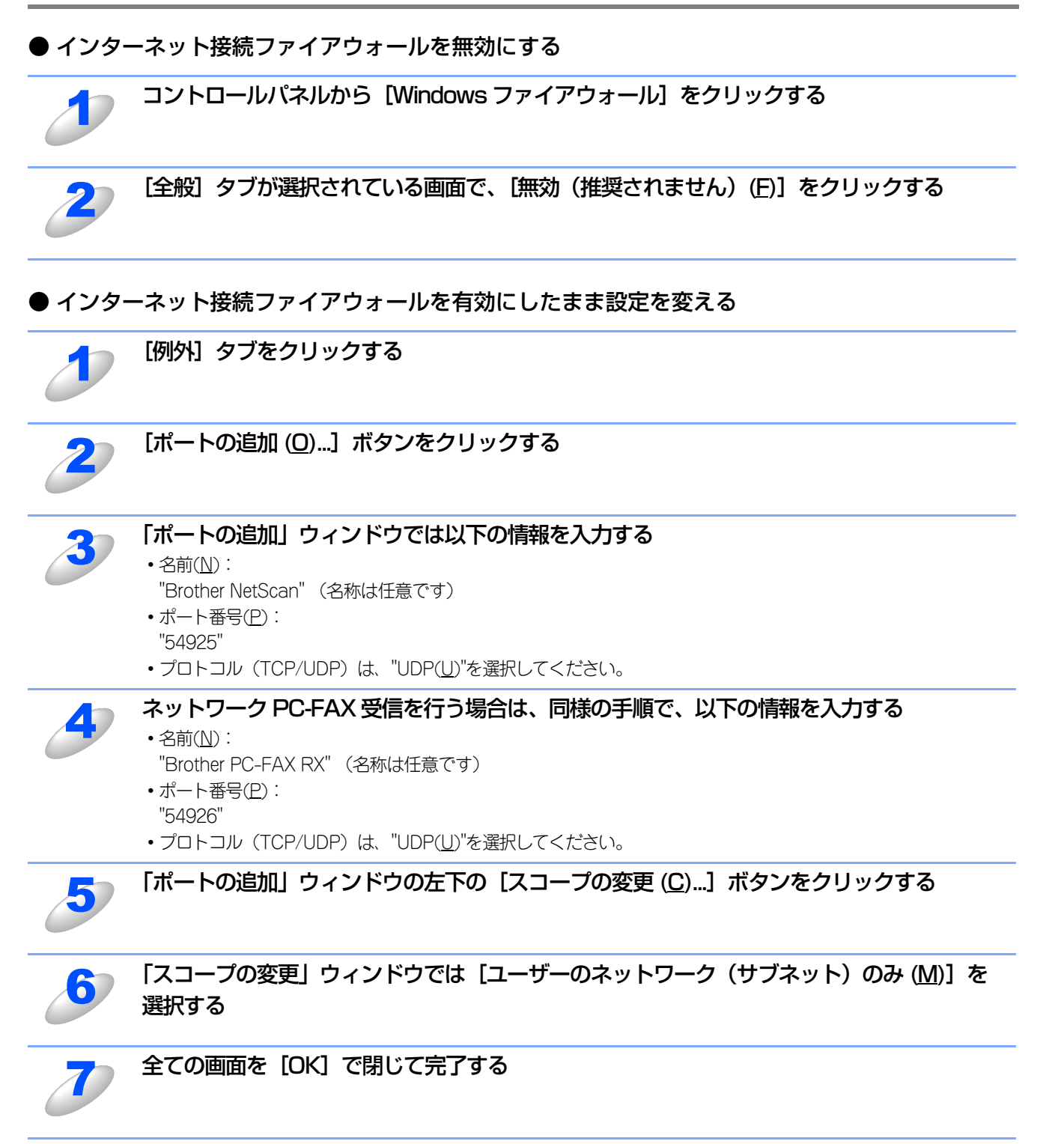

ローカルネットワークで複数の Windows<sup>®</sup> XP をインストールしたコンピュータから本製品を利用する場合、それぞれのコン ピュータに対して、同様の設定変更が必要になります。このような場合はWindows<sup>®</sup> XPのファイアウォール機能をすべて無効 にし、ルータでサポートされているファイアウォール機能を利用することをお勧めします。詳しくは、ネットワーク管理者に 問い合わせるか、ルータの取扱説明書をご覧ください。

※ファイアウォール機能を無効に設定した場合の結果については、当社は一切その責任を負いません。あらかじめご了承ください。

## アンチウイルスソフトの問題

市販のアンチウイルスソフト(ウイルスバスター<sup>™</sup>、Norton AntiVirus<sup>™</sup>など)でパーソナルファイアウォール機能が有効に設定されている場合も、Windows<sup>®</sup> XPと同様の影響を受けます。詳しい設定方法についてはソフトウェア提供元へご相談ください。

特殊設定編

ネットワークの設定

トラブルシューティング

# **無線LANの問題**

## ワイヤレスセットアップウィザードで本製品を検出できない

ワイヤレスセットアップウィザードを使用してセットアップをしているときに、利用可能な Brother 無線プリントサーバーのリストに本製品が表示されない場合は、【接続状態】が【アクティブ(11b)】または【アクティブ(11g)】となっていることを確認してください。詳しくは、PC9 を参照してください。

【停止中】と表示される場合は、本製品が正常に機能していないことがあります。次の項目をチェックしてください。

ご使用のコンピュータを本製品の1m以内に移動し、もう1度操作を繰り返す

2

本製品を初期設定に戻して、もう一度操作を繰り返す

||御-曰||・

工場出荷時の初期設定にリセットする方法については、 P.92 を参照してください。

## 無線LANアクセスポイントに接続できない

接続先の無線 LAN アクセスポイントの属するネットワーク内のコンピュータと本製品が正常に通信できないときは、無線 LANアクセスポイントに接続できていない可能性があります。次の項目をチェックしてください。

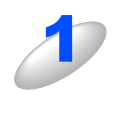

無線 LAN アクセスポイントの設定で、MAC アドレスフィルタリングによる接続制限をして いる場合は、接続を許可する MAC アドレスのリストに本製品の MAC アドレスを追加登録 する

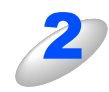

無線 LAN アクセスポイントに WEP キーの設定がされている場合は、本製品にも WEP キーの設定を行なう

## 無線LANで印刷ができない

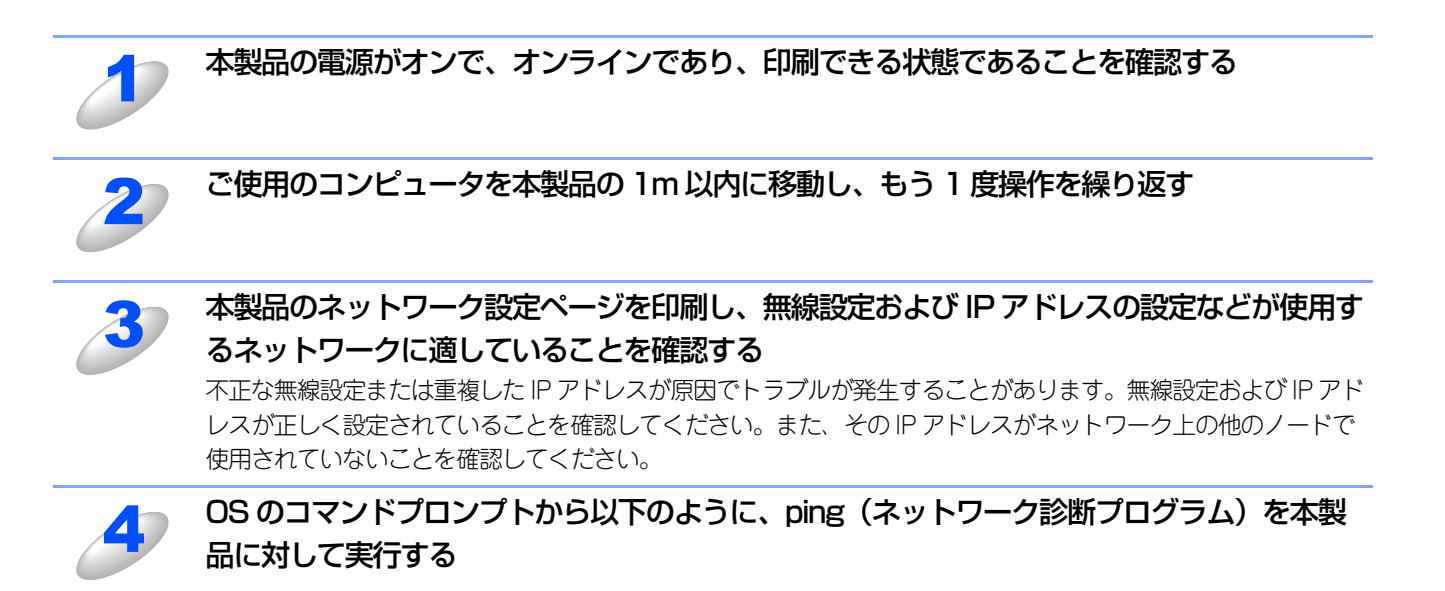

ping 192.168.1.3

192.168.1.3 は本製品の IP アドレスです。(IP アドレスを設定した後または電源を入れた後、本製品が IP アドレスを表示するまでに数分かかることがあります。)

•応答が正しく返される例:下記のように表示されます。

例) C:\>ping 192.168.1.3

Pinging 192.168.1.3 with 32 bytes of data:

Reply from 192.168.1.3: bytes=32 time<10ms TTL=255 Reply from 192.168.1.3: bytes=32 time<10ms TTL=255 Reply from 192.168.1.3: bytes=32 time<10ms TTL=255 Reply from 192.168.1.3: bytes=32 time<10ms TTL=255

Ping statistics for 192.168.0.53: Packets: Sent = 4, Received = 4, Lost = 0 (0% loss), Approximate round trip times in milli-seconds: Minimum = 0ms, Maximum = 0ms, Average = 0ms ・応答が返らない例:下記のように表示されます。
例) C:\>ping 192.168.1.3
Pinging 192.168.1.3 with 32 bytes of data:
Request timed out.
Request timed out.
Request timed out.
Request timed out.
Request timed out.
Request timed out.
Request timed out.
Request timed out.
Request timed out.
Request timed out.
Request timed out.
Request timed out.
Request timed out.
Request timed out.
Request timed out.
Request timed out.
Request timed out.
Request timed out.
Request timed out.
Request timed out.
Request timed out.
Request timed out.
Request timed out.
Request timed out.
Request timed out.
Request timed out.
Request timed out.
Request timed out.
Request timed out.
Request timed out.
Request timed out.
Request timed out.
Request timed out.
Request timed out.
Request timed out.
Request timed out.
Request timed out.
Request timed out.
Request timed out.
Request timed out.
Request timed out.
Request timed out.
Request timed out.
Request timed out.
Request timed out.
Request timed out.
Request timed out.
Request timed out.
Request timed out.
Request timed out.
Request timed out.
Request timed out.
Request timed out.
Request timed out.
Request timed out.
Request timed out.
Request timed out.
Request timed out.
Request timed out.
Request timed out.
Request timed out.
Request timed out.
Request timed out.
Request timed out.
Request timed out.
Request timed out.
Request timed out.
Request timed out.
Request time

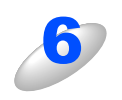

Windows<sup>®</sup> XP のインターネット接続ファイアウォール(ICF)など、個人用のファイア ウォールがコンピュータで作動していないことを確認する ファイアウォールが作動している場合は、一時的に無効にして、もう一度操作を繰り返す

## 印刷中のエラー

他のユーザーが大量のデータ(例:多量のページまたは高解像度のカラーページ)を印刷している間に印刷を実行すると、 本製品は実行中の印刷が終了するまで印刷ジョブを受け付けることができません。 印刷ジョブの待ち時間を超えると、エラーメッセージを返します。このようなときは、他のユーザーのジョブが終了した後 に印刷を再度実行してください。 特殊設定編

ネットワークの設定

トラブルシューティング

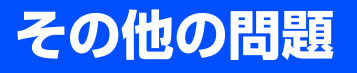

その他に問題が発生する場合は、以下の手順で確認します。

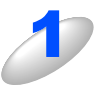

容量の小さいジョブは正しく印刷でき、グラフィックなど容量の大きいジョブの印刷品質に 問題があったり不完全に印刷される場合は、プリンタに搭載されているメモリの容量や、最 新のプリンタドライバがコンピュータにインストールされているかどうかを確認する プリンタの最新ドライバは、ブラザーソリューションセンター(http://solutions.brother.co.jp)からダウンロー ドできます。

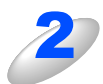

その他、まれに発生する問題の原因は、各プロトコル別のトラブルシューティングP152を参照する

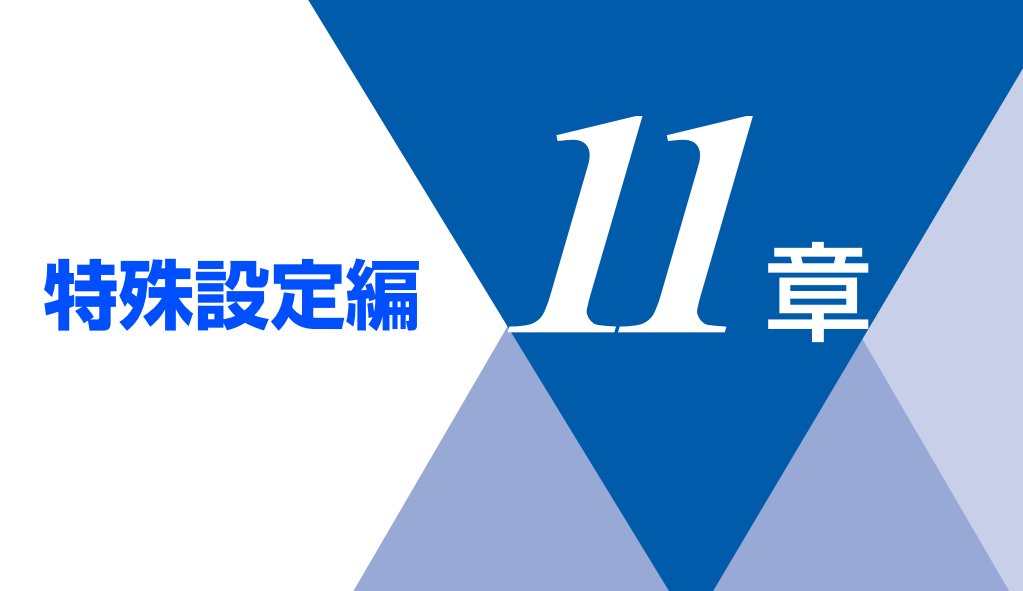

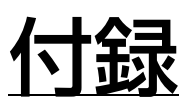

| ■ 一般情報                 | 163 |
|------------------------|-----|
| ■ オートマチックドライバインストーラを使う | 164 |
| ■ 用語集                  | 165 |
| ■ 無線LANに関する用語          | 167 |
| ■索 引                   | 168 |

特殊設定編

ネットワークの設定

トラブルシューティング

# -般情報

本製品のLANの設定を変更するには、次のいずれかの方法で行います。

- 操作パネル
- HTTP(ウェブブラウザを使用)
- ・ ブラザー BRAdmin Professional (Windows® 98/Me/2000/XP、Windows NT®)
- ・ ブラザー BRAdmin Light (Mac OS<sup>®</sup> X 10.2.4以降)

### 操作パネル

操作パネル上のボタンを利用することで、コンピュータから操作しなくても本製品液晶ディスプレイで確認しながらLAN設定のパラメータを設定変更することができます。

### HTTP

使い慣れたウェブブラウザを使用して、本製品に接続し、LAN 設定のパラメータや本製品の各種データを設定変更することができます。

### BRAdmin Professional / BRAdmin Light

ブラザー BRAdmin ProfessionalやBRAdmin Lightでは、TCP/IPプロトコルを使用することができます。

ネットワークとプリンタの設定をグラフィカルに管理できます。また、BRAdmin Professional はネットワークボード(NIC)のファームウェアのアップデートにも使用できます。

# オートマチックドライバインストーラを使う

プリンタドライバをご使用の設定に合わせて作成するツールです。ネットワーク接続のみにオリジナルドライバを作成でき、 ユーザーに配布することができます。配布インストーラは、OS毎の作成が必要です。

プリンタドライバとソフトウェアを同時にインストールできるため、わずらわしい設定作業をすることなくプリンタドライバの設定が可能になり、インストール作業の時間と手間を省けます。

このソフトウェアはWindows<sup>®</sup>専用です。

| 対応ポート | OS                                                             |
|-------|----------------------------------------------------------------|
| LPR   | Windows <sup>®</sup> 98/Me/2000/XP、Windows NT <sup>®</sup> 4.0 |
| IPP   | Windows <sup>®</sup> 2000/XP                                   |

同梱の CD-ROM内の「追加 ソフトウェア」から [オートマチックドライバインストーラ] を起動します。画面の内容をよ くお読みになり指示にしたがってください。

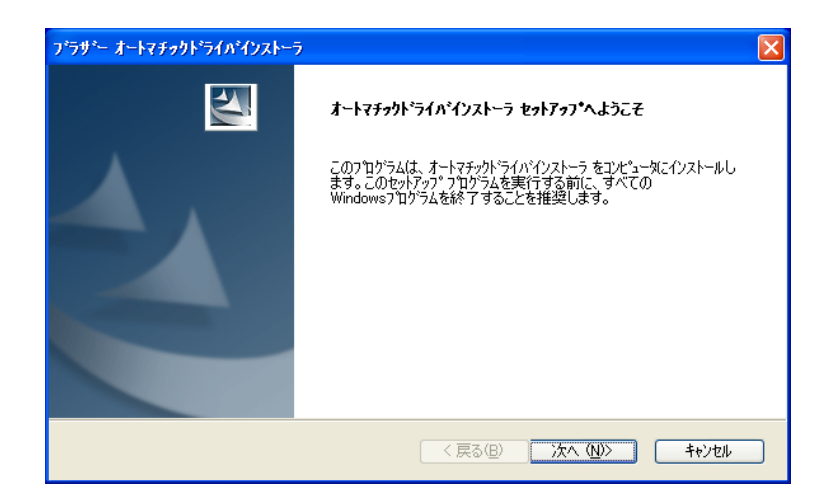

ネットワークの設定

## 用語集

### 

Automatic Private IP Addressingの略です。 IPアドレス配布サーバが無い環境では、本製品が自分自身で IPアドレスを割り当てる機能です。

## • ARP

Address Resolution Protocolの略です。 TCP/IPプロトコルにおいて、IPアドレスの情報からMACア ドレスを調べて通知するプロトコルです。

## BOOTP

BOOTstrap Protocolの略です。

TCP/IPネットワーク上のクライアントマシンにおいてIPア ドレスやホスト名、ドメイン名などのパラメーターをサー バーから自動的にロードしてくるためのプロトコルです。

## BRAdmin Professional

BRAdmin Professional は、Windows<sup>®</sup> 98/Me/2000/XPお よびWindows NT<sup>®</sup> 4.0 の環境下でブラザーネットワークプ リンタを管理するソフトウェアです。ネットワークに接続さ れているブラザープリンタを設定し、そのステータスを確認 することができます。

## 

Dynamic Host Configuration Protocolの略です。

動的ホスト構成プロトコル。ネットワーク上のIPアドレスを 動的かつ自動的に割り当て管理するプロトコル。 BOOTPの拡張版で、DHCPサーバーはDHCPクライアント

の要求に応じてIPアドレスを割り当て、サーバーとクライア ント間の通信にはBOOTPを使用します。

メッセージのフォーマットやプロトコルは、BOOTPとほぼ 同じです。

## • DNS

Domain Name Systemの略です。

TCP/IPネットワークで使用されるネームサービスです。ク ライアントはDNSサーバー内のホスト名とIPアドレスの対 応関係を記述したデータベースを参照することで、ホストの 名前を指定してネットワークにアクセスできるようになりま す。

## • FTP

File Transfer Protocolの略です。

ファイル転送プロトコルで、TCP/IPプロトコルの一つです。 ネットワークにログインし、ファイルの表示や転送を行う目 的で使用されます。

### 

Internet Printing Protocolの略です。

インターネットなどの TCP/IP ネットワークを通じて印刷 データの送受信や印刷機器の制御を行うプロトコルです。特 徴として、ウェブブラウザなどが使うHTTPプロトコルを用 いてネットワーク上のプリンタに印刷を指示できるように なっています。インターネットを通じて遠隔地のプリンタに データを送って印刷することもできます。]

## IPv6

Internet Protocol Version 6の略です。

現在インターネットで用いられているプロトコルであるIPv4 の後継バージョンの名称です。

増加するインターネットの使用者に対応するため、管理できるアドレス空間の増大、セキュリティ機能の追加、優先度に応じたデータの送信などの改良を施した次世代インターネットプロトコルです。

## ● IP アドレス

IPプロトコルで使用するための32bit(IPv4)のアドレスで、 ネットワーク自体やネットワーク上のノードを特定する論理 番号のことです。

### • LPR

Line PRinter daemon protocolの略です。

lpr は、プリント・キューに存在するプリント・ジョブを、 printcapファイルで指定されたプリンタに印刷する要求を行 うためのポートです。UNIX に接続されたプリンタに印刷す るために、広く使われています。

### Microsoft Internet Print Services

IPPプロトコルを使用して、Windows<sup>®</sup> 2000/XPコンピュー タを通じて印刷ジョブをプリンタに送るときに使用します。

### NetBIOS

Sytek 社が開発したアプリケーション・プログラム・イン ターフェース (API) で、LAN上のコンピュータが同じLAN 上の他のコンピュータと対話する必要がある前提で設計され たインターフェースです。IBM Server、Microsoft LAN Manager 環境向けのアプリケーションを作成するときにプ ログラマが使用します。

### RARP

ARP プロトコルとは逆に、自ノードの MAC アドレスから 「自分の」IPアドレスを求めるためのプロトコルです。

### TCP/IP

Transmission Control Protocol/Internet Protocol (伝送制 御プロトコル/インターネットプロトコル)の略です。 インターネットで使用されているプロトコル、通信ソフト (アプリケーション)を特定して通信路を確立するプロトコ ル (TCP) と、通信経路に関するプロトコル (IP)から構成 されています。OSI参照モデルでは、TCPはレイヤー 4、IP はレイヤー 3に対応しています。

### **TELNET**

自端末からリモートシステム端末へのアクセス機能、ネット ワーク内での仮想端末の機能を提供する TCP 上のプロトコ ルで、リモートTelnetコネクションという文字単位の通信経 路を設定します。通常ログイン時のパスワード認証以外に特 別なセキュリティ機能は持ちません。

## 

User Datagram Protocol の略です。

TCP/IPにおけるトランスポート層に属するプロトコル。 インターネットでは、音声や動画などのストリーミング送信 などのデータ転送に使用されており、転送速度は速く信頼性 が低いのが特徴です。

逆に、TCPは転送速度が遅く信頼性が高いのが特徴です。

### ● MAC アドレス(イーサネットアドレス)

イーサネット機器が持つ6バイトのアドレスです。ISO/OSI モデルの物理層およびデータリンク層で機能します。MAC アドレスは機器内部に記憶されているので、ユーザーが変更 することはできません。

### ● サブネットマスク

IPアドレスからサブネットのネットワークアドレスを求める 場合に使用するマスク値のことです。IPアドレスとサブネッ トマスクをANDすると、サブネットアドレスになります。

### ● ポート番号

複数の相手と同時に接続を行なうためにIPアドレスの下に設けられたサブ(補助)アドレス。ポートの指定には0から65535までの数字が使われます。FTPは21、HTTPは80、 メール受信は110、などのように、ポート番号はサービスを特定するための番号です。

### ● ルータ

ネットワーク間 (LANとLAN、LANとWAN) の接続を行う ネットワーク機器の一つです。

付録

# 無線 LAN に関する用語

## ● IEEE802.11b 及び IEEE802.11g

IEEE(米国電気電子学会)で定めた無線 LAN 規格で、 IEEE802.11bは最大 11M ビット / 秒での通信が可能です。 IEEE802.11gはIEEE802.11bの上位互換であり、更に高速な 最大54Mビット/秒での通信が可能です。本製品の無線LAN 機能はIEEE802.11b及び IEEE802.11gの両方の規格に対応 しています。

## ASCII

American Standard Code for Information Interchange の略。アメリカ規格協会が定めた情報交換用の文字や記号を数 値表現したものです。例えば ASCII コードの「41」はアル ファベットの「A」を表します。

### • HEX

HEXADECIMALの略。数字の0~9及びアルファベットのA ~Fを使用する16進数表示です。

## ● MAC アドレスフィルタリング

無線LANアクセスポイントにMACアドレスを登録すること により、許可された無線LAN端末以外は無線LANアクセス ポイントに接続できなくなります。

### ● SecureEasySetup<sup>™</sup>

SecureEasySetup<sup>™</sup>はBroadcom社が提供する、無線LAN アクセスポイントに接続する無線LAN 端末のパラメータを 自動的に設定できる機能です。

## ● SSID(ネットワーク名)

Service Set Identifier の略。ネットワーク名とも呼ばれる SSIDは、無線LANを他の無線LANと区別するネットワーク の識別子のことで、無線LANをグループ化するために用い られます。通常は無線LANアクセスポイントから発信され るビーコン等のパケットに含まれますが、ネットワークに よっては、セキュリティ強化の為に無線LANアクセスポイ ントのSSIDを表示しないように(SSIDの隠ぺい)する場合 もあります。

### 

Temporal Key Integrity Protocolの略。WEPの後継にあたる 暗号化の規格で、暗号化方式はWEPと同じRC4を利用して います。

TKIPは一定時間ごと、または一定パケット量ごとに暗号キー が更新されるためWEPキーによる暗号化よりも高いセキュ リティになります。

### • WEP

Wired Equivalent Privacyの略。IEEE802.11で標準化されている暗号化方式です。無線LANアクセスポイントやクライアントで共通の暗号キー(WEPキー)を設定して通信の暗号化を行います。設定した暗号キーが一致しない限り暗号化されたデータを解読することができません。

## • WPA-PSK

無線LANの業界団体Wi-Fi Allianceが提唱するWPA(Wi-Fi Protected Access)のPersonalモードです。WPA-PSKは、 無線LANで使用される暗号化技術を用いた認証方式の一つ であり、TKIP暗号化を使用した事前共有キー(PSK)によ る認証を行います。

## ● アドホック (Ad-hoc) モード

無線LAN アクセスポイントを経由しないで、直接それぞれ の無線LAN 端末間で通信するネットワークです。このタイ プのネットワークは、アドホック通信、またはピア・ツー・ ピア・ネットワークとも呼ばれています。

### インフラストラクチャ (Infrastructure) モード

無線LANアクセスポイントを経由して、それぞれの無線LAN 端末が通信するネットワークです。インフラストラクチャ通 信と呼ばれています。

### ● セキュリティ (Security)

無線LANでは電波の届く範囲内であれば自由にそのネット ワークへ接続することが可能になります。したがって、悪意 を持った第三者に通信内容を盗聴されたり、無断でネット ワークに侵入されて個人情報の取り出しやデータの改ざん、 システムの破壊などの行為を許さないために暗号化などの安 全保護を行うことを推奨します。この安全保護のことをセ キュリティといいます。

## ● チャンネル (Channel)

無線LANでは通信のためにチャンネルが使われます。それ ぞれのチャンネルは予め決められたそれぞれ異なる周波数帯 域を持っています。一つの無線LAN内の全ての無線LAN端 末は、同じチャンネルを使う必要があります。

### ● ネットワーク認証

無線LANで使われる認証方式の総称です。本製品がサポートしている認証方式としては、オープンシステム認証、共有 キー認証、WPA-PSKなどがあります。

### ● 信号強度

無線LAN端末が無線LANアクセスポイント、または他の無 線LAN端末から受信する電波の強さのことです。

### ● 無線 LAN アクセスポイント

無線LANアクセスポイントは無線LANルータとも言われて います。無線LANアクセスポイントはネットワークの中心 に位置し、個々の無線LAN端末は無線LANアクセスポイン トを介して通信します。また、無線LANアクセスポイント は無線LANのセキュリティ管理も行っています。

# 索引

| <b>A</b><br>APIPA65                   | <b>U</b><br>URL131                          |
|---------------------------------------|---------------------------------------------|
| <b>B</b><br>BRAdmin Professional163   | <b>W</b><br>WINS サーバ                        |
| <b>D</b><br>DNS サーバ64                 | <b>し</b><br>インストール150                       |
| <b>H</b><br>HTTP163                   | インターネット印刷126<br><b>う</b>                    |
| Internet Explorer                     | ウェブブラウザ132, 154                             |
| IPP154<br>IPv665<br>IPアドレス18, 26, 58  | <b>お</b><br>オートマチックドライバインストーラ164            |
| IP アドレスの設定145, 147<br>IP アドレス配布サーバ138 | <b>け</b><br>ゲートウェイ60,138<br>ゲートウエイ (ルータ) 18 |
| <b>L</b><br>LAN ケーブル                  | ン イ シエ イ (ル シ) / 10<br>こ<br>コンピュータ名         |
| M<br>Macintosh®101                    | <b>さ</b><br>サブネットマスク18, 26, 59              |
| mDNS 名                                | <b>し</b><br>初期化                             |
| Netscape Navigator                    | <b>す</b><br>スキャン FTP90                      |
| TCP/IP17, 150, 152                    |                                             |

TCP/IP プロトコルの追加 ......100

**と** トラブルシューティング ......148 特殊設定編

ネットワークの設定

トラブルシューティング

| ネットワーク <b>PC-FAX</b> …<br>ネットワークインターフ<br>ネットワーク共有 | <b>ね</b><br>       |  |
|---------------------------------------------------|--------------------|--|
| ノード名                                              | <b>ወ</b><br>61     |  |
| パスワード<br>ハブ                                       | は<br>134<br>25     |  |
| ファイアウォール                                          | <b>ເວັເ</b><br>155 |  |
| リスト出力                                             | <b>b</b><br>93     |  |
| ルータ                                               | <b>ත</b> 25        |  |

特殊設定編